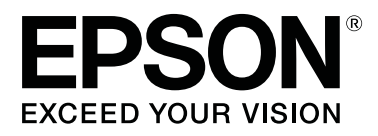

# SC-P5000 Series

# Gebruikershandleiding

CMP0089-00 NL

# Copyright en handelsmerken

Niets uit deze uitgave mag worden verveelvoudigd, opgeslagen in een geautomatiseerd gegevensbestand of openbaar worden gemaakt, in enige vorm of op enige wijze, hetzij elektronisch, mechanisch, door fotokopieën, opnamen of op enige andere manier, zonder voorafgaande schriftelijke toestemming van Seiko Epson Corporation. De informatie in dit document is uitsluitend bestemd voor gebruik met deze Epson-printer. Epson is niet verantwoordelijk voor gebruik van deze informatie in combinatie met andere printers.

Seiko Epson Corporation noch haar partners kunnen verantwoordelijk worden gesteld door de koper van dit product of derden voor schade, verlies, kosten of uitgaven die de koper of derden oplopen ten gevolge van al dan niet foutief gebruik of misbruik van dit product of onbevoegde wijzigingen en reparaties of (met uitzondering van de V.S.) het zich niet strikt houden aan de gebruiks- en onderhoudsvoorschriften van Seiko Epson Corporation.

Seiko Epson Corporation kan niet verantwoordelijk worden gesteld voor schade of problemen voortvloeiend uit het gebruik van andere dan originele onderdelen of verbruiksgoederen kenbaar als Original Epson Products of Epson Approved Products by Seiko Epson.

Seiko Epson Corporation kan niet verantwoordelijk worden gesteld voor schade voortvloeiend uit elektromagnetische interferentie als gevolg van het gebruik van andere interfacekabels die door Seiko Epson Corporation worden aangeduid als Epson Approved Products.

EPSON®, Epson UltraChrome®, SpectroProofer®, EPSON EXCEED YOUR VISION, EXCEED YOUR VISION en de bijbehorende logo's zijn handelsmerken of gedeponeerde handelsmerken van Seiko Epson Corporation.

Microsoft®, Windows®, Windows Vista® and PowerPoint® are registered trademarks of Microsoft Corporation.

Apple<sup>®</sup>, Macintosh<sup>®</sup>, and Mac OS<sup>®</sup> are registered trademarks of Apple Inc.

Intel<sup>®</sup> is a registered trademark of Intel Corporation.

PowerPC® is a registered trademark of International Business Machines Corporation.

Adobe<sup>®</sup>, Photoshop<sup>®</sup>, Lightroom<sup>®</sup>, and Adobe<sup>®</sup> RGB (1998) are either registered trademarks or trademarks of Adobe Systems Incorporated in the United States and/or other countries.

Algemene kennisgeving: andere productnamen vermeld in dit document dienen uitsluitend als identificatie en kunnen handelsmerken zijn van hun respectieve eigenaars. Epson maakt geen enkele aanspraak op enige rechten op deze handelsmerken.

© 2016 Seiko Epson Corporation. All rights reserved.

# Inhoudsopgave

# Copyright en handelsmerken

# Inleiding

# Basishandelingen

| Rolpapier laden en verwijderen. | • | • |  | • | • |  | • |  |  | • |  |  | • | • | 3 | 2 |
|---------------------------------|---|---|--|---|---|--|---|--|--|---|--|--|---|---|---|---|
|---------------------------------|---|---|--|---|---|--|---|--|--|---|--|--|---|---|---|---|

| Rolpapierinformatie afdrukken en lezen 32 |
|-------------------------------------------|
| Automatische rolinvoer instellen          |
| Rolpapier laden                           |
| Het papier van de rol snijden             |
| Rolpapier verwijderen                     |
| Losse vellen laden                        |
| Papiercassette laden                      |
| Handmatig laden aan de achterkant 46      |
| Dik papier laden en uitwerpen             |
| Elementaire afdrukmethoden                |
| Afdrukken (Windows)                       |
| Afdrukken (Mac OS X)                      |
| Afdrukken annuleren (Windows) 54          |
| Afdrukken annuleren (Mac OS X) 54         |
| Afdrukken annuleren (via de printer) 55   |
| Afdrukgebied                              |
| Afdrukgebied van rolpapier                |
| Afdrukgebied van losse vellen             |
| Type zwarte inkt vervangen                |
| Automatisch omschakelen                   |
| Handmatig omschakelen                     |
| Instellingen voor energiebesparing        |

# De printerdriver gebruiken (Windows)

# De printerdriver gebruiken (Mac OS X)

| Instelvenster weergeven                       |
|-----------------------------------------------|
| Help weergeven                                |
| Presets (Voorinstellingen) gebruiken 67       |
| Opslaan in Presets (Voorinstellingen) 67      |
| Verwijderen uit Presets (Voorinstellingen) 68 |
| Epson Printer Utility 4 gebruiken 69          |
| Het Epson Printer Utility 4 starten 69        |

| Functies van Epson Printer Utility 4 | 69 |
|--------------------------------------|----|
|--------------------------------------|----|

## Varianten afdrukken

| Automatische kleuraanpassing met<br>PhotoEnhance (alleen Windows) |
|-------------------------------------------------------------------|
| Kleuren corrigeren en afdrukken                                   |
| Foto's afdrukken in zwart-wit                                     |
| Randloos afdrukken                                                |
| Manieren van randloos afdrukken                                   |
| Ondersteunde formaten voor randloos                               |
| Rolpanier en het afsnijden ervan 80                               |
| Instellingen opgeven voor het afdrukken 81                        |
| Vergroot/verkleind afdrukken                                      |
| Volledige pagina/Aanpassen aan                                    |
| papierformaat                                                     |
| Aanpassen aan breedte rolpapier (uitsluitend                      |
| Windows)                                                          |
| Aangepaste schaal instellen                                       |
| Meerdere pagina's afdrukken                                       |
| Handmatig dubbelzijdig afdrukken (uitsluitend                     |
| Windows)                                                          |
| Voorzorgsmaatregelen voor dubbelzijdig                            |
| afdrukken                                                         |
| Instellingen opgeven voor het afdrukken 89                        |
| Poster afdrukken (vergroot afdrukken op                           |
| meerdere vellen — uitsluitend Windows) 90                         |
| Instellingen opgeven voor het afdrukken 91                        |
| Afdrukken aan elkaar plakken                                      |
| Afdrukken op afwijkende maten                                     |
| Banier afdrukken (op rolpapier)                                   |
| Layout Manager (Lay-outbeheer) (uitsluitend                       |
| Windows)101                                                       |
| Instellingen opgeven voor het afdrukken 102                       |
| Instellingen opslaan en hergebruiken 103                          |

# Afdrukken op basis van kleurenbeheer

| Afdrukinstellingen voor kleurenbeheer.105Profielen instellen.105Kleurenbeheer instellen in een toepassing.106Kleurenbeheer instellen in de printerdriver.107Afdrukken op basis van kleurenbeheer via107Host-ICM (Windows).107Afdrukken op basis van kleurenbeheer viaColorSync (Mac OS X).108Afdrukken op basis van kleurenbeheer viaDriver-ICM (uitsluitend Windows).109 | Kleurenbeheer                                                  |
|----------------------------------------------------------------------------------------------------|----------------------------------------------------------------|
| Profielen instellen                                                                                                    | Afdrukinstellingen voor kleurenbeheer 105                      |
| Kleurenbeheer instellen in een toepassing 106<br>Kleurenbeheer instellen in de printerdriver 107<br>Afdrukken op basis van kleurenbeheer via<br>Host-ICM (Windows) 107<br>Afdrukken op basis van kleurenbeheer via<br>ColorSync (Mac OS X) 108<br>Afdrukken op basis van kleurenbeheer via<br>Driver-ICM (uitsluitend Windows)                                            | Profielen instellen                                            |
| Kleurenbeheer instellen in de printerdriver 107<br>Afdrukken op basis van kleurenbeheer via<br>Host-ICM (Windows) 107<br>Afdrukken op basis van kleurenbeheer via<br>ColorSync (Mac OS X)                                                                                                    | Kleurenbeheer instellen in een toepassing 106                  |
| Afdrukken op basis van kleurenbeheer viaHost-ICM (Windows).Afdrukken op basis van kleurenbeheer viaColorSync (Mac OS X).Afdrukken op basis van kleurenbeheer viaDriver-ICM (uitsluitend Windows).109                                                                                                    | Kleurenbeheer instellen in de printerdriver 107                |
|                                                                                                    | Afdrukken op basis van kleurenbeheer via<br>Host-ICM (Windows) |

# Het menu op het bedieningspaneel gebruiken

| Mogelijkheden van het menu |
|----------------------------|
| Menulijst                  |
| Het menu Onderhoud         |
| Papier menu                |
| Het menu Printerinstelling |
| Het menu Printerstatus     |
| Het menu SpectroProofer    |
| Het menu Netwerkinstelling |
| Het menu Voorkeuren        |
| Menu Beheerder             |
| Menubeschrijvingen         |
| Onderhoud                  |
| Papier                     |
| Printerinstelling          |
| Printerstatus              |
| SpectroProofer             |
| Netwerkinstelling          |
| Voorkeuren                 |
| Menu Beheerder             |

# Onderhoud

| Printkoponderhoud                            |
|----------------------------------------------|
| Onderhoudswerkzaamheden129                   |
| Controleren of er verstopte spuitkanaaltjes  |
| zijn130                                      |
| Printkop reinigen                            |
| Onjuiste uitlijningen corrigeren (Printkop   |
| Uitlijnen)                                   |
| Verbruiksartikelen vervangen                 |
| Cartridges vervangen                         |
| Onderhoudscassette 1 en 2 vervangen 140      |
| Het mes van het snijmechanisme vervangen 142 |
| De printer reinigen                          |
| De buitenkant reinigen                       |
| Binnenkant reinigen                          |

# Problemen oplossen

| Wat moet u doen als een bericht wordt          |
|------------------------------------------------|
| Wanneer een onderhoudsverzoek of bel service   |
| wordt weergegeven                              |
| Probleemoplossing                              |
| U kunt niet afdrukken (omdat de printer niet   |
| werkt)                                         |
| Het klinkt of de printer afdrukken maakt, maar |
| er wordt niets afgedrukt                       |

| De afdrukken zien er anders uit dan verwacht  |
|-----------------------------------------------|
|                                               |
| Problemen met in- of uitvoeren van papier 164 |
| Andere                                        |

# Appendix

| Opties en verbruiksartikelen                 |
|----------------------------------------------|
| Ondersteunde media                           |
| Speciaal afdrukmateriaal van Epson 172       |
| In de handel verkrijgbaar commercieel papier |
|                                              |
| Vóór afdrukken op in de handel verkrijgbaar  |
| papier                                       |
| Printer verplaatsen of vervoeren             |
| Vóór het verplaatsen of vervoeren            |
| Transport                                    |
| Na het verplaatsen of vervoeren              |
| Systeemvereisten                             |
| Specificaties                                |
| Informatie over Verklaring van conformiteit  |
| met EU-richtlijnen                           |

# Hulp en ondersteuning

| Website voor technische ondersteuning 191  |
|--------------------------------------------|
| Contact opnemen met Epson                  |
| Voordat u contact opneemt met Epson 191    |
| Hulp voor gebruikers in Noord-Amerika 192  |
| Hulp voor gebruikers in Europa             |
| Hulp voor gebruikers in Australië 192      |
| Hulp voor gebruikers in Singapore 193      |
| Hulp voor gebruikers in Thailand 193       |
| Hulp voor gebruikers in Vietnam 193        |
| Hulp voor gebruikers in Indonesië 193      |
| Hulp voor gebruikers in Hongkong 194       |
| Hulp voor gebruikers in Maleisië 194       |
| Hulp voor gebruikers in India              |
| Help voor gebruikers in de Filippijnen 195 |

# Softwarelicentievoorwaarden

| Licenties met betrekking tot openbronsoftware 197 |
|---------------------------------------------------|
| Bonjour                                           |
| Andere softwarelicenties                          |
| Info-ZIP copyright and license                    |

# **Belangrijke veiligheidsinstructies**

Lees al deze instructies alvorens de printer te gebruiken. Neem tevens alle waarschuwingen en instructies in acht die zijn aangebracht op de printer.

#### Voor gebruikers in Europa

### **Waarschuwing**:

Dit is een product van klasse A. In een woonomgeving kan dit product radiostoringen veroorzaken. In dit geval moet de gebruiker eventueel passende maatregelen treffen.

## De symbolen op het product

De symbolen op dit Epson-product worden gebruikt om de veiligheid en een juist gebruik van het product te verzekeren en gevaar voor klanten en andere personen en schade aan eigendommen te voorkomen.

De symbolen hebben onderstaande betekenis. Zorg ervoor dat u de betekenis van de symbolen op dit product ten volle begrijpt voordat u het gebruikt.

 $(\mathbf{l})$ 

Standby

Wisselstroom

# Opmerkingen bij de installatie

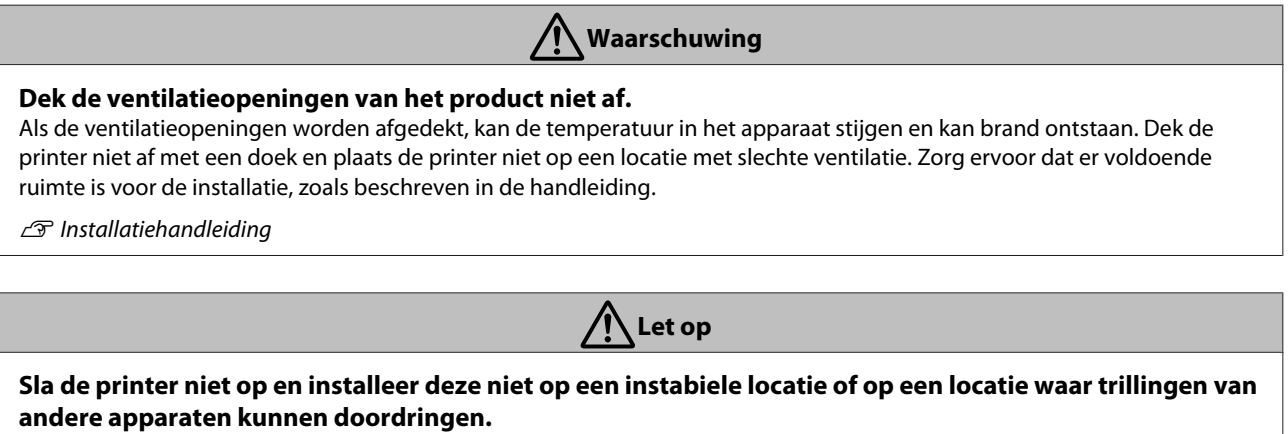

De printer kan omvallen en letsel veroorzaken.

Installeer de printer niet op een locatie waar deze wordt blootgesteld aan vette rook en stof, op een vochtige locatie of op een locatie waar deze nat kan worden. Er kan een elektrische schok of brand optreden.

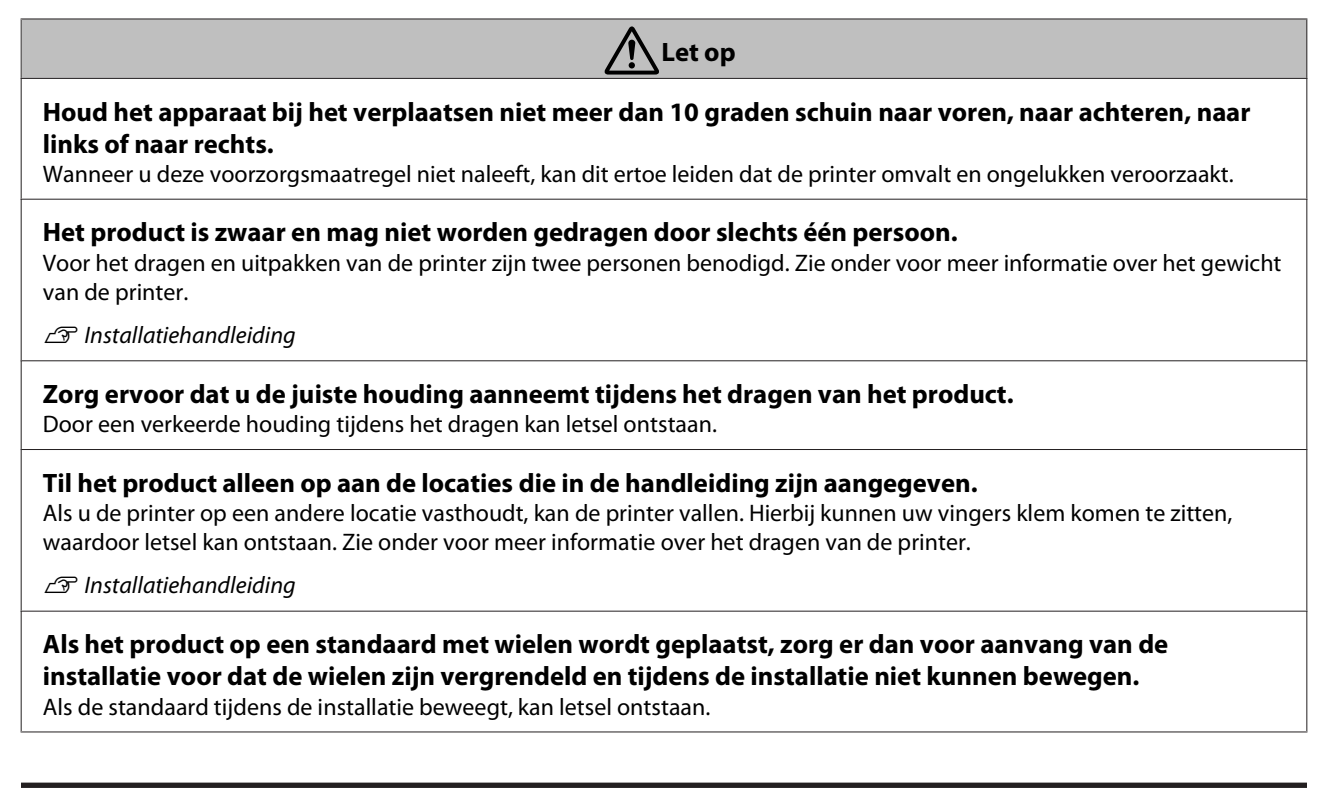

# Behandeling

Maarschuwing

**Gebruik de printer niet op locaties met vluchtige middelen, zoals alcohol of thinner, of nabij open vuur.** Er kan een elektrische schok of brand optreden.

**Gebruik de printer niet als deze rookt of als u ongebruikelijke geuren of geluiden waarneemt.** Er kan een elektrische schok of brand optreden. Als er abnormale situaties optreden, schakelt u de printer onmiddellijk uit, maakt u het netsnoer los en neemt u contact op met uw leverancier of de klantenservice van Epson.

Probeer niet om het apparaat zelf te repareren. Dit is extreem gevaarlijk.

Gebruik de printer niet in een omgeving waar zich ontvlambaar of explosief gas kan bevinden. Gebruik geen spuitmiddelen die ontvlambaar gas bevatten in of nabij het product. Hierdoor kan brand ontstaan.

**Leid de kabels op geen enkele andere manier dan omschreven in de handleiding.** Hierdoor kan brand ontstaan. Er kan tevens schade ontstaan aan aangesloten apparaten.

Laat geen metalen of ontvlambare voorwerpen in de printeropeningen vallen. Er kan een elektrische schok of brand optreden.

Raak geen van de oppervlakken in de printer aan, met uitzondering van de oppervlakken die in de handleiding worden aangeduid.

Dit kan elektrische schokken of brandwonden veroorzaken.

Probeer nooit onderdelen te disassembleren, tenzij uitdrukkelijk omschreven in de handleiding.

# 🚹 Waarschuwing

Pas op voor lekkend vloeibaar kristal als het lcd-scherm van het bedieningspaneel beschadigd is. Pas onder de volgende omstandigheden eerste hulp toe.

- Als u vloeistof op uw huid krijgt, veegt u deze onmiddellijk af en wast u de huid af met veel water en zeep.
- Als u vloeistof in uw ogen krijgt, spoelt u deze ten minste 15 minuten met schoon water en raadpleegt u onmiddellijk een arts.
- Als u vloeistof hebt doorgeslikt, spoelt u uw mond, slikt u een aantal grote slokken water door en spuugt u dit weer uit, en raadpleegt u onmiddellijk een arts.

# Als vreemde voorwerpen of vloeistoffen, zoals water, in de printer doordringen, staak dan onmiddellijk het gebruik.

Er kan een elektrische schok of brand optreden. Schakel de printer onmiddellijk uit, maakt u het netsnoer los en neem contact op met uw leverancier of de klantenservice van Epson.

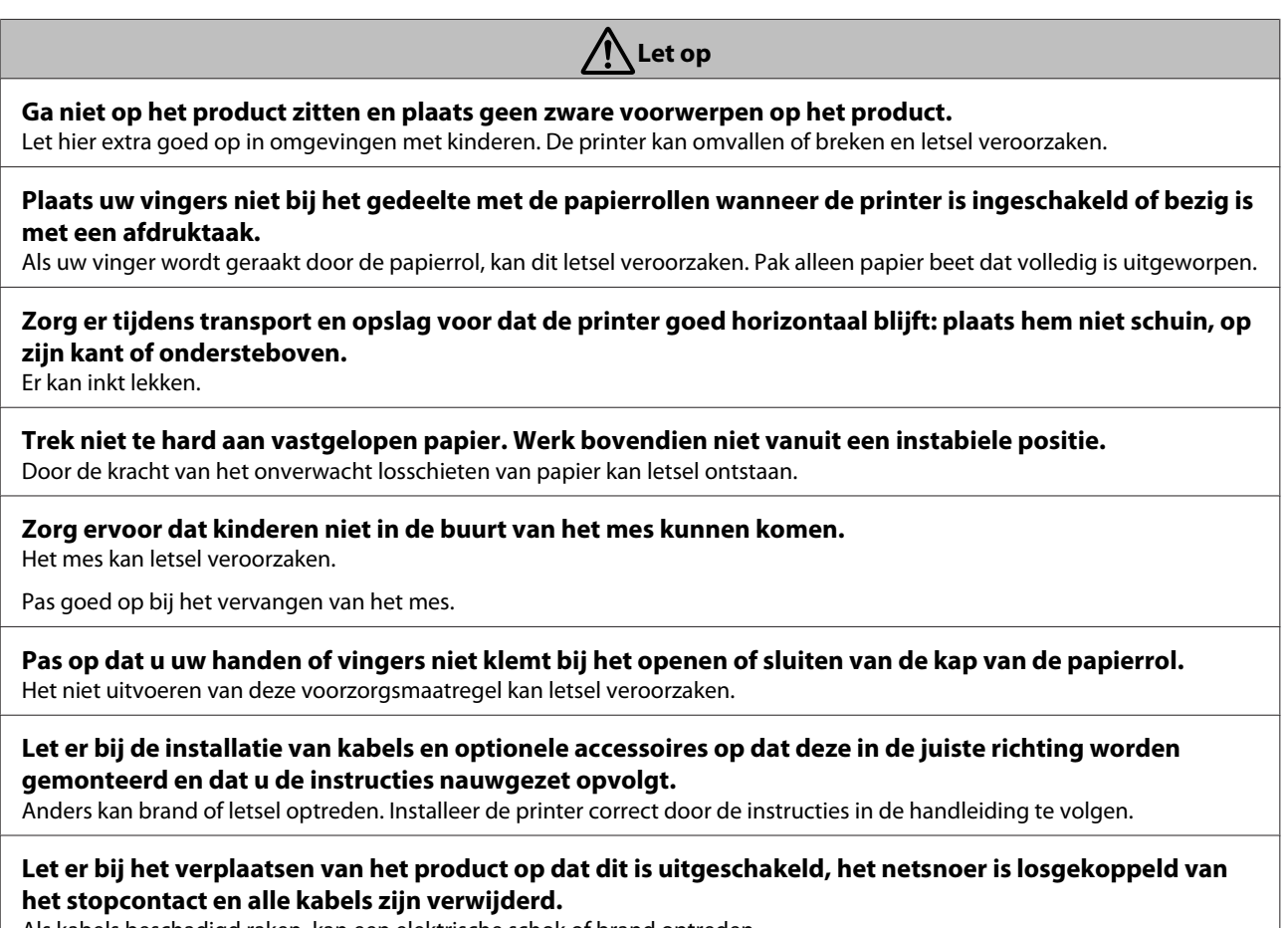

Als kabels beschadigd raken, kan een elektrische schok of brand optreden.

# Opmerkingen met betrekking tot de stroomvoorziening

Waarschuwing

**Controleer of de pennen van de stekker volledig in het stopcontact zijn gestoken.** Er kan een elektrische schok of brand optreden.

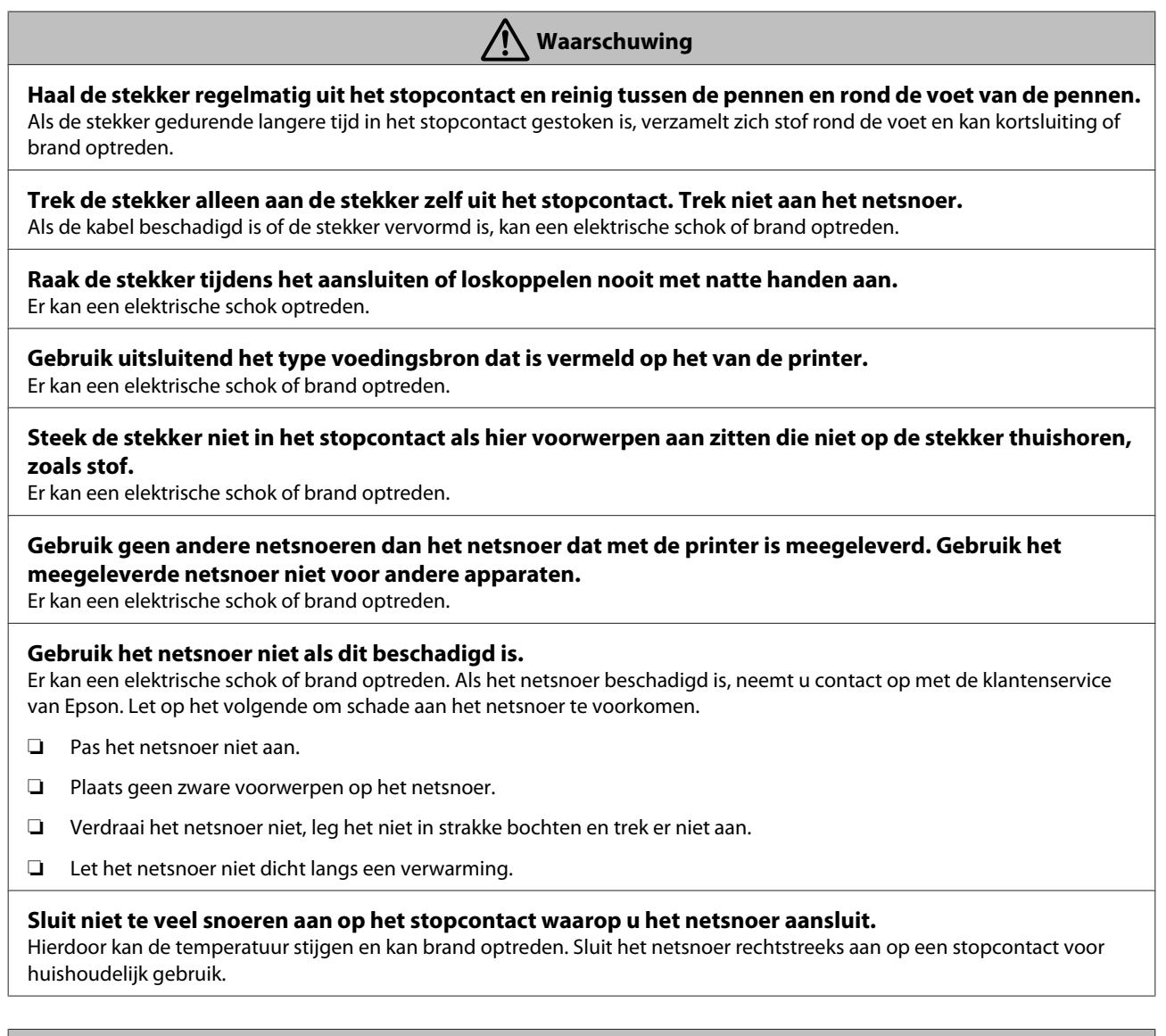

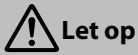

Als u de printer gedurende langere tijd niet zult gebruiken, maakt u het netsnoer los in verband met de veiligheid.

# Opmerkingen met betrekking tot verbruiksartikelen (inkt, afdrukmateriaal, enz.)

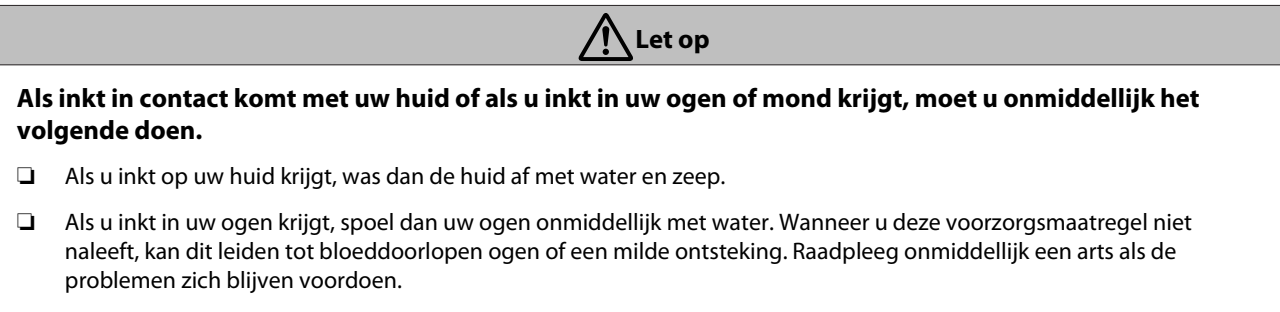

Als u inkt in uw mond krijgt, raadpleeg dan onmiddellijk een arts.

| Let op                                                                                        |  |
|-----------------------------------------------------------------------------------------------|--|
| Sla inktcartridges op buiten het bereik van kinderen.                                         |  |
| Schud niet te hard met de inktcartridges.                                                     |  |
| Als u te hard schudt met de inktcartridge, kan hieruit inkt lekken.                           |  |
| Haal inktcartridges niet uit elkaar.                                                          |  |
| Als een inktcartridge uit elkaar is gehaald, kan inkt in uw ogen komen of aan uw huid kleven. |  |
| Veeg niet met uw hand langs de randen van het papier.                                         |  |
| De randen van het papier zijn dun en scherp en kunnen letsel veroorzaken.                     |  |

# Overige opmerkingen

- □ Controleer of het netsnoer aan alle veiligheidseisen voldoet voor de omgeving waarin u het product wilt gebruiken.
- □ Sluit alle apparatuur aan op goed werkende, geaarde stopcontacten.
- □ Steek uw hand niet in dit product en raak de cartridges niet aan tijdens het afdrukken.
- **Gold Steek uw hand niet in dit product en raak de printkop niet aan tijdens het afdrukken.**
- **Goldstein** Steek uw hand niet in dit product en raak de platte witte kabel niet aan tijdens het afdrukken.

# Opmerkingen bij de handleidingen

# Betekenis van symbolen

| Waarschuwing: | Waarschuwingen moeten<br>nauwkeurig worden<br>gevolgd om ernstig<br>lichamelijk letsel te<br>voorkomen.                                    |
|---------------|----------------------------------------------------------------------------------------------------|
|               |                                                                                                    |
| Let op:       | Voorzorgsmaatregelen<br>worden aangegeven met<br>'Let op' en moeten<br>nauwkeurig worden<br>gevolgd om lichamelijk<br>letsel te voorkomen. |
|               |                                                                                                    |
| Pelangrijk:   | Belangrijk wil zeggen dat<br>de instructie moet worden<br>gevolgd om schade aan dit<br>apparaat te voorkomen.                              |
|               | -                                                                                                    |
| Opmerking:    | Bevat nuttige of<br>aanvullende informatie<br>voor de bediening van dit<br>apparaat.                                                       |
|               |                                                                                                    |
| ß             | Verwijst naar gerelateerde<br>referentie-inhoud.                                                                                           |

# Indeling van de handleiding

De handleidingen voor het product zijn als volgt opgebouwd.

U kunt de PDF-handleidingen bekijken met Adobe Reader of met Voorvertoning (Mac OS X).

| Installatiehandleiding<br>(boekje) | Bevat informatie over het instal-<br>leren van de printer nadat de<br>verpakking is verwijderd. Lees<br>deze handleiding zodat u veilig<br>kunt werken. |
|------------------------------------|----------------------------------------------------------------------------------------------------|
|------------------------------------|----------------------------------------------------------------------------------------------------|

| 0 | Online-handleidingen                                                 |                                                                                            |  |
|---|----------------------------------------------------------------------|--------------------------------------------------------------------------------------------|--|
|   | User's Guide (Ge-<br>bruikershandlei-<br>ding)<br>(deze handleiding) | In deze handleiding wordt uit-<br>gelegd hoe u de printer ge-<br>bruikt.                   |  |
|   | Network Guide<br>(Netwerkhandlei-<br>ding)<br>(PDF)                  | Deze handleiding biedt infor-<br>matie over het gebruik van de<br>printer via een netwerk. |  |

# Handleidingen openen en weergeven

### Handleidingen openen

Zie de "Setup Guide" (Installatiehandleiding) en voer de software-installatie uit vanaf de meegeleverde softwareschijf of Setup Navi.

Als de installatie is voltooid, wordt op het bureaublad van de computer een pictogram **EPSON-handleidingen** gemaakt.

2

Dubbelklik op het pictogram **EPSON-handleidingen** op het bureaublad.

Selecteer de handleiding die u wilt bekijken.

# Versies besturingssysteem

In deze documentatie worden de volgende afkortingen gebruikt.

### Windows

In deze handleiding wordt met "Windows" verwezen naar "Windows 10", "Windows 8.1", "Windows 8", "Windows 7", "Windows Vista", "Windows XP", "Windows Server 2012", "Windows Server 2008" en "Windows Server 2003".

### Mac OS X

In deze handleiding wordt met "Mac OS X" verwezen naar "OS X El Capitan", "OS X Yosemite", "OS X Mavericks", "OS X Mountain Lion", "OS X Lion" en "Mac OS X v10.6.8".

# Onderdelen van de printer

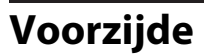

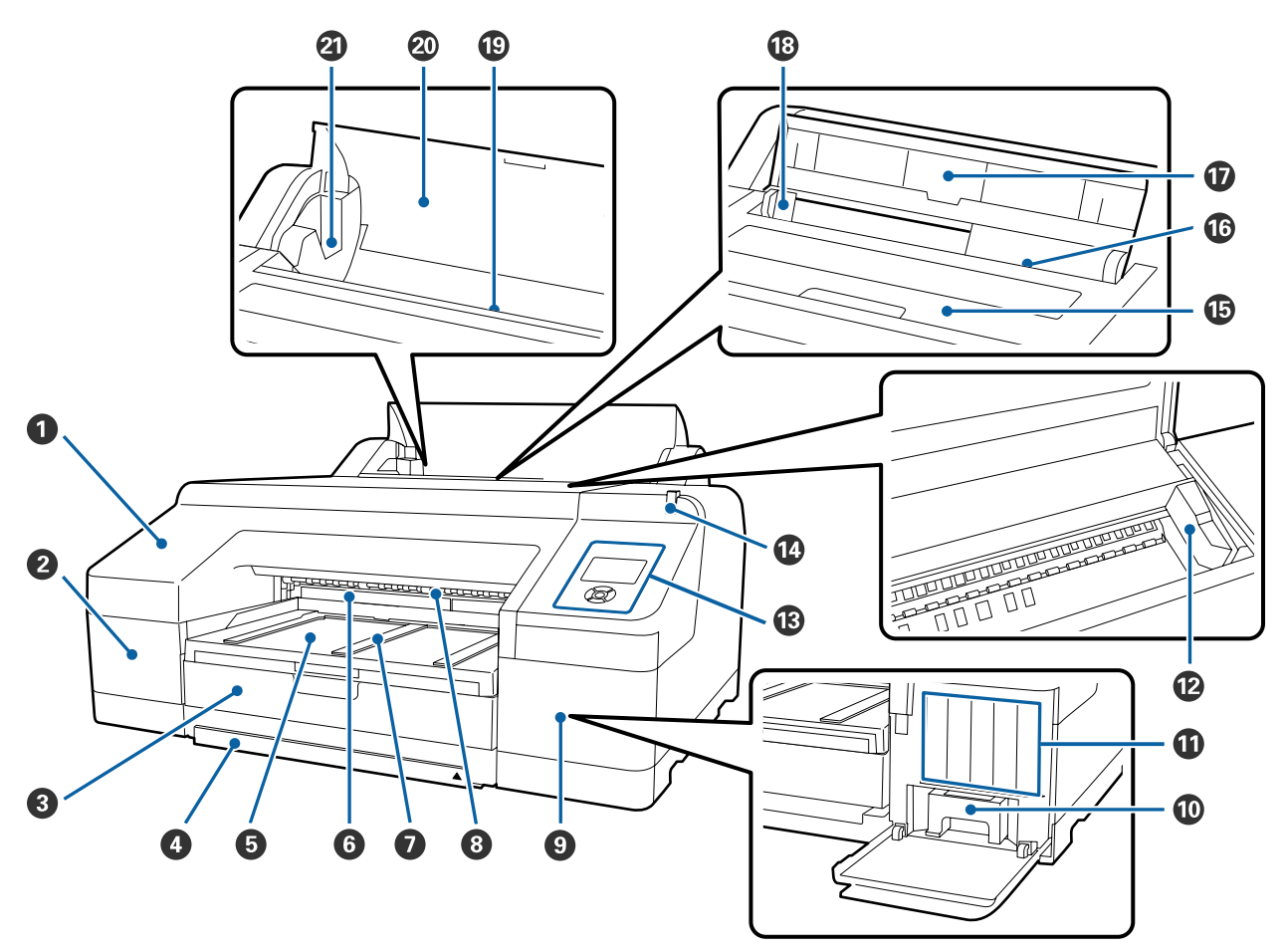

### Voorpaneel

Verwijder wanneer u het ingebouwde snijmechanisme vervangt of wanneer u de optionele SpectroProofer plaatst. Normaal geïnstalleerd tijdens het gebruik van de printer.

### 2 Cartridgekap (links)

Openen wanneer u cartridges wilt vervangen.

∠ Cartridges vervangen" op pagina 138

### 8 Papiercassette

Voor losse vellen met een breedte van 8 tot 17 inch.

∠ Papiercassette laden" op pagina 41

#### 4 Afdekking van papiercassette

Plaats de afdekking van de papiercassette wanneer u afdrukt op vellen van het formaat super A3 of groter, om te voorkomen dat stof in de printer komt.

In andere gevallen hoeft u de afdekking niet te gebruiken.

∠ Papiercassette laden" op pagina 41

### **5** Uitvoerlade

Voor de opvang van het papier dat uit de printer komt. Uitschuiven op maat van het gebruikte papier.

### 6 Maintenance Box (Maintanance box) 2

Deze container vangt de inkt op die tijdens het randloos afdrukken buiten het papier terechtkomt.

Cr "Onderhoudscassette 2 vervangen" op pagina 141

### Steun voor het uitwerpen van papier

Ondersteunt het vloeiend uitvoeren van papier door het omhoog plaatsen van de steun voor het uitwerpen van papier wanneer u afdrukt op gewoon rolpapier en wanneer de optionele SpectroProofer is geplaatst.

∠ "Rolpapier laden" op pagina 35

### 8 Voorste handinvoer

Hier wordt het papier ingevoerd wanneer wordt afgedrukt op losse vellen met een dikte van 0,8 mm of meer.

∠ "Dik papier laden en uitwerpen" op pagina 48

### O Cartridgekap (rechts)

Open wanneer u inktcartridges of Maintenance Box (Maintanance box) 1 vervangt.

∠ "Cartridges vervangen" op pagina 138

∠ "Onderhoudscassette 1 vervangen" op pagina 140

### Maintenance Box (Maintanance box) 1

Opvangbak voor afvalinkt.

### Cartridges

Cartridges links en rechts voor elf kleuren in totaal. Volgorde van inktcartridges.

∠ "Display" op pagina 19

#### Printkop

Beweegt naar links en rechts en brengt inkt aan via een groot aantal uiterst fijne spuitkanaaltjes.

Verplaats de printkop niet met de hand.

### Bedieningspaneel

∠ "Bedieningspaneel" op pagina 17

### Grote waarschuwingslamp

Brandt of knippert wanneer er een fout optreedt in de printer.

- Aan : Er heeft zich een fout voorgedaan. Lees de foutmelding op het display op het bedieningspaneel.
- Knippert : Waarschuwing met betrekking tot de hoeveelheid inkt of papier. U kunt zelf instellen voor welk verbruiksartikel u deze waarschuwing wilt krijgen. De standaardinstelling is Uit (niet waarschuwen).

∠ "Voorkeuren" op pagina 127

Uit : Geen fout.

#### Printerkap

Openen voor het laden van dik papier, het reinigen van de binnenkant van de printer en het verwijderen van vastgelopen papier. Normaal gesloten tijdens het gebruik van de printer.

### Achterste handinvoer

Hier wordt het papier met de hand ingevoerd, één voor één, wanneer wordt afgedrukt op losse vellen.

A "Handmatig laden aan de achterkant" op pagina 46

#### Papiersteun

Deze steun omhoog zetten om handmatig ingevoerd papier naar behoren in de printer te laden. Het papier wordt ondersteund, zodat het niet naar voren of achteren kan vallen.

#### B Zijgeleider

Naar links en rechts schuiven op maat van het papier dat u wilt laden. Voorkomt dat het papier scheef in de printer gaat.

#### B Rolpapiertoevoer

Sleuf voor de invoer van rolpapier.

∠ r "Rolpapier laden" op pagina 33

### Kap van de papierrol

Houd deze kap gesloten wanneer u rolpapier vervangt, om te voorkomen dat stof in de printer komt.

### Ashouders

Deze ondersteunen de as met rolpapier. Aan zowel de linker- als rechterzijde bevindt zich één ashouder.

∠ r "Rolpapier laden" op pagina 35

# Achterkant/as

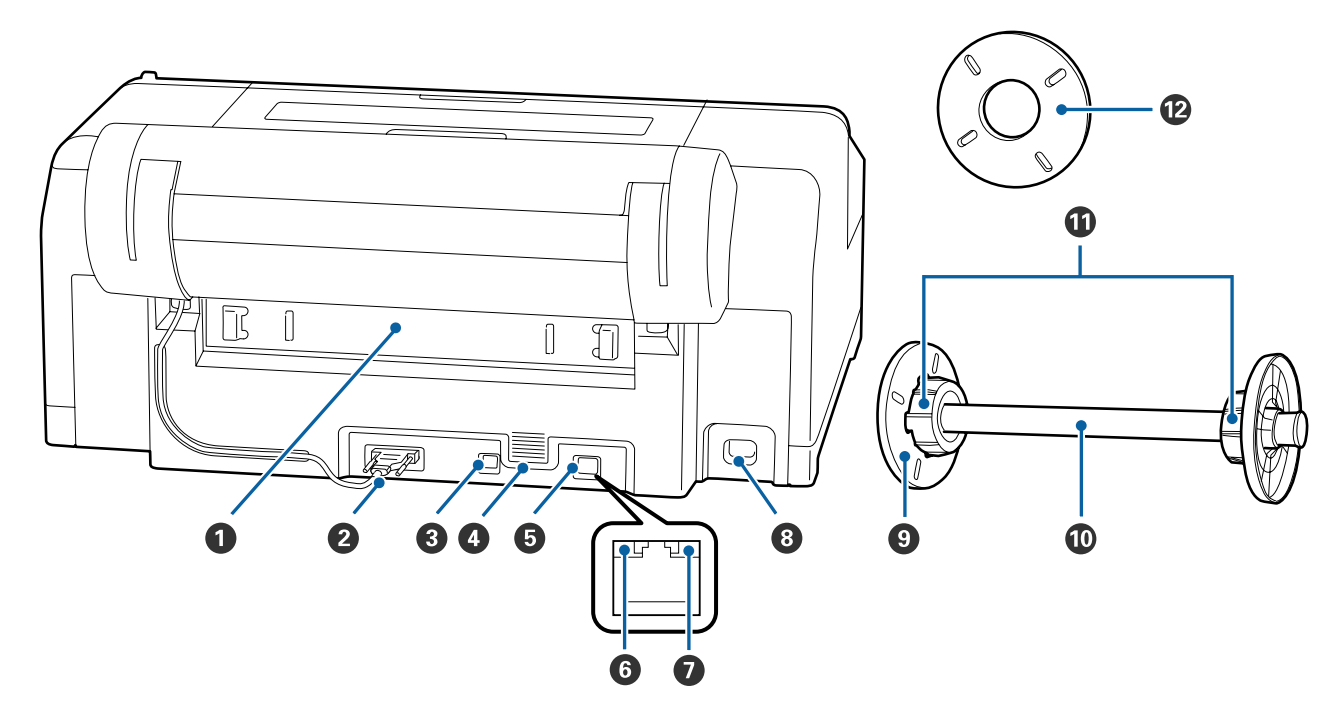

### Achtereenheid

Verwijderen bij papierstoringen, waarna u het vastgelopen papier kunt verwijderen. Normaal geïnstalleerd tijdens het gebruik van de printer.

### **2** Connector voor rolpapierhouder

Altijd gebruiken met aangesloten kabel.

### **3** USB-poort

Voor aansluiting van een USB-kabel.

### **4** Ventilatieopeningen

Hier gaat de lucht door waarmee het inwendige van de printer wordt gekoeld.

### **5** LAN-poort

Voor aansluiting van een netwerkkabel.

### **6** Statuslampje (groen en rood)

De kleur geeft de snelheid van het netwerk aan.

| Uit  | : | 10BASE-T   |
|------|---|------------|
| Rood | : | 100BASE-TX |

Groen : 1000BASE-T

### Gegevenslampje (oranje)

De status van de netwerkverbinding en de ontvangst van gegevens wordt aangegeven met een brandend of knipperend lampje.

Aan : Verbonden.

Knippert : Ontvangst van gegevens.

### **1** Netsnoeraansluiting

Voor aansluiting van het netsnoer.

### Beweegbare flens (zwart)

Voor het vastzetten van het rolpapier op de as. Verwijderen en aanbrengen bij het plaatsen van rolpapier op de as of bij het verwijderen van rolpapier van de as.

### 🛈 As

Wanneer u rolpapier in de printer wilt laden, plaatst u het rolpapier op de as.

### Hulpstuk

Aanbrengen wanneer u rolpapier met een kern van 3 inch op de as plaatst.

### Afstandstuk voor randloos afdrukken

Plaats deze wanneer u randloos afdrukt op rolpapier met een kern van 2 inch.

Papierbreedten waarvoor het afstandstuk moet worden geplaatst bij randloos afdrukken

∠ "Ondersteunde formaten voor randloos afdrukken" op pagina 79

# Bedieningspaneel 14 ∥・面 12 Check 2 ጠ 10 († 9 ŐК $\triangleright$ Menu 8 5 6

### ● Lampje () (aan-uitlampje)

De gebruiksstatus van de printer wordt aangegeven met een brandend of knipperend lampje.

Aan : De printer is ingeschakeld.

Knip-: Er worden gegevens ontvangen of er worpert den taken uitgevoerd, zoals het uitschakelen van de printer, reinigen van de printkop, controleren van de spuitkanaaltjes of veranderen van het type zwarte inkt.

Uit : De printer is uitgeschakeld.

### ❷ Knop <sup>()</sup> (aan-uitknop)

Hiermee schakelt u de printer in en uit.

### B Display

Geeft de printerstatus, menu's, foutmeldingen en dergelijke weer. ⊿ "Display" op pagina 19

### 

Als de printer gereed is en u drukt op deze knop, wordt het menu **Onderhoud** weergegeven op het display. U kunt nu de printkop reinigen, de spuitkanaaltjes controleren of van type zwarte inkt veranderen. Als u hierop drukt terwijl het afdrukken tijdelijk is gestopt (onderbroken), kunt u alleen een spuitkanaaltjescontrole of schoonmaken uitvoeren.

### ⑤ Knop ◀ (knop papierbron)

 Als de printer gereed is of als er geen papier is geladen en u drukt op deze knop, wordt het menu Papiersoort weergegeven. U kunt nu kiezen uit rolpapier en losse vellen en de manier van papier laden controleren. Wanneer instellingen worden gewijzigd, veranderen de pictogrammen op het display zoals hieronder getoond. U kunt dezelfde instellingen ook opgeven in de printerdriver. Wanneer u afdrukt vanuit de printerdriver, krijgen de instellingen van de driver voorrang, ongeacht de instellingen op het bedieningspaneel.

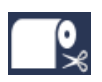

: Afdrukken op rolpapier. Na het afdrukken van elke pagina wordt het papier automatisch van de rol gesneden.

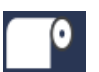

Afdrukken op een rol papier. Snijd niet na afdrukken.

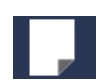

Afdrukken op losse vellen.

Als u op deze knop drukt terwijl het menu op het scherm wordt weergegeven, keert u terug naar het vorige scherm (Parameter > Item > Menu > Gereed).

### 6 Knoppen ▼/▲ (knoppen voor papierinvoer)

- Wanneer rolpapier is geplaatst, kunt u het rolpapier invoeren (knop ▼) of terugdraaien (knop ▲). U kunt maximaal 3 m invoeren door de knop ▼ ingedrukt te houden. U kunt de snelheid verhogen door de knop ten minste twee seconden ingedrukt te houden. U kunt maximaal 20 cm terugdraaien door de knop ▲ ingedrukt te houden.
- Als u op de knop ▼ drukt wanneer geen rolpapier is geplaatst en Losse Vellen is geselecteerd in het menu Papiersoort, wordt papier uit de papiercassette ingevoerd en uitgeworpen. ∠? "Het afdruktraject van de papiercassette reinigen" op pagina 146
- Als u op deze knop drukt terwijl het menu wordt weergegeven, kunt u items en parameters selecteren. A "Mogelijkheden van het menu" op pagina 111

### Knop ► (knop Menu)

- Als de printer gereed is of als er geen papier is geladen en u drukt op deze knop, wordt het menu weergegeven. A "Mogelijkheden van het menu" op pagina 111
- Als u op deze knop drukt terwijl het menu wordt weergegeven, gaat u naar het volgende scherm (Menu > Item > Parameter).

### ⑧ Knop ≫ (knop voor snijden van papier)

Druk op deze knop om het rolpapier af te snijden met het ingebouwde snijmechanisme. A "Handmatig afsnijden" op pagina 38

#### 

- Bikpapier laden" op pagina 35
   Wanneer u na afloop van het afdrukken op rolpapier
- Wanneer u na afloop van het afdrukken op rolpapier op deze knop drukt, wordt de aandrukrol ontgrendeld. Het rolpapier wordt automatisch opgewikkeld, waarna u het kunt verwijderen.
   Wanneer in het menu **Resterend Pap. Inst.** is ingesteld op **Aan**, wordt de rol opgerold nadat op de rand van het een streepjescode is afgedrukt.
   Deze streepjescode bevat onder andere informatie over de resterende hoeveelheid rolpapier.
   T "Rolpapierinformatie afdrukken en lezen" op pagina 32

### **W** Knop OK

- Als u op deze knop drukt terwijl een parameter is geselecteerd in het menu, wordt die parameter ingesteld of uitgevoerd.
- □ Als u op deze knop drukt terwijl de inkt aan het drogen is, wordt het droogproces afgebroken.

### Moop II.<sup>™</sup> (knop Pauze/annuleren)

- Als u tijdens het afdrukken op deze knop drukt, gaat de printer in de pauzestand. U beëindigt de pauze door opnieuw op de knop II·m te drukken of door
   Pauze Annuleren te selecteren op het display en vervolgens op de knop OK te drukken.
   Als u de afdruktaken die worden verwerkt wilt annuleren, selecteret u Taak Annuleren op het display en drukt u vervolgens op de knop OK.
- Als u op deze knop drukt terwijl het menu wordt weergegeven, wordt het menu gesloten en keert de printer terug naar de stand Gereed.

### Lampje II · 1 (pauzelampje)

Geeft aan of de printer gereed is.

- Aan : Afdrukken lukt niet. Taak gepauzeerd of geannuleerd.
- Uit : Gereed om af te drukken.

### Lampje ○ (lampje voor inktcontrole)

De inktstatus wordt aangegeven met een brandend of knipperend lampje.

- Aan : Wijst op diverse fouten: geïnstalleerde cartridge is leeg, een bepaalde cartridge is niet geïnstalleerd of er is een verkeerde cartridge geïnstalleerd. Lees de foutmelding op het display op het bedieningspaneel.
- Knip-: De inkt is bijna op. Wij raden u aan de carpert tridge zo snel mogelijk te vervangen, omdat u anders tijdens het afdrukken zonder inkt kunt komen te zitten.
- Uit : Geen fout.

### Lampje □ (lampje voor papiercontrole)

De papierstatus wordt aangegeven met een brandend of knipperend lampje.

- Aan : Geeft een fout aan, bijvoorbeeld dat er geen papier is of het papier afwijkt van de papierinstelling. Lees de foutmelding op het display op het bedieningspaneel.
- Knip-: Geeft een fout aan, bijvoorbeeld dat het papert pier is vastgelopen of scheefgetrokken. Lees de foutmelding op het display op het bedieningspaneel.
- Uit : Geen fout.

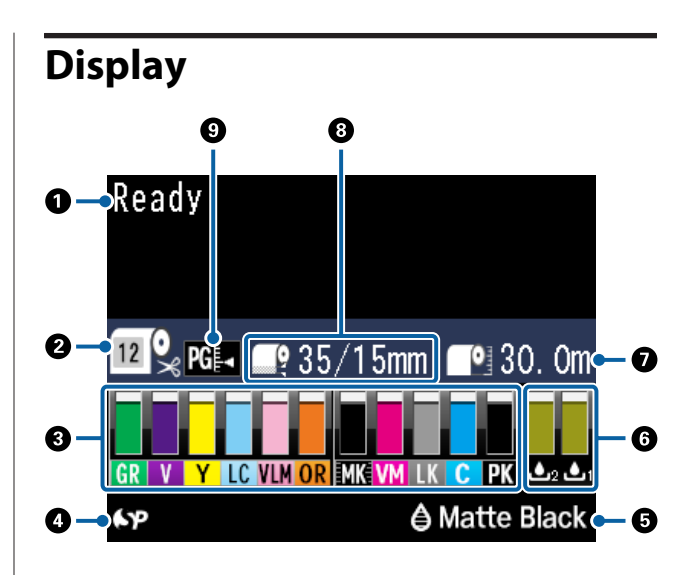

### Meldingen

Geeft de printerstatus, de werking en foutberichten weer.

∠ "Wat moet u doen als een bericht wordt weergegeven?" op pagina 149

∠ "Het menu op het bedieningspaneel gebruiken" op pagina 111

### Papiersoort

De status van de instelling Papiersoort (rolpapier of losse vellen) en van de instelling Automatisch afsnijden (rolpapier) die zijn geselecteerd met de knop ◀, worden aangegeven met de pictogrammen in de volgende tabel.

Wanneer **Aangepast Papier** is geselecteerd, wordt een nummer weergegeven op het papierpictogram.

| Picto-<br>gram | Uitleg                                                                                                    |
|----------------|----------------------------------------------------------------------------------------------------|
| <b>™</b>       | Afdrukken op een rol papier. Na het afdruk-<br>ken van een pagina wordt het papier auto-<br>matisch afgesneden. |
| •              | Afdrukken op een rol papier. Automatisch<br>afsnijden wordt niet uitgevoerd.                                    |
|                | Afdrukken op losse vellen.                                                                                      |

### Cartridgestatus

Geeft bij benadering aan hoeveel inkt er nog aanwezig is en wat de actuele status is. De

cartridgepictogrammen veranderen als volgt wanneer de inkt bijna op is of er een fout optreedt.

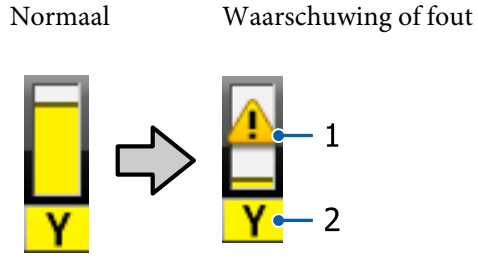

### 1. Statusindicators

| Picto-<br>gram | Status                                                                                                |
|----------------|----------------------------------------------------------------------------------------------------|
| Geen alarm     | Geen fout. De hoogte van de indicator ver-<br>andert met de hoeveelheid inkt die er nog<br>is.        |
|                | De inkt is bijna op. Houd een nieuwe car-<br>tridge bij de hand.                                      |
| 8              | Er heeft zich een fout voorgedaan. Lees de<br>foutmelding op het display en los het pro-<br>bleem op. |

#### 2. Inktcodes

| С      | Cyan (Cyaan)                                      |
|--------|---------------------------------------------------|
| OR     | Orange (Oranje)                                   |
| Y      | Yellow (Geel)                                     |
| LC     | Light Cyan (Licht Cyaan)                          |
| МК     | Matte Black (Mat Zwart)                           |
| РК     | Photo Black (Foto Zwart)                          |
| VM     | Vivid Magenta (Levendig Magenta)                  |
| LK     | Light Black (Licht Zwart)                         |
| GR     | Green (Groen)                                     |
| LLK/V* | Light Light Black (Licht Grijs)/Violet            |
| VLM    | Vivid Light Magenta (Levendig Licht Ma-<br>genta) |

\* Het scherm verschilt naargelang de gebruikte inktsets.

### Gebruiksstatus SpectroProofer

Met de volgende pictogrammen wordt de installatiestatus van de optionele SpectroProofer aangegeven.

# SpectroProofer Mounter 17" (Montagestuk 17 inch voor SpectroProofer)

| Picto-<br>gram      | Status                           |
|---------------------|----------------------------------|
| <b>6</b> 79         | Beschikbaar                      |
| Geen pic-<br>togram | Niet of niet goed geïnstalleerd. |

### Gebruiksstatus van zwarte inkt

Geeft de geselecteerde zwarte inkt aan.

### **6** Status Maintenance Box (Maintanance box)

Geeft bij benadering de ruimte in de Maintenance Box (Maintanance box) aan.

| Picto-<br>gram | Status                                                                                                    |
|----------------|----------------------------------------------------------------------------------------------------|
| <u>ا</u>       | Geen fout. De hoogte van de indicator<br>komt overeen met de ruimte.                                                                                      |
| <b>▲</b> 1     | De Maintenance Box (Maintanance box) is<br>bijna aan het eind van zijn levensduur.<br>Houd een nieuwe Maintenance Box (Main-<br>tanance box) bij de hand. |
| <b>≥</b> 1     | De Maintenance Box (Maintanance box) is<br>aan het eind van zijn levensduur. Vervang<br>de Maintenance Box (Maintanance box)<br>door een nieuwe.          |

### Resterend papier

De volgende pictogrammen geven de resterende hoeveelheid geladen papier aan.

Een van de volgende pictogrammen wordt weergegeven, afhankelijk van wat er is ingesteld als papierbron (rolpapier of losse vellen).

| Picto-<br>gram | Uitleg                                                                                                    |
|----------------|----------------------------------------------------------------------------------------------------|
|                | De resterende hoeveelheid papier op de<br>rol (de lengte) wordt weergegeven achter<br>het pictogram. Dit wordt alleen weergege-<br>ven wanneer <b>Papier — Resterend Rolpa-</b><br><b>pier — Resterend Pap. Inst.</b> is ingesteld<br>op <b>Aan</b> . |
|                | "Rolpapierinformatie afdrukken en le- zen" op pagina 32                                                                                                    |

| Picto-<br>gram | Uitleg                                                                                                    |
|----------------|----------------------------------------------------------------------------------------------------|
|                | De resterende hoeveelheid papier (het aan-<br>tal vellen) in de papiercassette wordt weer-<br>gegeven achter het pictogram. Dit wordt<br>alleen weergegeven wanneer <b>Voorkeu-<br/>ren — Resterende Losse Velln</b> is inge-<br>steld op <b>Aan</b> en <b>Resterende Losse Velln</b><br>is ingesteld in het menu <b>Papier</b> .<br>Tor "Voorkeuren" op pagina 127<br>Tor "Papier" op pagina 119 |

### 8 Rolpapiermarge

De waarde die voor **Rolpapiermarge** is ingesteld, wordt weergegeven.

- □ Automatisch: **Standaard** is ingesteld
- □ 15 mm: **Boven/Onder 15mm** is ingesteld
- □ 35/15mm: Bov. 35/Onder 15mm is ingesteld
- □ 3 mm: 3mm is ingesteld
- □ 15 mm: **15mm** is ingesteld

∠ Papier" op pagina 119

### Instellingen Degelruimte

Geeft de instellingen voor **Degelruimte** weer.

| Picto-<br>gram | Uitleg                    |
|----------------|---------------------------|
| PG₽            | Standaard is geselecteerd |
| PG₽            | Klein is geselecteerd     |
| PG₽            | Groot is geselecteerd     |
| PG₽            | Groter is geselecteerd    |
| PG₽            | Grootst is geselecteerd   |

# **Functies**

Onderstaand worden de voornaamste functies van deze printer beschreven.

### **Hoge resolutie**

Epson UltraChrome HDX inkt-technologie biedt afdrukken met hoge resolutie dat voldoet aan professionele vereisten voor foto's, fine art en proefdrukken.

### Pigmentinkt met superieure weerstand

Afdrukken die met pigmentinkt worden gemaakt, blijven langer mooi en fris. Deze inkt heeft een hoge lichtvastheid. Ze zijn ook extreem bestand tegen vervagen en kunnen veilig in direct zonlicht worden getoond. Bovendien is de inkt door de hoge weerstand tegen water en ozon niet alleen ideaal voor het afdrukken van foto's, maar ook voor winkeldisplays, banners, affiches enzovoort. Lamineer afdrukken als deze buiten worden gebruikt.

# Twee soorten zwarte inkt met een diepzwarte tint (Dmax)

De inktsoorten kunnen automatisch worden aangepast aan de gebruikte papiersoort. De twee soorten zwarte inkt die worden geleverd, zijn Photo Black (Foto Zwart) voor een glad, professioneel resultaat op glanzend papier, en Matte Black (Mat Zwart) dat de optische intensiteit van zwart aanzienlijk vergroot bij afdrukken op mat papier. De maximale dichtheid (Dmax) is verbeterd ten opzichte van eerdere zwarte inktsoorten en laat alle delicate toonverschillen perfect uitkomen.

∠ "Type zwarte inkt vervangen" op pagina 57

### Kies uit twee typen 10-kleuren inkt de set die het meest geschikt is

Hieronder staan de twee inktsets vermeld die beschikbaar zijn voor Epson UltraChrome HDX. Wanneer een inktset eenmaal in gebruik is genomen, kan deze niet worden verwisseld.

- De inktset Light Light Black (Licht Grijs) is ideaal voor toonverschillen
   Met drie zwarte inktsoorten met verschillende dichtheden, Photo Black (Foto Zwart), Light Black (Licht Zwart) en Light Light Black (Licht Grijs), kunt u alle delicate toonverschillen in zwart-witafbeeldingen perfect laten uitkomen. De andere zeven kleuren, waaronder Orange (Oranje) en Green (Groen), zorgen voor een
  - superieure kleurreproductie waardoor heldere en levendige afbeeldingen in groen tot geel en geel tot rood ontstaan.
- De inktset Violet biedt een breed kleurreproductiebereik
   Net als Orange (Oranje) en Green (Groen) bestaat deze set uit acht kleuren inkt, inclusief de nieuwe kleur Violet. Door een superieure kleurreproductie te creëren waarmee heldere en levendige afbeeldingen in groen tot geel en geel tot rood alsmede diepe blauwtinten kunnen worden gemaakt, hebben we de beste PANTONE-dekking in de branche.

# Hoge productiviteit

### Uitstekende stabiliteit van kleuren betekent efficiënt afdrukken

De kleuren zijn al na zeer korte tijd stabiel. De afdruk kan dus veilig worden gebruikt voor prepress-werkzaamheden en kleurcontrole, wat leidt tot hoge efficiëntie.

# Hoge productiviteit door continu afdrukken

Onze papiercassettes, die ook geschikt zijn voor glanzend papier, kunnen 250 vel gewoon papier bevatten (papier van 0,1 mm dik) of maximaal 100 vel Epson proofing paper (Epson-proefdrukpapier).

De uitvoerlade kan bovendien 50 afdrukken papier bevatten (het maximumaantal vellen in de papiercassette wanneer deze minder dan 50 vellen bevat). Hierdoor loopt het weghalen van bedrukt papier en het aanvullen van losse vellen papier synchroon, wat gemakkelijker werkt.

∠ "Papiercassette laden" op pagina 41

# Snijsnelheid

Dankzij een nieuw mes van het draaiende type wordt het papier een stuk sneller afgesneden dan vroeger.

Thet papier van de rol snijden" op pagina 38

### Automatisch kleurbeheer (SpectroProofer Mounter)

Wanneer de optionele SpectroProofer Mounter 17" (Montagestuk 17 inch voor SpectroProofer) is geïnstalleerd, kunt u op rolpapier achtereenvolgens afdrukken, drogen en kleurmetingen uitvoeren. Een andere optionele colorimeter ILS30EP kan worden gebruikt voor een breed scala aan voorwaarden voor kleurmeting, waaronder de nieuwe M1-norm. (Ondersteunt M0/M1/M2).

Dankzij de toevoeging van een functie ter voorkoming van verkeerde uitlijning van de meetpositie, biedt dit model nauwkeurige resultaten dan conventionele modellen.

Om deze functie te kunnen gebruiken, hebt u in de handel verkrijgbare RIP-software nodig.

# Superieur gebruiksgemak

### Automatisch omschakelen tussen rolpapier en losse vellen

U kunt tegelijk rolpapier en losse vellen in de printer hebben. Bij het afdrukken geeft u de papierbron op en het benodigde papier wordt automatisch ingevoerd.

∠ "Rolpapier laden" op pagina 35

### Automatische controle van de spuitkanaaltjes voorkomt afdrukproblemen

Spuitkanaaltjes die niet werken worden extreem snel gedetecteerd. Als er puntjes ontbreken, wordt de printkop automatisch gereinigd. Dit voorkomt afdrukproblemen en bespaart u onnodige kosten en tijdverlies.

∠ 7 "Printkoponderhoud" op pagina 129

## Van veraf zichtbare status van het apparaat, dankzij de grote waarschuwingslamp

Wanneer er een fout optreedt of wanneer inkt of papier bijna op is, kunt u dit gemakkelijk van veraf zien, dankzij de duidelijk zichtbare, grote waarschuwingslamp.

Zo voorkomt u dat de printer staat te wachten tot inkt of papier is bijgevuld.

# Vereenvoudigde instellingen bij het wisselen van rolpapier

Wanneer u vaak andere soorten rolpapier gebruikt, kunt u automatisch instellingen opgeven met behulp van streepjescodes. De printer leest de streepjescode en is meteen op de hoogte van de papiersoort, de resterende hoeveelheid papier en de waarschuwingswaarden.

∠ "Rolpapierinformatie afdrukken en lezen" op pagina 32

# Verbeterde functie voor kleuraanpassing (Epson Color Calibration Utility)

Met de Epson Color Calibration Utility-software op de meegeleverde softwareschijf kunt u heel eenvoudig met behulp van de ingebouwde sensoren van de printer de kleuren kalibreren.

### Eén keer kalibreren om alle afdrukken aan te passen

Als u de kalibratiegegevens in de printer opslaat, hoeft u niet voor elke papiersoort of -modus een kalibratie uit te voeren. Ook hoeft u geen afzonderlijke kalibraties uit te voeren als de printer door meerdere personen wordt gebruikt.

### Kleurbeheer voor meerdere printers

U kunt kleurbeheer instellen voor verschillende printers waarvoor dezelfde inktset wordt gebruikt.

Raadpleeg Epson Color Calibration Utility-handleiding voor meer informatie.

# Energiezuiniger dankzij de slaapmodus en de functie Energiebeheer

Wanneer er geen afdruktaken zijn of wanneer er al enige tijd niets is gebeurd, gaat de printer in de slaapstand. Zo wordt er minder energie verbruikt. Als u bovendien de functie Energiebeheer inschakelt, kan de printer automatisch worden uitgeschakeld om energieverspilling te voorkomen. Deze functie werkt als er geen afdruktaken worden ontvangen en als er niets wordt gedaan op het bedieningspaneel, en als de printer niet in een foutstatus verkeert gedurende een bepaalde tijd.

∠ "Instellingen voor energiebesparing" op pagina 58

# Gebruik en opslag

# Installatieruimte

Maak de hieronder aangegeven ruimte helemaal vrij. Er moet voldoende ruimte zijn voor het papier dat uit de printer komt en er moet voldoende ruimte zijn om de cartridges te kunnen vervangen.

Zie de tabel met specificaties voor de buitenmaten van de printer.

### ∠ Specificaties" op pagina 189

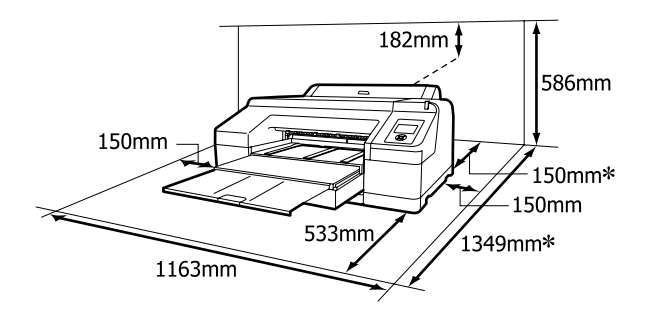

\* De volgende ruimte is nodig achter de printer wanneer u afdrukt op dik papier en wanneer u afdrukt vanuit een papiercassette waarbij de optionele SpectroProofer is geïnstalleerd.

| Papierformaat | Ruimte aan achterkant |
|---------------|-----------------------|
| A2            | Circa 370 mm          |
| Super A3      | Circa 260 mm          |
| A3            | Circa 200 mm          |
| A4            | Circa 70 mm           |

# Tijdens het gebruik van de printer

Houd tijdens het gebruik van deze printer rekening met de volgende punten om storingen, defecten en een mindere afdrukkwaliteit te voorkomen. Houd u tijdens het gebruik van de printer aan de gebruikstemperatuur en luchtvochtigheid die in de tabel met specificaties staan.

### ∠ Specificaties" op pagina 189

Zelfs wanneer aan de vermelde voorwaarden is voldaan, kunnen er problemen met afdrukken optreden als de bedrijfsomstandigheden niet geschikt zijn voor het gebruikte papier. Zorg ervoor dat u de printer gebruikt in een omgeving die voldoet aan de vereisten voor het papier. Zie de documentatie die bij het papier zit voor meer informatie.

Zorg ook voor de correcte luchtvochtigheid wanneer u de printer gebruikt in een erg droge omgeving, een omgeving met airconditioning of in de volle zon.

- De printkoppen worden mogelijk niet afgedekt (printkop komt niet uiterst rechts te staan) wanneer de printer wordt uitgezet tijdens een papierstoring of wanneer een fout optreedt. Printkoppen afdekken is een functie voor het automatisch afdekken van de printkoppen met een kap (deksel) om te voorkomen dat de printkop uitdroogt. Zet het apparaat in dit geval aan en wacht tot de printkoppen automatisch worden afgedekt.
- □ Trek de stekker van de printer niet los wanneer de printer is ingeschakeld en schakel de groep niet uit waar de printer op is aangesloten. De printkop wordt dan mogelijk niet goed afgedekt. Zet het apparaat in dit geval aan en wacht tot de printkoppen automatisch worden afgedekt.
- Ook als de printer niet in gebruik is, wordt een beetje inkt gebruikt door het reinigen van de kop en andere onderhoudswerkzaamheden die nodig zijn om de printkop in goede conditie te houden.
- Gebruik deze printer niet op hoogten boven de 2000 m.

# Wanneer de printer niet in gebruik is

Als u de printer niet gebruikt, houd dan rekening met het volgende. Als u de printer niet goed opbergt, kunt u de volgende keer problemen ondervinden bij het afdrukken.

- Als u de printer lange tijd niet gebruikt, kunnen de spuitkanaaltjes verstopt raken. We raden u aan om eenmaal per week af te drukken om verstopping te voorkomen.
- Als het papier langere tijd ongebruikt in de printer ligt, kan de rol van de aandrukrol een indruk achterlaten in het papier. Dit kan ook leiden tot een krul in het papier met mogelijke papiertoevoerproblemen of krassen op de printkop tot gevolg. Verwijder het papier tijdens opslag.
- Berg de printer pas op wanneer u zeker weet dat de printkop goed is afgedekt (printkop staat uiterst rechts). Als de printkop lange tijd niet is afgedekt, kan de afdrukkwaliteit achteruit gaan.

### **Opmerking:**

Zet de printer aan en weer uit als de printkop niet is afgedekt.

- Sluit de kap van de papierrol en de kap van de printer zelf voordat u het apparaat opbergt. Als u de printer langere tijd niet gebruikt, legt u een antistatische doek op de printer tegen het stof. De spuitkanaaltjes van de printkop zijn zeer klein en kunnen daarom makkelijk verstopt raken als er stof op de printkop komt. Mogelijk kunt u dan niet meer goed afdrukken.
- ❑ Als u de printer lange tijd niet hebt gebruikt, controleer de printkop dan eerst op verstopping voordat u iets afdrukt. Reinig de printkop als die verstopt is.

∠ Controleren of er verstopte spuitkanaaltjes zijn" op pagina 130

# **Behandeling van cartridges**

Houd voor een goede afdrukkwaliteit rekening met de volgende punten bij het omgaan met cartridges.

- De meegeleverde cartridges zijn bedoeld om het inktsysteem de eerste keer te vullen. De eerste keer dat de printer na aankoop met inkt wordt gevuld, wordt inkt gebruikt om afdrukken mogelijk te maken. Houd vervangende inktcartridges en onderhoudscassettes gereed.
- Wij raden u aan om de cartridges te bewaren bij normale kamertemperatuur en te gebruiken vóór de vervaldatum die op de verpakking staat.

- □ Verbruik cartridges binnen zes maanden na plaatsing om het beste resultaat te bereiken.
- Als u de cartridges verplaatst van een koude naar een warme plaats, moet u deze minstens vier uur op kamertemperatuur laten komen voordat u ze gebruikt.
- □ Raak de IC-chip op de cartridges niet aan. Anders kunt u mogelijk niet meer normaal afdrukken.
- □ Installeer alle cartridges. Als een van de sleuven leeg is, kunt u niet afdrukken.
- Zorg ervoor dat er altijd cartridges in de printer zijn geïnstalleerd. De inkt in de printer kan opdrogen zodat het afdrukken niet volgens verwachting gaat. Zorg dat er in alle sleuven een cartridge aanwezig is, ook als u de printer niet gebruikt.
- Omdat de groene IC-chip informatie over de cartridge en de resterende hoeveelheid inkt bevat, kunt u de cartridge uit de printer verwijderen en later toch weer gebruiken.
- Voorkom dat de poort van het inktsysteem vuil wordt en bewaar de cartridge op de juiste manier. De poort voor de inktuitvoer heeft een klepje waardoor een dop niet nodig is.
- Bij een verwijderde cartridge kan er inkt rond de poort voor de inktuitvoer zitten. Let erop dat u verder geen vlekken maakt bij het verwijderen van cartridges.
- Om de kwaliteit van de printkop te handhaven houdt deze printer op met afdrukken voordat cartridges helemaal zijn opgebruikt.
- De cartridges kunnen gerecycled materiaal bevatten. Dit heeft echter geen enkele invloed op de goede werking van de printer.
- Haal de cartridges niet uit elkaar en verander er niets aan. Anders kunt u mogelijk niet meer normaal afdrukken.
- □ Laat cartridges niet vallen en stoot niet met cartridges tegen harde voorwerpen, anders kan er inkt uit lekken.

# **Behandeling van papier**

Houd rekening met de volgende punten bij het omgaan met en bewaren van papier. Als het papier niet in goede conditie verkeert, kan de afdrukkwaliteit afnemen.

Zie de documentatie die bij het papier zit.

### **Behandeling**

- Gebruik speciaal afdrukmateriaal van Epson in normale omstandigheden (temperatuur van 15 tot 25 °C en een relatieve luchtvochtigheid van 40 tot 60%).
- □ Vouw het papier niet en maak geen krassen op het oppervlak van het papier.
- □ Kom niet met blote handen aan de afdrukzijde van het papier. Vocht en vet van uw handen kunnen de afdrukkwaliteit beïnvloeden.
- □ Houd rolpapier vast aan de rand. Katoenen handschoenen worden aanbevolen.
- Losse vellen kunnen gaan golven of krullen als de temperatuur en luchtvochtigheid veranderen. Maak geen krassen of vlekken op het papier. Maak het papier met uw hand vlak voordat u het in de printer plaatst.
- □ Maak het papier niet nat.
- □ Bewaar de verpakking van het papier om die te kunnen gebruiken voor de opslag van het papier.
- □ Vermijd ruimtes waarin het papier bloot staat aan direct zonlicht, overmatige warmte of vocht.
- □ Bewaar losse vellen papier in de oorspronkelijke verpakking op een vlakke ondergrond.
- Verwijder een rol papier die niet wordt gebruikt uit de printer. Rol het papier goed op en bewaar het in de oorspronkelijke verpakking. Als u de rol papier lang in de printer laat zitten, gaat de kwaliteit van het papier achteruit.

### Behandeling van bedrukt papier

Houd voor een hoogwaardig afdrukresultaat dat lang mooi blijft, rekening met de volgende punten.

- □ Wrijf niet over de bedrukte zijde en maak er geen krassen op. Als u dit wel doet, kan de inkt loskomen.
- Raak het bedrukte oppervlak niet aan; het niet opvolgen van deze maatregel kan tot gevolg hebben dat de inkt wordt afgeveegd.
- ❑ Laat uw afdrukken goed drogen voordat u ze opvouwt of op elkaar legt. De kleuren zouden kunnen veranderen op het punt waar de afdrukken elkaar raken (vlekken). Deze vlekken verdwijnen als u de afdrukken onmiddellijk van elkaar haalt en laat drogen. Als u dit niet doet, zijn de vlekken blijvend.
- □ Als u de afdrukken in een album plakt voordat ze droog zijn, kunnen ze vervagen.
- Gebruik geen droger om de afdruk te drogen.
- □ Vermijd direct zonlicht.
- Vermijd het verkleuren van afdrukken tijdens het weergeven of opslaan van de afdrukken door de aanwijzigingen in de documentatie van het papier te volgen.

### **Opmerking:**

Meestal vervagen afdrukken en foto's (veranderen van kleur) in de loop der tijd als gevolg van de inwerking van licht en verschillende stoffen in de lucht. Dat geldt ook voor speciaal afdrukmateriaal van Epson. Maar met de juiste opslagmethode kan de mate van kleurverandering tot het minimum beperkt blijven.

- Raadpleeg de documentatie bij het speciale afdrukmateriaal van Epson voor gedetailleerde informatie over het behandelen van het papier nadat het is bedrukt.
- De kleuren van foto's, posters en andere afdrukken lijken verschillend onder verschillende lichtomstandigheden (lichtbronnen\*). Ook de kleuren van afdrukken uit deze printer kunnen verschillend lijken onder verschillende lichtbronnen.
   \* Lichtbronnen zijn onder meer de zon, tl-lampen,

gloeilampen enzovoort.

# Introductie van de software

Naast de printerdriver worden ook verschillende softwarepakketten geleverd, zoals Eenvoudige netwerkconfiguratie en invoegtoepassingen voor meer functionaliteiten voor in de handel verkrijgbare pakketten. U kunt de software met behulp van de meegeleverde softwareschijf installeren of deze van de Epson-website downloaden.

∠ Software op de schijf" op pagina 27

∠ Software op de website" op pagina 29

# Software op de schijf

De meegeleverde softwareschijf bevat de volgende software. Deze is alleen voor Windows.

Als u Mac OS X gebruikt, of als u geen schijfstation hebt, gaat u naar http://epson.sn en zoekt u daar uw printer. Raadpleeg voor meer informatie over het gebruik van de software de pdf-handleidingen of de online-Help voor de betreffende software.

| Naam van de software            | Uitleg                                                                                                    |
|---------------------------------|----------------------------------------------------------------------------------------------------|
| Printerdriver                   | De printerdriver is nodig bij het werken met de printer. Volg voor installatie de stappen in de <i>Installatiehandleiding</i> .                                                                                                    |
|                                 | ∠𝔅 "Overzicht van de printerdriver" op pagina 28                                                                                                    |
| Epson Manual                    | Met deze software wordt een lijst met handleidingen weergegeven die al op de<br>computer zijn geïnstalleerd. U kunt handleidingen die zijn bijgewerkt door de EPSON<br>Software Updater ook hier bekijken. Volg voor installatie van de handleidingen de<br>stappen in de meegeleverde <i>Installatiehandleiding</i> . |
| EPSON Software Updater          | Deze software controleert op internet of er update-informatie is voor handleidingen en printerdrivers en installeert de updates. Volg voor installatie de stappen in de meegeleverde <i>Installatiehandleiding</i> .                                                                                                   |
| Epson Network Utilities         | Wanneer met behulp van de <i>Installatiehandleiding</i> een netwerkverbinding wordt ingesteld, worden netwerkmodules geïnstalleerd.                                                                                                    |
|                                 | Zie de Netwerkhandleiding (pdf) voor meer informatie.                                                                                                    |
| EpsonNet Config                 | Met deze software kunt u diverse netwerkinstellingen voor de printer configureren op<br>de computer. Dit is handig, want zo kunt u gemakkelijk het toetsenbord gebruiken<br>voor de invoer van adressen en namen.                                                                                                    |
| EPSON LFP Remote Panel 2        | Software voor het registreren van aangepast papier via een computer.                                                                                                    |
| Epson Color Calibration Utility | Software voor het uitvoeren van kalibraties met behulp van de ingebouwde sensoren van de printer.                                                                                                    |

### Overzicht van de printerdriver

Onderstaand worden de voornaamste functies van deze printerdriver beschreven.

- De printerdriver zet afdrukgegevens uit alle toepassingen om in gegevens die kunnen worden afgedrukt en stuurt deze gegevens door naar de printer.
- Instellingen zoals documentgrootte en afdrukkwaliteit kunnen vanuit het dialoogvenster Instellingen worden aangepast.

### Windows

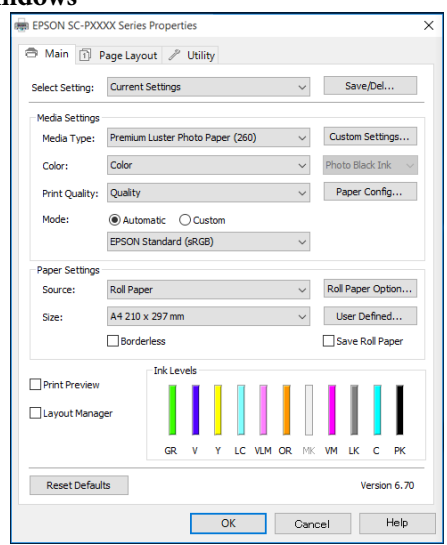

U kunt instellingen opslaan en deze opgeslagen instellingen weer gemakkelijk importeren en exporteren.

| Printer:     | EPSON S        | C-PXXXX Ser   | ies ᅌ            |                |   |
|--------------|----------------|---------------|------------------|----------------|---|
| Presets:     | Default S      | ettings       | 0                |                |   |
| Copies:      | 1              |               |                  |                |   |
| Pages:       | O All<br>From: | 1 to:         | 1                |                |   |
| Paper Size:  | A4             |               | 210 by 297       | ' mm           |   |
| Orientation: | 1              | •             |                  |                |   |
|              | Print Se       | ettings       |                  | 0              |   |
|              | Bas            | sic Advance   | ed Color Setting | s              |   |
| De           | Catura .       | Dandara       |                  |                |   |
| Pag          | r Source:      | Roll Paper    |                  |                | ^ |
| Me           | dia Type:      | Premium Lust  | er Photo Paper   | (260)          | Ċ |
|              |                |               | Ink: Photo B     | llack          | 0 |
|              | Color:         | Color         | \$               | 16 bit/Channel |   |
| Color        | Settings:      | Charts and G  | raphs ᅌ          |                |   |
| Prin         | t Quality:     | SuperFine - 1 | 440dpi 🗘         |                |   |
|              |                | Super Micro   | Weave            |                |   |
|              |                | High Speed    |                  |                |   |
|              |                | Finest Deta   | I                |                |   |
|              |                |               |                  |                |   |
|              |                |               |                  |                |   |
|              |                |               |                  |                |   |

 U kunt functies voor printeronderhoud uitvoeren om de afdrukkwaliteit in stand te houden, de printerstatus opvragen enzovoort.
 Windows

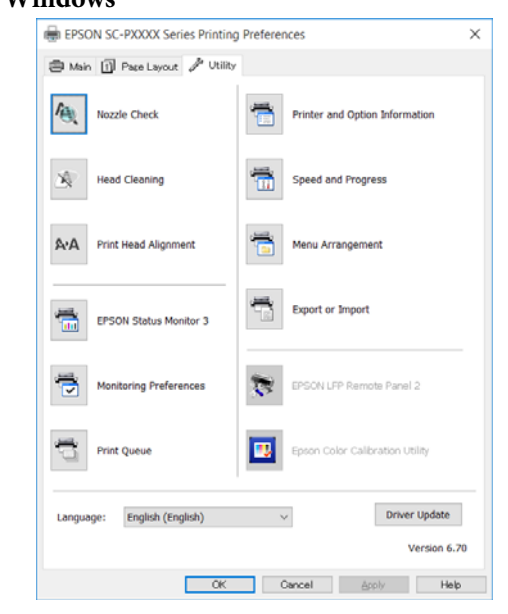

Tevens kunt u gemakkelijk instellingen importeren in of exporteren uit de printerdriver. ∠͡͡͡S "Overzicht van het tabblad Hulpprogramma's" op pagina 65

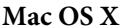

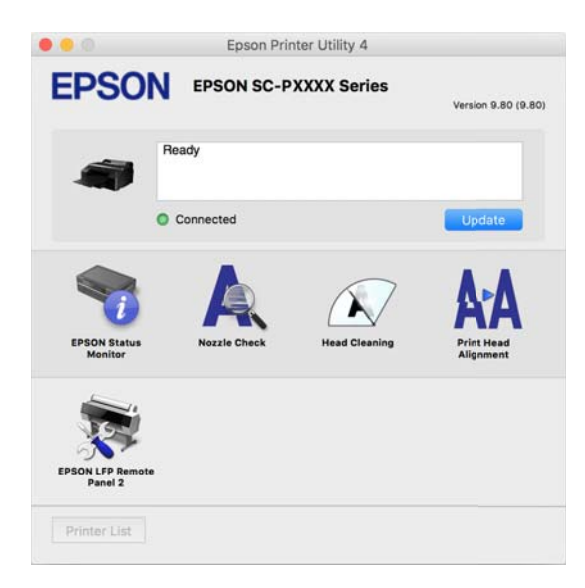

# Software op de website

Naast de software op de softwareschijf vindt u op de Epson-website ook de meest recente softwareversies voor deze printer. Download wat u nodig hebt.

### http://www.epson.com

### **Opmerking:**

Afhankelijk van uw land of regio kunt u mogelijk geen software van de website downloaden.

Neem voor meer informatie contact op met uw leverancier of de klantenservice van Epson.

Raadpleeg voor meer informatie over het gebruik van de software de pdf-handleidingen of de online-Help voor de betreffende software.

Lees de volgende instructies voor het starten en afsluiten van de software.

### ∠ Software starten en afsluiten" op pagina 30

| Naam van de software | Uitleg                                                                                                    |
|----------------------|----------------------------------------------------------------------------------------------------|
| Epson Print Layout   | Dit is een invoegtoepassing voor Adobe Photoshop en Adobe Lightroom.                                                                                          |
|                      | Gebruik van het hulpprogramma met Adobe Photoshop en Adobe Lightroom<br>maakt het kleurbeheer heel gemakkelijk.                                               |
|                      | U kunt de aangepaste afbeelding voor zwart-witfoto's op het scherm controleren.                                                                               |
|                      | U kunt het papiertype en -formaat van uw voorkeur opslaan en eenvoudig laden.                                                                                 |
|                      | U kunt eenvoudig de lay-out van foto's aanpassen en foto's afdrukken.                                                                                         |
| LFP Accounting Tool* | Deze software berekent de totale kosten voor afgedrukt papier, geeft informatie over taken enzovoort.                                                         |
| CopyFactory*         | Met deze software kunt u met behulp van een Epson-scanner vergrotingen maken. Ga<br>naar de Epson-website als u wilt weten welke scanners worden ondersteund. |

\* Uitsluitend Windows

# Software starten en afsluiten

## Starten

U kunt de software op de volgende manieren starten.

# Dubbelklik op het snelkoppelingspictogram op het bureaublad

Afhankelijk van de gebruikte software wordt tijdens de installatie mogelijk geen snelkoppelingspictogram gemaakt.

### Starten via het menu

- Windows 8.1/Windows 8 Voer in de charm Zoeken de softwarenaam in en selecteer het pictogram dat wordt weergegeven.
- Anders dan Windows 8.1/Windows 8 Klik op de knop Start. Klik in All Programs (Alle programma's) (of Programs (Programma's) of All Applications (Alle toepassingen)), of in de map EPSON op de naam van de geïnstalleerde software selecteer vervolgens de software die u wilt starten.
- Mac OS X Klik in Applications (Programma's) of de map EPSON op de naam van de geïnstalleerde software en selecteer de software die u wilt starten.

### Klik op het pictogram op de taakbalk van het bureaublad (alleen Windows)

Klik op het pictogram en selecteer de software die u via het geopende menu wilt starten.

# Sluiten

De toepassing kan op een van de volgende manieren worden afgesloten.

- Klik op de knop (Exit (Afsluiten), Close (Sluit),
   enzovoort).
- □ Selecteer **Exit (Afsluiten)** in het werkbalkmenu.

# Software verwijderen

### Windows

### Belangrijk:

- Meld u aan met een Administrators group (De groep Administrators).
- Als om het wachtwoord van een Administrator of om een bevestiging wordt gevraagd, voer dan het wachtwoord in en ga door met de bewerking.
- 1 So

Schakel de printer uit en maak de interfacekabel los.

2 Ga naar het **Control Panel** (**Configuratiescherm**) en klik op **Uninstall a program (Een programma verwijderen)** in de categorie **Programs (Programma's)**.

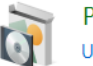

Programs Uninstall a program

3 Selecteer de software die u wilt verwijderen en klik vervolgens op Uninstall/Change (Verwijderen/Wijzigen) (of Change/Remove (Wijzigen/Verwijderen)/Add or remove (Toevoegen/verwijderen)).

> U kun EPSON Status Monitor 3 en de printerdriver verwijderen door **EPSON SC-XXXXX Series Printer Uninstall** te selecteren.

Selecteer **EPSON LFP Remote Panel 2** als u EPSON LFP Remote Panel 2 wilt verwijderen.

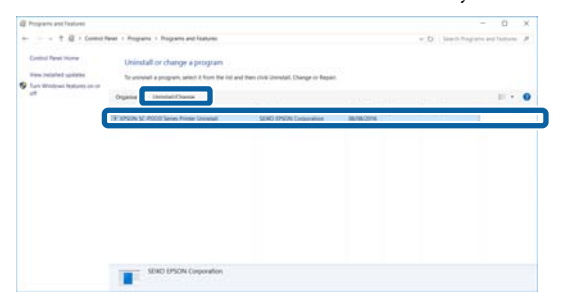

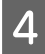

Selecteer het pictogram van de gewenste printer en klik op **OK**.

| Printer Model |                       |
|---------------|-----------------------|
|               | 50                    |
|               | EPSON SC-PXXXX Series |
|               |                       |
|               |                       |
|               | March 7 6 ( 479)      |
|               | Version / 8.1 MEN     |
|               | Version / 8.3 MEN     |
|               | verzon / a , seuv     |

5 Volg de instructies op het scherm om door te gaan.

Wanneer u wordt gevraagd het verwijderen te bevestigen, klikt u op **Yes (Ja)**.

Start de computer opnieuw als u de printerdriver opnieuw installeert.

# Mac OS X

Volg bij het opnieuw installeren of bijwerken van de printerdriver of andere software onderstaande stappen om eerst de betreffende software te verwijderen.

### Printerdriver

Gebruik de "Uninstaller".

**Het verwijderprogramma downloaden** Download de Uninstaller van de Epson-website.

### http://www.epson.com/

### Het verwijderprogramma gebruiken

Volg de instructies op de Epson-website.

### **Overige software**

Sleep de map met de softwarenaam van de map Applications (Programma's) naar de Trash (Prullenmand) om deze te verwijderen.

# Basishandelingen

# Rolpapier laden en verwijderen

Het wordt aanbevolen **Resterend Pap. Inst.** in te stellen voordat u rolpapier in de printer plaatst. Zie het volgende gedeelte voor meer informatie over het opgeven van instellingen.

Wanneer u het speciale afdrukmateriaal van Epson UltraSmooth Fine Art Paper (Ultraglad papier Fine Art) laadt, moet u vooraf de optie **Autom. Rolinvoer** instellen op **Uit**. Raadpleeg  $\bigtriangleup$  "Automatische rolinvoer instellen" op pagina 33 voor het instellen van de optie op **Uit** 

### **Opmerking:**

In de volgende paragraaf wordt het papier beschreven dat in de printer kan worden gebruikt.

▲ "Ondersteunde media" op pagina 172

# Rolpapierinformatie afdrukken en lezen

De printer kan automatisch bepaalde rolpapierinstellingen afdrukken in de vorm van een streepjescode op de rand van het papier. Dit gebeurt voordat het rolpapier wordt verwijderd.

- □ Resterend Rolpapier
- □ Rollengtewaarschuw.
- Papiersoort

Dit is handig wanneer u verschillende rollen gebruikt. Wanneer u van rolpapier verandert, wordt de streepjescode automatisch gelezen en worden de papierinstellingen dienovereenkomstig aangepast.

Als u informatie over rolpapier wilt afdrukken in een streepjescode en de afgedrukte informatie wilt lezen, stelt u **Resterend Pap. Inst.** in op **Aan** en configureert u in het menu de **Rolpapierlengte** en de **Rollengtewaarschuw.**  De standaardinstelling voor **Resterend Pap. Inst.** is **Uit**. U kunt het menu wijzigen aan de hand van de hierna beschreven procedures.

### 🚺 Belangrijk:

- Zorg ervoor dat u op de knop <sup>\*</sup>/<sub>2</sub> drukt wanneer u rolpapier verwijdert. Als u rolpapier verwijdert zonder op de knop <sup>\*</sup>/<sub>2</sub> te drukken, wordt de streepjescode niet afgedrukt en kunt u de rolpapierinformatie niet meer gebruiken.
- Als Controle Papierform. in het menu is ingesteld op Uit, wordt de hoeveelheid resterend papier mogelijk niet juist gedetecteerd. Wanneer Resterend Pap. Inst. is ingesteld op Aan, stelt u Controle Papierform. niet in op Uit. De standaardinstelling voor Controle Papierform. is Aan.
   "Het menu Printerinstelling" op pagina 114

Knoppen die worden gebruikt voor de volgende instellingen

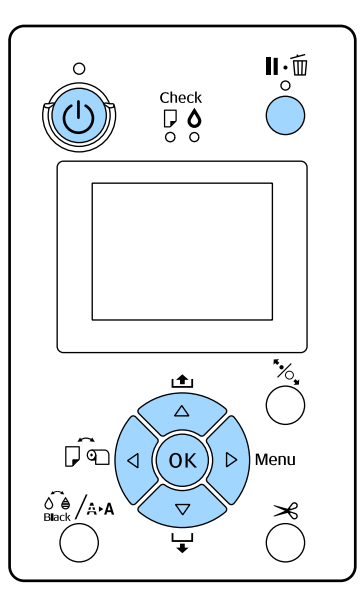

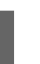

3

Schakel de printer in door op de knop  $\circlearrowright$  te drukken.

- 2 Kijk of er geen papier in de printer is geladen en druk op de knop ► om het menu weer te geven.
  - Druk op de knoppen ▼/▲ om **Papier** te selecteren en druk vervolgens op de knop ►.

### Basishandelingen

| 4 Selecteer <b>Resterend Rolpapier</b> en druk vervolgens op de knop ►.                                                                                                    | <b>Opmerking:</b><br>De volgende verschillen in werking doen zich voor<br>wanneer u deze instelling van <b>Aan</b> naar <b>Uit</b> zet.                                                                                                    |
|----------------------------------------------------------------------------------------------------|----------------------------------------------------------------------------------------------------|
| <ul> <li>5 Selecteer Resterend Pap. Inst. en druk vervolgens op de knop ►.</li> <li>6 Druk op de knoppen ▼/▲ om Aan te selecteren</li> </ul>                                                                         | <ul> <li>Wanneer rolpapier is geladen en u in het men<br/>Papiersoort wilt overschakelen naar Losse Vel<br/>treedt een fout op. Verwijder het rolpapier en<br/>wijzig vervolgens de instelling naar Losse Vell</li> </ul>                                                  |
| <ul> <li>en druk vervolgens op de knop OK.</li> <li>7 Druk op de knop ◄ om terug te keren naar het vorige scherm.</li> <li>8 Druk op de knoppen ▼/▲ om Rolpapierlengte te selecteren en druk op de knop ►</li> </ul> | Er treedt een fout op als u probeert af te drukk<br>terwijl in de printerdriver de papiercassette is<br>geselecteerd terwijl er rolpapier is geladen.<br>Verwijder het rolpapier, wijzig de instelling na<br>Losse Vellen in het menu Papiersoort en probe<br>het opnieuw. |
| <ul> <li>Druk op de knoppen V/▲ om de lengte van het rolpapier in te stellen en druk vervolgens op de knop OK.</li> </ul>                                                                                            | Wanneer u UltraSmooth Fine Art Paper (Ultragl<br>papier Fine Art) gebruikt, schakelt u de instelling<br>volgt in op <b>Uit</b> .                                                                                                    |
| 10 Druk op de knop ◀ om terug te keren naar het vorige scherm.                                                                                                    | 2 Zorg ervoor dat de printer is ingeschakeld                                                                                                    |
| 11 Druk op de knoppen ▼/▲ om<br>Rollengtewaarschuw. te selecteren en druk op                                                                                                    | 2 Kijk of er geen papier in de printer is gelad<br>en druk op de knop ► om het menu weer te g                                                                                                    |
| de knop $\blacktriangleright$ .                                                                                                    | $3$ Druk op de knoppen $\checkmark/\blacktriangle$ om Papier te<br>selecteren en druk vervolgens op de knop                                                                                                    |
| wanneer de waarschuwing (hoeveelheid<br>resterend rolpapier) wordt weergegeven en<br>druk vervolgens op de knop OK.                                                                                                  | 4Druk op de knoppen ▼/▲ om Rolpapier<br>Instellen te selecteren en druk vervolgens<br>knop ►.                                                                                                    |
| <b>13</b> Druk op de knop $\mathbf{I} \cdot \mathbf{\tilde{n}}$ om het menu te sluiten.                                                                                                    | 5 Selecteer Autom. Rolinvoer en druk vervolgens op de knop ►.                                                                                                    |
| Automatische rolinvoer<br>instellen                                                                                                    | Druk op de knoppen ▼/▲ om Uit te select<br>en druk vervolgens op de knop OK.                                                                                                    |

De standaardinstelling voor Autom. Rolinvoer is Aan.

Wanneer u het speciale afdrukmateriaal van Epson UltraSmooth Fine Art Paper (Ultraglad papier Fine Art) gebruikt, stelt u Autom. Rolinvoer in het menu in op Uit voordat u het afdrukmateriaal in de printer laadt. Als UltraSmooth Fine Art Paper (Ultraglad papier Fine Art) is geladen terwijl Autom. Rolinvoer was ingesteld op **Aan**, kan de rol van de aandrukrol een indruk achterlaten in het papier.

Wanneer u ander papier gebruikt dan UltraSmooth Fine Art Paper (Ultraglad papier Fine Art), stelt u deze optie in op Aan.

- ı len. en.
- en iar eer

ad als

- den geven.
- ▶.
- op de
  - teren
  - Druk op de knop  $\mathbf{II} \cdot \mathbf{\tilde{m}}$  om het menu te sluiten.

# **Rolpapier laden**

7

# Hulpstuk verwijderen en plaatsen

Laad rolpapier in de printer nadat u het papier hebt geplaatst op de as die met de printer is meegeleverd.

Afhankelijk van de maat van de papierkern volgt u de stappen hieronder voor het plaatsen of verwijderen van het hulpstuk op of van de as. Bij aankoop zijn de flenzen van de as met een hulpstuk geïnstalleerd.

| Formaat rolkern | Hulpstuk geplaatst |
|-----------------|--------------------|
| 2 inch          | Niet noodzakelijk  |
| 3 inch          | Noodzakelijk       |

### Het hulpstuk verwijderen

Verwijder het hulpstuk van beide flenzen om rolpapier met een kern van 2 inch te gebruiken.

- ∠ T "Ondersteunde media" op pagina 172
- 1 Verwijder de zwarte flens en het hulpstuk van de as.

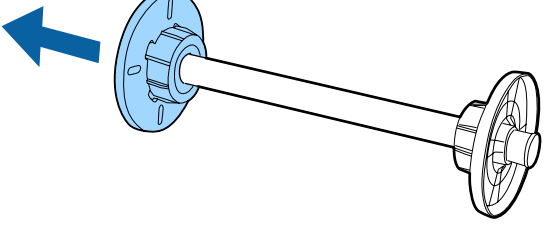

2

Open de haken die aan de flens zijn bevestigd naar buiten.

U kunt het hulpstuk verwijderen door de haken los te maken.

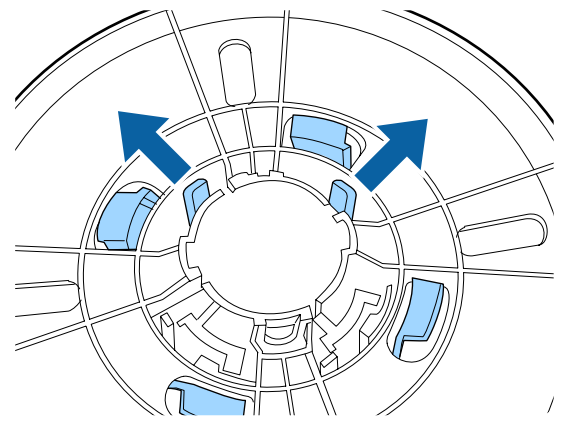

3

Verwijder op dezelfde manier het hulpstuk aan de zijde van de flens die op de as is bevestigd door de haken naar buiten te openen en het hulpstuk van de as te verwijderen.

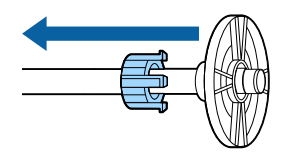

Mogelijk hebt u het hulpstuk later nodig voor rolpapier met een kern van 3 inch. Bewaar het hulpstuk dus goed.

### Het hulpstuk bevestigen

Bevestig het hulpstuk aan beide flenzen om rolpapier met een kern van 3 inch te gebruiken.

∠ "Ondersteunde media" op pagina 172

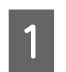

Verwijder de zwarte flens van de as.

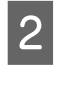

3

Breng het de driehoekige tekens op flens en het hulpstuk bij elkaar en druk stevig aan. U moet de haken horen vastklikken.

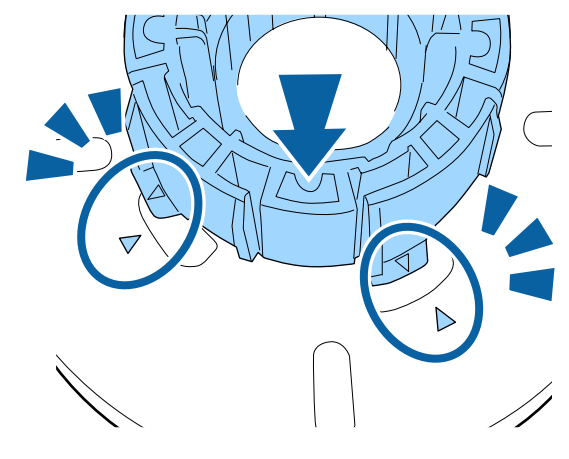

Bevestig op dezelfde manier het hulpstuk aan de zijkant van de flens die op de as is bevestigd door het hulpstuk in de as te plaatsen en vervolgens op zijn plaats vast te zetten.

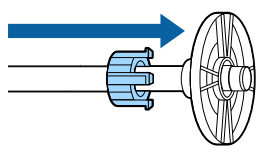

## Afstandstuk verwijderen en aanbrengen

Wanneer u randloos afdrukt op rolpapier, moet u, afhankelijk van de breedte van het rolpapier, de afstandshouder voor randloos afdrukken plaatsen die bij de printer is geleverd.

### Basishandelingen

Het is niet mogelijk om het afstandstuk aan te brengen bij rolpapier met een kern van 3 inch, aangezien het hulpstuk al wordt gebruikt. Papierbreedten waarvoor het afstandstuk moet worden geplaatst bij randloos afdrukken ∠ Condersteunde formaten voor randloos afdrukken" op pagina 79

### Afstandstuk aanbrengen

Verwijder de zwarte flens van de as.

Wanneer het hulpstuk op de as is geplaatst, moet u dit verwijderen (zowel links als rechts).

2

1

Breng het afstandstuk aan op de grijze flens (het vaste deel).

Duw het afstandstuk aan. De openingen in het afstandstuk en de flens moeten precies samenvallen.

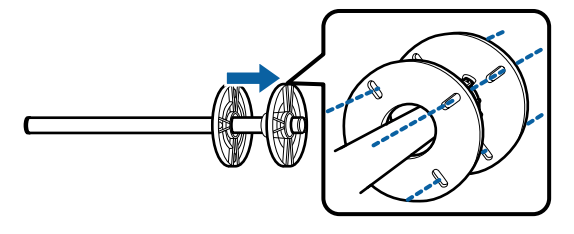

### Afstandstuk verwijderen

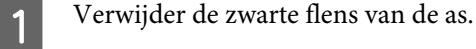

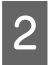

Verwijder het afstandstuk.

Houd de buitenrand van het afstandstuk vast en trek het er recht af.

# Rolpapier op de as plaatsen

Voer de onderstaande stappen uit om rolpapier aan te brengen op de as die met de printer is meegeleverd.

| 1 | Verwijder de zwarte flens van de as. |
|---|--------------------------------------|
|   |                                      |

2

Steek de as in de rol papier.

Leg de rol op een vlakke ondergrond. Laat het uiteinde van het papier naar beneden hangen (naar u toe) en steek de as er vanaf de rechterkant in.

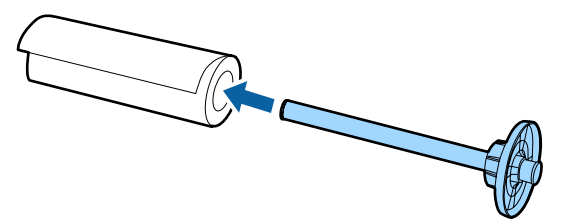

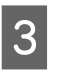

Duw het rolpapier zo ver aan dat er geen ruimte meer is tussen de rol en de flens aan de zijkant van de as.

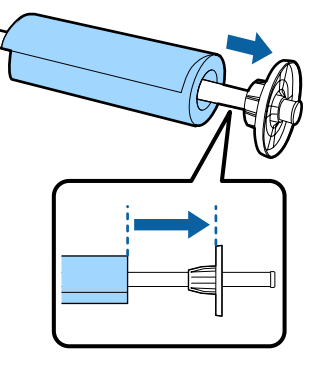

Duw de flens aan zodat er geen ruimte meer is tussen de flens aan het rolpapier.

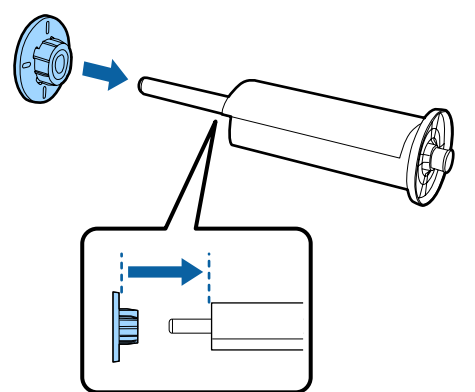

# **Rolpapier laden**

Volg de onderstaande stappen om rolpapier in de printer te laden.

### Belangrijk:

Plaats het papier kort voordat u gaat afdrukken. Als het papier langere tijd ongebruikt in de printer ligt, kan de aandrukrol een indruk achterlaten in *het papier.* 

### Basishandelingen

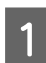

2

Zorg ervoor dat de printer is ingeschakeld.

### Controleer de papierbroninstellingen.

Controleer het papierbronpictogram op het scherm. Pas de instelling aan als het pictogram niet het papier aangeeft dat u wilt laden.

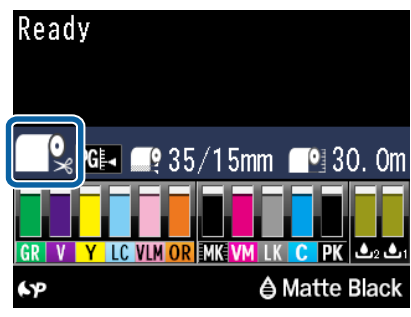

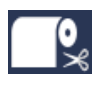

: Afdrukken op rolpapier. Na het afdrukken van elke pagina wordt het papier automatisch van de rol gesneden.

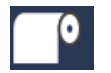

: Afdrukken op een rol papier. Snijd niet na afdrukken.

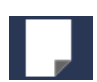

: Afdrukken op losse vellen.

Druk op de knop ◀ om de instelling te wijzigen. Wanneer het menu Papiersoort wordt weergegeven op het display, selecteert u **Rolpapier/Los Vel** of **Rolpapier/Niet Los**, waarna u op de knop OK drukt.

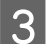

Open de kap van de papierrol.

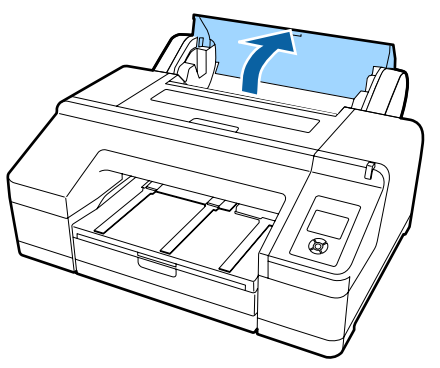

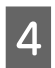

De grijze flens (vast) zit rechts. Plaats beide zijden van de as in de ashouder op de printer.

De kleuren van de ashouder stemmen overeen met de kleur aan het uiteinde van de as.

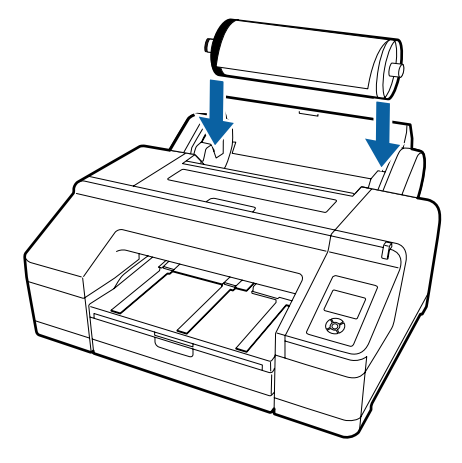

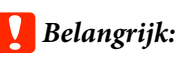

Als de as in de verkeerde richting wordt geplaatst, wordt het papier niet goed ingevoerd.

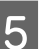

Druk op ½, op het bedieningspaneel.

Voer papier in totdat bericht op display verandert wordt weergegeven op het scherm.

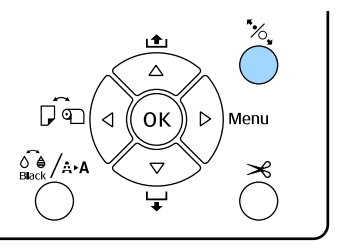

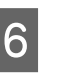

Plaats het papier van de rol in de rolpapiertoevoer.

Let er bij het plaatsen op dat u de rand niet omvouwt. Trek het papier strak.

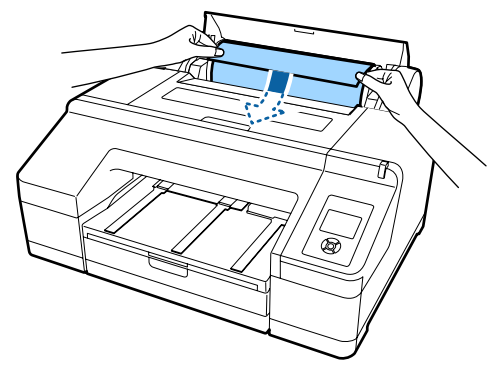
#### Voer het papier in.

#### Wanneer Autom. Rolinvoer is ingesteld op Aan

Wanneer het papier een stukje naar binnen wordt geschoven, wordt **Druk op de knop** <sup>\*</sup>%, op het display weergegeven.

Kijk of het display is veranderd en druk vervolgens op de knop <sup>\*</sup>%, om het papier automatisch naar de beginpositie te laten gaan.

Wanneer Autom. Rolinvoer is ingesteld op Uit Schuif het papier naar binnen (de rand van het papier moet uit de voorste handinvoer komen) totdat het display verandert.

Kijk of het display is veranderd en druk vervolgens op de knop <sup>\*</sup>⁄<sub>2</sub> om het papier automatisch naar de beginpositie te laten gaan.

#### **Opmerking:**

Wanneer Autom. Rolinvoer is ingesteld op Aan en een papiercassette is opgegeven in de printerdriver, keert het rolpapier automatisch terug naar de stand-bypositie en worden losse vellen vanuit de papiercassette ingevoerd, waarop wordt afgedrukt, zelfs als rolpapier in de printer is geladen.

De standaardinstelling voor **Autom. Rolinvoer** is **Aan**.

8

9

Sluit de kap van de papierrol.

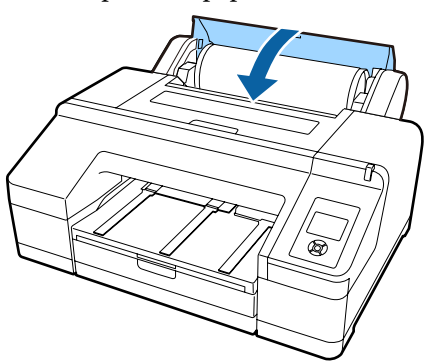

Ga verder naar stap 9 als u rolpapier laadt waarop geen streepjescode is afgedrukt.

Ga verder naar stap 10 als u rolpapier laadt waarop wel een streepjescode is afgedrukt.

Controleer het afdrukmateriaal.

**Zijn deze instell. OK?** wordt op het display weergegeven. Hierbij ziet u het afdrukmateriaal waarop de printer momenteel is ingesteld. Wanneer het weergegeven en geladen afdrukmateriaal overeenstemmen, drukt u op de knoppen ▼/▲ om Ja te selecteren. Druk vervolgens op de knop OK.

Als u het afdrukmateriaal wilt wijzigen, selecteert u **Nee** en drukt u vervolgens op de knop **OK**. Wanneer het menu Papiersoort wordt weergegeven op het display, selecteert u de categorie voor het geladen afdrukmateriaal en drukt u vervolgens op de knop ►. Selecteer het afdrukmateriaal en druk op de knop **OK**.

10

Schuif de uitvoerlade uit tot het tweede en derde verlengstuk.

Zet het klepje niet omhoog. Als u afdrukt met het klepje omhoog, wordt het papier mogelijk niet goed uitgevoerd.

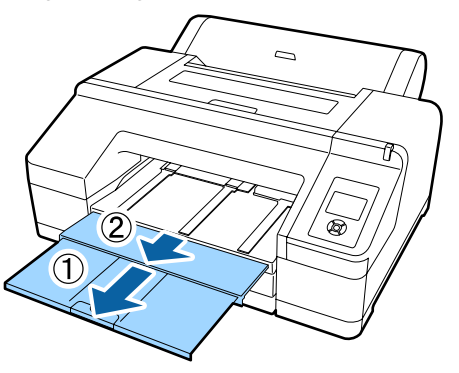

## Belangrijk:

- De uitvoerlade kan maar één vel rolpapier tegelijk bevatten. Pak elk vel rolpapier dat uit de printer komt onmiddellijk weg. Laat de vellen dus niet op elkaar liggen in de uitvoerlade. Laat ook losse vellen papier en rolpapier niet op elkaar liggen.
- Zet het klepje niet omhoog wanneer u Rolpapier/Niet Los hebt geselecteerd in het menu Papiersoort of wanneer u een banier of spandoek (banner) afdrukt. Als u afdrukt met het klepje omhoog, wordt het papier mogelijk niet goed uitgevoerd.

Zet de steun voor het uitwerpen van papier in de juiste stand voor de papiersoort.

Zet de steun voor het uitwerpen van papier omhoog wanneer gewoon papier wordt geladen.

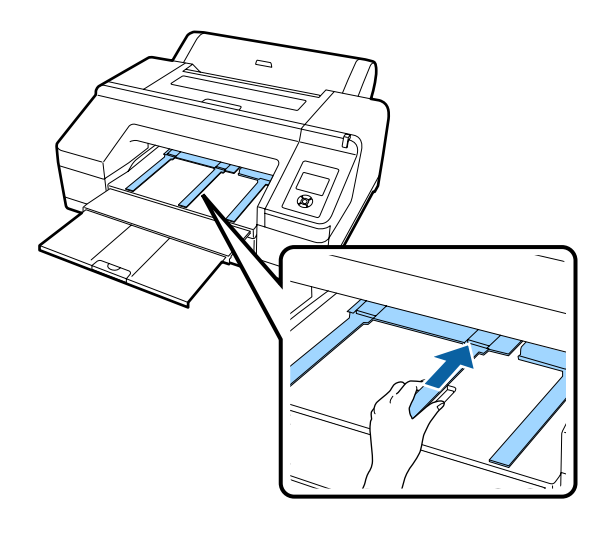

# Het papier van de rol snijden

Na het afdrukken kunt u het rolpapier op twee manieren afsnijden. U kunt zowel op het bedieningspaneel als in de printerdriver instellen welke manier u wilt gebruiken. Maar wanneer u afdrukt vanuit de printerdriver, krijgen de instellingen van de driver voorrang, ongeacht de instellingen op het bedieningspaneel.

- Automatisch afsnijden: Na het afdrukken van een pagina wordt het papier automatisch van de rol gesneden door het ingebouwde snijmechanisme.
- ❑ Handmatig afsnijden: Druk op de knop ≯ om het rolpapier af te snijden met het ingebouwde snijmechanisme of gebruik een losse snijmachine.

#### **Opmerking:**

- Bepaalde typen rolpapier kunnen niet met het ingebouwde snijmechanisme worden gesneden. Gebruik een losse snijmachine om het papier te snijden.
- Het kan even duren voordat het papier van de rol wordt gesneden.

## Manieren van instellen

### Instellen op de computer

Stel Auto Cut (Automatisch afsnijden) in het menu Main (Hoofdgroep) — Roll Paper Option (Rolpapieroptie) in de Properties (Eigenschappen) (of Print Preferences (Voorkeursinstellingen voor afdrukken)) van de printerdriver in.

## Instellen op de printer

Druk op de knop ◀ op het bedieningspaneel om het menu Papiersoort weer te geven en selecteer dat.

∠ S "Bedieningspaneel" op pagina 17

## Handmatig afsnijden

Als u **Off (Uit)** of **Rolpapier/Niet Los** instelt in de printerdriver of op het bedieningspaneel, kunt u het papier na het afdrukken afsnijden aan de hand van de hierna beschreven procedure.

1

Kijk door het venstertje in de printerkap in het binnenwerk van het apparaat. Druk op de knop ▼ om het rolpapier in te voeren. Breng op deze manier de gewenste snijpositie naar het teken ← → aan de rechterkant binnen in de printer.

#### **Opmerking:**

Met het ingebouwde snijmechanisme kunt u een stuk papier van minimaal 80 of 127 mm (vast) afsnijden. Dit kan niet worden gewijzigd. Het minimum is 210 mm wanneer de optionele SpectroProoferis geïnstalleerd. Als u wilt snijden op een positie waarbij het bovenstaande minimum niet is bereikt, wordt automatisch papier doorgevoerd. In dit geval krijgt u extra witruimte. Met een losse snijmachine kunt u deze witruimte weer wegknippen.

2

Druk op de knop ≫. Wanneer de bevestiging wordt weergegeven op het display, gaat u met de knop ▼ naar **Afsnijden**, waarna u op de knop OK drukt.

Het papier wordt afgesneden door het ingebouwde snijmechanisme.

#### **Opmerking:**

Als het rolpapier niet kan worden afgesneden door het ingebouwde snijmechanisme, druk dan op de knop  $\checkmark$  om het papier automatisch door te voeren naar een positie waar u het handmatig kunt afsnijden.

# **Rolpapier verwijderen**

Verwijder het rolpapier uit de printer na het afdrukken en berg het op. Als het rolpapier langere tijd ongebruikt in de printer ligt, kan de rol van de aandrukrol een indruk achterlaten in het papier.

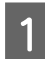

Zorg ervoor dat de printer is ingeschakeld.

Open de kap van de papierrol.

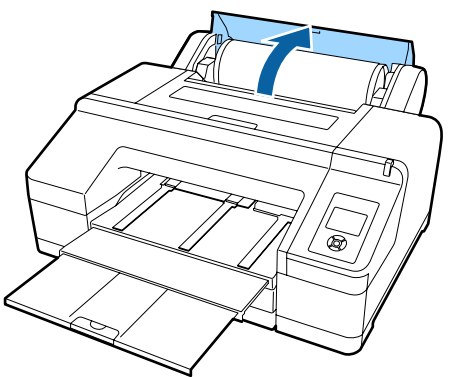

3

Druk op de knop <sup>\*</sup>/<sub>2</sub> op het bedieningspaneel om de aandrukrol te ontgrendelen.

Na het afsnijden of als de printer in stand-by staat, wordt de rol automatisch teruggewikkeld. De printer drukt een streepjescode af als **Resterend Pap. Inst.** in het menu op **Aan** is ingesteld. Na het afdrukken wordt het papier teruggewikkeld.

Als de rol niet automatisch wordt teruggewikkeld, draai dan de flenzen in de tegengestelde richting.

## Belangrijk:

Zorg ervoor dat u op de knop <sup>\*</sup>, drukt wanneer u rolpapier verwijdert.

Als u rolpapier verwijdert zonder op <sup>\*</sup>/<sub>6</sub> te drukken, wordt de streepjescode niet afgedrukt, ook al staat **Resterend Pap. Inst.** ingesteld op **Aan**, en kunt u de rolpapierinformatie niet meer gebruiken.

- 4
- Trek de rol aan beide uiteinden van de as uit de houders.

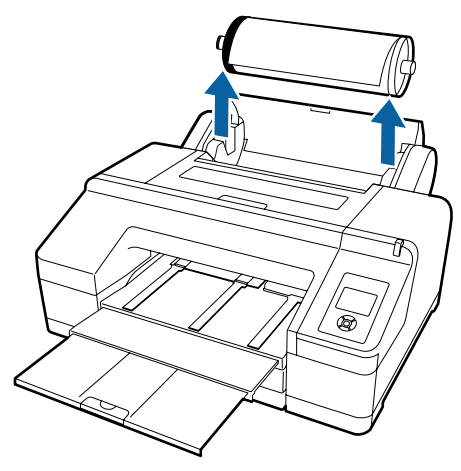

## Belangrijk:

Controleer altijd of het rolpapier is teruggewikkeld, voordat u de as verwijdert.

Als het rolpapier niet is teruggewikkeld, zit de as mogelijk vast. Als u de as probeert te verwijderen terwijl die geblokkeerd zit, kunt u de printer beschadigen.

#### **Opmerking:**

Bij het verwijderen van rolpapier kunt u ook de optionele rolpapierband gebruiken om te voorkomen dat het papier loskomt van de rol.

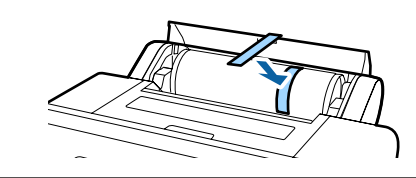

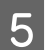

Verwijder de zwarte flens van de as.

Houd de zwarte flens vast zoals aangegeven in de figuur en duw tegen het uiteinde van de as om de flens los te maken van de as.

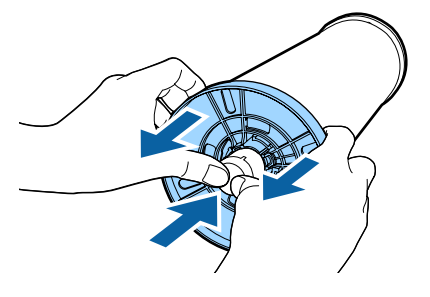

Als de flens niet gemakkelijk loskomt, tik dan licht op het uiteinde van de as aan de kant met de zwarte flens.

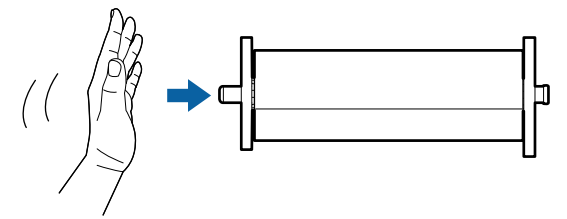

Wanneer u een flens van de as wilt halen terwijl alleen de papierkern er nog op zit, houd dan de kern vast en duw tegen de spil.

### Belangrijk:

6

Let er bij het verwijderen van rolpapier op dat u de rechterkant van de spil (de kant met de grijze flens) niet hard tegen de vloer slaat.

De rechterkant van de spil kan schade oplopen door de klap.

Verwijder het rolpapier van de as.

Rol het papier goed op en bewaar het in de oorspronkelijke verpakking.

Als u geen andere rol wilt aanbrengen, bevestig dan de zwarte flens op de spil, plaats de spil in de printer en sluit de kap van de papierrol.

# Losse vellen laden

Er zijn drie manieren om losse vellen papier in de printer te laden.

## 🚺 Belangrijk:

Als er een krul of golf in het papier zit, maak het papier dan eerst vlak voordat u het in de printer plaatst of gebruik nieuw papier. Als gegolfd papier wordt geladen, kan de printer moeite hebben met het herkennen van het papierformaat, het invoeren van papier of afdrukken op zich.

Wij raden u aan het papier altijd terug te doen in de oorspronkelijke verpakking en het horizontaal op te slaan. Haal het papier pas uit de verpakking net voordat u het gebruikt.

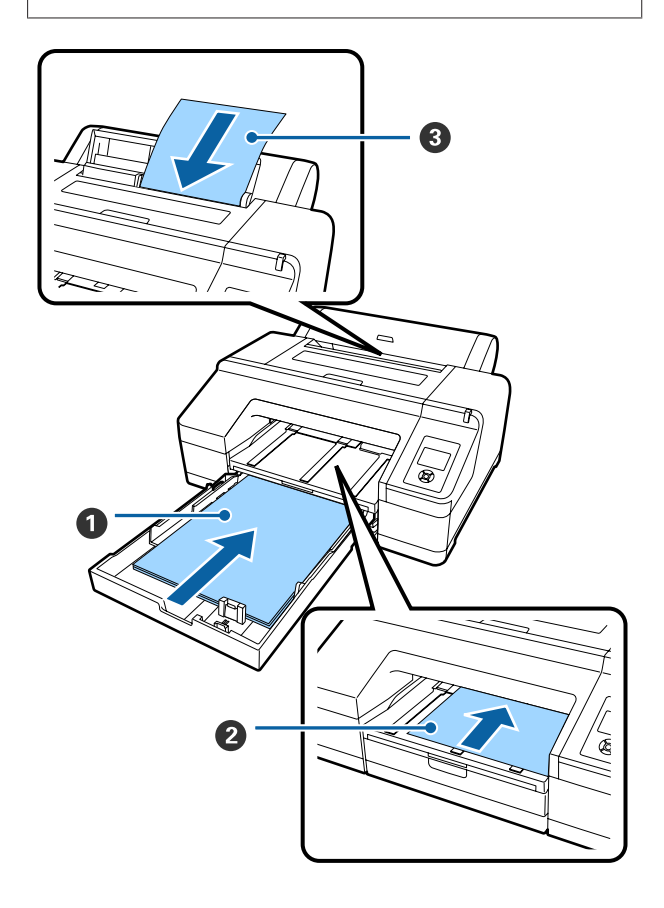

#### Papiercassette

U kunt een stapel papier laden als u meestal op hetzelfde papier afdrukt of als u meerdere pagina's wilt afdrukken op hetzelfde papier. U kunt papier gebruiken met de volgende specificaties.

For- :  $8 \times 10$  inch tot A2 maat

Lengte : 254 tot 594 mm (10 tot 23,4 inch)

Dikte : 0,08 tot 0,27 mm

∠ "Papiercassette laden" op pagina 41 laden

#### **2** Voorste handinvoer (dik papier laden)

U kunt dik papier met de volgende specificaties laden via de invoer aan de voorzijde. Papier invoeren via de voorste invoer is echter niet mogelijk wanneer de optionele SpectroProofer is geïnstalleerd.

For- :  $8 \times 10$  inch tot A2 maat

Breedte : 203 tot 432 mm (8 tot 17 inch)

Lengte : 254 tot 610 mm (10 tot 24 inch)

Dikte : 0,8 tot 1,50 mm

∠ 3° "Dik papier laden en uitwerpen" op pagina 48 laden

#### **3** Achterste handinvoer

U kunt losse vellen papier met de volgende specificaties één voor één laden met de hand. Gebruik deze invoermethode om op één vel van een type afdrukmateriaal of papierformaat af te drukken dan het afdrukmateriaal dat in de papiercassette is geladen, of wanneer u kleuren wilt meten op kleurengrafieken die al zijn afgedrukt met de Epson Color Calibration Utility.

For- :  $8 \times 10$  inch tot A2 maat

Breedte: 203 tot 432 mm (8 tot 17 inch)

Lengte : 254 tot 610 mm (10 tot 24 inch)

Dikte : 0,08 tot 0,79 mm

∠ 3 "Handmatig laden aan de achterkant" op pagina 46 laden

#### Ruimte achteraan

Wanneer u dik papier wilt laden of wilt afdrukken vanuit de papiercassette waarbij de optionele SpectroProofer is geïnstalleerd, dan wordt vóór het afdrukken eenmaal papier uitgeworpen aan de achterzijde van de printer. Zorg dus voor voldoende ruimte (zie hieronder). Als de printer tegen een muur staat, moet u het apparaat ver genoeg van de muur zetten.

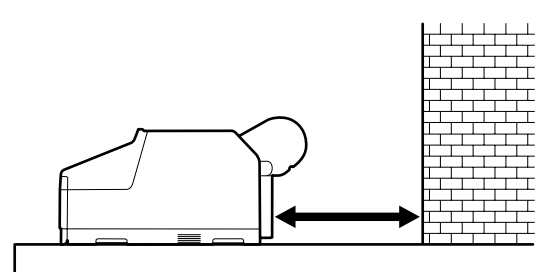

| Papierformaat | Ruimte aan achterkant |
|---------------|-----------------------|
| A2            | Circa 370 mm          |
| Super A3      | Circa 260 mm          |
| A3            | Circa 200 mm          |
| A4            | Circa 70 mm           |

## **Papiercassette laden**

## Belangrijk:

Tijdens het afdrukken mag u de papiercassette niet verwijderen of plaatsen. Hierdoor kan de afdrukkwaliteit afnemen of een papierstoring optreden.

Âls u de papiercassette verwijdert tijdens het afdrukken, wacht dan tot het afdrukken klaar is voordat u de cassette weer aanbrengt.

Wanneer u papier in de papiercassette wilt doen, moet u de papiercassette altijd eerst uit de printer halen en de onderstaande stappen uitvoeren. Als papier wordt geladen met de papiercassette nog steeds in de printer, kan de afdrukkwaliteit afnemen of een papierstoring optreden.

#### **Opmerking**:

Sommige papiersoorten kunnen niet worden gebruikt in de papiercassette.  $\bigtriangleup$  "Speciaal afdrukmateriaal van Epson" op pagina 172

*Gebruik voor dergelijk papier de voorste of achterste handinvoer.* 

Tenzij anders aangegeven, wordt in deze afbeeldingen het laden van papier van het formaat super A3 of groter getoond.

1

2

Verwijder de uitvoerlade.

Til de rand van de uitvoerlade iets op om de lade te kunnen verwijderen.

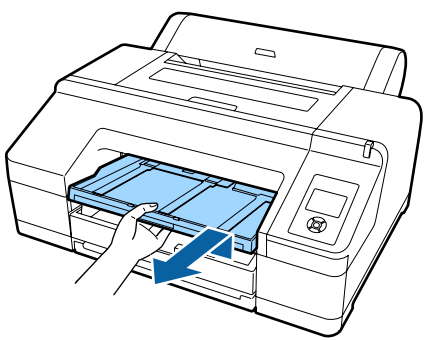

Schuif de papiercassette naar buiten en trek de cassette aan beide zijden naar buiten.

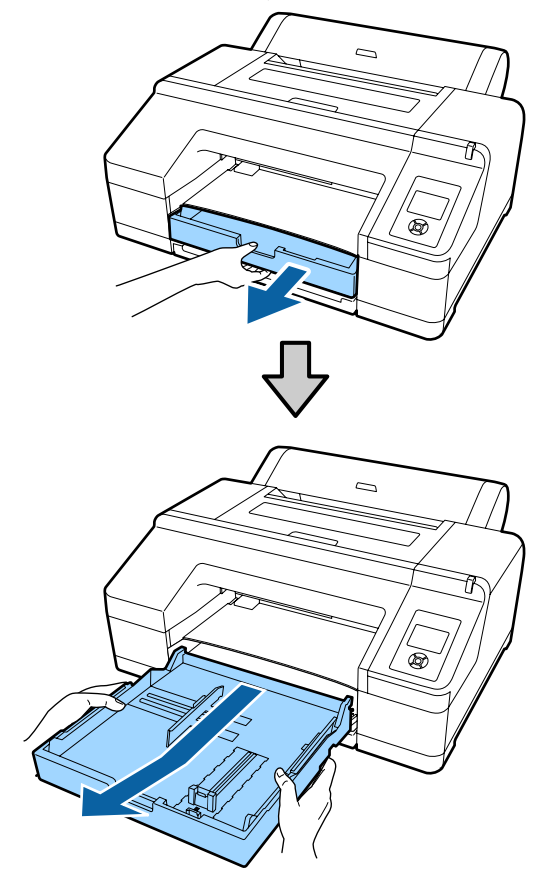

Ga verder naar stap 6 als u papier laadt van het formaat A3 of kleiner.

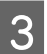

Verwijder de kap van de papiercassette als u papier laadt van het formaat super A3 of groter.

Gebruik een zachte doek om eventueel stof op de kap van de papiercassette weg te vegen.

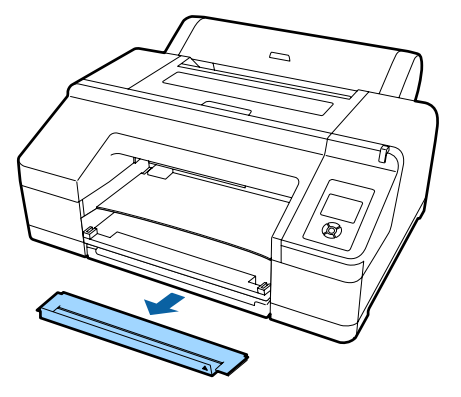

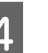

Trek de papiercassette zo ver mogelijk naar buiten.

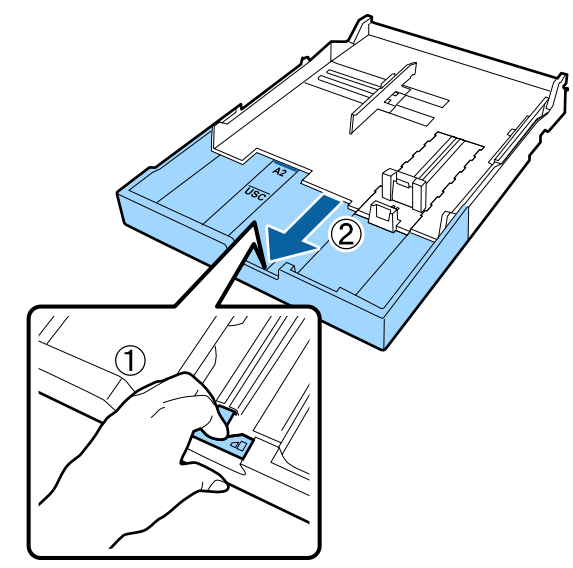

Om de papiercassette groter te maken trekt u aan de handel in de papiercassette. Zodra u de hendel loslaat, wordt de cassette vergrendeld.

Trek de papiercassette zo ver mogelijk naar buiten.

5 Verplaats het schuivende gedeelte.

Beweeg het schuivende gedeelte naar de rand van de papiercassette.

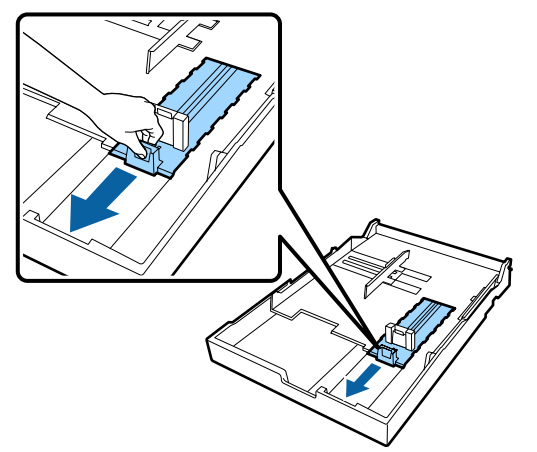

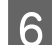

Maak plaats door de zijgeleider te verschuiven.

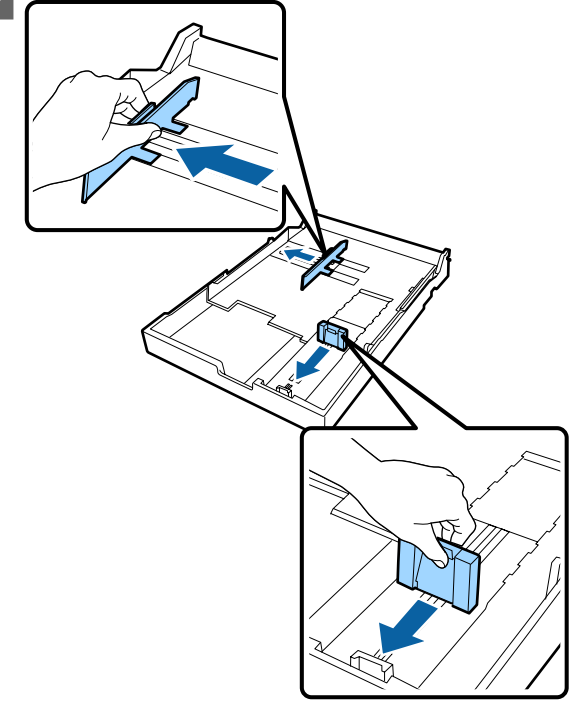

7 Waaier het papier dat u wilt gebruiken driemaal per kant goed los voordat u het laadt.

U moet het papier dat u in de papiercassette wilt doen driemaal per kant loswaaieren.

Aantal vellen dat tegelijk kan worden geladen 27 "Losse vellen" op pagina 177

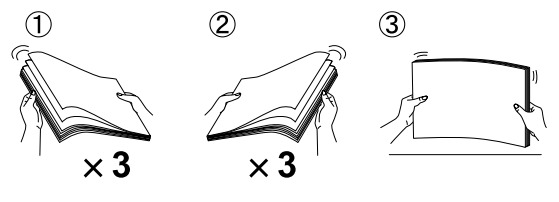

8<sup>1</sup>

Doe het papier met de afdrukzijde naar beneden in de papiercassette.

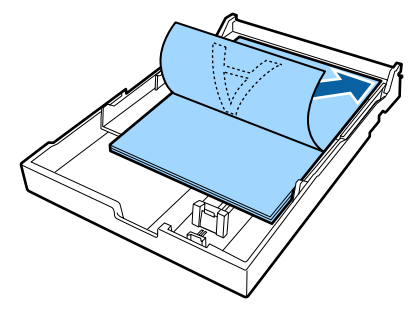

## **Opmerking:**

U kunt maximaal 250 vellen (dikte 0,1 mm) gewoon papier in de papiercassette leggen. Als het papier boven het teken (▼) op de zijgeleider komt, kan het papier niet goed worden ingevoerd. Het maximale aantal vellen dat in de papiercassette kan, verschilt per papiersoort. Zie het volgende gedeelte voor meer informatie over het maximale aantal vellen voor speciaal afdrukmateriaal van Epson.

∠ "Losse vellen" op pagina 177

Wij raden u aan de papiercassette pas bij te vullen wanneer het papier helemaal op is en geen papier bij te vullen boven op papier dat al in de cassette ligt.

Schuif de zijgeleider tegen het papier.

Verplaats de zijgeleider, maar laat het schuivende gedeelte op zijn plek staan.

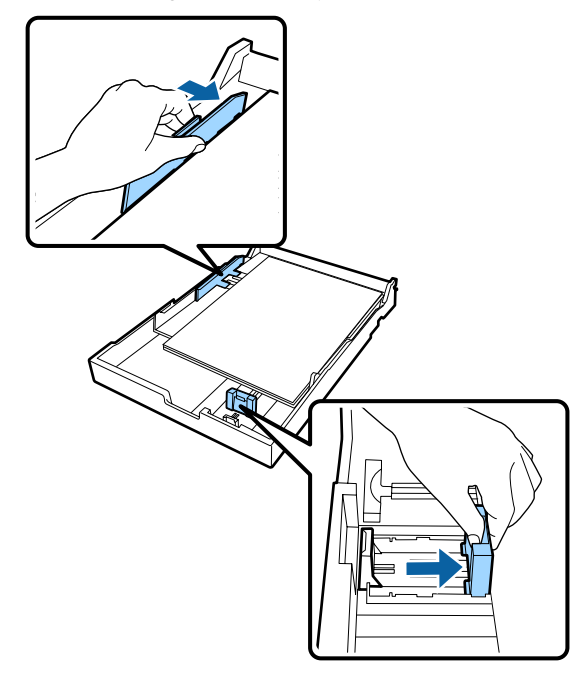

<sup>9</sup> 

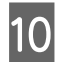

Plaats de papiercassette. Stevig aanduwen.

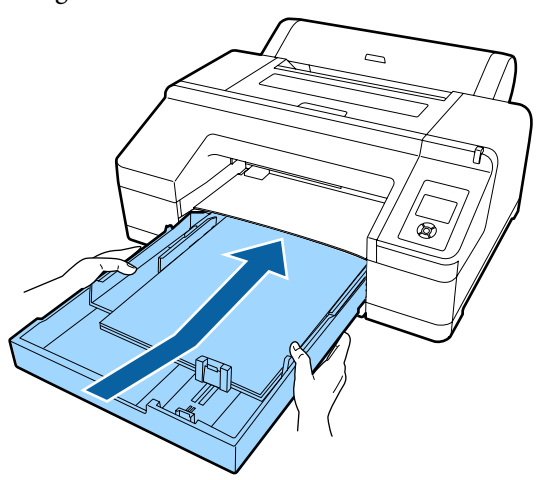

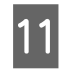

Plaats de kap van de papiercassette die u in stap 3 hebt verwijderd als u papier laadt van het formaat super A3 of groter.

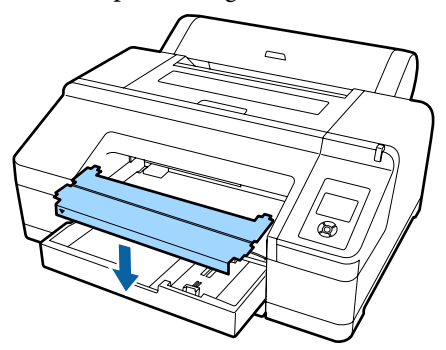

**Opmerking:** 

Vouw de kap van de papiercassette op en berg deze onderin de printer op wanneer u papier laadt van het formaat A3 of kleiner.

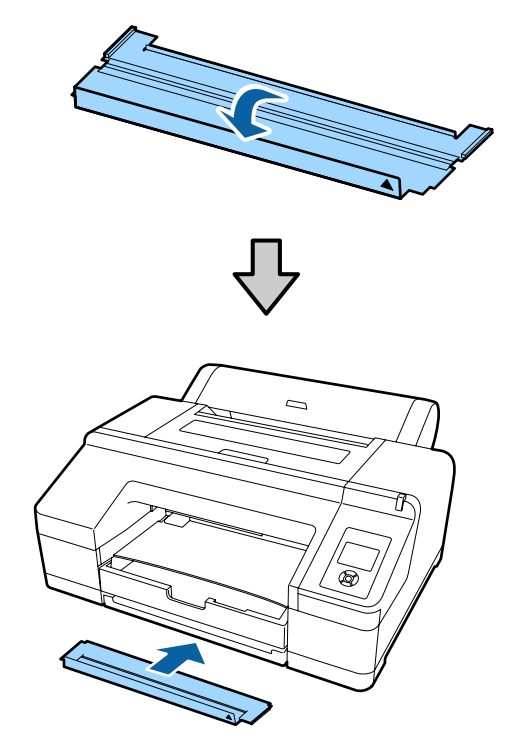

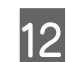

Vervang de uitvoerlade.

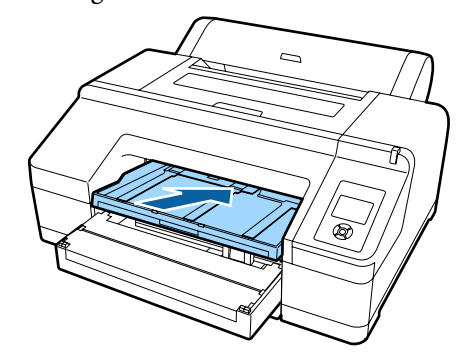

13

Schuif de uitvoerlade uit op maat van het papierformaat en zet het klepje omhoog.

Pas de uitvoerlade als volgt aan, afhankelijk van het formaat papier in de papiercassette.

#### Voor A4

Schuif het derde verlengstuk van de uitvoerlade uit, zet het klepje omhoog en duw het verlengstuk weer in.

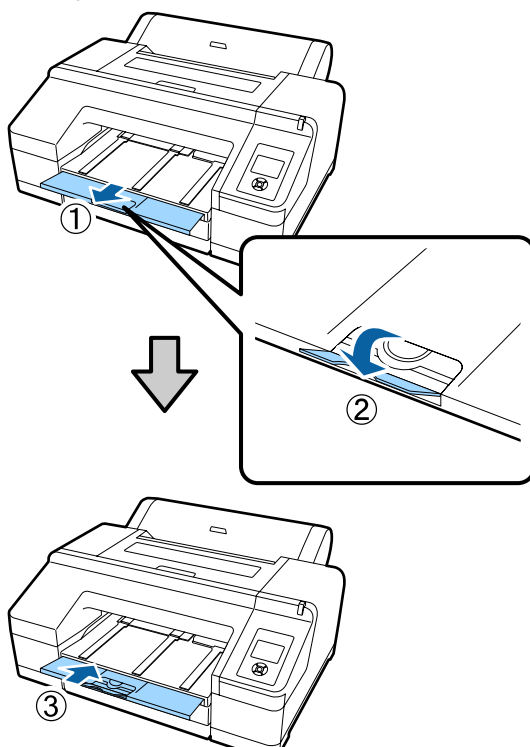

#### Voor A3

Trek het derde verlengstuk van de uitvoerlade naar buiten en zet het klepje omhoog.

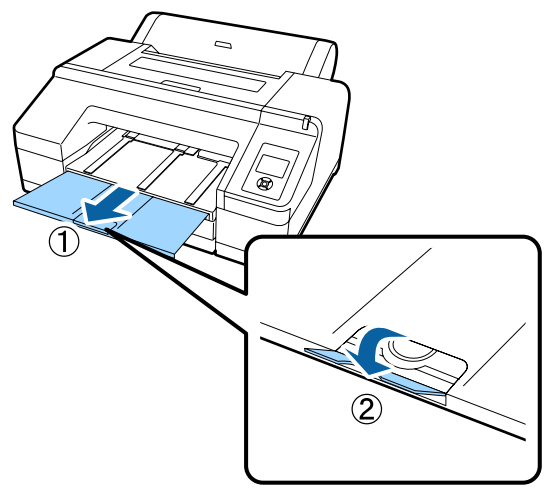

#### Voor Super A3 en groter

Schuif het tweede en derde verlengstuk van de uitvoerlade naar buiten en zet het klepje omhoog. Zorg ervoor dat het teken op het tweede verlengstuk van de uitvoerlade samenvalt met het teken op de papiercassette.

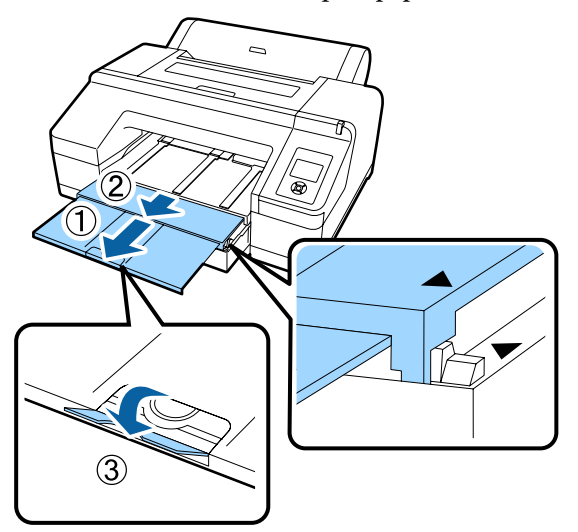

## 🚺 Belangrijk:

De uitvoerlade kan maximaal 50 uitgeworpen losse vellen bevatten. Wanneer er minder dan 50 vellen papier in de papiercassette passen, is het maximale aantal dat in de uitvoerlade past gelijk aan het aantal vellen in de papiercassette. Laat de stapel vellen in de uitvoerlade niet groter worden dan 50 vellen. Laat ook geen rolpapier en losse vellen door elkaar in de uitvoerlade komen.

Wanneer de optionele SpectroProofer is geïnstalleerd, haal dan elk bedrukt vel meteen weg, ongeacht het formaat. De nauwkeurigheid van kleurmetingen kan afnemen als u meerdere vellen in de uitvoerlade laat liggen.

### **Opmerking:**

Controleer of de steun voor het uitwerpen van papier naar beneden is, tenzij de optionele SpectroProofer is geïnstalleerd. Laat de steun voor het uitwerpen van papier zo nodig zakken vóór het afdrukken.

Zorg ervoor dat de printer is ingeschakeld.

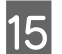

Controleer de papierbroninstellingen.

Controleer het papierbronpictogram op het display. Pas de instelling aan als het pictogram niet het papier aangeeft dat u wilt laden.

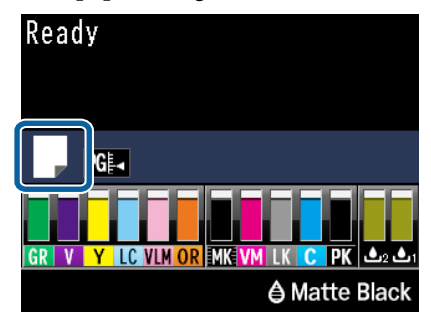

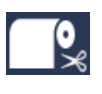

Afdrukken op rolpapier. Na het afdrukken van elke pagina wordt het papier automatisch van de rol gesneden.

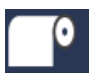

Afdrukken op een rol papier. Snijd niet na afdrukken.

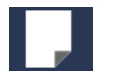

: Afdrukken op losse vellen.

Druk op de knop ◀ om de instelling te wijzigen. Wanneer het menu Papiersoort wordt weergegeven, selecteert u **Losse Vellen** en drukt u vervolgens op de knop OK.

#### **Opmerking:**

Wanneer Autom. Rolinvoer in het menu is ingesteld op Aan en een papiercassette is opgegeven in de printerdriver, keert het rolpapier automatisch terug naar de stand-bypositie en worden losse vellen vanuit de papiercassette ingevoerd, waarop wordt afgedrukt, zelfs als rolpapier in de printer is geladen.

Wanneer echter bij een volgende afdruktaak rolpapier wordt opgegeven in de printerdriver, wordt het rolpapier automatisch ingevoerd en bedrukt.

De standaardinstelling voor **Autom. Rolinvoer** is **Aan**.

## Handmatig laden aan de achterkant

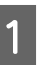

Zorg ervoor dat de printer is ingeschakeld.

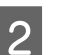

Controleer de papierbroninstellingen.

Controleer het papierbronpictogram op het display. Pas de instelling aan als het pictogram niet het papier aangeeft dat u wilt laden.

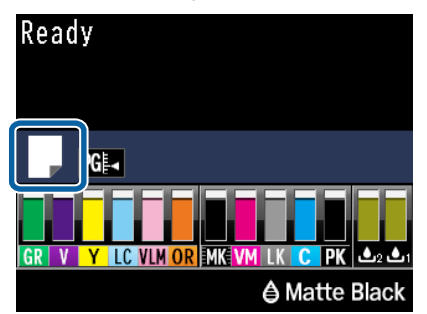

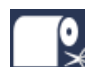

Afdrukken op rolpapier. Na het afdrukken van elke pagina wordt het papier automatisch van de rol gesneden.

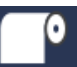

Afdrukken op een rol papier. Snijd niet na afdrukken.

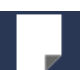

Afdrukken op losse vellen.

Druk op de knop ◀ om de instelling te wijzigen. Wanneer het menu Papiersoort wordt weergegeven, selecteert u **Losse Vellen** en drukt u vervolgens op de knop OK.

# 3

Zet de papiersteun omhoog.

Schuif de papiersteun uit wanneer u A3-papier of groter wilt laden.

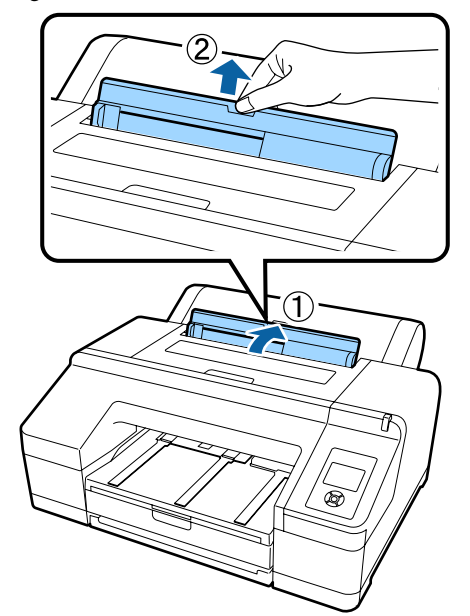

4

Stem de zijgeleider af op de breedte van het papier.

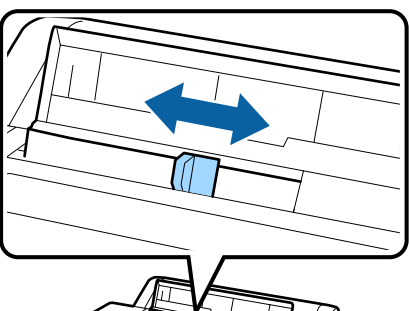

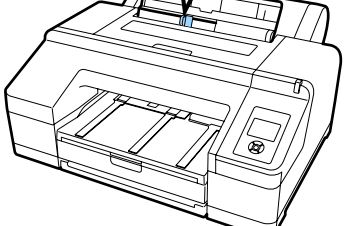

5

Plaats het papier in de achterste handinvoer met de afdrukzijde naar boven (zie figuur).

Schuif het papier verder tot het tegen de onderkant komt.

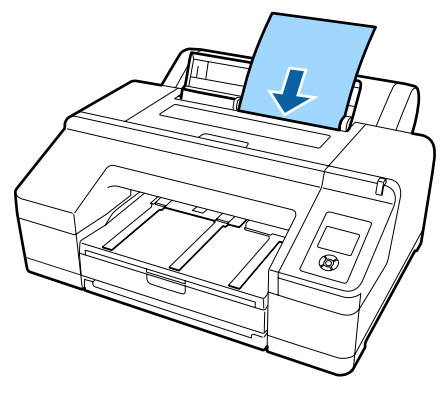

#### **Opmerking:**

Voer voor Epson Color Calibration Utility-kleurengrafieken de pagina vanaf de bovenkant in met de afdrukzijde naar boven.

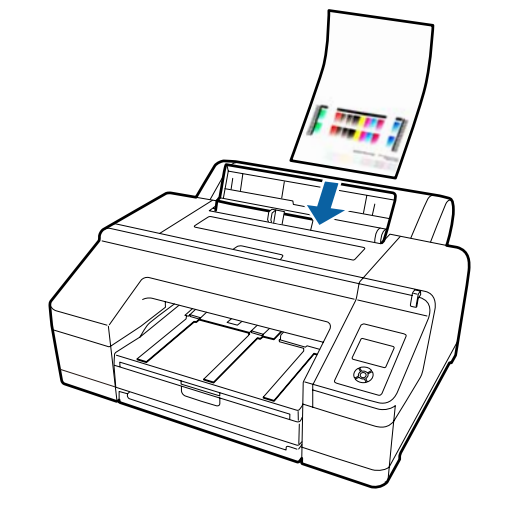

6 Controleer of de rand van het papier helemaal tot het gedeelte met de grijze rollen is ingevoerd. Druk op de knop ▼ om papier in te voeren.

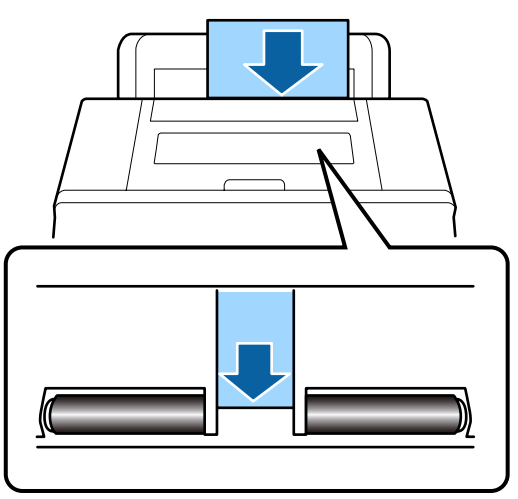

7

Schuif de uitvoerlade uit tot het tweede en derde verlengstuk.

Zet het klepje niet omhoog. Als u afdrukt met het klepje omhoog, wordt het papier mogelijk niet goed uitgevoerd.

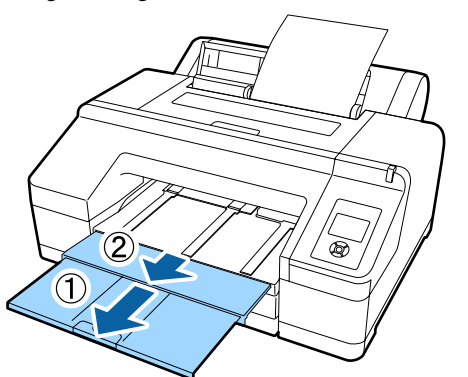

## 🚺 Belangrijk:

Pak elk vel papier dat uit de printer komt onmiddellijk weg. Laat de vellen dus niet op elkaar liggen in de uitvoerlade.

### **Opmerking**:

Controleer of de steun voor het uitwerpen van papier naar beneden is, tenzij de optionele SpectroProofer is geïnstalleerd. Laat de steun voor het uitwerpen van papier zo nodig zakken vóór het afdrukken.

## Dik papier laden en uitwerpen

## Belangrijk:

Afdrukken via de voorste handinvoer is niet mogelijk wanneer de optionele SpectroProofer is geïnstalleerd. Verwijder deze door de installatieprocedure in omgekeerde volgorde te volgen.

∠ SpectroProofer Mounter 17" Installatiehandleiding (boekje)

## **Papier laden**

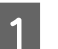

Zorg ervoor dat de printer is ingeschakeld.

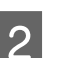

Controleer de papierbroninstellingen.

Controleer het papierbronpictogram op het display. Pas de instelling aan als het pictogram niet het papier aangeeft dat u wilt laden.

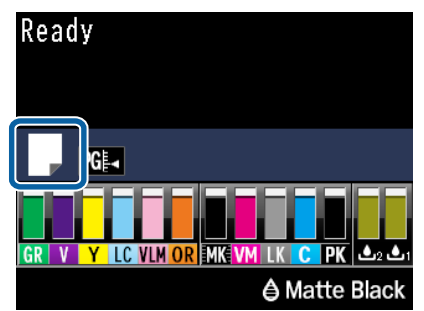

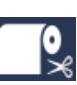

: Afdrukken op rolpapier. Na het afdrukken van elke pagina wordt het papier automatisch van de rol gesneden.

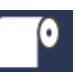

Afdrukken op een rol papier. Snijd niet na afdrukken.

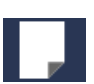

Afdrukken op losse vellen.

Druk op de knop ◀ om de instelling te wijzigen. Wanneer het menu Papiersoort wordt weergegeven, selecteert u **Losse Vellen** en drukt u vervolgens op de knop OK. 3

5

#### Basishandelingen

Druk op de knop ½, om de aandrukrol te ontgrendelen.

Voer papier in totdat rand gelijk is met lijn op uitvoerlade. wordt op het scherm weergegeven.

4 Plaats het papier met de afdrukzijde naar boven in de voorste handinvoer boven de zwarte rol (zie figuur).

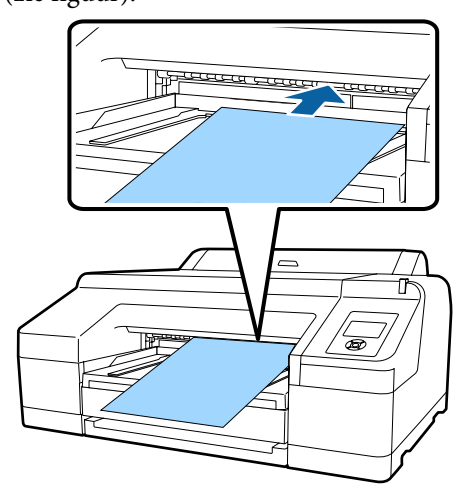

Open de printerkap.

6

Plaats het papier onder de grijze rol binnen in de printer.

Raak geen printeronderdelen binnen in de printer aan bij het plaatsen van het papier.

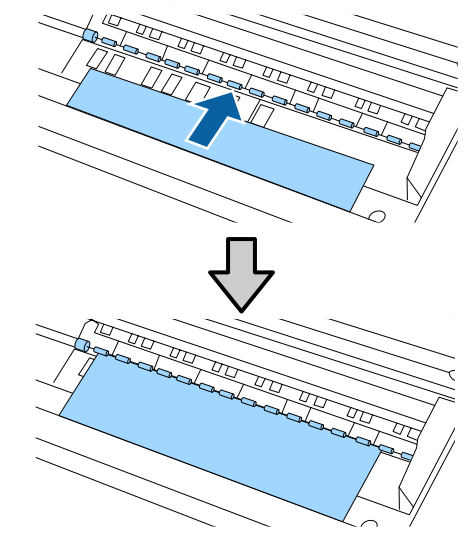

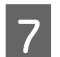

Sluit de printerkap.

8

Plaats het papier en laat de rand van het papier samenvallen met de richtlijn op de uitvoerlade.

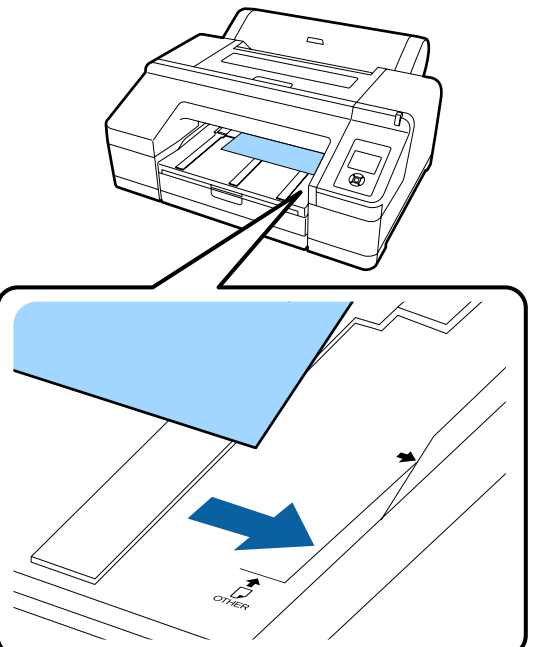

9

Voer het papier in.

Wanneer het papier wordt ingevoerd, verandert de weergave op het scherm in **Druk op de knop** <sup>5</sup>%.

Kijk of het display is veranderd en druk vervolgens op de knop \*%, om het papier automatisch naar de beginpositie te laten gaan.

2

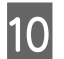

Schuif de uitvoerlade uit tot het tweede en derde verlengstuk.

Zet het klepje niet omhoog. Als u afdrukt met het klepje omhoog, wordt het papier mogelijk niet goed uitgevoerd.

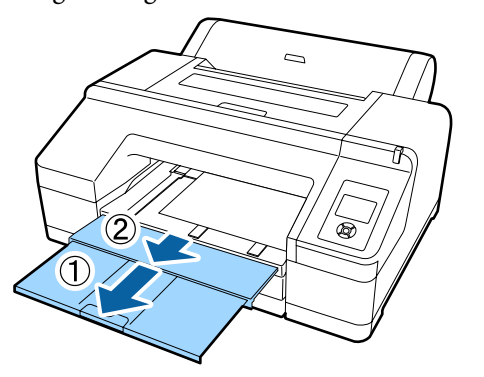

## 🚺 Belangrijk:

De uitvoerlade kan maar één vel dik papier tegelijk bevatten. Pak elk vel dik papier dat uit de printer komt onmiddellijk weg. Laat de vellen dus niet op elkaar liggen in de uitvoerlade.

#### **Opmerking:**

Laat de steun voor het uitwerpen van papier zo nodig zakken vóór het afdrukken.

## **Papier uitwerpen**

Na het afdrukken wordt het dikke papier vastgehouden door de aandrukrol. Volg de onderstaande stappen om het papier uit te werpen.

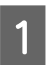

Controleer of **Druk op de knop** <sup>\*</sup>/<sub>%</sub>, op het scherm wordt weergegeven.

- Druk op de knop % om de aandrukrol te
- ontgrendelen en trek het papier naar buiten.

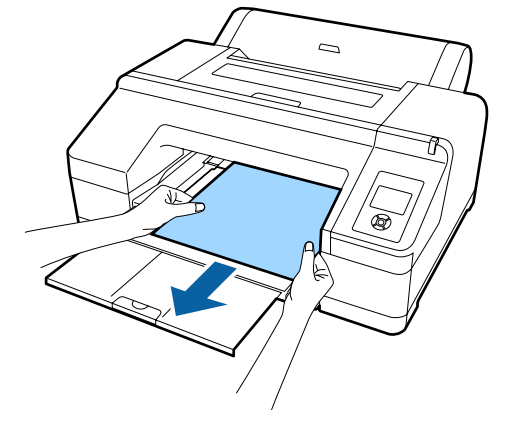

<sup>3</sup> 

Druk op de knop <sup>\*</sup>%, nadat u het papier hebt verwijderd.

4

# Elementaire afdrukmethoden

In dit gedeelte wordt het afdrukken en het annuleren van de afdruk uitgelegd.

## Afdrukken (Windows)

Via een aangesloten computer kunt u afdrukinstellingen, zoals het papierformaat en de papiertoevoer, opgeven en vervolgens afdrukken.

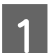

Zet de printer aan en laad het papier.

∠ <sup>3</sup> "Rolpapier laden en verwijderen" op pagina 32

∠ T "Losse vellen laden" op pagina 40

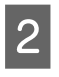

Wanneer u hebt gemaakt wat u wilt afdrukken, klikt u op **Print (Afdrukken)** in het menu **File** (**Bestand**).

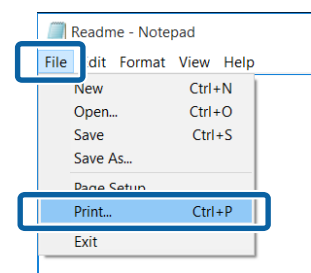

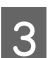

Controleer of de juiste printer is geselecteerd en klik op **Preferences (Voorkeuren)** of **Properties (Eigenschappen)** om het instelvenster weer te geven.

| Select Printer                     |                         |
|------------------------------------|-------------------------|
| EPSON SC-PXXXX Series              | Microsoft Print to PDF  |
| - 1 MA                             | Microsoft XPS Docume    |
| <                                  | ,                       |
| Status: Ready                      | Print to fi Preferences |
| Comment:                           | Find Printer            |
| Page Range                         |                         |
| All     Selection     Ourrent Pare | Number of copies: 1     |
| OPages:                            | Collate                 |
|                                    | 11 22 33                |

Selecteer de gewenste instellingen bij Media Type (Afdrukmateriaal), Color (Kleur), Print Quality (Afdrukkwaliteit), Mode (Modus) en Source (Bron), afhankelijk van het papier dat in de printer is geladen.

|                | Current Sett | tings                     |       |        |     |    | ~  |     | Save  | :/Del.  |      |
|----------------|--------------|---------------------------|-------|--------|-----|----|----|-----|-------|---------|------|
|                |              |                           |       |        |     |    |    |     |       |         |      |
| Media Type:    | Premium Lus  | ter Pho                   | to Pa | per (2 | 0)  |    | ~  | Cut | stom  | Settir  | ngs  |
| Color:         | Color        | Color v Photo Black Ink v |       |        |     |    |    |     |       |         |      |
| Print Quality: | Quality      | Quality v Paper Config    |       |        |     |    |    |     |       |         |      |
| Mode:          | Automati     | Automatic O Custom        |       |        |     |    |    |     |       |         |      |
|                | EPSON Stan   | dard (s                   | RG8)  |        |     |    | ~  |     |       |         |      |
| Paper Settings |              |                           |       |        |     |    |    |     |       |         |      |
| Source:        | Roll Paper   |                           |       |        |     |    | ¥  | Rol | Pape  | er Op   | tion |
| size:          | A4 210 X 29  | / mm                      |       |        |     |    | ~  |     | ser u | eine    | 0    |
|                | U Borderles  | \$                        |       |        |     |    |    | LIS | ave R | toll Pa | sper |
| Print Preview  | - in         | k Level                   |       |        |     |    | -  |     |       |         |      |
| Layout Manag   | er           | L                         |       |        |     |    |    | I   |       |         | I    |
|                |              | GR                        | v     | Y LC   | VUM | OR | NK | VM  | ιĸ    | с       | PK   |
|                |              |                           |       |        |     |    |    |     |       |         |      |

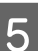

Selecteer bij **Size (Formaat)** het formaat dat u in het programma hebt ingesteld.

Klik op OK als u klaar bent.

| CHEMICAL CORE LANSING - | Current Settings v Save/Del         |  |  |  |
|-------------------------|-------------------------------------|--|--|--|
|                         |                                     |  |  |  |
| Media Settings          | Promiser Lunter Directo Denne (200) |  |  |  |
| Media Type:             | Premum custer Prioto Paper (200)    |  |  |  |
| Color:                  | Color v Photo Black Ink             |  |  |  |
| Print Quality:          | Quality v Paper Config              |  |  |  |
| Mode:                   | Automatic Ocustom                   |  |  |  |
|                         | EPSON Standard (sRG8)               |  |  |  |
| Paper Settions          |                                     |  |  |  |
| Source:                 | Roll Paper Option                   |  |  |  |
| Size:                   | A4 210 x 297 mm V User Defined      |  |  |  |
|                         | ылгаелевазаче кол нарег             |  |  |  |
|                         | Ink Levels                          |  |  |  |
| Print Preview           |                                     |  |  |  |
| Layout Manag            | ۳ <b>ا</b>                          |  |  |  |
|                         |                                     |  |  |  |
|                         |                                     |  |  |  |

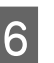

Klik op **Print (Afdrukken)** wanneer u klaar bent met instellen.

| Select Printer                           |                                               |
|------------------------------------------|-----------------------------------------------|
| SEPSON SC-PXXXX Series                   | Microsoft Print to PDF<br>Microsoft XPS Docum |
| <                                        | >                                             |
| Status: Ready<br>Location:<br>Comment:   | Print to file Preferences                     |
| Pase Range<br>All<br>Selection<br>Pages: | Number of gopies:                             |

De voortgangsbalk wordt weergegeven en het afdrukken begint.

#### Venster tijdens het afdrukken

Wanneer u begint met afdrukken, wordt het volgende venster weergegeven met daarin de voortgangsbalk (geeft de verwerkingsstatus aan). In dit venster ziet u de resterende hoeveelheid inkt, de artikelnummers voor de verschillende cartridges enzovoort.

| EPS                             | ON *                            | ethict  | _             |                           |        | Remainin<br>Page:7/1 | çê sec<br>S      | _     | 6     |                |
|---------------------------------|---------------------------------|---------|---------------|---------------------------|--------|----------------------|------------------|-------|-------|----------------|
| Paper Type (1<br>Paper Side ) T | Test.Hedia Ty<br>est.Paper Size | 04<br>E | _             |                           |        |                      |                  | • •   |       |                |
| Dik Levels                      |                                 | -       |               |                           |        | [3]                  |                  |       |       |                |
|                                 |                                 |         |               |                           |        |                      |                  |       |       |                |
| Green                           | Holet                           | Yelow   | Light<br>Cyan | Vivid<br>Light<br>Magenta | Orange | Hatte<br>Bielk       | Vivid<br>Magenta | Black | Cyan  | Photo<br>Black |
|                                 |                                 | 00000   | -             | 751736                    | 79114  | 79138                | 79133            | 79137 | 79132 | 79131          |

Als een fout optreedt of als een cartridge moet worden vervangen tijdens het afdrukken, wordt een foutmelding weergegeven.

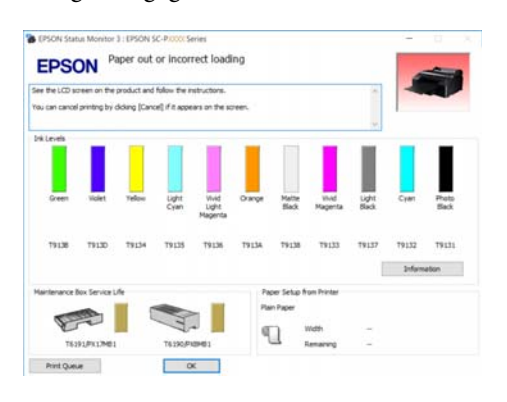

## Afdrukken (Mac OS X)

Via een aangesloten computer kunt u afdrukinstellingen, zoals het papierformaat en de papiertoevoer, opgeven en vervolgens afdrukken.

Zet de printer aan en laad het papier.

∠ \* "Losse vellen laden" op pagina 40

- 2
- Wanneer u hebt gemaakt wat u wilt afdrukken, klikt u in het menu **File (Bestand)** van het programma op **Print (Afdrukken)** enzovoort.

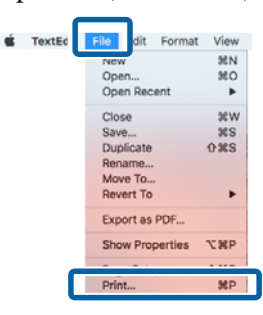

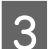

Klik op **Show Details (Details weergeven)** onder aan het scherm.

| Printer: | EPSON SC-PXXXX Series     |
|----------|---------------------------|
| Copies:  | 1 3                       |
| Pages:   | All                       |
|          |                           |
|          |                           |
|          |                           |
|          |                           |
|          |                           |
|          |                           |
|          |                           |
|          |                           |
|          |                           |
|          |                           |
| ? PDF ~  | Show Details Cancel Print |

Voor Mac OS X v10.6.8: klik op de pijl ( ) rechts naast de printernaam om instellingen op te geven in het venster Pagina-instelling.

### **Opmerking**:

Als in het afdrukvenster geen pagina-instellingen worden weergegeven, klikt u op de optie "Pagina-instellingen" (bijvoorbeeld **Page Setup** (**Pagina-instelling**)) in het menu **File (Bestand)**.

| Format For.  | EPSON SC-PXXXX Series |
|--------------|-----------------------|
|              | EPSON SC-PXXXX Series |
| Paper Size:  | A4 🗘                  |
|              | 210 by 297 mm         |
| Orientation: |                       |
| Scale:       | 100 %                 |

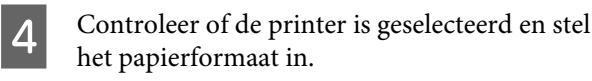

Selecteer het papierformaat, de opties voor randloos afdrukken en de papierbron in het menu **Paper Size (Papierformaat)**.

Instellingen voor de papierbron moeten ook in stap 5 worden ingesteld, afhankelijk van het item.

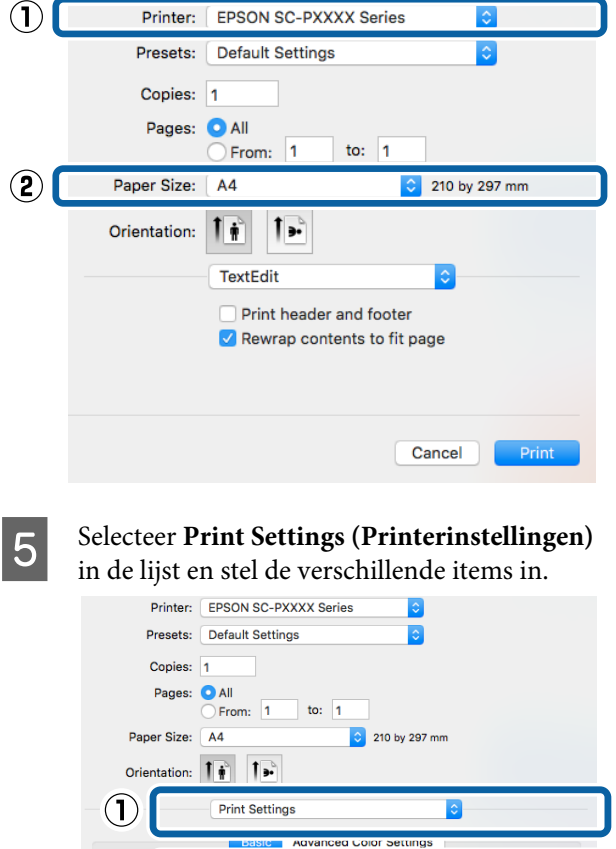

Selecteer de gewenste instellingen bij **Media Type (Afdrukmateriaal), Color (Kleur), Print Quality (Afdrukkwaliteit)** enzovoort, afhankelijk van het papier dat in de printer is geladen. Meestal kunt u zonder problemen afdrukken door instellingen op te geven in het dialoogvenster **Print Settings** (**Printerinstellingen**).

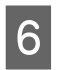

Klik op **Print (Afdrukken)** wanneer u klaar bent met instellen.

Tijdens het afdrukken wordt het printerpictogram weergegeven in het Dock. Klik op het printerpictogram om de status weer te geven. U kunt de voortgang van de huidige afdruktaak controleren en de printerstatus bekijken. U kunt een afdruktaak ook annuleren.

Als tijdens het afdrukken een fout optreedt, wordt een melding weergegeven.

| Pause Set | EPSON SC-PXXXX Series - 1 Job       |    |
|-----------|-------------------------------------|----|
|           | XXXX.tif<br>Printing - Page 1 of 1. | 00 |
|           |                                     |    |

## Afdrukken annuleren (Windows)

Wanneer de computer klaar is met het verzenden van gegevens naar de printer, kunt u de afdruktaak niet meer annuleren vanaf uw computer. Annuleer de opdracht op de printer.

### 

#### Wanneer de voortgangsbalk wordt weergegeven Klik op Cancel (Annuleren).

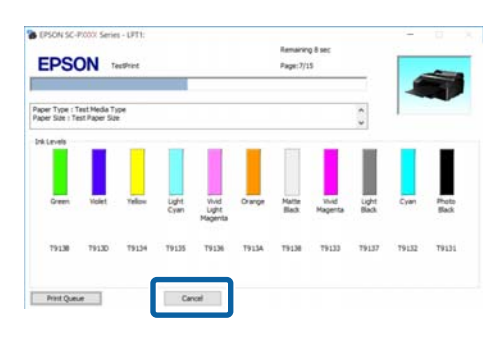

# Wanneer de voortgangsbalk niet wordt weergegeven

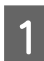

Klik op het printerpictogram op de Taskbar (Taakbalk).

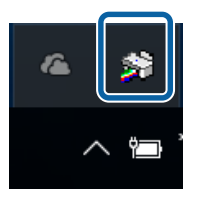

Of een pictogram wordt weergegeven, is afhankelijk van de voor Windows gekozen instellingen. 2 Selecteer de taak die u wilt annuleren en selecteer **Cancel (Annuleren)** in het menu **Document**.

Klik op **Cancel All Documents (Alle documenten annuleren)** in het menu **Printer** om alle taken te annuleren.

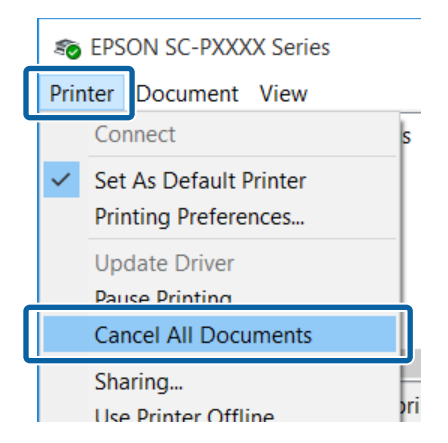

Als de taak al naar de printer is gestuurd, worden de afdrukgegevens niet weergegeven in het bovenstaande venster.

# Afdrukken annuleren (Mac OS X)

Wanneer de computer klaar is met het verzenden van gegevens naar de printer, kunt u de afdruktaak niet meer annuleren vanaf uw computer. Annuleer de opdracht op de printer.

∠ "Afdrukken annuleren (via de printer)" op pagina 55

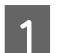

Klik op het printerpictogram in het Dock.

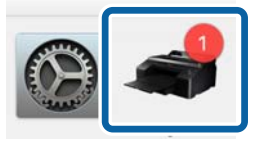

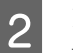

Klik op de taak die u wilt annuleren en klik vervolgens op **Delete (Verwijder)**.

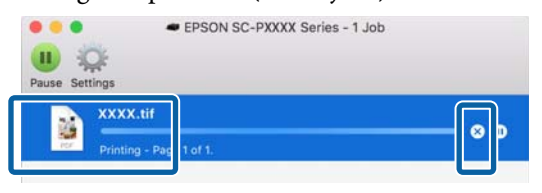

Als de taak al naar de printer is gestuurd, worden de afdrukgegevens niet weergegeven in het bovenstaande venster.

# Afdrukken annuleren (via de printer)

Druk op de knop  $\mathbf{II} \cdot \mathbf{\tilde{u}}$ , selecteer **Taak Annuleren** op het display en druk vervolgens op de knop OK.

De afdruktaak wordt geannuleerd, ook al is het midden in de afdruk. Na het annuleren van een taak kan het even duren voordat de printer weer gebruiksklaar is.

#### **Opmerking:**

Op de hierboven beschreven manier is het niet mogelijk om afdruktaken te verwijderen die in de afdrukwachtrij op de computer staan. Zie "Afdrukken annuleren (Windows)" of "Afdrukken annuleren (Mac OS X)" in het vorige hoofdstuk voor informatie over het verwijderen van afdrukopdrachten uit de afdrukwachtrij.

# Afdrukgebied

In dit gedeelte wordt het afdrukgebied van de printer beschreven.

Als de marge die in een toepassing wordt ingesteld groter is dan de volgende ingestelde waarden, wordt het deel dat buiten de opgegeven marges valt niet afgedrukt. Als bijvoorbeeld 15 mm is geselecteerd voor de linker- en rechtermarges in de printermenu's en het document vult de pagina, worden de 15 mm aan de linker- en rechterkant van de pagina niet afgedrukt.

# Afdrukgebied van rolpapier

Het afdrukgebied is in de figuur grijs aangegeven.

Wanneer u links en rechts randloos afdrukt, is de linker- en rechtermarge 0 mm. Wanneer u rondom randloos afdrukt, zijn alle marges 0 mm.

De pijl in de figuur geeft aan in welke richting het papier wordt uitgeworpen.

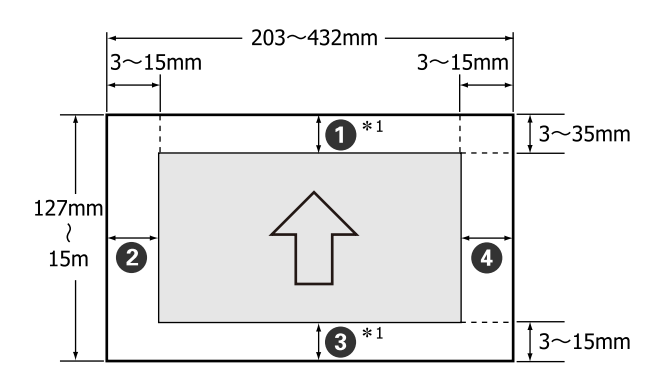

De marges voor rolpapier zijn anders (zie hieronder), afhankelijk van de instelling bij **Rolpapiermarge** in het menu.

Instellingen bij **Rolpapiermarge** ∠ 𝔅 "Het menu Printerinstelling" op pagina 114

geeft de fabrieksinstellingen aan.

| Parameter Rolpapiermar-<br>ge | Margewaarden                              |
|-------------------------------|-------------------------------------------|
| Standaard                     | <b>1</b> , <b>3</b> = 15 mm <sup>*2</sup> |
|                               | <b>2</b> , <b>4</b> = 3 mm                |

| Parameter Rolpapiermar-<br>ge | Margewaarden                                      |
|-------------------------------|---------------------------------------------------|
| Boven/Onder 15mm              | <b>1</b> , <b>3</b> = 15 mm                       |
|                               | <b>2</b> , <b>4</b> = 3 mm                        |
| Bov. 35/Onder 15mm            | <b>1</b> = 35 mm                                  |
|                               | <b>3</b> = 15 mm                                  |
|                               | <b>2</b> , <b>4</b> = 3 mm                        |
| 3mm                           | <b>1</b> , <b>2</b> , <b>3</b> , <b>4</b> = 3 mm  |
| 15mm                          | <b>1</b> , <b>2</b> , <b>3</b> , <b>4</b> = 15 mm |

- \*1 Wanneer u op de printer **Roll Paper (Banner)** (**Rolpapier (Banier)**) selecteert, worden de boven- en ondermarge van het papier ingesteld op 0 mm.
- \*2 Wanneer **Standaard** is geselecteerd, is de waarde voor **1** 20 mm voor het volgende papier.

Premium Glossy Photo Paper (Fotopapier glanzend Premium) (250)/Premium Semigloss Photo Paper (Fotopapier halfglanzend Premium) (250)/ Premium Luster Photo Paper (Fotopapier Premium Luster) (260)/Premium Semimatte Photo Paper (Fotopapier halfmat Premium) (260)

## Belangrijk:

- Afdrukken worden vervormd wanneer het uiteinde van het papier loskomt van de kern. Dit uiteinde mag niet in het afdrukgebied komen.
- Het formaat van de afdruk verandert niet, zelfs niet wanneer de marges worden gewijzigd.

# Afdrukgebied van losse vellen

Bij randloos afdrukken aan de linker- en rechterzijde zijn de linker- en rechtermarges 0 mm.

De pijl in de figuur geeft aan in welke richting het papier wordt uitgeworpen.

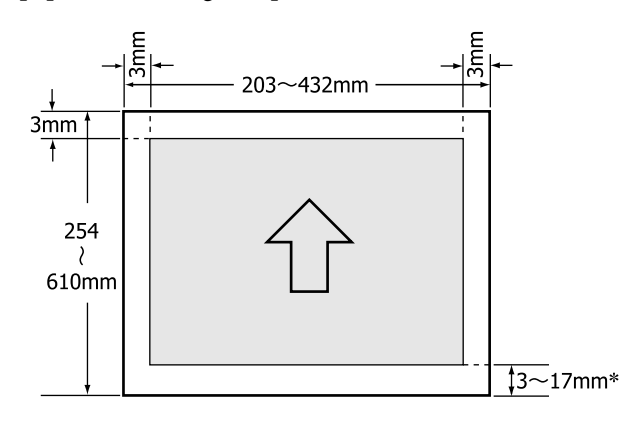

Wanneer u met marges afdrukt, is de standaardwaarde 14 mm.

De standaardwaarde voor de ondermarge is 17 mm wanneer u links en rechts randloos afdrukt.

# Type zwarte inkt vervangen

In deze printer kunt u zowel Photo Black (Foto Zwart) als Matte Black (Mat Zwart) inkt installeren en gemakkelijk omschakelen afhankelijk van de papiersoort.

Photo Black (Foto Zwart) inkt maakt fotopapier minder korrelig en zorgt voor een gladde en professionele afwerking. Matte Black (Mat Zwart) inkt vergroot de optische intensiteit van zwart aanzienlijk bij het afdrukken op mat papier.

Zie het volgende gedeelte voor het kiezen van de geschikte zwarte inkt voor het soort afdrukmateriaal.

Speciaal afdrukmateriaal van Epson" op pagina 172

#### **Opmerking:**

Als er niet genoeg inkt resteert om te kunnen veranderen, moet u de cartridge vervangen. Met cartridges die niet meer kunnen dienen voor een verandering van zwarte inkt, kunt u mogelijk nog wel afdrukken.

## Automatisch omschakelen

U kunt van zwarte inkt veranderen en afdrukken vanuit de printerdriver.

Stel Zwarte Inkt Wijz. Aut. van tevoren in op Automatisch in het menu Printerinstelling.

#### ∠ Printerinstelling" op pagina 123

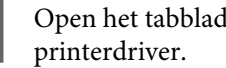

Open het tabblad Main (Hoofdgroep) van de

∠ "Afdrukken (Windows)" op pagina 51

- ∠ fdrukken (Mac OS X)" op pagina 52
- Selecteer het papiertype bij Media Type 2 (Afdrukmateriaal).

Afhankelijk van het geselecteerde type afdrukmateriaal wordt tijdens het afdrukken automatisch van zwarte inkt gewisseld.

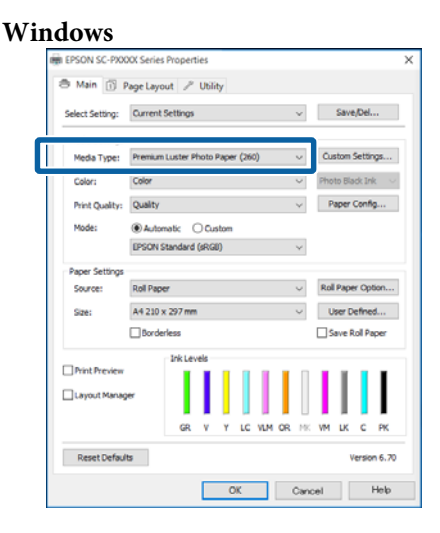

#### Mac OS X Printer: EPSON SC-PXXXX Series Presets: Default Settings Copies: 1 Pages: O All From: 1 Paper Size: A4 210 by 297 mm Orientation: Print Settings Advanced Color Settings Page Setup: Borders Media Type: Premium Luster Photo Paper (260) Color: Colo 16 bit/Channel Color Settings: Charts and Graph Print Quality: SuperFine - 1440dp Super MicroWeave High Speed Finest Detail Cancel Print

#### **Opmerking:**

- Het type zwarte inkt dat voor afdrukken kan worden gebruikt, is afhankelijk van het type afdrukmateriaal.
- U kunt het type zwarte inkt selecteren in het printerstuurprogramma wanneer het geselecteerde type afdrukmateriaal zowel Photo Black (Foto Zwart) als Matte Black (Mat Zwart) ondersteunt. ∠ *S* "Ondersteunde media" op pagina 172
- Als de printerstatus niet kan worden opgehaald, wordt het type zwarte inkt misschien automatisch gewisseld.

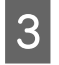

Controleer de overige instellingen en start vervolgens het afdrukken.

## Handmatig omschakelen

Wisselen via het bedieningspaneel.

Knoppen die worden gebruikt voor de volgende instellingen

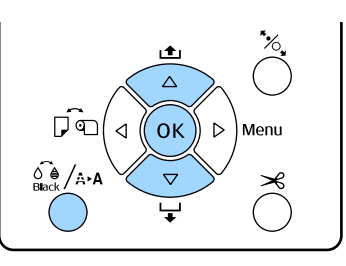

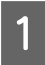

Schakel de printer in door op de knop  $\heartsuit$  te drukken.

Druk op de knop  $\hat{b}_{\text{block}} / \hat{A} \cdot A$  om het menu **Onderhoud** te openen.

#### **Opmerking:**

U kunt het type zwarte inkt niet wijzigen door op de knop  $\int_{max}^{\infty}/A = A$  te drukken terwijl het afdrukken is onderbroken. **Cambie Tinta Negra** wordt niet in het menu weergegeven.

Druk op de knoppen ▼/▲ om **Cambie Tinta Negra** te selecteren en druk vervolgens op de knop OK.

De naam van de zwarte inkt die wordt gewisseld wordt weergegeven op basis van de huidige instellingen. Druk op de knop OK.

> Na het omwisselen wordt het menu gesloten. Controleer in de rechterbenedenhoek van het scherm of het type zwarte inkt is gewijzigd.

# Instellingen voor energiebesparing

De printer biedt de volgende twee opties voor energiebeheer.

#### Slaapmodus

De printer gaat in de slaapstand wanneer er geen fouten zijn, geen afdruktaken worden ontvangen en niets gebeurt op het bedieningspaneel of elders. Zodra de printer in de slaapstand gaat, worden het display en de interne motoren en andere onderdelen uitgeschakeld, waardoor er minder stroom wordt verbruikt.

Druk op een knop op het bedieningspaneel (behalve de knop  $\mathcal{O}$ ) om het display weer in te schakelen. Als u verder niets doet, gaat het display in deze omstandigheden na dertig seconden weer uit.

De printer komt alleen volledig uit de slaapmodus en keert alleen terug naar de normale gebruiksstand wanneer hardwarematig werk moet worden verricht, bijvoorbeeld wanneer er een afdruktaak binnenkomt of wanneer u op de knop <sup>\*</sup>/<sub>4</sub> drukt nadat u het display hebt ingeschakeld.

U kunt instellen na hoeveel tijd de printer in de slaapmodus gaat: **5 minuten**, **15 minuten**, **60 minuten**, **120 minuten**, of **210 minuten**. De standaardinstelling is dat de printer in de slaapstand gaat als er 15 minuten lang niets is gebeurd. De vertraging kan worden gewijzigd in het menu Voorkeuren.

#### ∠ "Voorkeuren" op pagina 127

#### **Opmerking:**

Zodra de printer in de slaapstand gaat, gaat het display uit alsof de stroom is uitgeschakeld. Het lampje Ů blijft wel branden.

#### Energiebeheer

De printer heeft een optie Energiebeheer waarmee de printer automatisch wordt uitgeschakeld als geen fouten optreden, geen afdruktaken worden ontvangen, en geen handelingen worden uitgevoerd op het bedieningspaneel of elders gedurende een instelbare periode. De vertraging voordat de printer automatisch uitschakelt, is instelbaar van 1 tot 24 uur in stappen van 1 uur.

De standaardinstelling is 8 uur.

De printer gaat automatisch uit wanneer er gedurende acht uur geen fouten zijn, geen afdruktaken worden ontvangen en niets op het bedieningspaneel of elders wordt geselecteerd.

De instellingen voor Energiebeheer kunnen worden aangepast in het menu Voorkeuren.

∠͡͡͡͡͡͡͡͡͡͡͡͡͡͡͡͡͡͡͡͡͡͡ː Construction of Pagina 127

#### Energiebeheer

U kunt het energiebeheer zelf instellen. Een hogere waarde heeft gevolgen voor het energieverbruik van de printer. Houd rekening met het milieu voordat u iets verandert aan deze instelling.

2

# De printerdriver gebruiken (Windows)

# Instelvenster weergeven

U kunt de printerdriver op de volgende twee manieren openen:

- ❑ Vanuit Windows-toepassingen
  ∠𝔅 "Afdrukken (Windows)" op pagina 51
- □ Via het Control Panel (Configuratiescherm)

## Via het Control Panel (Configuratiescherm)

Volg de onderstaande stappen om algemene instellingen op te geven voor alle toepassingen of om printeronderhoud uit te voeren, zoals Nozzle Check (Spuitkanaaltjes controleren) of Head Cleaning (Printkop reinigen).

> Klik in het Control Panel (Configuratiescherm) op Hardware and Sound (Hardware en geluiden) en dan op View devices and printers (Apparaten en printers weergeven).

Voor Windows Vista Klik op Control Panel (Configuratiescherm) — Hardware and Sound (Hardware en geluiden) en klik vervolgens op Printer.

#### Voor Windows XP

Klik op Control Panel (Configuratiescherm) — Printers and Other Hardware (Printers en andere hardware) en klik vervolgens op Printers and Faxes (Printers en faxapparaten).

#### **Opmerking:**

Als u in Windows XP het Control Panel (Configuratiescherm) hebt ingesteld op Classic View (Klassieke weergave), klikt u opControl Panel (Configuratiescherm) en vervolgens op Printers and Faxes (Printers en faxapparaten). Klik met de rechtermuisknop op het pictogram van uw printer en klik op **Printing preferences** (Voorkeursinstellingen voor afdrukken).

|   | See what's printing  |  |  |  |
|---|----------------------|--|--|--|
|   | Printing preferences |  |  |  |
|   | Printer properties   |  |  |  |
|   | Create shortcut      |  |  |  |
| • | Remove device        |  |  |  |
|   | Troubleshoot         |  |  |  |
|   | Properties           |  |  |  |

# Het venster met instellingen van de printerdriver wordt weergegeven.

| I EPSON SC-PXXXX Series Properties |                                                         |  |  |
|------------------------------------|---------------------------------------------------------|--|--|
| 🔿 Main 🗊 P                         | lage Layout 🥒 Utility                                   |  |  |
| Select Setting:                    | Current Settings  V Save/Del                            |  |  |
| Media Settings                     |                                                         |  |  |
| Media Type:                        | Premium Luster Photo Paper (260) $\lor$ Custom Settings |  |  |
| Color:                             | Color $\sim$ Photo Black Ink $\sim$                     |  |  |
| Print Quality:                     | Quality ~ Paper Config                                  |  |  |
| Mode:                              | Automatic Ocustom                                       |  |  |
|                                    | EPSON Standard (sRGB) $\checkmark$                      |  |  |
| Paper Settings                     |                                                         |  |  |
| Source:                            | Roll Paper v Roll Paper Option                          |  |  |
| Size:                              | A4 210 x 297 mm $\checkmark$ User Defined               |  |  |
|                                    | Borderless Save Roll Paper                              |  |  |
|                                    | Ink Levels                                              |  |  |
| Layout Manag                       | er i i i i i i i i i i i i i i i i i i i                |  |  |
|                                    | GR V Y LC VLM OR MK VM LK C PK                          |  |  |
| Reset Defaul                       | ts Version 6.70                                         |  |  |
|                                    | OK Cancel Help                                          |  |  |

Stel de benodigde instellingen in. De instellingen die u hier opgeeft worden de standaardinstellingen voor de printerdriver.

# Help weergeven

U kunt de Help van de printerdriver op de volgende twee manieren openen:

- □ Klik op Help
- □ Klik met de rechtermuisknop op het onderdeel dat u wilt nakijken en openen

## Help openen met de knop Help

U kunt de Help raadplegen met behulp van de inhoudsopgave of door trefwoorden te zoeken.

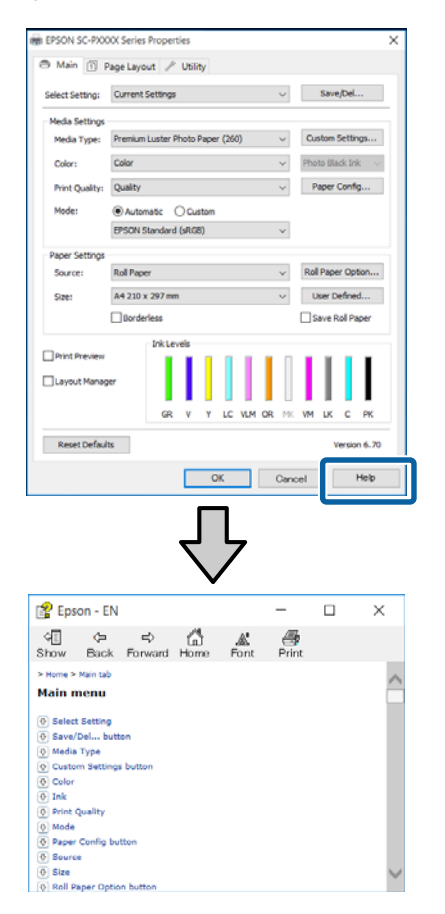

# Klik met de rechtermuisknop op het onderdeel dat u wilt nakijken en openen

Klik met de rechtermuisknop op het onderdeel en klik op **Help**.

| 🖶 EPSON SC-P        | OOX Series Printing Preferences     | ×                                |
|---------------------|-------------------------------------|----------------------------------|
| 🖨 Main 🗊 Pa         | ce Layout 🖉 Utility                 |                                  |
| Select Setting:     | Current Settings                    | ✓ Save/Del                       |
| -Media Settings     |                                     |                                  |
| Media Type:         | Premium Luster Photo Paper (260)    | Custom Settings                  |
| Color:              | Color                               | $\sim$ Photo Black Ink $\sim$    |
| Print Quality:      | Quality                             | Paper Config                     |
| Mode:               | Automatic                           | J                                |
|                     | EPSON Standard (sRGB)               | ~                                |
| Paper Settings      |                                     |                                  |
| Source:             | Roll Paper                          | Roll Paper Option                |
| Size:               | A4 210 x 297 mm                     | ✓ User Defined                   |
|                     | Borderless                          | Save Roll Paper                  |
| Print Preview       | Ink Levels                          |                                  |
| Layout Manag        | er                                  |                                  |
|                     | GR V Y LC VLM                       | OR NK VM LK C PK                 |
| Reset Defaul        | 2                                   | Version 6.70                     |
|                     | OK Cancel                           | Apply Help                       |
|                     |                                     |                                  |
|                     | ל ל                                 |                                  |
|                     | $\sim$                              |                                  |
| son - EN            |                                     |                                  |
| int Quality         | /                                   |                                  |
| ect the print quali | ty from the list. The print quality | y you can select differs dependi |

on the media type. The Quality Options dialog box appears when you select Quality Options, where you can make detailed settings.

#### **Opmerking:**

Klik in Windows XP op 😰 op de titelbalk en klik vervolgens op het Help-onderdeel dat u wilt weergeven.

# **Printerdriver** aanpassen

U kunt de instellingen opslaan of de schermonderdelen naar wens wijzigen.

## Instellingen opslaan als Selecteerinstelling

U kunt al uw printerdriverinstellingen opslaan als Selecteerinstelling. Daarnaast bevat Selecteerinstelling al de aanbevolen instellingen voor verschillende soorten gebruik.

Zo kunt u eenvoudig instellingen laden die in Selecteerinstelling zijn opgeslagen en meerdere keren afdrukken met exact dezelfde instellingen.

1 Stel elk item van het tabblad Main (Hoofdgroep) en het tabblad Page Layout (Paginalay-out) in dat u wilt opslaan als Selecteerinstelling.

2 Klik op Save/Del (Opslaan/verwijderen) op het tabblad Main (Hoofdgroep) of Page Layout (Paginalay-out).

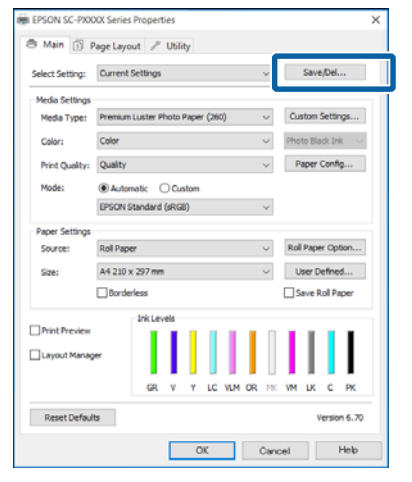

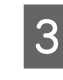

Wanneer u bij **Name (Naam)** een naam opgeeft en op **Save (Opslaan)** klikt, worden de instellingen in **List: (Lijst:)** opgeslagen.

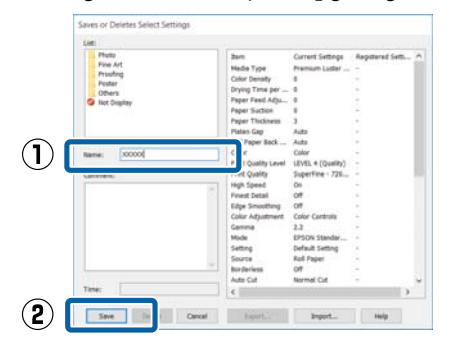

U kunt de instellingen die u bij **Select Setting** (**Selecteerinstelling**) hebt opgeslagen naar het scherm Main (Hoofdgroep) laden.

#### **Opmerking:**

- U kunt maximaal 100 combinaties van instellingen opslaan.
- Selecteer de instellingen die u wilt opslaan en klik op Export (Export.) om ze in een bestand op te slaan. U kunt de instellingen delen door te klikken op Import (Import.) (voor het importeren van het opgeslagen bestand op een andere computer).
- Selecteer de instellingen die u wilt verwijderen en klik op **Delete (Verwijderen)**.

## Een papiertype toevoegen

In dit gedeelte wordt uitgelegd hoe u informatie voor Print Quality (Afdrukkwaliteit) en Paper Settings (Papierinstellingen) (Custom Settings (Aangepaste instellingen)) voor nieuw papier kunt vastleggen (Paper Configuration (Papierconfiguratie)). Wanneer de instellingen zijn vastgelegd, worden ze bij **Media Type (Afdrukmateriaal)** op het scherm met printerinstellingen weergegeven en kunnen ze worden geselecteerd.

## Belangrijk:

Vergeet bij gebruik van in de handel verkrijgbaar papier in Epson Color Calibration Utility niet de papierinformatie te registreren.

Open het tabblad Main (Hoofdgroep) van de printerdriver.

∠ "Afdrukken (Windows)" op pagina 51

Δ

#### 2 Selecteer Media Type (Afdrukmateriaal) en klik vervolgens op Paper Configuration (Papierconfiguratie).

Wanneer u in de handel verkrijgbaar papier instelt als aangepast papier, selecteert u het type speciaal afdrukmateriaal van Epson dat het meeste lijkt op het papier dat u gebruikt.

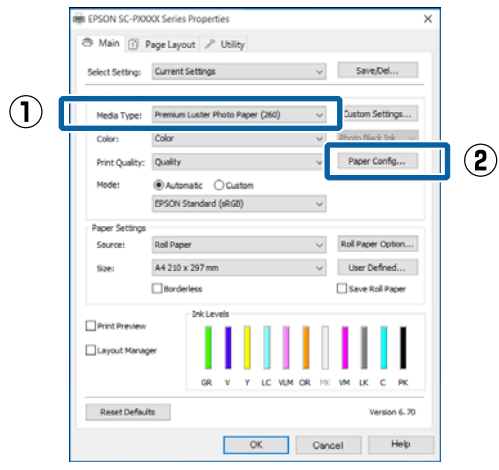

Pas de instellingen aan voor de nieuwe aangepaste media en klik op **OK**.

| Paper Configuration             |
|---------------------------------|
| Color Density<br>               |
| Drying Time per Print Head Pass |
| 0 (0.1sec)<br>0 50              |
| Paper Feed Adjustment           |
| + 0 (0.01%)                     |
| -70 70                          |
| Paper Suction                   |
| Standard -1 -2 -3 -4            |
| Paper Thickness: 3 (0.1mm)      |
| Platen Gap: V                   |
| Roll Paper Back Tension: Auto ~ |
| Default OK Cancel Help          |

Klik op **Custom Settings (Aangepaste instellingen)**.

| Select Setting: | Current : | iettings              |              |      |        |     |   | ¥        |     | Save   | t/Del.  |      |
|-----------------|-----------|-----------------------|--------------|------|--------|-----|---|----------|-----|--------|---------|------|
| Media Settinos  |           |                       |              |      |        |     |   |          |     |        |         |      |
| Media Type:     | Premium   | Luster P              | hoto         | Pape | r (260 | )   |   | ~        | Ču  | stom   | Settir  | ıçs. |
| Color:          | Color     |                       |              |      |        |     |   | ~        | Pho | to Bla | sck In  | k    |
| Print Quality:  | Quality   |                       |              |      |        |     |   | v        | P   | aper   | Confi   | g    |
| Mode:           | (i) Autor | atc (                 | ) <b>0</b> 4 | stom |        |     |   |          |     |        |         |      |
|                 | EPSON S   | EPSON Standard (sRG8) |              |      |        |     |   |          |     |        |         |      |
| Paper Settings  |           |                       |              |      |        |     |   |          |     |        |         |      |
| Source:         | Roll Pape | 1                     |              |      |        |     |   | $\sim$   | Rol | Pape   | er Op   | ton  |
| Size:           | A4 210 x  | 297 mm                | 1            |      |        |     |   | ~        | U   | lser D | efne    | d    |
|                 | Border    | less                  |              |      |        |     |   |          |     | ave F  | toll Pa | pe   |
|                 |           | InkLey                | rels         |      |        |     |   |          |     |        |         |      |
| Print Preview   |           |                       | I.           | Ι    |        | I   | L | Π        | I.  | I.     |         | 1    |
| Layout Manag    | er        |                       | L            |      |        | L   | L |          | L   | L      |         |      |
|                 |           | 68                    |              | Y    | 10     | UM. |   | UI<br>MC | w   | 16     | -       |      |
|                 |           |                       |              |      |        |     | - |          |     |        |         |      |

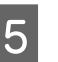

Wanneer u bij **Name (Naam)** een naam opgeeft en op **Save (Opslaan)** klikt, worden de instellingen in **List: (Lijst:)** opgeslagen.

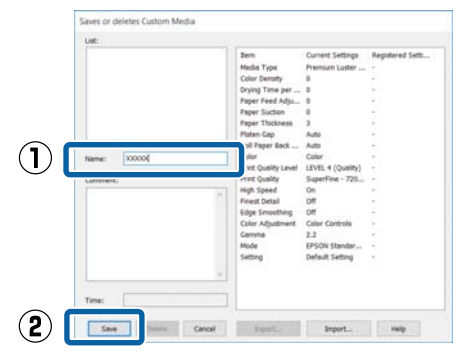

Bij **Media Type (Afdrukmateriaal)** in het scherm Main (Hoofdgroep) kunt u opgeslagen instellingen selecteren.

#### **Opmerking:**

- U kunt maximaal 100 combinaties van instellingen opslaan.
- Selecteer de instellingen die u wilt opslaan en klik op Export (Export.) om ze in een bestand op te slaan. U kunt de instellingen delen door te klikken op Import (Import.) (voor het importeren van het opgeslagen bestand op een andere computer).
- Selecteer de instellingen die u wilt verwijderen en klik op **Delete (Verwijderen)**.

## Weergegeven schermonderdelen wijzigen

Als u de veelgebruikte onderdelen meteen wilt weergeven, kunt u **Select Setting** (Selecteerinstelling), Media Type (Afdrukmateriaal) en Paper Size (Papierformaat) als volgt aanpassen.

- **U** kunt onderdelen die u niet nodig hebt, verbergen.
- U kunt de volgorde aanpassen op basis van gebruik.
- **U** kunt indelen in groepen (mappen).

1

Ga naar het tabblad **Utility** (Hulpprogramma's) en klik vervolgens op Menu Arrangement (Menu's indelen).

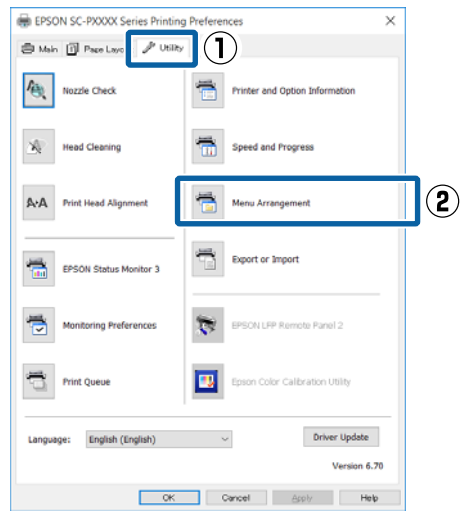

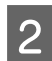

#### Selecteer Edit Item (Item bewerken).

| Menu Arrangement                                                          |              |              |  |
|---------------------------------------------------------------------------|--------------|--------------|--|
| Edit Item                                                                 | ⊖ Media Type | O Paper Size |  |
| List:<br>Photo<br>Fine Art<br>Proofing<br>Poster<br>Others<br>Not Display |              |              |  |
| Add Group                                                                 | Delete Group | Reset        |  |
| Save                                                                      | Cancel       | Help         |  |

- 3 Deel onderdelen in het vak List (Lijst) in.
  - U kunt onderdelen verplaatsen en van volgorde wijzigen door ze te verslepen.
  - □ Als u een nieuwe groep (map) wilt toevoegen, klikt u op Add Group (Groep toevoegen).
  - □ Als u een groep (map) wilt verwijderen, klikt u op **Delete Group (Groep verwijderen)**.
  - Sleep onderdelen die u niet nodig hebt naar Not Display (Niet weergeven).

| 0 | ) Select Setting  Media Type  Paper Size                                                                                                    |
|---|----------------------------------------------------------------------------------------------------|
|   | Photo Feper           Spremium Luster Photo Paper (260)           Premium Glossy Photo Paper (250)           Premium Semigloss Photo Paper (250)           Premium Semigloss Photo Paper (250)           Premium Semigloss Photo Paper (170)           Premium Glossy Photo Paper (170)           Premium Semigloss Photo Paper           Premium Semigloss Photo Paper           Premium Semigloss Photo Paper           Premium Semigloss Photo Paper           Premium Semigloss Photo Paper           Proofing Paper           Proofing Paper           Photo Paper Gloss 250           Proofing Paper           Photo Paper           Photo Paper <tr td=""></tr> |
|   |                                                                                                    |
|   | Add Group Delete Group Reset                                                                                                    |

#### **Opmerking:**

Wanneer **Delete Group (Groep verwijderen)** wordt uitgevoerd, wordt de groep (map) verwijderd, maar blijven de instellingen van de verwijderde groep (map) staan. Deze dient u afzonderlijk te verwijderen bij **List: (Lijst:)** in de opslaglocatie.

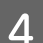

Klik op Save (Opslaan).

# Overzicht van het tabblad Hulpprogramma's

Via het tabblad **Utility (Hulpprogramma's)** van de printerdriver kunt u de volgende onderhoudstaken uitvoeren.

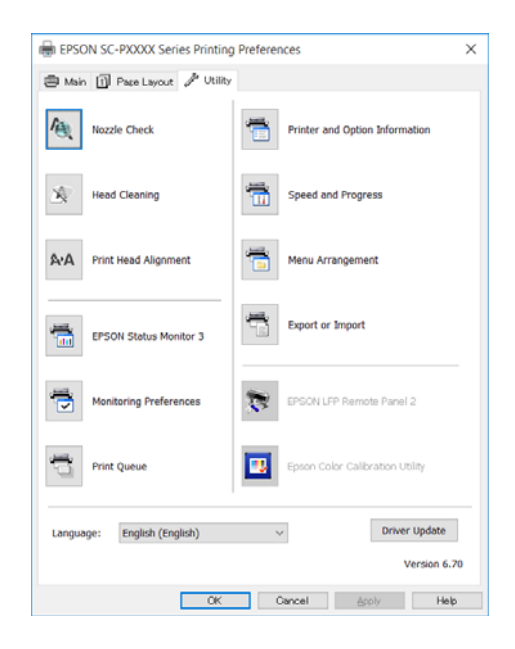

### Nozzle Check (Spuitkanaaltjes controleren)

Met deze functie drukt u een spuitkanaaltjespatroon af om te controleren of er verstopte spuitkanaaltjes zijn.

Als u strepen of ontbrekende delen krijgt in uw afdrukken, moet u de printkop reinigen om de spuitkanaaltjes weer vrij te maken.

∠ "Controleren of er verstopte spuitkanaaltjes zijn" op pagina 130

#### Head Cleaning (Printkop reinigen)

Als u strepen of ontbrekende delen krijgt in uw afdrukken, moet u de printkop reinigen. Op deze manier reinigt u de printkop en verbetert u de afdrukkwaliteit.

### ∠ Printkop reinigen" op pagina 132

#### Print Head Alignment (Printkop uitlijnen)

Als het afdrukresultaat korrelig of onscherp lijkt, gebruik dan Print Head Alignment (Printkop uitlijnen). De functie Print Head Alignment (Printkop uitlijnen) corrigeert een verkeerde uitlijning van de printkop.

# ∠ "Onjuiste uitlijningen corrigeren (Printkop Uitlijnen)" op pagina 134

#### **EPSON Status Monitor 3**

Hiermee kunt u op uw computerscherm de printerstatus raadplegen, zoals de resterende hoeveelheid inkt en eventuele foutmeldingen.

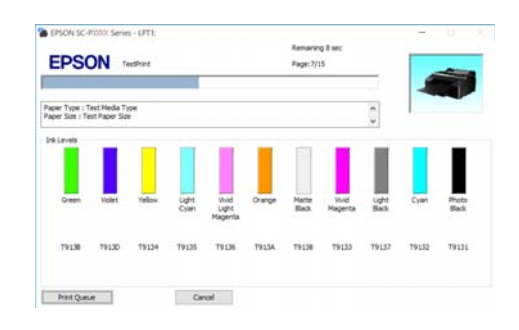

### Monitoring Preferences (Controlevoorkeursinstellingen)

Hiermee kunt u instellen welke foutmeldingen u wilt zien in het scherm van EPSON Status Monitor 3. Ook kunt u een snelkoppeling voor een pictogram toevoegen aan de Taskbar (Taakbalk).

#### **Opmerking:**

Als u **Shortcut Icon (Snelkoppelingspictogram)** selecteert in het venster **Monitoring Preferences (Controlevoorkeursinstellingen)**, wordt het snelkoppelingspictogram weergegeven op de Windows-Taskbar (Taakbalk).

Met een klik op de rechtermuisknop geeft u het volgende menu weer en kunt u onderhoudsfuncties uitvoeren.

EPSON Status Monitor 3 wordt automatisch gestart wanneer u in het weergegeven menu op de printernaam klikt.

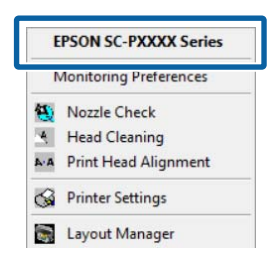

### Print Queue (Wachtrij)

Hiermee krijgt u een overzicht van alle wachtende afdruktaken.

De afdrukwachtrij bevat informatie over de gegevens die moeten worden afgedrukt. Ook kunt u de afdruktaken verwijderen en opnieuw afdrukken.

# Printer and Option Information (Printer- en optie-informatie)

Hier wordt informatie over de inktset weergegeven. Deze instelling hoeft doorgaans niet te worden gewijzigd.

Als u de informatie over de inktset niet automatisch kunt ophalen, selecteert u een inktset die overeenkomt met het inkttype dat in de printer is geïnstalleerd.

#### Speed and Progress (Snelheid Voortgang)

Hiermee kunt u diverse functies instellen voor basistaken van de printerdriver.

#### Menu Arrangement (Menu's indelen)

U kunt de schermonderdelen van **Select Setting** (Selecteerinstelling), Media Type (Afdrukmateriaal) en Paper Size (Papierformaat) indelen. Zo kunt u ze bijvoorbeeld opnieuw indelen op de gebruiksfrequentie.

 $\bigtriangleup$  "We ergegeven schermonderdelen wijzigen" op pagina 64

#### Export or Import (Exporteren of importeren)

U kunt de instellingen van de printerdriver exporteren of importeren. Deze functie is handig wanneer u dezelfde instellingen van de printerdriver wilt gebruiken op verschillende computers.

#### **EPSON LFP Remote Panel 2**

U kunt de aangepaste papierinstellingen en overige instellingen configureren. Raadpleeg de Help van EPSON LFP Remote Panel 2 voor meer informatie.

#### **Epson Color Calibration Utility**

Start Epson Color Calibration Utility en voer de kalibratie uit. Raadpleeg Epson Color Calibration Utility-handleiding voor meer informatie.

#### **Opmerking:**

Als EPSON LFP Remote Panel 2 en Epson Color Calibration Utility grijs worden weergegeven, zijn de toepassingen niet op de computer geïnstalleerd.

*U kunt de meest recente toepassingen van de website van Epson downloaden.* 

∠ Software op de website" op pagina 29

# **De printerdriver** gebruiken (Mac OS X)

# Instelvenster weergeven

De weergavemethode van het scherm met printerdriverinstellingen kan verschillen, afhankelijk van de toepassing of het besturingssysteem.

∠ fdrukken (Mac OS X)" op pagina 52

# Help weergeven

Klik op (?) in het venster met instellingen van de printerdriver om de Help weer te geven.

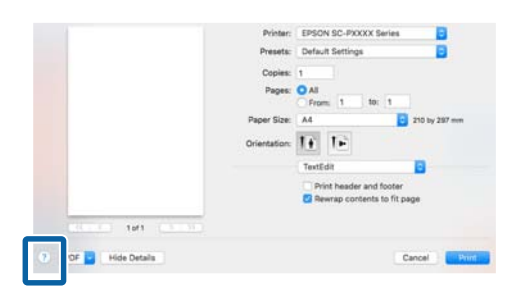

# Presets (Voorinstellingen) gebruiken

U kunt bij Presets (Voorinstellingen) een naam invoeren en de instellingen voor veelgebruikte informatie (items bij Paper Size (Papierformaat) of Print Settings (Printerinstellingen)) en informatie voor in de handel verkrijgbaar papier opslaan.

Zo kunt u instellingen gemakkelijk laden en meerdere keren met dezelfde instellingen afdrukken.

#### **Opmerking:**

Instellingen die bij Presets (Voorinstellingen) zijn opgeslagen, kunnen ook via Epson Color Calibration Utility worden geselecteerd. Bij gebruik van in de handel verkrijgbaar papier in Epson Color Calibration Utility wordt aangeraden de instellingen op te slaan bij Presets (Voorinstellingen).

# **Opslaan in Presets** (Voorinstellingen)

Stel bij Paper Size (Papierformaat) en Print Settings (Printerinstellingen) elk item in dat u in de voorinstelling wilt opslaan.

## In de handel verkrijgbaar papier registreren als aangepast papier

- (1) Selecteer Print Settings (Printerinstellingen) in de lijst en selecteer vervolgens in Media Type (Afdrukmateriaal) het type speciaal afdrukmateriaal van Epson dat het meeste lijkt op het papier dat u gebruikt.
- (2) Selecteer Paper Configuration (Papierconfiguratie) in de lijst en geef de instellingen op voor het papier dat u wilt registreren. Zie de Help van de printerdriver voor meer informatie over elke instelling.

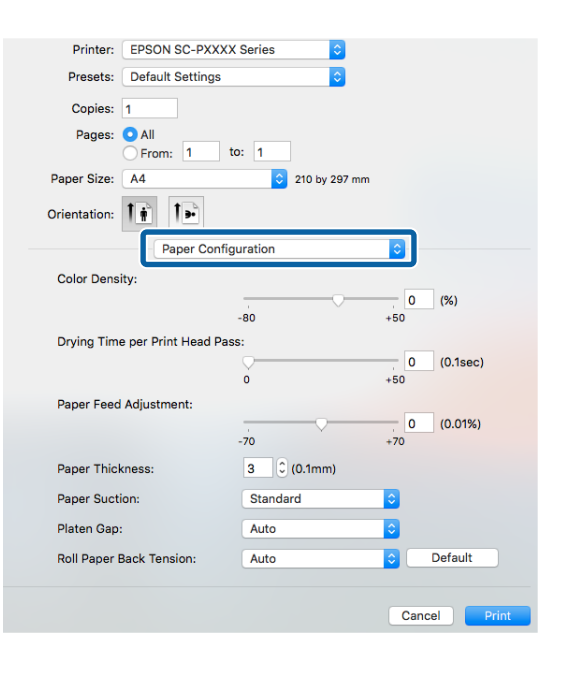

### De printerdriver gebruiken (Mac OS X)

Cancel 0

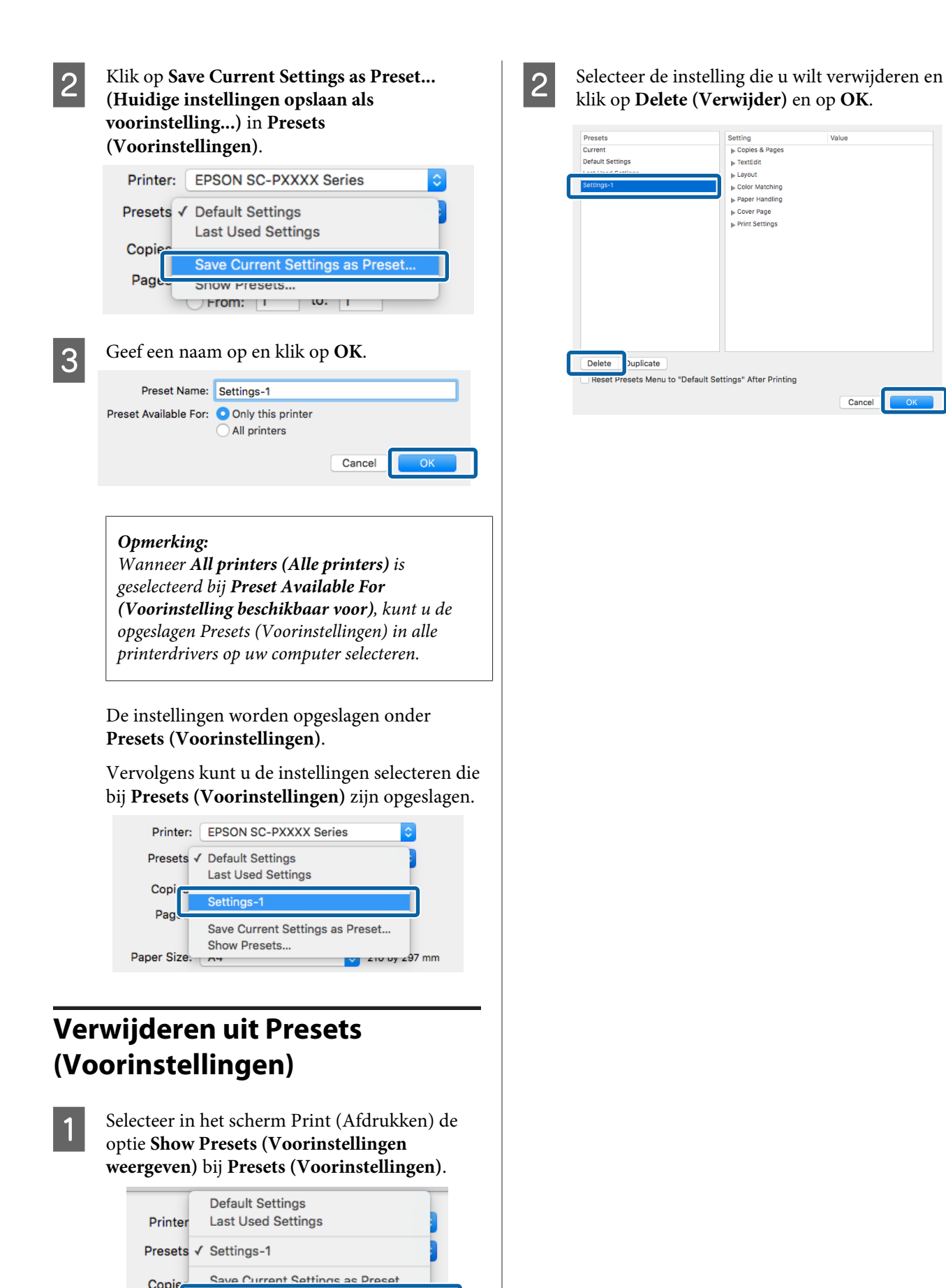

Show Presets

Page

# Epson Printer Utility 4 gebruiken

Met Epson Printer Utility 4 kunt u diverse onderhoudstaken uitvoeren, zoals een controle van de spuitkanaaltjes en reiniging van de printkop. Dit hulpprogramma wordt automatisch met de printerdriver meegeïnstalleerd.

# Het Epson Printer Utility 4 starten

- 1 Klik in het Apple-menu System Preferences (Systeemvoorkeuren) — Printers & Scanners (Afdrukken en scannen) (of Print & Fax (Afdrukken en faxen)).
- 2 Selecteer de printer en klik op **Options &** Supplies (Opties en toebehoren) > Utility (Hulpprogramma) > Open Printer Utility (Open Printerhulpprogramma).

## Functies van Epson Printer Utility 4

Met Epson Printer Utility 4 kunt u de volgende onderhoudstaken uitvoeren.

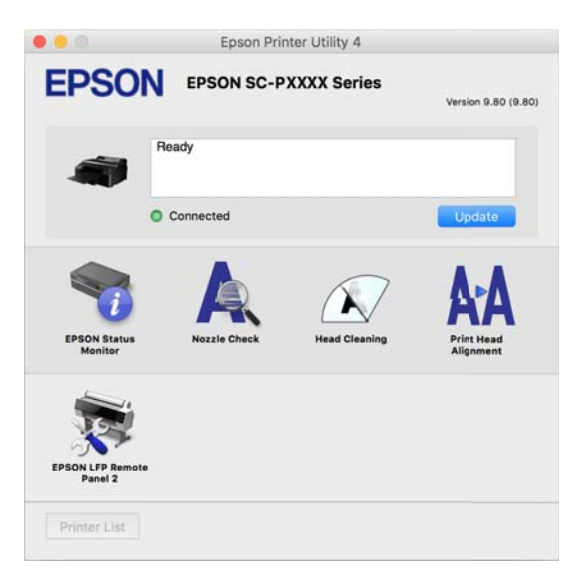

### **EPSON Status Monitor**

Hiermee kunt u op uw computerscherm de printerstatus raadplegen, zoals de resterende hoeveelheid inkt en eventuele foutmeldingen.

|                              | Epson Printer Utility 4                                                                                                    |
|------------------------------|----------------------------------------------------------------------------------------------------|
| EPSON EPSON SC-              | PXXXX Series                                                                                                    |
| Deem Norm Name Light Core    | Widtlag.         Operative         Metra BL.         UM Mar.         Light Block         Operative         Print BL.           Widtlag.         Operative         Metra BL.         UM Mar.         Light Block         Operative         Print BL.           Widtlag.         Operative         Metra BL.         UM Mar.         Light Block         Operative         Print BL.           Widtlag.         Operative         Metra BL.         UM Mar.         Light Block         Operative         Print BL.           Widtlag.         Operative         Metra BL.         UM Mar.         Light Block         Operative         Print BL. |
|                              | Information                                                                                                    |
| Maintenance Box Service Life | Paper Setup from Printer<br>Plain Paper<br>Widt 8.3 In(210 mm)<br>Remaining 5.0 m                                                                                                    |
|                              | Undeta                                                                                                    |

### Nozzle Check (Spuitkanaaltjes controleren)

Met deze functie drukt u een spuitkanaaltjespatroon af om te controleren of er verstopte spuitkanaaltjes zijn.

Als u strepen of ontbrekende delen krijgt in uw afdrukken, moet u de printkop reinigen om de spuitkanaaltjes weer vrij te maken.

Controleren of er verstopte spuitkanaaltjes zijn" op pagina 130

### Head Cleaning (Printkop reinigen)

Als u strepen of ontbrekende delen krijgt in uw afdrukken, moet u de printkop reinigen. Op deze manier reinigt u de printkop en verbetert u de afdrukkwaliteit.

∠ Printkop reinigen" op pagina 132

### Print Head Alignment (Printkop uitlijnen)

Als het afdrukresultaat korrelig of onscherp lijkt, lijn de printkop dan uit. De functie Print Head Alignment (Printkop uitlijnen) corrigeert een verkeerde uitlijning van de printkop.

### "Onjuiste uitlijningen corrigeren (Printkop Uitlijnen)" op pagina 134

#### EPSON LFP Remote Panel 2

U kunt de aangepaste papierinstellingen en overige instellingen configureren. Raadpleeg de Help van EPSON LFP Remote Panel 2 voor meer informatie.

#### De printerdriver gebruiken (Mac OS X)

### **Opmerking**:

Als EPSON LFP Remote Panel 2 grijs wordt weergegeven, is de toepassing niet op de computer geïnstalleerd.

*U kunt de meest recente toepassingen van de website van Epson downloaden.* 

∠ Software op de website" op pagina 29

# Varianten afdrukken

# Automatische kleuraanpassing met PhotoEnhance (alleen Windows)

De printerdriver voor deze printer heeft de door Epson zelf ontwikkelde functie PhotoEnhance, waarmee kleuren zo zorgvuldig mogelijk worden gereproduceerd en kleuren kunnen worden verbeterd vóór het afdrukken.

Met PhotoEnhance kunt u de kleuren van foto's corrigeren op basis van onderwerp, zoals mensen, scène of nachtfoto. Kleurgegevens kunnen worden afgedrukt in sepia of zwart-wit. Kleuren worden automatisch gecorrigeerd wanneer u een afdrukmodus selecteert.

#### **Opmerking:**

*U wordt aangeraden afbeeldingen met de kleurruimte sRGB te gebruiken.* 

Wanneer u toepassingen gebruikt met een eigen functie voor kleurenbeheer, geef dan in die toepassing op hoe kleuren moeten worden aangepast.

Begin bij stap 2 wanneer u een toepassing gebruikt zonder functie voor kleurenbeheer.

Geef de instellingen op aan de hand van de onderstaande tabel, afhankelijk van het soort toepassing.

Adobe Photoshop CS3 of hoger Adobe Photoshop Elements 6.0 of hoger Adobe Photoshop Lightroom 1 of hoger

| Besturingssys-<br>teem                                                   | Instellingen voor kleu-<br>renbeheer                |
|--------------------------------------------------------------------------|-----------------------------------------------------|
| Windows 10,<br>Windows 8.1,<br>Windows 8,<br>Windows 7,<br>Windows Vista | Printer Manages Colors<br>(Printer beheert kleuren) |
| Windows XP (Servi-<br>ce Pack 2 of hoger<br>en .NET 3.0 of ho-<br>ger)   |                                                     |
| Windows XP (an-<br>ders dan hierbo-<br>ven)                              | No Color Management<br>(Geen kleurenbeheer)         |

Stel in andere toepassingen **No Color Management (Geen kleurenbeheer)** in.

#### **Opmerking:**

*Zie voor informatie over ondersteunde platforms de website voor de betreffende toepassing.* 

Instellingsvoorbeeld voor Adobe Photoshop CS5

Open het venster Print (Afdrukken).

Selecteer Color Management (Kleurenbeheer) en vervolgens Document. Selecteer Printer Manages Colors (Printer beheert kleuren) bij Color Handling (Kleurverwerking) en klik vervolgens op Print (Afdrukken).

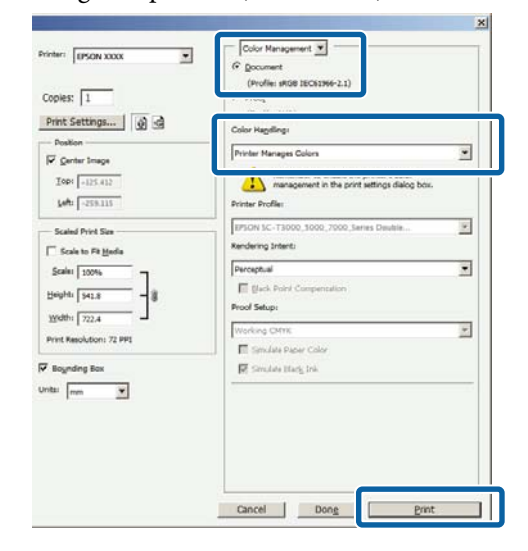

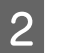

Open het scherm **Main** (Hoofdgroep) van de printerdriver.

∠ fdrukken (Windows)" op pagina 51

#### 3 Selecteer Custom (Aangepast) bij Mode (Modus) en selecteer vervolgens PhotoEnhance.

Klik op **Advanced (Geavanceerd)** en ga verder naar stap 4 als u uitgebreidere aanpassingen wilt maken.

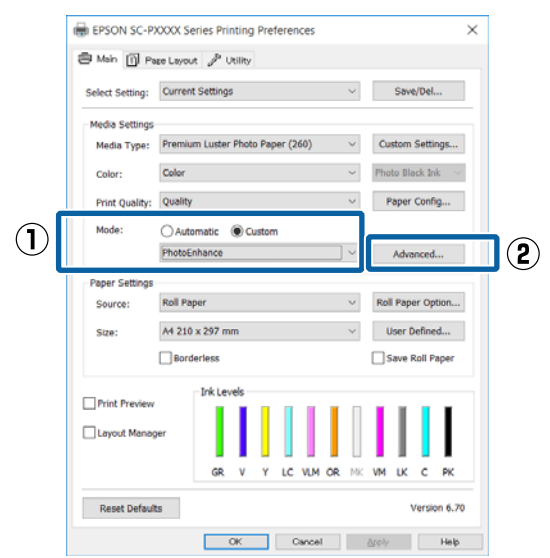

4 In het venster **PhotoEnhance** kunt u effecten instellen om toe te passen op de afdrukgegevens.

Zie de Help van de printerdriver voor meer informatie over elk onderdeel.

| PhotoEnhance                                                    |          |
|-----------------------------------------------------------------|----------|
| Scene Correction:<br>Auto Correct ~<br>Sharpen<br>Standard High |          |
| Digital Camera Correction<br>Standard Smooth Skin               |          |
| OK Can                                                          | cel Help |

5

Controleer de overige instellingen en start vervolgens het afdrukken.

# Kleuren corrigeren en afdrukken

De printerdriver zorgt er automatisch voor dat de kleuren worden afgestemd op de kleurruimte. U kunt kiezen uit de volgende manieren van corrigeren.

- □ Charts and Graphs (Diagrammen en illustraties) Kleurcorrectie om afbeeldingen scherper te maken op basis van de sRGB-ruimte.
- EPSON Standard (sRGB) (EPSON-standaard (sRGB))
   Optimalisatie van de sRGB-ruimte en correctie van kleuren.
- Adobe RGB
   Adobe RGB biedt optimalisatie van de sRGB-ruimte en correctie van kleuren.

Als u op **Advanced (Geavanceerd)** klikt wanneer een van de bovenstaande opties voor de verwerking van kleuren is geselecteerd, kunt u Gamma, Brightness (Helderheid), Contrast, Saturation (Verzadiging) en de kleurbalans nauwkeurig bijregelen voor de geselecteerde optie.

Gebruik deze optie wanneer de gebruikte toepassing geen functie voor correctie van de kleuren heeft.

#### Instellingen opgeven in Windows

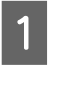

Wanneer u toepassingen gebruikt met een eigen functie voor kleurenbeheer, geef dan in die toepassing op hoe kleuren moeten worden aangepast.

Begin bij stap 2 wanneer u een toepassing gebruikt zonder functie voor kleurenbeheer.

Geef de instellingen op aan de hand van de onderstaande tabel, afhankelijk van het soort toepassing.

Adobe Photoshop CS3 of hoger Adobe Photoshop Elements 6.0 of hoger Adobe Photoshop Lightroom 1 of hoger
| Besturingssys-<br>teem                                                   | Instellingen voor kleu-<br>renbeheer                |
|--------------------------------------------------------------------------|-----------------------------------------------------|
| Windows 10,<br>Windows 8.1,<br>Windows 8,<br>Windows 7,<br>Windows Vista | Printer Manages Colors<br>(Printer beheert kleuren) |
| Windows XP (Servi-<br>ce Pack 2 of hoger<br>en .NET 3.0 of ho-<br>ger)   |                                                     |
| Windows XP (an-<br>ders dan hierbo-<br>ven)                              | No Color Management<br>(Geen kleurenbeheer)         |

Stel in andere toepassingen **No Color Management (Geen kleurenbeheer)** in.

#### **Opmerking:**

*Zie voor informatie over ondersteunde platforms de website voor de betreffende toepassing.* 

Instellingsvoorbeeld voor Adobe Photoshop CS5

Open het venster Print (Afdrukken).

Selecteer Color Management (Kleurenbeheer) en vervolgens Document. Selecteer Printer Manages Colors (Printer beheert kleuren) bij Color Handling (Kleurverwerking) en klik vervolgens op Print (Afdrukken).

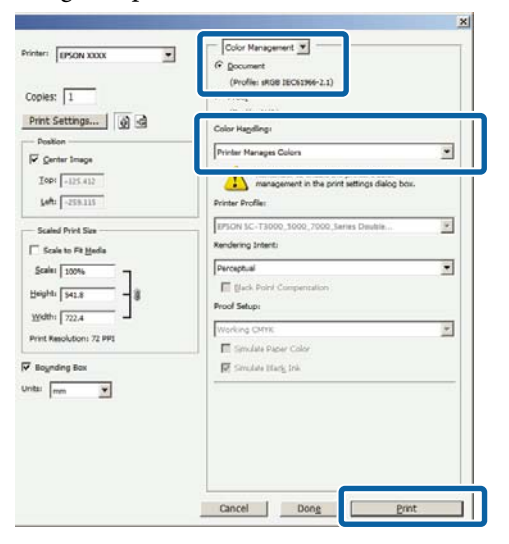

Open het scherm **Main (Hoofdgroep)** van de printerdriver.

2

∠ fdrukken (Windows)" op pagina 51

3

Selecteer **Custom (Aangepast)** bij **Mode** (**Modus**) en selecteer vervolgens **Color Controls (Kleurencontrole)**.

Klik op **Advanced (Geavanceerd)** en ga verder naar stap 4 als u uitgebreidere aanpassingen wilt maken.

| ×           |
|-------------|
|             |
|             |
| /Del        |
|             |
| Settings    |
| ck Ink 🚽 🖂  |
| Config      |
|             |
| 10ced (2)   |
|             |
| r Option    |
| efined      |
| oll Paper   |
|             |
|             |
|             |
| C PK        |
|             |
| ersion 6.70 |
| Help        |
|             |

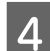

Stel de benodigde instellingen in.

Zie de Help van de printerdriver voor meer informatie over elk onderdeel.

|              | ajustment           |                           |                   |                                        |
|--------------|---------------------|---------------------------|-------------------|----------------------------------------|
| Mode:        | EPSON Standard (sRG | B) ~ C                    | olor Adjustment M | ethod                                  |
| Gamma:       | 2.2                 | Ý                         | Color Circle      | ) Slide Bar                            |
| Before       | After               | G                         | Y<br>Y            | Horizontal<br>R 0 +<br>Vertical<br>0 + |
| Brightness + |                     | c c                       | B                 | м                                      |
| Contrast +   | 0                   | <b>å</b> Mag              | enta<br>+ 0 , , , |                                        |
| Saturation   | 0                   | <ul> <li>Yello</li> </ul> | w .               | ÷                                      |

#### **Opmerking:**

U kunt de correctiewaarde aanpassen met behulp van de voorbeeldafbeelding links in het venster. Daarnaast kan de kleurencirkel worden gebruikt om de kleuren nauwkeurig aan te passen.

5

Controleer de overige instellingen en start vervolgens het afdrukken.

#### Instellingen opgeven in Mac OS X

1

Wanneer u toepassingen gebruikt met een eigen functie voor kleurenbeheer, geef dan in die toepassing op hoe kleuren moeten worden aangepast.

Begin bij stap 2 wanneer u een toepassing gebruikt zonder functie voor kleurenbeheer.

Selecteer bij het gebruik van de volgende toepassingen de optie voor kleurbeheer **Printer Manages Colors (Printer beheert kleuren)**.

Adobe Photoshop CS3 of hoger Adobe Photoshop Elements 6 of hoger Adobe Photoshop Lightroom 1 of hoger

Stel in andere toepassingen **No Color Management (Geen kleurenbeheer)** in.

#### **Opmerking:**

Zie voor informatie over ondersteunde platforms de website voor de betreffende toepassing.

Instellingsvoorbeeld voor Adobe Photoshop CS5

Open het venster Print (Afdrukken).

Selecteer Color Management (Kleurenbeheer) en vervolgens Document. Selecteer Printer Manages Colors (Printer beheert kleuren) bij Color Handling (Kleurverwerking) en klik vervolgens op Print (Afdrukken).

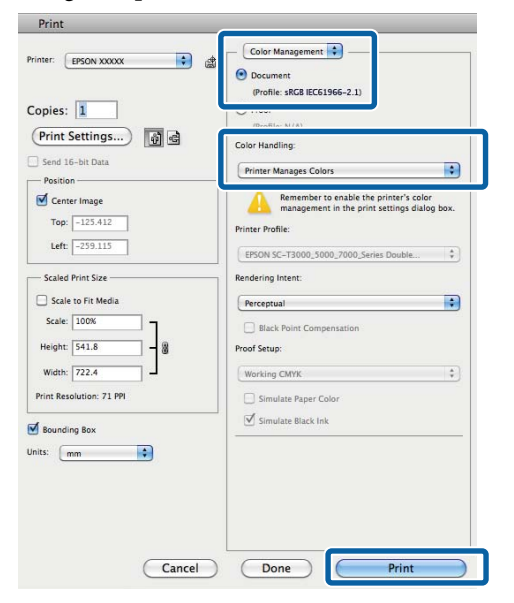

Geef het venster Print (Afdrukken) weer.

2

3 Sele

Selecteer in de lijst **Color Matching** (Kleurevenaring) en klik vervolgens op EPSON Color Controls (EPSON Kleurencontrole).

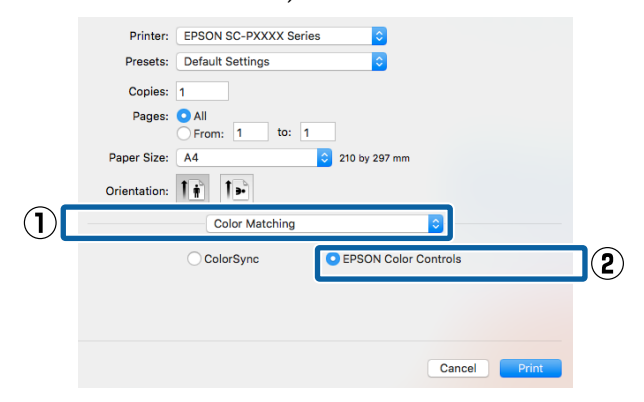

# Opmerking:

**EPSON Color Controls (EPSON Kleurencontrole)** is niet beschikbaar in de volgende toepassingen als stap 1 is overgeslagen.

- □ Adobe Photoshop CS3 of hoger
- Adobe Photoshop Lightroom 1 of hoger
- Adobe Photoshop Elements 6 of hoger
- 4 Selecteer in de lijst **Print Settings** (**Printerinstellingen**) en selecteer vervolgens **Color Controls (Kleurencontrole)** bij **Color Settings (Kleurinstellingen**). Als u de parameters handmatig aanpast, klikt u op **Advanced Color Settings (Geavanceerde kleurinstellingen**).

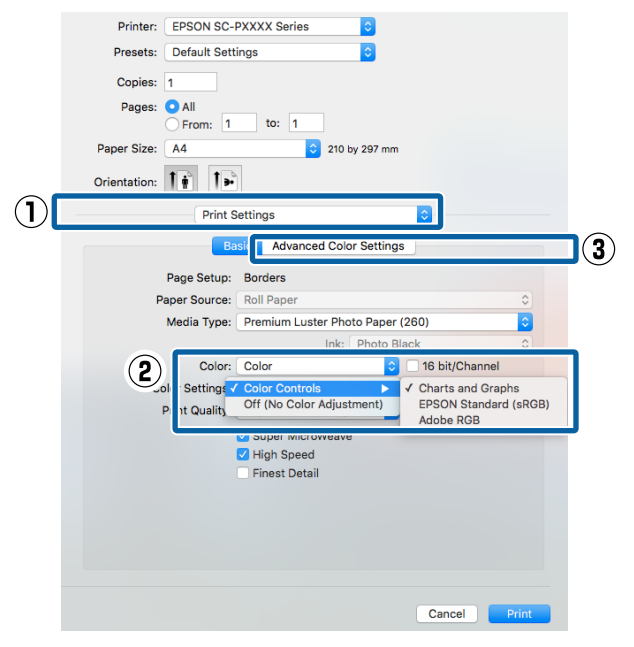

Stel de benodigde instellingen in.

5

6

Zie de Help van de printerdriver voor meer informatie over elk onderdeel.

| Printer:     | EPSON SC-PXXX    | X Series |          | 0             |          |       |
|--------------|------------------|----------|----------|---------------|----------|-------|
| Presets.     | Default Settings |          |          |               |          |       |
| Flesets.     | Default Settings |          |          |               |          |       |
| Copies:      | 1                |          |          |               |          |       |
| Pages:       |                  | to: 1    |          |               |          |       |
| Dense Cine   | From:            | .0. 1    |          |               |          |       |
| Paper Size:  | A4 210 by 297 mm |          |          |               |          |       |
| Orientation: |                  |          |          |               |          |       |
|              | Print Setting    | s        |          |               | 0        |       |
|              | Basic            | Advan    | ced Colo | Settings      |          |       |
|              |                  |          |          |               |          |       |
|              | 0                | 0.0      |          |               |          | _     |
|              | Gamma:           | 2.2      |          |               | <b>~</b> |       |
|              | Brightness       | 0        |          |               |          |       |
|              | Contrast         | 0        | 1        | $\overline{}$ | 1        |       |
|              | Saturation       | 0        | 1        |               |          |       |
|              | Cyan 오           | 0        | 1        |               |          |       |
|              | Magenta 鱼        | 0        |          |               |          |       |
|              | Yellow O         | 0        |          |               |          |       |
|              |                  |          |          |               |          |       |
|              |                  |          |          |               |          |       |
|              |                  |          |          |               |          |       |
|              |                  |          |          |               |          |       |
|              |                  |          |          |               |          |       |
|              |                  |          |          |               | Cancel   | Print |

Controleer de overige instellingen en start vervolgens het afdrukken.

# Foto's afdrukken in zwart-wit

U kunt zwart-witfoto's afdrukken met rijke schakeringen door de kleuren van de afbeeldingsgegevens te laten aanpassen door de printerdriver. U kunt afbeeldingsgegevens corrigeren tijdens het afdrukken zonder verdere verwerking van de gegevens uit de toepassing. Aan de gegevens van het origineel verandert niets.

In de volgende gevallen is het niet mogelijk **Advanced B&W Photo (Zwart-witfoto geavanceerd)** te selecteren. Selecteer **Black (Zwart)** (Windows) of **Grayscale (Grijswaarden)** (Mac OS X) als u in zwart-wit afdrukt.

- □ Wanneer u de inktset Violet gebruikt
- Gebruik van Singleweight Matte Paper (Mat papier Singleweight), Photo Quality Ink Jet Paper (Inkjetpapier fotokwaliteit) of Plain Paper

#### **Opmerking:**

*U wordt aangeraden afbeeldingen met de kleurruimte sRGB te gebruiken.* 

#### Instellingen opgeven in Windows

1

Wanneer u toepassingen gebruikt met een eigen functie voor kleurenbeheer, geef dan in die toepassing op hoe kleuren moeten worden aangepast.

Begin bij stap 2 wanneer u een toepassing gebruikt zonder functie voor kleurenbeheer.

Geef de instellingen op aan de hand van de onderstaande tabel, afhankelijk van het soort toepassing.

Adobe Photoshop CS3 of hoger Adobe Photoshop Elements 6.0 of hoger Adobe Photoshop Lightroom 1 of hoger

3

| Besturingssys-<br>teem                                                   | Instellingen voor kleu-<br>renbeheer                |
|--------------------------------------------------------------------------|-----------------------------------------------------|
| Windows 10,<br>Windows 8.1,<br>Windows 8,<br>Windows 7,<br>Windows Vista | Printer Manages Colors<br>(Printer beheert kleuren) |
| Windows XP (Servi-<br>ce Pack 2 of hoger<br>en .NET 3.0 of ho-<br>ger)   |                                                     |
| Windows XP (an-<br>ders dan hierbo-<br>ven)                              | No Color Management<br>(Geen kleurenbeheer)         |

Stel in andere toepassingen **No Color Management (Geen kleurenbeheer)** in.

#### **Opmerking:**

*Zie voor informatie over ondersteunde platforms de website voor de betreffende toepassing.* 

Instellingsvoorbeeld voor Adobe Photoshop CS5

Open het venster Print (Afdrukken).

Selecteer Color Management (Kleurenbeheer) en vervolgens Document. Selecteer Printer Manages Colors (Printer beheert kleuren) of No Color Management (Geen kleurenbeheer) bij Color Handling (Kleurverwerking) en klik vervolgens op Print (Afdrukken).

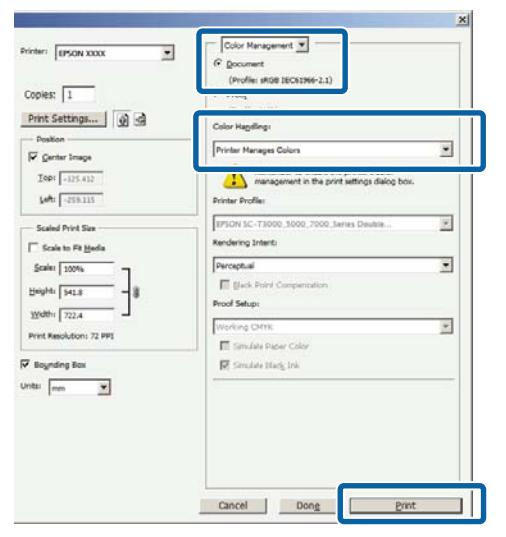

Open het scherm **Main (Hoofdgroep)** van de printerdriver.

2

∠ \* "Afdrukken (Windows)" op pagina 51

### Selecteer Color (Kleur) bij Advanced B&W Photo (Zwart-witfoto geavanceerd).

| Select Setting: | Current Settings ~               | Save/Del          |
|-----------------|----------------------------------|-------------------|
| Media Settings  |                                  |                   |
| Media Type:     | Premium Luster Photo Paper (260) | Custom Settings   |
| Color:          | Color                            | Photo Black Ink   |
| Print Quality:  | Color                            | Paper Config      |
| Mode:           | Advanced B&W Photo<br>Black      |                   |
|                 | EPSON Standard (sRGB)            | 1                 |
| Paper Settings  |                                  | -                 |
| Source:         | Roll Paper 🗸                     | Roll Paper Option |
| Size:           | A4 210 x 297 mm 🗸                | User Defined      |
|                 | Dorderless                       | Save Roll Pape    |
|                 | Ink Levels                       |                   |
| Print Preview   |                                  |                   |
| Layout Manag    | per -                            |                   |
|                 |                                  |                   |

Ga naar stap 4 om gedetailleerde aanpassingen door te voeren. Als u geen aanpassingen wilt doorvoeren, gaat u verder met stap 6.

4

Selecteer Custom (Aangepast) bij Mode (Modus) en klik vervolgens op Advanced (Geavanceerd).

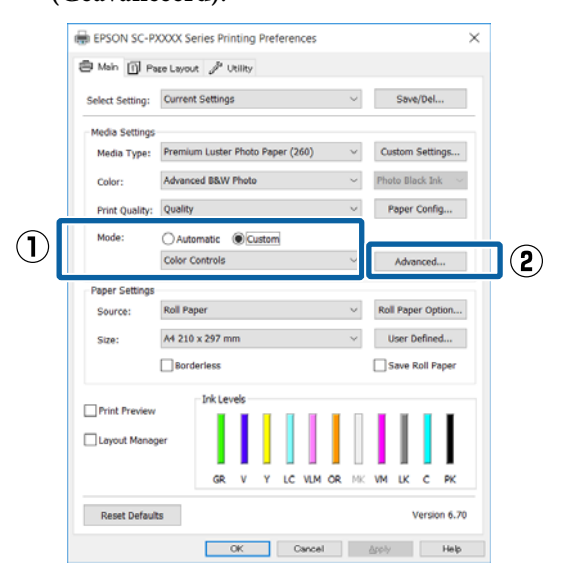

Stel de benodigde instellingen in.

5

6

1

Zie de Help van de printerdriver voor meer informatie over elk onderdeel.

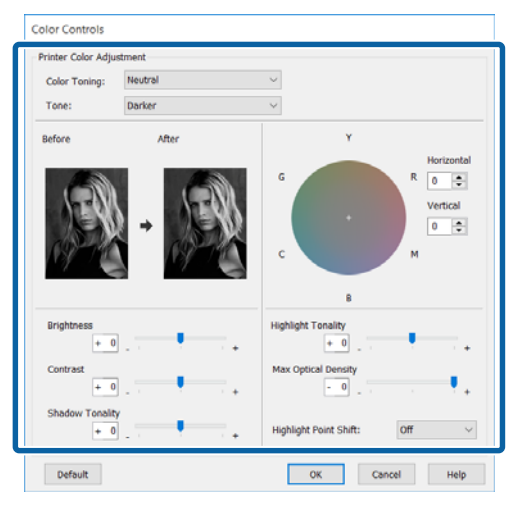

Controleer de overige instellingen en start vervolgens het afdrukken.

#### Instellingen opgeven in Mac OS X

Wanneer u toepassingen gebruikt met een eigen functie voor kleurenbeheer, geef dan in die toepassing op hoe kleuren moeten worden aangepast.

Selecteer bij het gebruik van de volgende toepassingen de optie voor kleurbeheer **Printer Manages Colors (Printer beheert kleuren)**.

Adobe Photoshop CS3 of hoger Adobe Photoshop Elements 6 of hoger Adobe Photoshop Lightroom 1 of hoger

Stel in andere toepassingen **No Color Management (Geen kleurenbeheer)** in.

#### **Opmerking:**

*Zie voor informatie over ondersteunde platforms de website voor de betreffende toepassing.* 

Instellingsvoorbeeld voor Adobe Photoshop CS5

Open het venster Print (Afdrukken).

Selecteer Color Management (Kleurenbeheer) en vervolgens Document. Selecteer Printer Manages Colors (Printer beheert kleuren) bij Color Handling (Kleurverwerking) en klik vervolgens op Print (Afdrukken).

| Position                      | Printer Manages Colors                                                                                     |
|-------------------------------|----------------------------------------------------------------------------------------------------|
| Center Image<br>Top: -125.412 | Remember to enable the printer's color<br>management in the print settings dialog box.<br>Printer Profile: |
| Left: -259.115                | EPSON SC-T3000_5000_7000_Series Double \$                                                                  |
| Scaled Print Size             | Rendering Intent:                                                                                          |
| Scale to Fit Media            | Perceptual                                                                                                 |
| Scale: 100%                   | Black Point Compensation                                                                                   |
| Height: 541.8 -               | Proof Setup:                                                                                               |
| Width: 722.4                  | Working CMYK                                                                                               |
| rint Resolution: 71 PPI       | Simulate Paper Color                                                                                       |
|                               |                                                                                                    |
| Bounding Box                  |                                                                                                    |
|                               |                                                                                                    |
| IS: mm                        |                                                                                                    |
| Bounding Box                  | Simulate Black Ink                                                                                         |

2 Open het afdrukvenster, selecteer Print Settings (Printerinstellingen) in de lijst en selecteer vervolgens Advanced B&W Photo (Zwart-witfoto geavanceerd) bij Color (Kleur).

#### ∠͡͡͡͡͡͡͡͡͡͡͡͡͡͡͡͡͡͡͡͡͡͡͡ː (Mac OS X)" op pagina 52

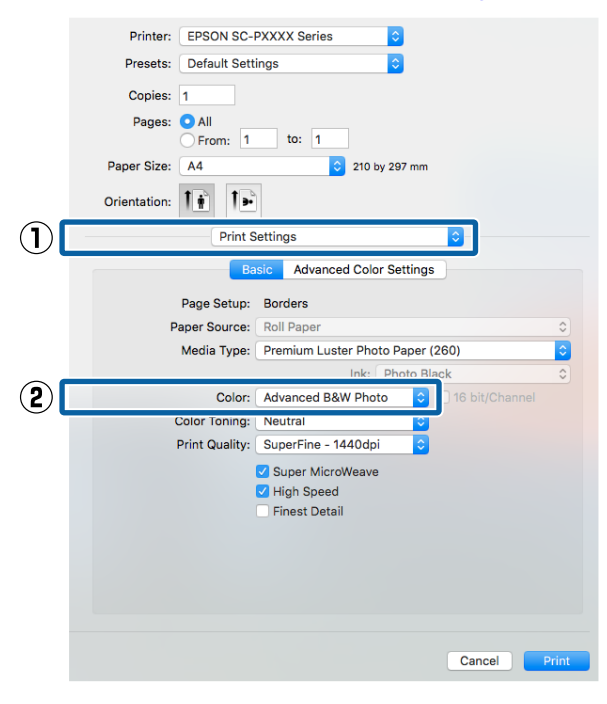

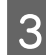

#### Klik op Advanced Color Settings (Geavanceerde kleurinstellingen)

| (Geavanceerde Riedi                  | insteningen).               |  |  |  |
|--------------------------------------|-----------------------------|--|--|--|
| Printer: EPSON SC-PXXXX Ser          | ies 🗘                       |  |  |  |
| Presets: Default Settings            |                             |  |  |  |
| Copies: 1                            |                             |  |  |  |
| Pages: O All<br>From: 1 to:          | 1                           |  |  |  |
| Paper Size: A4                       | ᅌ 210 by 297 mm             |  |  |  |
| Orientation:                         |                             |  |  |  |
| Print Settings                       | <b>•</b>                    |  |  |  |
| Basic                                | anced Color Settings        |  |  |  |
| Page Seture Berdere                  |                             |  |  |  |
| Page Setup: Borders                  |                             |  |  |  |
| Media Type: Premium                  | Uster Photo Paper (260)     |  |  |  |
| media type.                          | Ink: Photo Black            |  |  |  |
| Color: Advanced                      | B&W Photo 16 bit/Channel    |  |  |  |
| Color Toning: Neutral                | •                           |  |  |  |
| Print Quality: SuperFine             | e - 1440dpi 🗘               |  |  |  |
| ✓ Super N<br>✓ High Sp<br>─ Finest D | ticroWeave<br>eed<br>vetail |  |  |  |
|                                      |                             |  |  |  |
|                                      |                             |  |  |  |
|                                      |                             |  |  |  |
|                                      |                             |  |  |  |
|                                      |                             |  |  |  |
|                                      | Cancel Print                |  |  |  |

4

Stel de benodigde instellingen in.

Zie de Help van de printerdriver voor meer informatie over elk onderdeel.

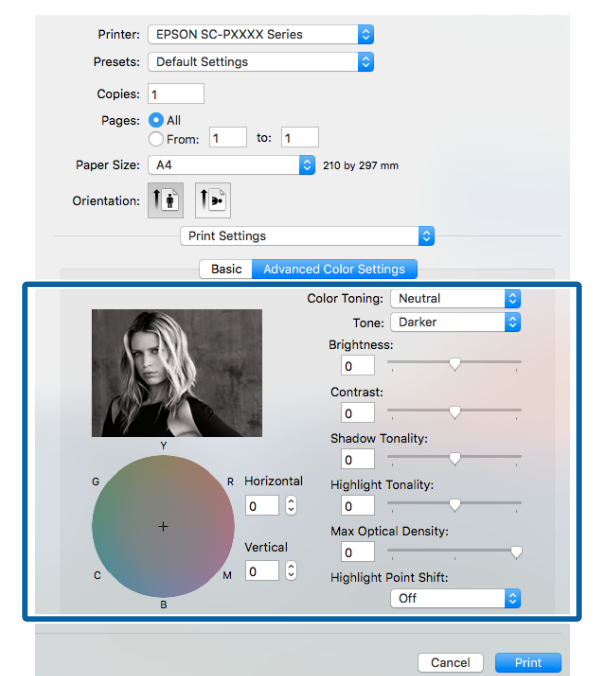

5

Controleer de overige instellingen en start vervolgens het afdrukken.

# **Randloos afdrukken**

Hiermee kunt u afdrukken zonder marge (randloos).

Welke manieren van randloos afdrukken u kunt kiezen hangt af van het afdrukmateriaal.

Rolpapier: randloos rondom<sup>\*</sup>, geen marges links en rechts

Losse vellen: alleen links en rechts geen marges

(Randloos afdrukken is niet beschikbaar voor posterboard.)

Wanneer de optionele SpectroProofer is geïnstalleerd, is rondom randloos afdrukken niet mogelijk.

Wanneer u rondom randloos afdrukt, kunt u ook de manier van afsnijden instellen.

## ∠ "Rolpapier en het afsnijden ervan" op pagina 80

Wanneer u links en rechts randloos afdrukt, krijgt u wel marges boven- en onderaan het papier.

Margewaarden boven en onder 2 "Afdrukgebied" op pagina 55

# Manieren van randloos afdrukken

Er zijn twee manieren om randloos af te drukken.

Auto Expand (Automatisch vergroten) De printerdriver maakt de afdrukgegevens iets groter dan het papierformaat en drukt dan de vergroting af. De delen die buiten het papier vallen worden niet afgedrukt. Resultaat: een afdruk zonder witrand.

Gebruik de instellingen van de toepassing, zoals Page Setup (Pagina-instelling), om het formaat van de afbeeldingsgegevens in te stellen.

- Stel het papierformaat en de pagina-instellingen correct in voor de afdrukgegevens.
- Als in de toepassing marges kunnen worden ingesteld, stelt u die in op 0 mm.

- Maak de afbeeldingsgegevens net zo groot als het papierformaat.

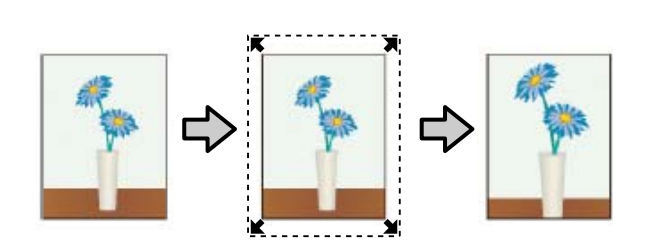

- Retain Size (Behoud grootte) Maak de afdrukgegevens in de toepassing groter dan het papierformaat om een randloos resultaat te krijgen. De printerdriver vergroot de afbeeldingsgegevens niet. Gebruik de instellingen van de toepassing, zoals Page Setup (Pagina-instelling), om het formaat van de afbeeldingsgegevens in te stellen.
  - Maak de afdrukgegevens groter dan het eigenlijke afdrukformaat met 3 mm links en rechts (6 mm in totaal).
  - Als in de toepassing marges kunnen worden ingesteld, stelt u die in op 0 mm.
  - Maak de afbeeldingsgegevens net zo groot als het papierformaat.

Selecteer deze instelling als u wilt voorkomen dat de printerdriver de afdrukgegevens groter maakt.

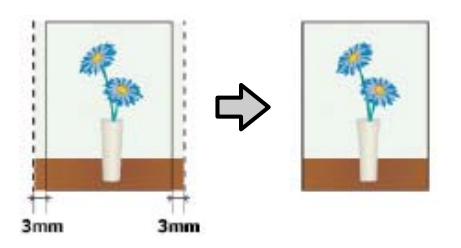

# Ondersteunde formaten voor randloos afdrukken

Voor randloos afdrukken wordt afdrukmateriaal met de volgende afmetingen ondersteund.

Het ondersteunde papierformaat hangt ervan af of u rolpapier of losse vellen gebruikt.

| Ondersteunde papierbreed-<br>te | Rolpa-<br>pier | Losse<br>vellen |
|---------------------------------|----------------|-----------------|
| A4/210 mm                       | 1              | 1               |
| A3/297 mm                       | 1              | 1               |
| Super A3/B/329 mm               | 1              | 1               |
| SuperW A3/329 mm                | 1              | 1               |
| A2/420 mm <sup>*</sup>          | 1              | -               |
| US B/11 inch <sup>*</sup>       | 1              | -               |
| US C/17 inch                    | 1              | 1               |
| 8 inch <sup>*</sup>             | 1              | -               |
| 10 inch                         | 1              | 1               |
| 16 inch                         | 1              | 1               |
| 30 cm                           | 1              | 1               |

\* Randloos afdrukken is alleen mogelijk wanneer u het afstandstuk voor randloos afdrukken gebruikt dat met de printer is meegeleverd en afdrukt op rolpapier met een papierkern van 2 inch. (27) "Afstandstuk verwijderen en aanbrengen" op pagina 34

Afhankelijk van het soort afdrukmateriaal kan de afdrukkwaliteit afnemen of kan randloos afdrukken niet worden geselecteerd.

"Speciaal afdrukmateriaal van Epson" op
 pagina 172

∠ 3 "In de handel verkrijgbaar commercieel papier" op pagina 182

# Rolpapier en het afsnijden ervan

Bij het randloos afdrukken op rolpapier kunt u bij **Roll Paper Option (Rolpapieroptie)** in de printerdriver opgeven of alleen links en rechts of rondom randloos moet worden afgedrukt. De mogelijkheden worden uitgelegd in de volgende tabel.

| Printerdriver in-<br>stellen | Normal Cut (Normaal afsnijden)                                                         | Single Cut (Enkelvoudig afsnij-<br>den)                                                                                                    | Double Cut (Dubbelzijdig afsnij-<br>den)                                                                                                    |
|------------------------------|----------------------------------------------------------------------------------------|----------------------------------------------------------------------------------------------------|----------------------------------------------------------------------------------------------------|
| Manier van snij-<br>den      | <ul> <li>A</li> <li>A</li> <li>B</li> <li>S</li> <li>B</li> <li>S</li> </ul>           | <ul> <li>A</li> <li>A</li> <li>S</li> <li>B</li> <li>S</li> <li>B</li> <li>S</li> </ul>                                                                                                    | A<br>XX<br>A<br>XX<br>B<br>XX<br>B                                                                                                    |
| Uitleg                       | Normal Cut (Normaal afsnij-<br>den) is de standaardinstelling<br>van de printerdriver. | <ul> <li>Het bovenste gedeelte kan een beetje ongelijkmatig worden, afhankelijk van de afbeelding, aangezien met afdrukken wordt gestopt wanneer de bovenrand van het rolpapier wordt afgesneden.</li> <li>Als de snijpositie iets verkeerd valt, kan een klein deel van de afbeelding boven- of onderaan op de pagina's ervoor of erna terechtkomen. Als dit gebeurt, gebruik dan Snijpositie Aanpassen. ∠ℑ "Onderhoud" op pagina 117</li> <li>Wanneer u maar één pagina afdrukt of meerdere keren één pagina afdrukt, is de manier van snijden gelijk aan die voor Double Cut (Dubbelzijdig afsnijden). Wanneer u meerdere vellen achter elkaar bedrukt, snijdt de printer 1 mm binnen de bovenrand van de eerste pagina en de onderrand van de volgende pagina's om witruimte te voorkomen.</li> </ul> | <ul> <li>Het bovenste gedeelte kan een beetje ongelijkmatig worden, afhankelijk van de afbeelding, aangezien met afdrukken wordt gestopt wanneer de bovenrand van het rolpapier wordt afgesneden.</li> <li>Het bedrukte papier wordt circa 2 mm korter dan het opgegeven formaat, aangezien het papier binnen de afbeelding wordt afgesneden. Zo wordt een witrand bovenen onderaan voorkomen.</li> <li>Na het afsnijden van de onderrand van de voorgaande pagina wordt het papier verder doorgevoerd en wordt de bovenrand van de volgende pagina afgesneden. Hoewel hierdoor stukken van 80 tot 127 mm worden weggegooid, is de snede nauwkeuriger.</li> </ul> |

3

# Instellingen opgeven voor het afdrukken

## Instellingen opgeven in Windows

Op het tabblad **Main (Hoofdgroep)** van de printerdriver kunt u diverse afdrukinstellingen opgeven, zoals **Media Type** (Afdrukmateriaal), Source (Bron) en Size (Formaat).

∠ fdrukken (Windows)" op pagina 51

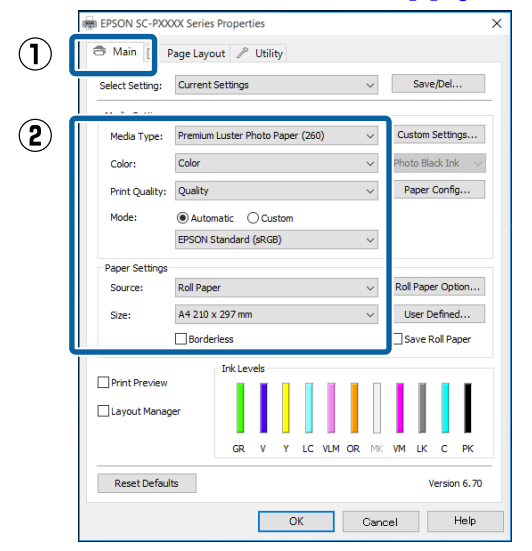

2

1

Selecteer **Borderless (Randloos)** en klik vervolgens op **Expansion (Uitbreiding)**.

De mate van uitbreiding kan niet worden geselecteerd wanneer **Roll Paper (Rolpapier)** of **Roll Paper (Banner) (Rolpapier (Banier))** is geselecteerd bij **Source (Bron)**.

| Select Setting: | Current Settings V Save                   | /Del      |
|-----------------|-------------------------------------------|-----------|
| Media Settings  |                                           |           |
| Media Type:     | Premium Luster Photo Paper (260) V Custom | Settings  |
| Color:          | Color ~ Photo Bla                         | ck Ink    |
| Print Quality:  | Quality ~ Paper                           | Config    |
| Mode:           | Automatic      Custom                     |           |
|                 | EPSON Standard (sRGB) V                   |           |
| Paper Settings  |                                           |           |
| Source:         | Roll Paper V Roll Pape                    | r Option. |
| Size:           | A4 210 x 297 mm 🗸 User D                  | efined    |
|                 | Borderless Expansion                      | oll Paper |
|                 | Ink Levels                                |           |
| Print Preview   |                                           |           |
| Layout Manag    | per                                       |           |
|                 | GR V Y LC VLM OR MK VM LK                 | с рк      |

## Selecteer Auto Expand (Automatisch vergroten) of Retain Size (Behoud grootte) bij Method of Enlargement (Wijze van vergroting).

Als u **Auto Expand (Automatisch vergroten)** selecteert, geef dan aan hoeveel van de afbeelding buiten de rand van het papier mag vallen.

Max : 3 mm voor links en 5 mm voor rechts (Maxi-(de afbeelding verschuift 1 mm naar mum) rechts)

Mid : 3 mm voor links en voor rechts (Midden)

Min : 1,5 mm voor links en voor rechts (Minimum)

| Expansion                                                                                                    |          |      |  |
|----------------------------------------------------------------------------------------------------|----------|------|--|
| Method of Enlarge                                                                                                    | ment     |      |  |
| Auto Expan                                                                                                    | d        |      |  |
| O Retain Size                                                                                                    | l.       |      |  |
| Amount of Enlarge                                                                                                    | ment     |      |  |
| Min                                                                                                    | Standard | Max  |  |
|                                                                                                    | Ţ        |      |  |
| Moving the slider to Min will reduce the amount of<br>image enlargement. However, margins may appear<br>around the printed image. |          |      |  |
| ОК                                                                                                    | Cancel   | Help |  |

## **Opmerking:**

Als u de schuifbalk richting **Min (Minimum)** verplaatst, neemt de vergroting van de afbeelding af. Hierdoor kunnen marges ontstaan langs een of meer randen van het papier, afhankelijk van het papier en de afdrukomgeving. 4 Wanneer u rolpapier gebruikt, klikt u op **Roll Paper Option (Rolpapieroptie)** en selecteert u de optie **Auto Cut (Automatisch afsnijden)**.

## ∠ℑ "Rolpapier en het afsnijden ervan" op pagina 80

| EPSON SC-PXXXX Series Printing Preferences X                                                                      |  |  |  |
|----------------------------------------------------------------------------------------------------|--|--|--|
| 🖨 Main 👔 Page Layout 🎤 Utility                                                                                    |  |  |  |
| Select Setting: Current Settings V Save/Del                                                                       |  |  |  |
| Media Settings                                                                                                    |  |  |  |
| Media Type: Premium Luster Photo Paper (260) V Custom Settings                                                    |  |  |  |
| Color: V Photo Block Ink V                                                                                        |  |  |  |
| Print Quality: Quality V Paper Config                                                                             |  |  |  |
| Mode:      Automatic Costom  EPSON Standard (sRG8)                                                                |  |  |  |
| Paper Settings                                                                                                    |  |  |  |
| Source: Roll Paper V Roll Paper Option                                                                            |  |  |  |
| Size: A4 210 x 297 mm VUser Defined                                                                               |  |  |  |
| Borderless Expansion Save Roll Paper                                                                              |  |  |  |
| Print Preview  Layout Manager  GR V Y LC VLM OR M: VM LK C PK  Reset Defaults  Version 6.70  CK Cancel Apply Help |  |  |  |
| Roll Paper Option                                                                                                 |  |  |  |
| Auto Cut: Normal Cut 🗸                                                                                            |  |  |  |
| Auto Rotate Roll Width                                                                                            |  |  |  |
| Print Page Line                                                                                                   |  |  |  |
| OK Cancel Help                                                                                                    |  |  |  |

5

Controleer de overige instellingen en start vervolgens het afdrukken.

#### Instellingen opgeven in Mac OS X

Open het afdrukvenster, selecteer het papierformaat bij **Paper Size (Papierformaat)** en geef vervolgens aan hoe u randloos wilt afdrukken.

∠ \* "Afdrukken (Mac OS X)" op pagina 52

Hieronder staan de keuzemogelijkheden voor randloos afdrukken.

xxxx (Borderless, Auto Expand) ((Randloos, Automatisch vergroten))

xxxx (Borderless, Retain Size - Roll Paper)

xxxx (Borderless, Retain Size - Sheet)

xxxx (Borderless, Retain Size, Maximum - Sheet)

XXXX is het papierformaat, zoals A4.

| Printer: EPSON SC-PXXXX Series  Presets: Default Settings Copies: 1 Pages: All Prom: 1 to: 1 Pages: All Prom: 1 to: 1 Pages: All                                                                                                    |                                               |  |
|----------------------------------------------------------------------------------------------------|-----------------------------------------------|--|
| Orientation:                                                                                                    |                                               |  |
| Print Settir<br>Basic                                                                                                    | Advanced Color Settings                       |  |
| Page Setup: Bo                                                                                                    | rderless, Auto Expand                         |  |
| Paper Source: Ro                                                                                                    | ll Paper ᅌ                                    |  |
| Media Type: Pre                                                                                                    | emium Luster Photo Paper (260)                |  |
|                                                                                                    | Ink: Photo Black 🗘                            |  |
| Color: Co                                                                                                    | lor 16 bit/Channel                            |  |
| Color Settings: Ch                                                                                                    | arts and Graphs                               |  |
| Print Quality: Su                                                                                                    | perFine - 1440dpi                             |  |
| Constructions, Constructions, Const | uper MicroWeave<br>ligh Speed<br>inest Detail |  |
|                                                                                                    | Cancel Print                                  |  |

#### **Opmerking:**

2

Als de opties voor pagina-instellingen niet beschikbaar zijn in het afdrukdialoogvenster van de toepassing, opent u het dialoogvenster voor pagina-instellingen.

Selecteer Page Layout Settings (Instellingen voor paginalay-out) in de lijst en stel Roll Paper Option (Rolpapieroptie) of Expansion (Uitbreiding) in.

Lees het volgende gedeelte voor meer informatie over Auto Cut (Automatisch afsnijden) bij Roll Paper Option (Rolpapieroptie).

∠ <sup>3</sup> "Rolpapier en het afsnijden ervan" op pagina 80

**Expansion (Uitbreiding)** is alleen beschikbaar wanneer **Auto Expand (Automatisch vergroten)** is geselecteerd bij **Paper Size** (**Papierformaat**). Hieronder vindt u de waarden voor elk item.

Max: 3 mm voor links en 5 mm voor rechts(Maxi-<br/>mum)(de afbeelding verschuift 1 mm naar<br/>rechts)

Stan- : 3 mm voor links en voor rechts dard (Standaard)

Min : 1,5 mm voor links en voor rechts (Minimum)

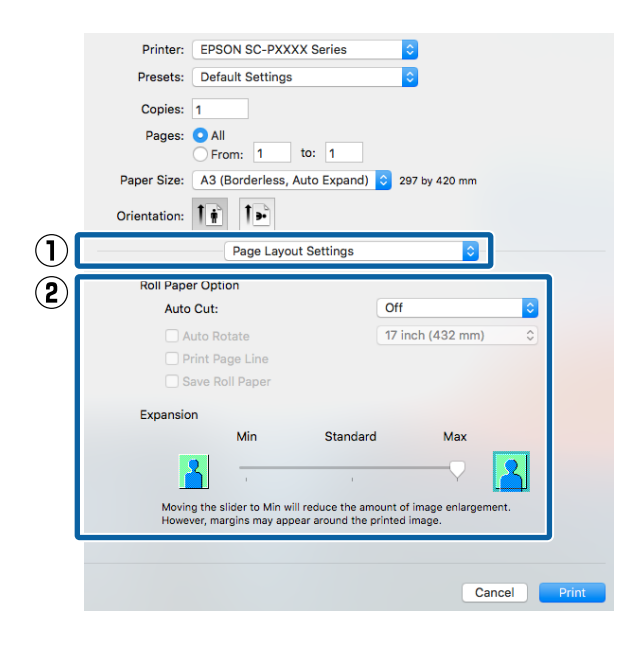

#### **Opmerking:**

Als u de schuifbalk richting **Min (Minimum)** verplaatst, neemt de vergroting van de afbeelding af. Hierdoor kunnen marges ontstaan langs een of meer randen van het papier, afhankelijk van het papier en de afdrukomgeving.

3

Controleer de overige instellingen en start vervolgens het afdrukken.

# Vergroot/verkleind afdrukken

U kunt de afdrukgegevens vergroot of verkleind afdrukken. Hiervoor hebt u drie instelmogelijkheden.

□ Fit to Page (Volledige pagina)

Hiermee wordt de afbeelding automatisch groter of kleiner gemaakt om op het papier te passen.

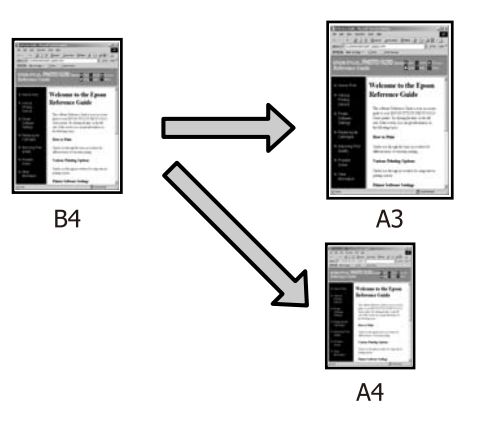

 Fit to Roll Paper Width (Aanpassen aan breedte rolpapier) (uitsluitend Windows)
 Hiermee wordt de afbeelding automatisch groter of kleiner gemaakt om op de breedte van het rolpapier te passen.

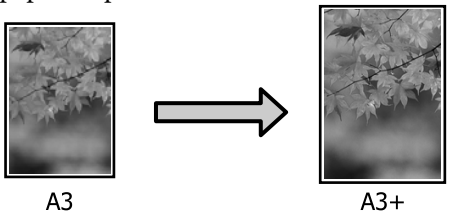

 Custom (Aangepast) Hiermee geeft u zelf op in welke mate de afbeelding moet worden vergroot of verkleind. Gebruik deze optie voor afwijkende papierformaten.

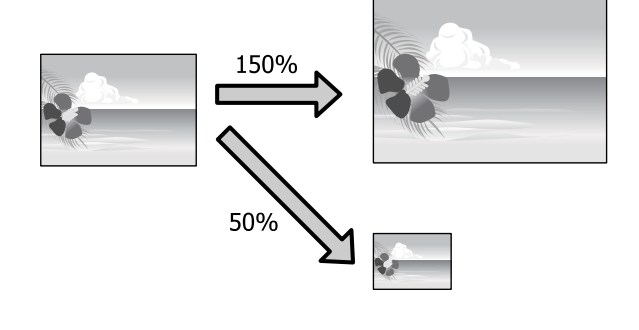

# Volledige pagina/Aanpassen aan papierformaat

## Instellingen opgeven in Windows

1

2

Op het tabblad Page Layout (Paginalay-out) van de printerdriver stelt u hetzelfde papierformaat als het papierformaat van de gegevens in bij Page Size (Paginaformaat) of Paper Size (Papierformaat).

∠ "Afdrukken (Windows)" op pagina 51

|   | EPSC V SC-PXXXX Serie Printing Pre | eferences                       | ×   |
|---|------------------------------------|---------------------------------|-----|
|   | Alai Pase Layout                   |                                 |     |
|   | Select Setting: Current Settings   | ✓ Save/Del                      |     |
|   | Orientation                        | Copies                          | - 1 |
|   | O Portrait O Landscape             | Copies: 1                       |     |
|   | Rotate 180- Mirror Image           | Collate Reverse Order           |     |
| 2 | Page Size: A4 210 x 297 mm         | ~                               |     |
|   | Output Paper: Same as Page Size    | × [23]                          |     |
|   | Reduce/Enlarge                     | Multi-Page                      |     |
|   | Fit to Page                        | ○ N-up                          |     |
|   | Fit to Roll Paper Width            | OPoster                         |     |
|   | Ocustom Scale to                   | Settings                        |     |
|   | Double-Sided Printing              | Optimize Enlargement            |     |
|   | Margins                            |                                 | - 1 |
|   | Folded Booklet                     | Print Bckg Color Color Settings |     |
|   |                                    | Job Settings Details            |     |
|   |                                    | Marchae 6                       | -   |

Selecteer het formaat van het papier dat in de printer is geladen in de lijst Output Paper (Uitvoerpapier).

Fit to Page (Volledige pagina) is geselecteerd bij Reduce/Enlarge (Verkleinen/Vergroten).

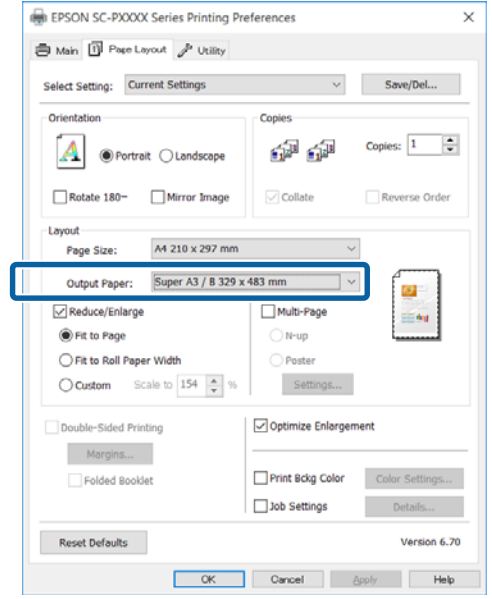

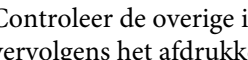

Controleer de overige instellingen en start vervolgens het afdrukken.

## Instellingen opgeven in Mac OS X

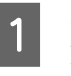

3

Open het afdrukvenster, selecteer Paper Handling (Papierafhandeling) in de lijst en schakel vervolgens Scale to fit paper size (Pas aan papierformaat aan) in.

# ∠ fdrukken (Mac OS X)" op pagina 52

|            | Printer:     | EPSON SC-PXXXX Series                         |   |
|------------|--------------|-----------------------------------------------|---|
|            | Presets:     | Default Settings                              |   |
|            | Copies:      | 1                                             |   |
|            | Pages:       |                                               |   |
|            |              | From: 1 to: 1                                 |   |
|            | Paper Size:  | A4 210 by 297 mm                              |   |
|            | Orientation: |                                               |   |
| $\bigcirc$ |              | Paper Handling                                |   |
|            |              | ✓ Collate pages                               |   |
|            |              | Pages to Print: All pages                     |   |
|            |              | Page Order: Automatic                         | _ |
|            |              | Scale to fit paper size                       | 2 |
|            |              | Destination Paper Size: Suggested Paper: A4 😋 | - |
|            |              | Scale down only                               |   |
|            |              |                                               |   |
|            |              |                                               |   |

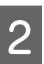

Selecteer het formaat van het papier dat in de printer is geladen in de lijst **Destination Paper** Size (Doelpapierformaat).

| Printer:     | EPSON SC-PXXXX Series   | :                       |
|--------------|-------------------------|-------------------------|
| Presets:     | Default Settings        | <b>O</b>                |
| Copies:      | 1                       |                         |
| Pages:       | All     From: 1 to: 1   |                         |
| Paper Size:  | A4                      | 🗘 210 by 297 mm         |
| Orientation: | <b>↑</b>                |                         |
|              | Paper Handling          | •                       |
|              |                         | Collate pages           |
|              | Pages to Print:         | All pages               |
|              | Page Order:             | Automatic 🗘             |
|              |                         | Scale to fit paper size |
|              | Destination Paper Size: | Suggested Paper: A4 ᅌ   |
|              |                         | Scale down only         |
|              |                         | Cancel Print            |

#### **Opmerking:**

Schakel het selectievakje Scale down only (Verklein alleen) in.

Controleer de overige instellingen en start vervolgens het afdrukken.

3

# Aanpassen aan breedte rolpapier (uitsluitend Windows)

1

Open het tabblad **Main (Hoofdgroep)** van de printerdriver en selecteer **Roll Paper** (**Rolpapier**) bij **Source (Bron**).

∠ "Afdrukken (Windows)" op pagina 51

2 Open het tabblad **Page Layout (Paginalay-out)** en kies een **Page Size (Paginaformaat)** dat geschikt is voor het paginaformaat van het document.

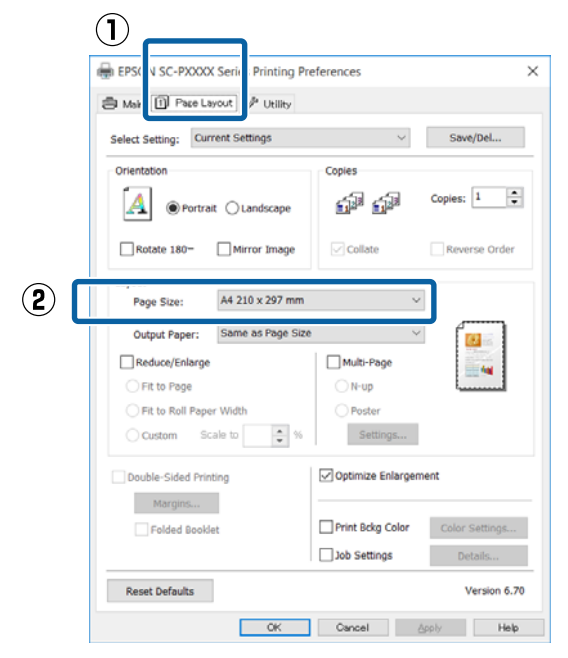

3 Selecteer het formaat van het papier dat in de printer is geladen in de lijst **Output Paper** (**Uitvoerpapier**).

Fit to Page (Volledige pagina) is geselecteerd bij Reduce/Enlarge (Verkleinen/Vergroten).

4 Selecteer Fit to Roll Paper Width (Aanpassen aan breedte rolpapier).

| Select Setting: Current Settings | ✓ Save/Del                       |
|----------------------------------|----------------------------------|
| Orientation                      | Copies                           |
| Portrait OLandscape              | Copies: 1                        |
| Rotate 180- Mirror Image         | Collate Reverse Orde             |
| Layout                           | ~                                |
| Fage Size.                       |                                  |
| Roll Width: 24 in                | × 🙆 🗟                            |
| Reduce/Enlarge                   | Multi-Page                       |
| ○ Fit to Page                    | ○ N-up                           |
| Fit to Roll Paper Width          | O Poster                         |
| Custom Scale to 200 🜩 %          | Settings                         |
| Double-Sided Printing            | Optimize Enlargement             |
| Margins                          |                                  |
| Folded Booklet                   | Print Bckg Color Color Settings. |
|                                  | Job Settings Details             |
|                                  |                                  |

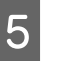

Selecteer de breedte van het rolpapier dat in de printer is geladen in de lijst **Roll Width** (**Rolbreedte**).

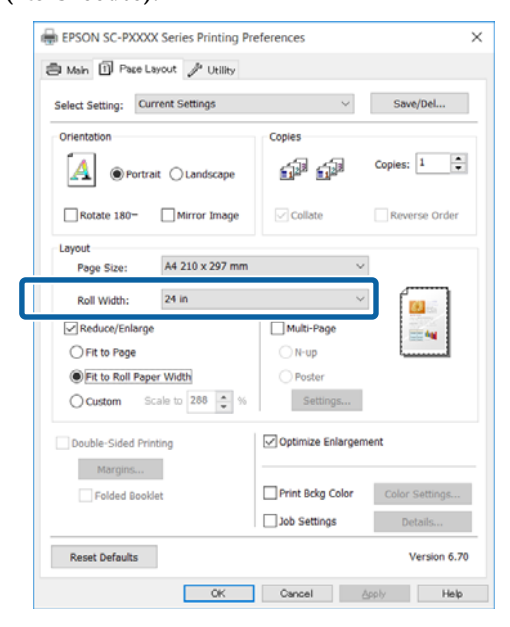

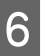

Controleer de overige instellingen en start vervolgens het afdrukken.

1

# Aangepaste schaal instellen

### Instellingen opgeven in Windows

1 Op het tabblad **Page Layout (Paginalay-out)** van de printerdriver stelt u hetzelfde papierformaat als het papierformaat van de gegevens in bij **Page Size (Paginaformaat)** of **Paper Size (Papierformaat)**.

Afdrukken (Windows)" op pagina 51

2 Selecteer het formaat van het papier dat in de printer is geladen in de lijst **Output Paper** (**Uitvoerpapier**).

Fit to Page (Volledige pagina) is geselecteerd bij Reduce/Enlarge (Verkleinen/Vergroten).

Selecteer **Custom (Aangepast)** en stel de waarde bij **Scale to (Vergroten)** in.

Voer rechtstreeks een waarde in of klik op de pijlen rechts naast het vak om een waarde in te stellen.

U kunt een waarde van 10 tot 650% gebruiken.

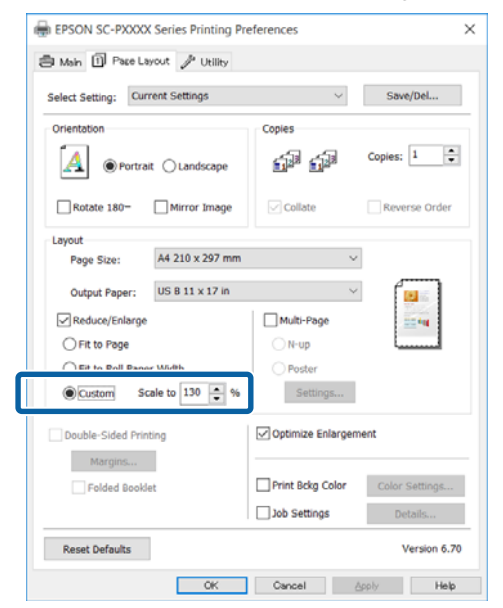

4

3

Controleer de overige instellingen en start vervolgens het afdrukken.

#### Instellingen opgeven in Mac OS X

Selecteer in het afdrukvenster het formaat van het papier dat in de printer is geladen in de lijst **Paper Size (Papierformaat)**.

# Afdrukken (Mac OS X)" op pagina 52

| Printer: EPSON SC-PXX    | (XX Series                                                        |
|--------------------------|-------------------------------------------------------------------|
| Presets: Default Setting | s ᅌ                                                               |
| Copies: 1                |                                                                   |
| Pages: O All             | to: 1                                                             |
| Paper Size: A3           | ᅌ 297 by 420 mm                                                   |
| Orientation:             |                                                                   |
| Preview                  | <b>\$</b>                                                         |
| 🗸 Auto Rotate            |                                                                   |
| Scale:                   | 100%                                                              |
| O Scale to Fit:          | <ul> <li>Print Entire Image</li> <li>Fill Entire Paper</li> </ul> |
| Copies per page:         | 1                                                                 |
|                          | Cancel Print                                                      |

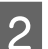

Klik op **Scale (Vergroten)** en geef vervolgens de schaal op.

| Printer:     | EPSON SC-PXXX    | (X Series                                |
|--------------|------------------|------------------------------------------|
| Presets:     | Default Settings | <b>\$</b>                                |
| Copies:      | 1                |                                          |
| Pages:       | All     From: 1  | to: 1                                    |
| Paper Size:  | A3               | 297 by 420 mm                            |
| Orientation: | 1 1              |                                          |
|              | Preview          | 0                                        |
| 🗹 Auto       | Rotate           |                                          |
| 💿 Scal       | e:               | 100%                                     |
| 🔾 Scal       | e to Fit:        | Print Entire Image     Fill Entire Paper |
| Copies       | per page:        | 1                                        |
|              |                  | Cancel Print                             |

Als u in het Print (Afdrukken) van de toepassing die u gebruikt niet de schaal die u wilt gebruiken kunt opgeven, opent u het scherm Page Setup (Pagina-instelling) en geeft u de instellingen op.

## ∠ fdrukken (Mac OS X)" op pagina 52

|              | Page Attributes 🗘     |
|--------------|-----------------------|
| Format For:  | EPSON SC-PXXXX Series |
|              | EPSON SC-PXXXX Series |
| Paper Size:  | A3 ᅌ                  |
|              | 297 by 420 mm         |
| Orientation: |                       |
| Scale:       | 100 %                 |
| ?            | Cancel                |

# Meerdere pagina's afdrukken

U kunt meerdere pagina's van een document op één vel papier afdrukken.

Als u aaneengesloten gegevens afdrukt, opgemaakt voor A4-formaat, worden die gegevens als volgt afgedrukt.

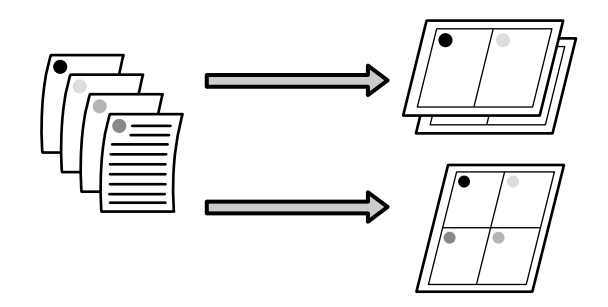

#### **Opmerking:**

- □ In Windows is het niet mogelijk om de functie Multi-Page (Meerdere pagina's) te gebruiken in combinatie met randloos afdrukken.
- In Windows is het wel mogelijk om de gegevens met de functie Fit to Page (Volledige pagina) af te drukken op verschillende papierformaten.
   "Vergroot/verkleind afdrukken" op pagina 83

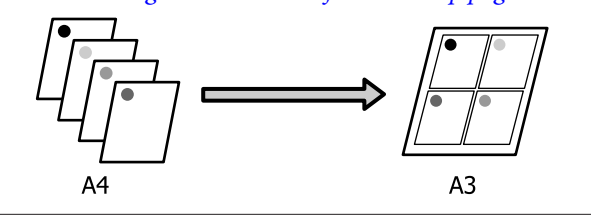

1

#### Instellingen opgeven in Windows

1 Schakel op het tabblad **Page Layout** (**Paginalay-out**) van de printerdriver het selectievakje **Multi-Page (Meerdere pagina's)** in, selecteer **N-up (x-op-één)** en klik op **Settings (Instellingen)**.

# Afdrukken (Windows)" op pagina 51

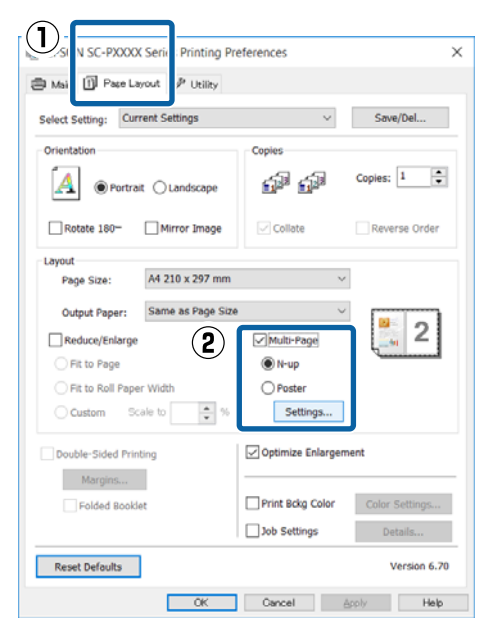

Geef in het dialoogvenster **Print Layout** (Afdrukindeling) het aantal pagina's per vel en de paginavolgorde op.

Als het selectievakje **Print page frames** (**Paginakaders afdrukken**) is ingeschakeld, worden op elke pagina kaders rond de pagina's afgedrukt.

| Print Layout             |                    |
|--------------------------|--------------------|
| Number of pages per shee | et                 |
| 2 Pages                  | ◯ 4 Pages          |
| Page Order               |                    |
| Left to Right            | 21 Right to Left   |
| Top to Bottom            | False Double-Sided |
| Print page frames        |                    |
| ОК                       | Cancel Help        |

3

2

Controleer de overige instellingen en start vervolgens het afdrukken.

#### Instellingen opgeven in Mac OS X

Selecteer in het afdrukvenster de optie **Layout** (**Lay-out**) in de lijst en geef het aantal pagina's per vel enzovoort op.

### ∠ fdrukken (Mac OS X)" op pagina 52

| Printer:         | EPSON SC-PXXXX Series |
|------------------|-----------------------|
| Presets:         | Default Settings      |
| Copies:          | 1                     |
| Pages:           | All     From: 1 to: 1 |
| Paper Size:      | A4 210 by 297 mm      |
| Orientation:     | Ť∎ T►                 |
|                  | Layout                |
| 2 Pages<br>Layou | per Sheet: 4 O        |
|                  | Two-Sided: Off        |
|                  | Flip horizontally     |
|                  |                       |
|                  | Cancel Print          |

## **Opmerking**:

Met de functie **Border (Rand)** kunt u een kader laten afdrukken rond de pagina's.

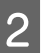

Controleer de overige instellingen en start vervolgens het afdrukken.

# Handmatig dubbelzijdig afdrukken (uitsluitend Windows)

U kunt gemakkelijk beide zijden van het papier bedrukken door eerst alle even pagina's af te drukken, die vervolgens om te draaien en ze met de hand opnieuw in de printer te laden voor de oneven pagina's.

# Voorzorgsmaatregelen voor dubbelzijdig afdrukken

Houd bij het dubbelzijdig afdrukken rekening met de volgende punten.

- Gebruik papier dat geschikt is om dubbelzijdig te worden bedrukt.
- ❑ Afhankelijk van de papiersoort en de afdrukgegevens kan er inkt doorschijnen aan de achterkant van het papier.
- Dubbelzijdig afdrukken is niet mogelijk wanneer op rolpapier wordt afgedrukt.
- Wanneer meerdere afdruktaken voor dubbelzijdig afdrukken achter elkaar worden uitgevoerd vanuit de papiercassette, kan de afdrukkwaliteit afnemen of kunnen papierstoringen optreden. Als u een afname van de afdrukkwaliteit opmerkt, verlaag dan de kleurintensiteit in de printerdriver of voer het papier vel voor vel met de hand in.

Wanneer u achter elkaar dubbelzijdig afdrukt kan de binnenzijde van de printer vies worden door inkt. Reinig de printer als u vlekken op uw afdrukken krijgt door inkt op de rol.
 CF "Het afdruktraject van de papiercassette reinigen" op pagina 146

# **Opmerking:**

*U kunt nog meer papier besparen door deze afdrukmethode te combineren met het afdrukken van meerdere pagina's op één pagina.* 

*L***3** *"Meerdere pagina's afdrukken" op pagina 87* 

# Instellingen opgeven voor het afdrukken

Laad losse vellen.

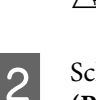

Schakel op het tabblad **Page Layout** (**Paginalay-out**) van de printerdriver het selectievakje **Double-Sided Printing** (**Dubbelzijdig afdrukken**) in.

Wanneer **Roll Paper (Rolpapier)** is geselecteerd bij **Source (Bron)**, is het niet mogelijk om **Double-Sided Printing** (**Dubbelzijdig afdrukken**) in te schakelen. Stel in dit geval **Source (Bron)** eerst in op het tabblad **Main (Hoofdgroep)**.

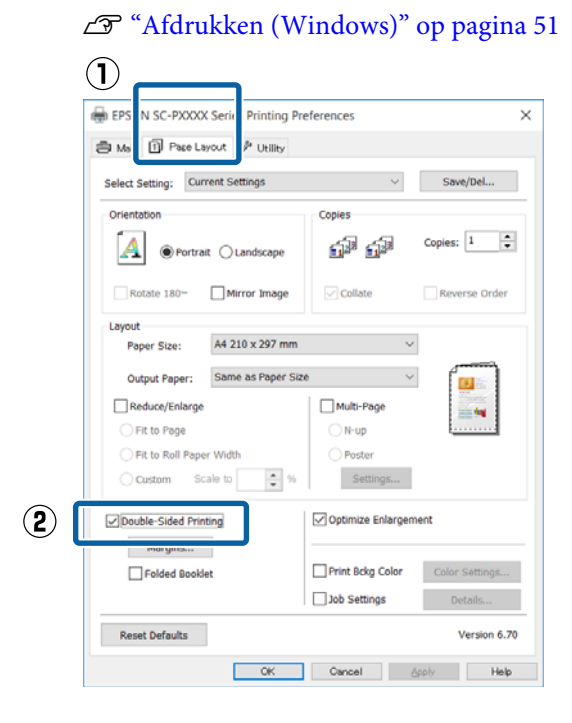

### **Opmerking:**

U kunt Binding Edge (Bindkant) en Binding Margin (Rugmarge) instellen door te klikken op Margins (Marges). Het precieze afdrukresultaat van wat u opgeeft als rugmarge kan per toepassing verschillen.

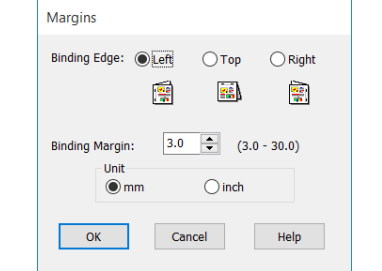

Schakel Folded Booklet (Gevouwen boekje) in als u een boekje wilt maken. In het voorbeeld hieronder worden de pagina's die bij het vouwen van het papier aan de binnenzijde komen (pagina 2, 3, 6, 7, 10, 11) het eerst afgedrukt.

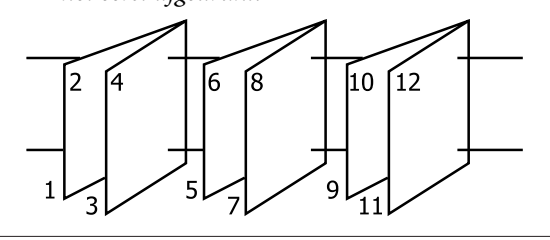

3

Controleer de overige instellingen en start vervolgens het afdrukken.

4 Wanneer de oneven pagina's zijn afgedrukt en de aanwijzingen op het scherm worden weergegeven, laadt u het papier opnieuw in de printer zoals aangegeven. Vervolgens klikt u op **Resume (Hervatten)**.

# Poster afdrukken (vergroot afdrukken op meerdere vellen uitsluitend Windows)

Met de posterfunctie worden de afdrukgegevens automatisch vergroot en verdeeld. De afdrukken kunt u daarna aan elkaar plakken, zodat een grote poster of kalender ontstaat. U kunt posters afdrukken die maximaal bestaan uit 4 bij 4 vellen. Er zijn twee manieren om een poster af te drukken.

## □ Randloze posterafdruk

Hiermee worden de afmetingen van de afdrukgegevens automatisch vergroot, verdeeld en randloos afgedrukt. U kunt een poster maken door de bedrukte vellen papier aan elkaar te plakken. Om randloze afdrukken te krijgen worden de gegevens vergroot, zodat de afdruk iets buiten het papierformaat komt. Het deel van de vergroting dat buiten het papier valt, wordt niet afgedrukt. Daardoor valt de afbeelding op de naden mogelijk niet goed samen. Om de pagina's goed aan elkaar te kunnen plakken drukt u posters af met marges.

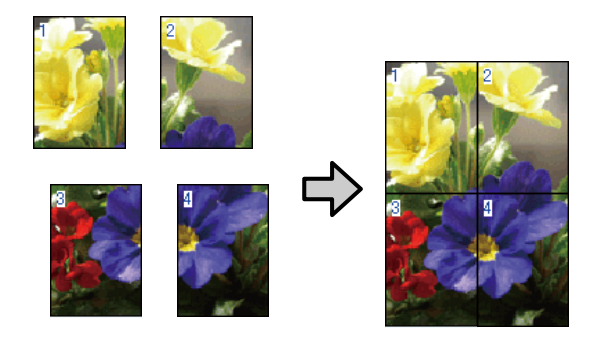

Posterafdruk met marges Hiermee worden de afmetingen van de afdrukgegevens automatisch vergroot, verdeeld en met rand afgedrukt. U moet de marges zelf wegsnijden en de verschillende vellen papier aan elkaar te plakken. Het uiteindelijke formaat is

ietsje kleiner, doordat u de marges wegsnijdt, maar de naden passen perfect op elkaar.

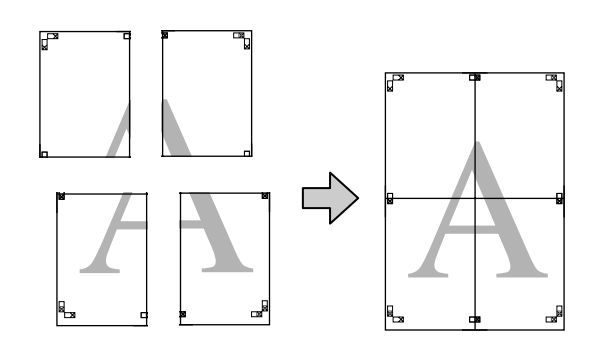

# Instellingen opgeven voor het afdrukken

Maak de afdrukgegevens met het gewenste programma.

1

De printerdriver vergroot de afbeeldingsgegevens automatisch tijdens het afdrukken.

2 Schakel op het tabblad Page Layout (Paginalay-out) van de printerdriver het selectievakje Multi-Page (Meerdere pagina's) in, selecteer Poster (Poster) en klik op Settings (Instellingen).

### Afdrukken (Windows)" op pagina 51

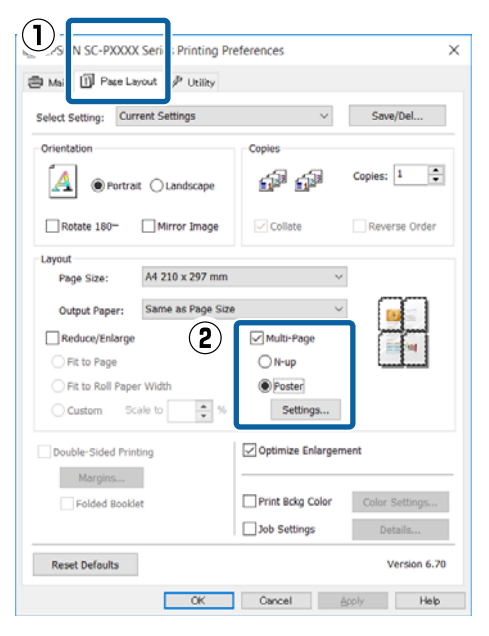

3 8

Selecteer in het dialoogvenster **Poster Settings** (**Posterinstellingen**) het aantal afgedrukte pagina's waarop u de poster wilt afdrukken.

| Poster Settings                                                                                      |             |  |
|----------------------------------------------------------------------------------------------------|-------------|--|
| Number of panels<br>2x1<br>2x2<br>3x3<br>4x4<br>Please select the panels                             | 1 2 3 4     |  |
| that you don't wish to be<br>printed. (The panels<br>which appear grayed out<br>will not be printed) |             |  |
| Print Cutting Guides Overlapping Alignment Marks O Trim Lines                                        |             |  |
| ОК                                                                                                   | Cancel Help |  |

Δ

### Varianten afdrukken

Kies voor een randloze posterafdruk of een posterafdruk met marges en selecteer vervolgens eventueel de pagina's die u niet wilt afdrukken.

#### Randloos geselecteerd: Selecteer Borderless Poster Print (Randloze posterafdruk).

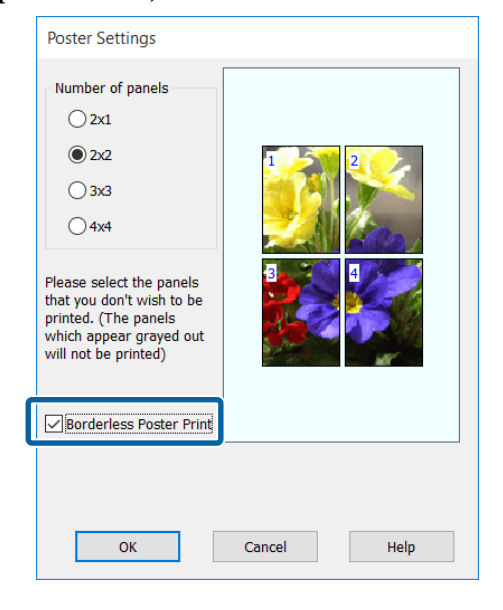

#### **Opmerking:**

Als Borderless Poster Print (Randloze posterafdruk) grijs wordt weergegeven, wordt

randloos afdrukken niet ondersteund door het geselecteerde papier of het formaat.

∠ Speciaal afdrukmateriaal van Epson" op pagina 172

*△***3** *"In de handel verkrijgbaar commercieel papier" op pagina 182* 

Met marges geselecteerd: Schakel Borderless Poster Print (Randloze posterafdruk) uit.

| Poster Settings                                                                                                    |                          |
|----------------------------------------------------------------------------------------------------|--------------------------|
| Number of panels                                                                                                    |                          |
| <ul> <li>222</li> <li>3x3</li> <li>4x4</li> </ul>                                                                                | 1 2                      |
| Please select the panels<br>that you don't wish to be<br>printed. (The panels<br>which appear grayed out<br>will not be printed) |                          |
| Borderless Poster Print                                                                                                    |                          |
| Print Cutting Guides Overlapping Alig                                                                                            | nment Marks 🔿 Trim Lines |
| ОК                                                                                                    | Cancel Help              |

### **Opmerking:**

Het formaat na het samenvoegen:

Wanneer Borderless Poster Print (Randloze posterafdruk) wordt uitgeschakeld en met marges wordt geselecteerd, worden de items onder Print Cutting Guides (Snijlijnen afdrukken) weergegeven.

Voor het uiteindelijke formaat maakt het niet uit of **Trim Lines (Trimlijnen)** is geselecteerd. Als u echter **Overlapping Alignment Marks** (**Overlappende uitlijningstekens)** selecteert, wordt het uiteindelijke formaat kleiner door de overlap.

|   |   | ٩  |   |  |
|---|---|----|---|--|
| - | b | ĸ. | ١ |  |
|   |   | ,  | J |  |
| 0 |   | 4  |   |  |

Controleer de overige instellingen en start vervolgens het afdrukken.

# Afdrukken aan elkaar plakken

De stappen voor het aan elkaar plakken van de afdrukken zijn voor een randloze posterafdruk en posterafdruk met marges verschillend.

### Randloze posterafdruk

In dit gedeelte wordt beschreven u hoe u de vier afgedrukte vellen samenvoegt. Zoek de afdrukken bij elkaar en plak ze met tape aan de achterzijde aan elkaar in de hieronder aangegeven volgorde.

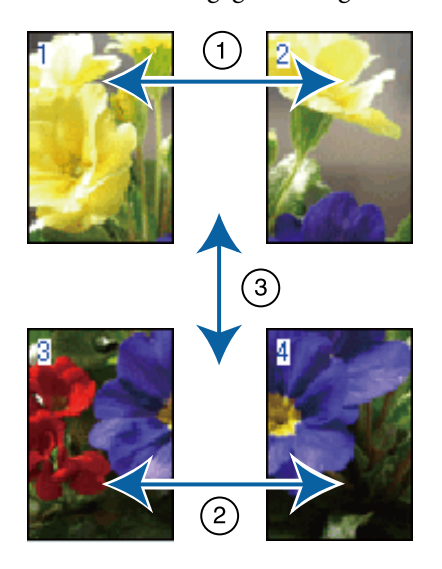

#### Posterafdruk met marges

Als **Overlapping Alignment Marks (Overlappende uitlijningstekens)** is geselecteerd, worden hulplijnen voor samenvoegen (aangegeven door lijnen getrokken door en rond de X-markeringen in de afbeelding hieronder) op elk blad afgedrukt.

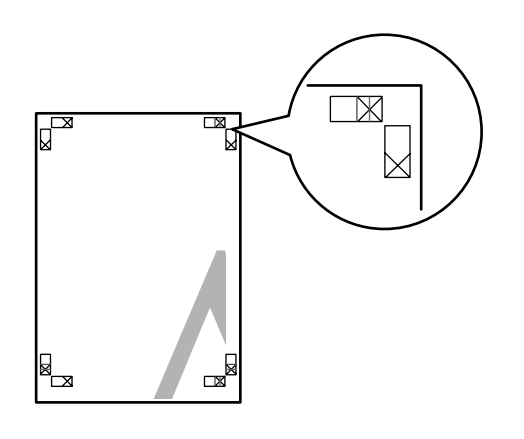

#### **Opmerking:**

Bij een zwart-witafdruk zijn de uitlijningstekens zwart.

In het volgende gedeelte wordt beschreven u hoe u vier afgedrukte vellen samenvoegt.

Maak de twee bovenbladen klaar en snijd het overtollige materiaal van het linkervel af door op de lijn te snijden die de twee hulplijnen voor samenvoegen combineert (het midden van de X-markeringen).

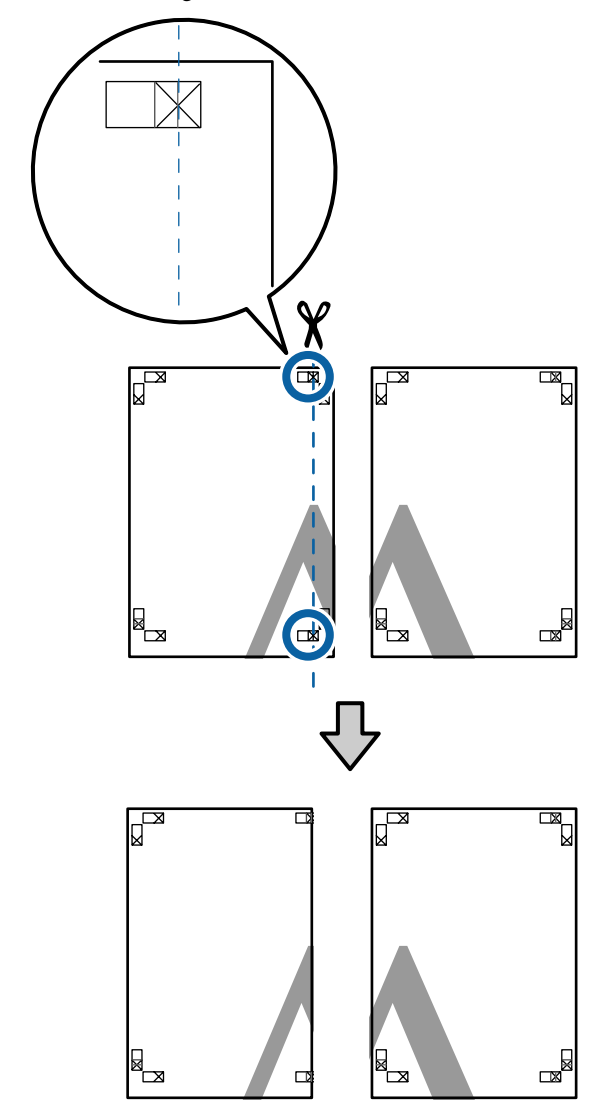

Leg het vel linksboven op het vel rechtsboven. De kruisjes moeten op elkaar worden gelegd zoals afgebeeld. Plak de vellen tijdelijk met plakband vast aan de achterzijde.

2

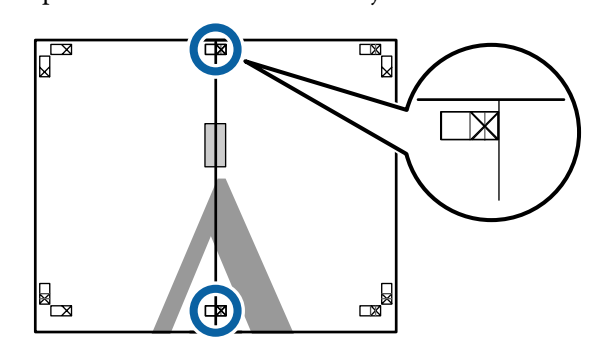

7

3 Snij het teveel weg terwijl de twee vellen overlappen door langs de lijn te snijden die de twee snijhulplijnen samenvoegt (de lijnen links van de X-markeringen).

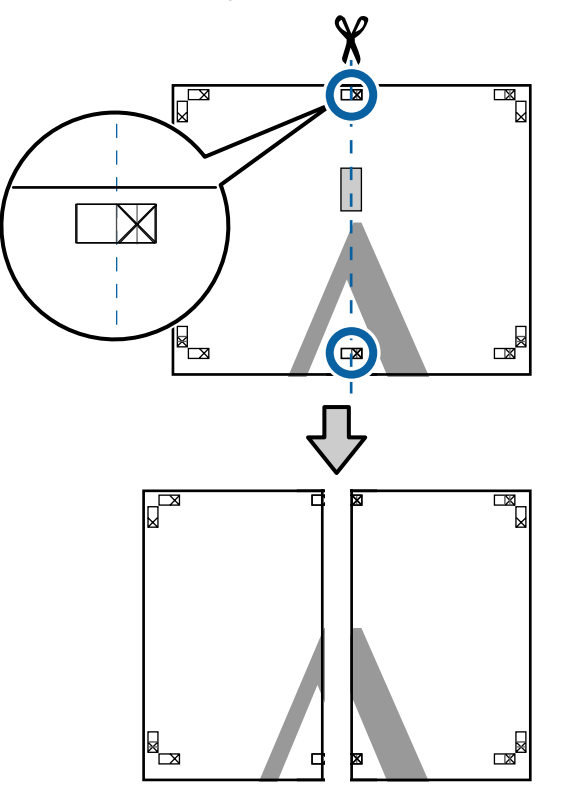

4

Voeg de twee vellen weer samen.

Plak de vellen aan de achterzijde aan elkaar met plakband.

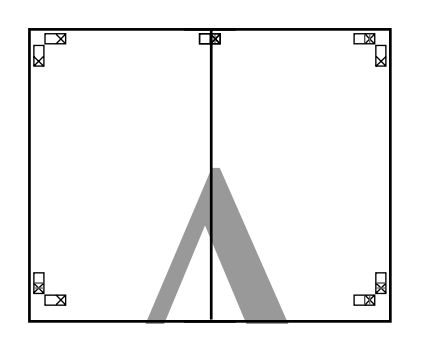

5

Herhaal de stappen 1 tot en met 4 voor de twee onderste vellen.

6 Snij de onderkant van de bovenbladen af door langs de lijn te snijden die de twee hulplijnen samenvoegt (de lijnen boven de X-markeringen).

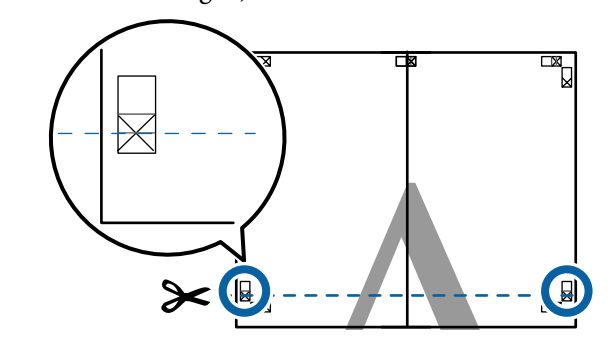

Leg het bovenste vel op het onderste vel. De kruisjes moeten op elkaar worden gelegd zoals afgebeeld. Plak de vellen tijdelijk met plakband vast aan de achterzijde.

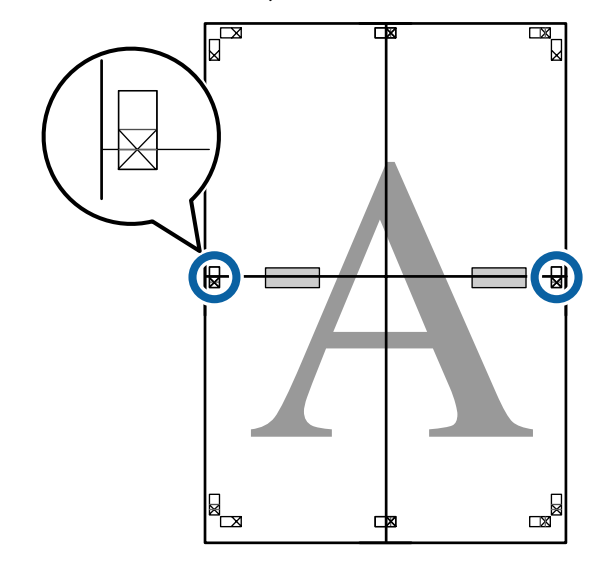

9

8 Snij het teveel weg terwijl de twee vellen overlappen door langs de lijn te snijden die de twee snijhulplijnen samenvoegt (de lijnen boven de X-markeringen).

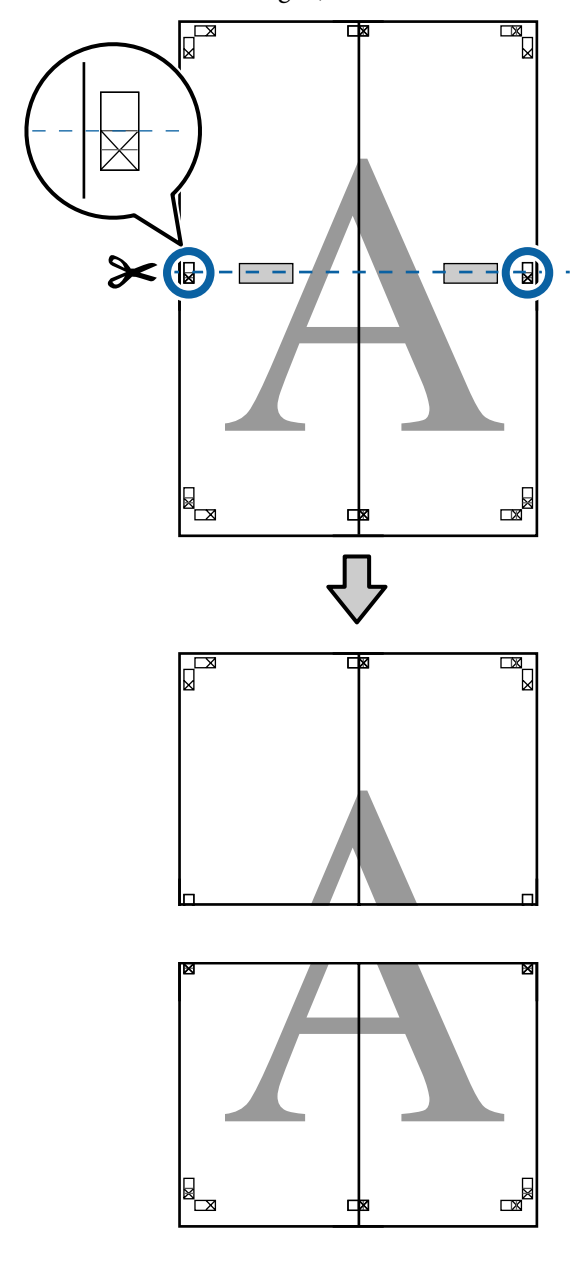

Plak het bovenste en onderste vel aan elkaar.

Plak de vellen aan de achterzijde aan elkaar met plakband.

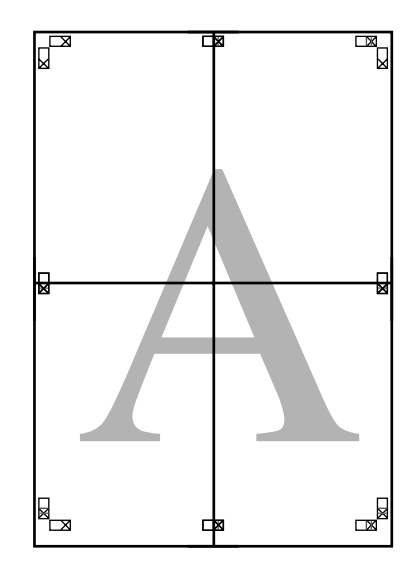

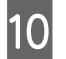

Nadat alle vellen zijn samengevoegd, snijdt u de randen af door langs de snijhulplijnen te snijden (buiten de X-markeringen).

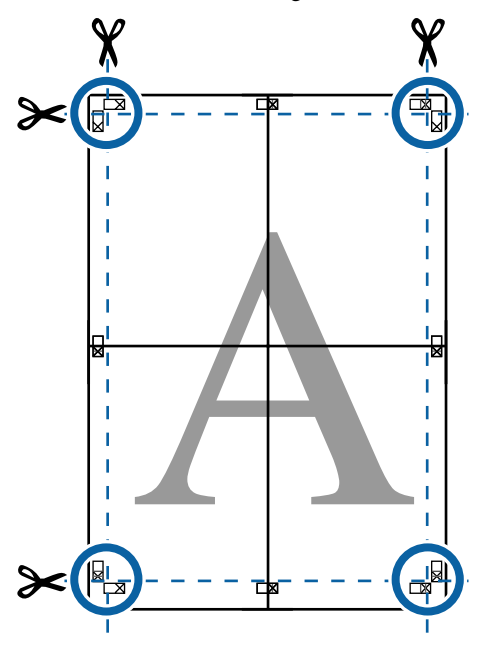

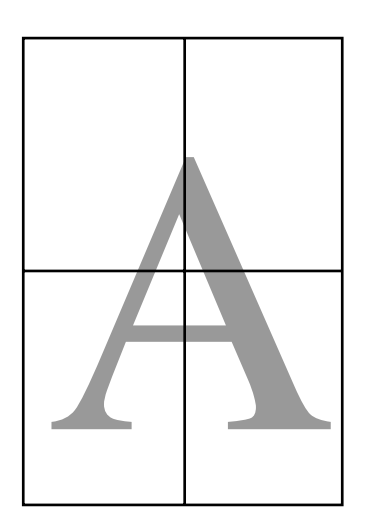

# Afdrukken op afwijkende maten

Voordat u op afwijkende maten afdrukt, waaronder verticale of horizontale banners en documenten met gelijke zijkanten, slaat u het gewenste papierformaat op in de printerdriver. Nadat ze in de printerdriver zijn opgeslagen, kunt u aangepaste maten selecteren in de **Page Setup (Pagina-instelling)** van de toepassing en in andere afdrukdialoogvensters.

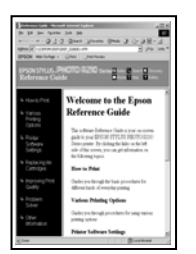

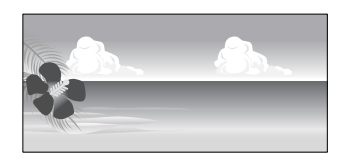

### **Ondersteunde papierformaten**

In de volgende tabel staan de papierformaten vermeld die in de printerdriver kunnen worden ingesteld. Lees in het gedeelte hieronder welke papierformaten door de printer worden ondersteund.

# ∠ fdrukgebied" op pagina 55

| Papier-<br>breedte | 89 tot 432 mm                                          |
|--------------------|--------------------------------------------------------|
| Papier-            | Windows: 127 <sup>*1</sup> tot 15000 mm                |
| hoogte             | Mac OS X: 127 <sup>*1</sup> tot 15240 mm <sup>*2</sup> |

- \*1 De kleinste afmeting die de printer ondersteunt, is 203 mm breed en 254 mm lang. Als in de printerdriver kleinere afmetingen worden ingevoerd als een Aangepast papierformaat, wordt het document afgedrukt met bredere marges die moeten worden bijgesneden.
- \*2 Voor de **Custom Paper Sizes (Aangepaste papierformaten)** van Mac OS X: u kunt wel een groot papierformaat opgeven dat niet in deze printer kan worden geladen, maar dit wordt niet goed afgedrukt.

# Belangrijk:

Bij gebruik van in de handel verkrijgbare software zijn de mogelijke uitvoerformaten beperkt. Als u toepassingen gebruikt die het afdrukken van banners ondersteunen, kunt u een langere papierlengte instellen. Raadpleeg de handleiding van de toepassing voor meer informatie.

## Instellingen opgeven in Windows

1

Klik op het tabblad **Main (Hoofdgroep)** van de printerdriver op **User Defined** (**Gebruikergedefinieerd**).

∠ fdrukken (Windows)" op pagina 51

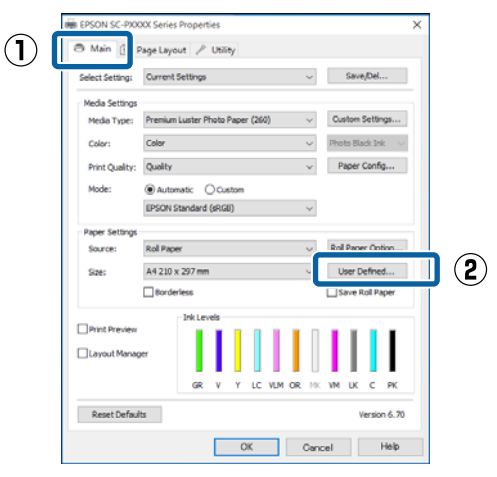

2

## Stel bij **User Defined Paper Size** (Gebruikergedefinieerd papierformaat) het aangepaste papierformaat in dat u wilt gebruiken en klik vervolgens op Save (Opslaan).

- U kunt een naam van maximaal 24 single-byte tekens opgeven bij Paper Size Name (Naam papierformaat).
- De lengte en breedte van een voorgedefinieerd formaat in de buurt van het gewenste aangepaste formaat kunnen worden weergegeven door de gewenste optie te selecteren bij Base Paper Size (Standaardpapierformaat).

Als de lengte-breedteverhouding gelijk is aan die van een gedefinieerd papierformaat, selecteert u dat gedefinieerde papierformaat bij Fix Aspect Ratio (Vaste beeldverhouding) en selecteert u Landscape (Liggend) of Portrait (Staand) bij Base (Standaard). In dit geval kunt u uitsluitend de papierbreedte of de papierhoogte aanpassen.

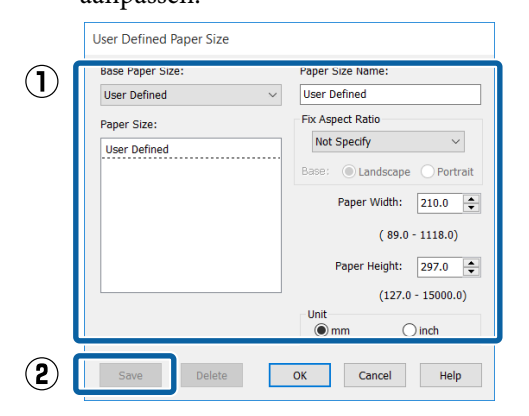

# **Opmerking:**

- Als u het papierformaat dat u hebt vastgelegd wilt wijzigen, selecteert u de naam van het papierformaat in de lijst links.
- Als u het gebruikergedefinieerde formaat dat u hebt vastgelegd wilt verwijderen, selecteert u de naam van het papierformaat in de lijst links en klikt u op Delete (Verwijderen).
- U kunt maximaal 100 papierformaten opslaan.

# Klik op **OK**.

Nu kunt u het nieuwe papierformaat selecteren bij **Size (Formaat)** op het tabblad **Main** (Hoofdgroep).

U kunt nu op de normale manier afdrukken.

## Instellingen opgeven in Mac OS X

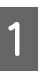

3

Selecteer in het afdrukvenster de optie Manage Custom Sizes (Aangepaste formaten) in de lijst Paper Size (Papierformaat).

Als de opties voor pagina-instellingen niet beschikbaar zijn in het afdrukdialoogvenster van de toepassing, opent u het dialoogvenster voor pagina-instellingen.

#### ∠ fdrukken (Mac OS X)" op pagina 52 8 x 10 in 10 x 12 in Printer 11 x 14 in Presets 12 x 12 in 16 x 20 in Copies 30 x 40 cm ► 40 x 60 cm ► Pages A2 ► A3 ► Paper Size √ A4 2 ARCH A 9 x 12 in ► ARCH B 12 x 18 in ► rientation JIS B3 Þ JIS B4 ► Super A3 / B Þ SuperW A3 d C US B 11 x 17 in US C 17 x 22 in US Letter Manage Custom Sizes. ər Klik op + en voer de naam in voor het 2 papierformaat. (2) Size1 215.9 mm aper Size: 279.4 mm Width Height Non-Printable Area: User Defined 6.35 mm Тор 6.35 mm 6.35 mm Left Right 14.11 mm Botto $(\mathbf{1})$ + Duplicate ? Cancel Voer de Width (Breedte) en Height (Hoogte) 3 van het Paper Size (Papierformaat) in, voer de marges in en klik op OK. U kunt het paginaformaat en de printermarges instellen afhankelijk van de afdrukmethode. $(\mathbf{1})$ Paper Size: 215.9 mm 279.4 mm Width Height Non-Printable Area: User Defined 6.35 mm Тор 6.35 mm 6.35 mm Left Right 14.11 mm Bottom + Duplicate \_

?

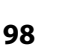

(2)

Cance

#### **Opmerking:**

- Kies in de lijst links de naam van een opgeslagen aangepast formaat dat u wilt bewerken.
- Om een opgeslagen aangepast formaat te kopiëren, selecteert u deze in de lijst links en klikt u op **Duplicate (Dupliceer)**.
- Om een opgeslagen aangepast formaat te verwijderen, selecteert u deze in de lijst links en klikt u op -.
- De manier waarop u een aangepast papierformaat kunt instellen hangt af van de versie van het besturingssysteem. Raadpleeg de documentatie van uw besturingssysteem voor meer informatie.

### Klik op OK.

4

U kunt het opgeslagen papierformaat selecteren bij Paper Size (Papierformaat).

U kunt nu op de normale manier afdrukken.

# Banier afdrukken (op rolpapier)

U kunt banieren en panoramafoto's afdrukken als u in uw toepassing afdrukgegevens maakt en instelt die hiervoor geschikt zijn.

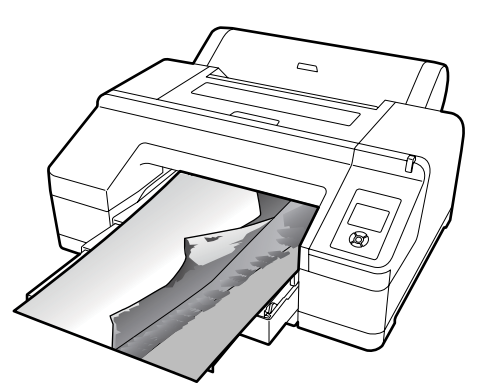

Er zijn twee manieren om een banier af te drukken.

| Bron in de printerdriver                                    | Ondersteunde toepas-<br>singen                                                    |
|-------------------------------------------------------------|-----------------------------------------------------------------------------------|
| Rolpapier                                                   | Documentopmaaksoft-<br>ware, beeldbewerkings-<br>software enzovoort <sup>*1</sup> |
| Roll paper (Banner) (Rolpa-<br>pier (Banier)) <sup>*2</sup> | Toepassingen met onder-<br>steuning voor het afdruk-<br>ken van banieren          |

- \*1 Maak afdrukgegevens op een formaat dat door de desbetreffende toepassing wordt ondersteund met behoud van de lengte-breedteverhouding van de afdruk.
- \*2 Alleen Windows

Lees het gedeelte hieronder voor beschikbare papierformaten.

∠ fdrukken op afwijkende maten" op pagina 96

### Instellingen opgeven in Windows

Selecteer het **Media Type (Afdrukmateriaal)** op het tabblad **Main (Hoofdgroep)** van de printerdriver.

### ∠ fdrukken (Windows)" op pagina 51

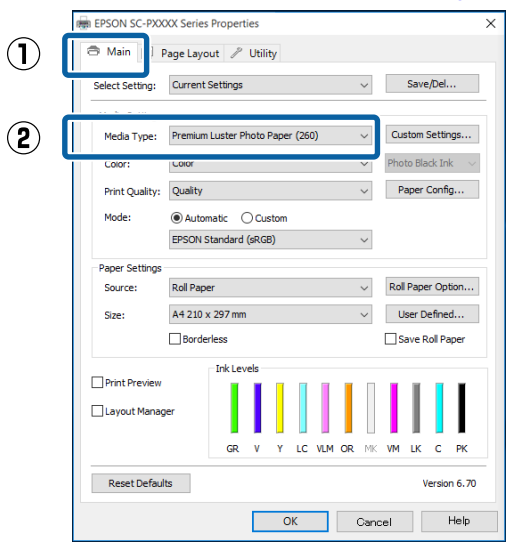

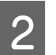

Selecteer Roll Paper (Rolpapier) of Roll Paper (Banner) (Rolpapier (Banier)) in de lijst Source (Bron).

| Select Setting:     |                                                 |      |
|---------------------|-------------------------------------------------|------|
| o contra o contraj. | Current Settings V Save/Del.                    | ••   |
| Media Settings      |                                                 |      |
| Media Type:         | Premium Luster Photo Paper (260) V Custom Setti | ngs  |
| Color:              | Color ~ Photo Black In                          | k 🕚  |
| Print Quality:      | Quality ~ Paper Conf                            | ig   |
| Mode:               | Automatic      Custom                           |      |
|                     | EPSON Standard (sRGB)                           |      |
| Basse California    |                                                 |      |
| Source:             | Roll Paper V Roll Paper Op                      | tion |
| Size:               | ✓ Roll Paper ✓ User Define                      | d    |
|                     | Roll Paper (Banner)                             |      |
|                     | Paper Cassette Save Koll P                      | aper |
|                     |                                                 |      |
| Print Provinuu      |                                                 | I    |
| Print Preview       |                                                 | I    |
| Print Preview       | ger                                             | _    |
| _ Print Preview     | ger                                             |      |

## **Opmerking:**

- U kunt Roll Paper (Banner) (Rolpapier (Banier)) alleen gebruiken voor toepassingen die het afdrukken van banieren ondersteunen.
- Wanneer u Roll Paper (Banner) (Rolpapier (Banier)) selecteert, worden de boven- en ondermarge van het papier ingesteld op 0 mm.

# Klik op **User Defined**

(**Gebruikergedefinieerd**) als u het papierformaat wilt afstemmen op het formaat van de gegevens.

#### **Opmerking:**

3

Als u een toepassing gebruikt die banieren kan afdrukken, hoeft u **User Defined Paper Size** (Gebruikergedefinieerd papierformaat) niet in te stellen als u Roll Paper (Banner) (Rolpapier (Banier)) selecteert bij Source (Bron).

4 Controleer in het scherm Page Layout (Paginalay-out) of het selectievakje **Optimize Enlargement (Vergroting optimaliseren)** is geselecteerd.

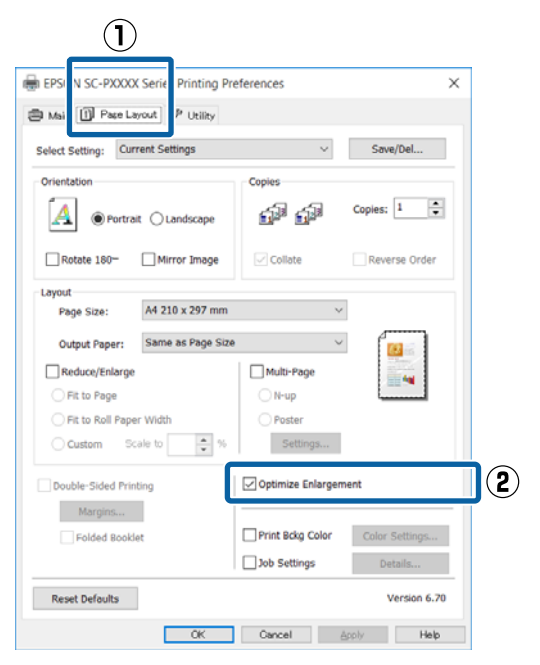

5

Controleer de overige instellingen en start vervolgens het afdrukken.

#### Instellingen opgeven in Mac OS X

1 Selecteer in het afdrukvenster bij **Paper Size** (**Papierformaat**) het formaat van de gegevens die met de toepassing zijn gemaakt.

> Als de opties voor pagina-instellingen niet beschikbaar zijn in het afdrukdialoogvenster van de toepassing, opent u het dialoogvenster voor pagina-instellingen.

#### ∠ fdrukken (Mac OS X)" op pagina 52

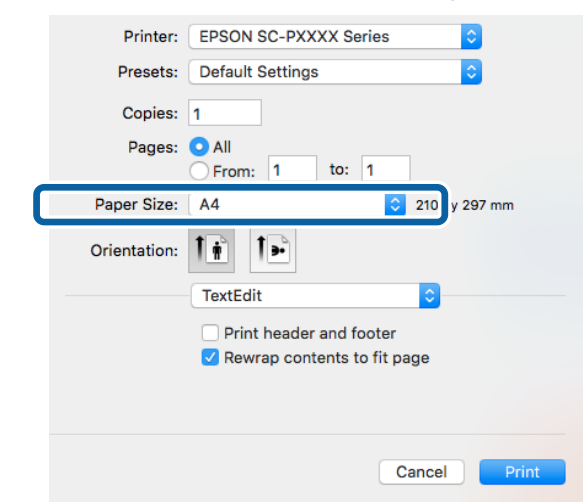

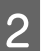

Controleer de overige instellingen en start vervolgens het afdrukken.

# Layout Manager (Lay-outbeheer) (uitsluitend Windows)

Met Layout Manager (Lay-outbeheer) kunt u afdrukgegevens uit diverse toepassingen vrij op het papier plaatsen en samen afdrukken.

Zo is het bijvoorbeeld mogelijk om een poster of display samen te stellen met uiteenlopende gegevens. Layout Manager (Lay-outbeheer) kan ook handig zijn om het papier doeltreffender te gebruiken.

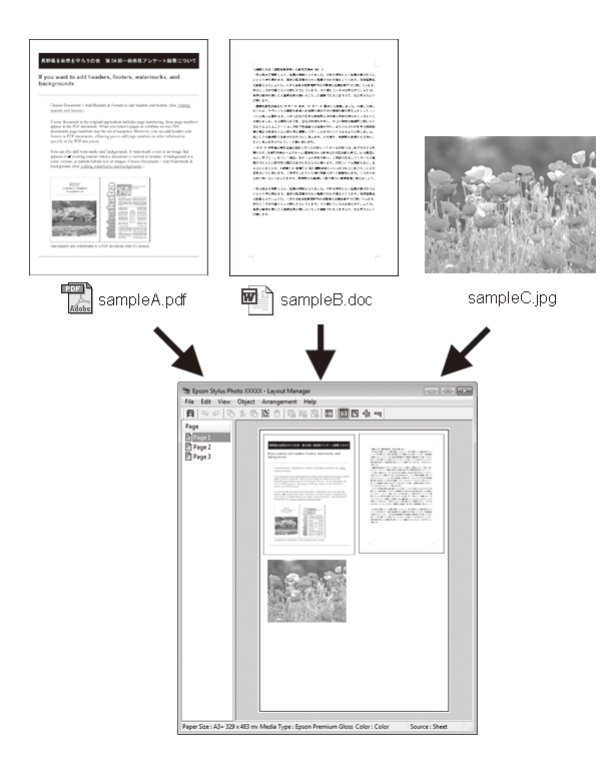

Dit is een voorbeeld van een lay-out.

#### Meerdere gegevensitems

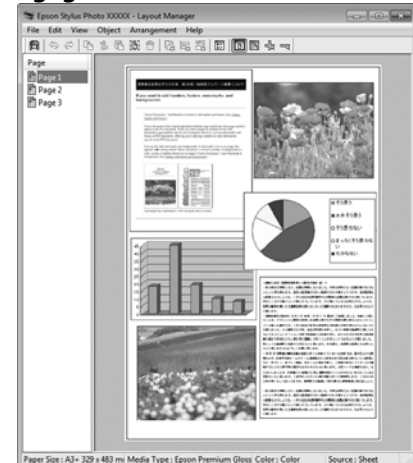

## Identieke gegevens

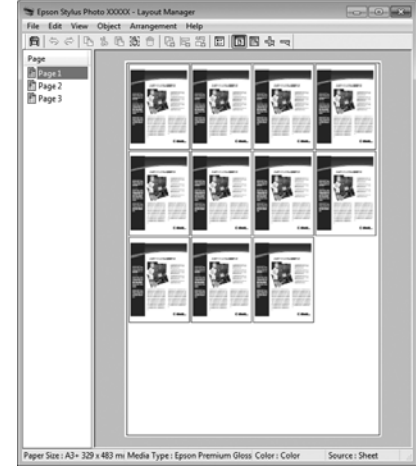

## Vrije plaatsing

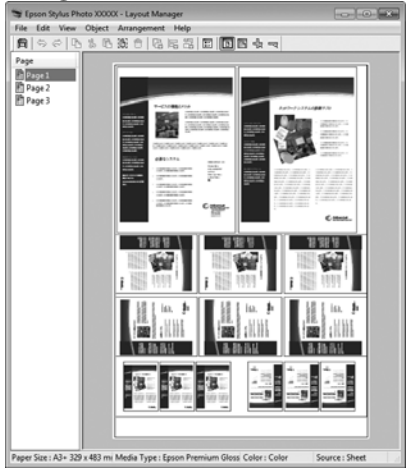

#### **Gegevens op rolpapier**

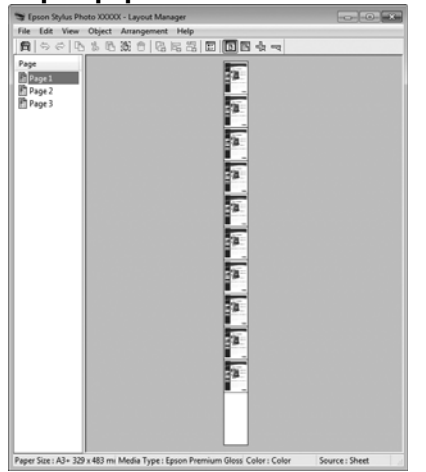

# Instellingen opgeven voor het afdrukken

- Controleer of de printer aangesloten en gebruiksklaar is.
- 2 Open het bestand dat u wilt afdrukken in uw toepassing.
- 3 Selecteer Layout Manager (Lay-outbeheer) op het tabblad Main (Hoofdgroep) van de printerdriver en kies bij Size (Formaat) een optie die past bij het formaat van het document in de toepassing.

Afdrukken (Windows)" op pagina 51

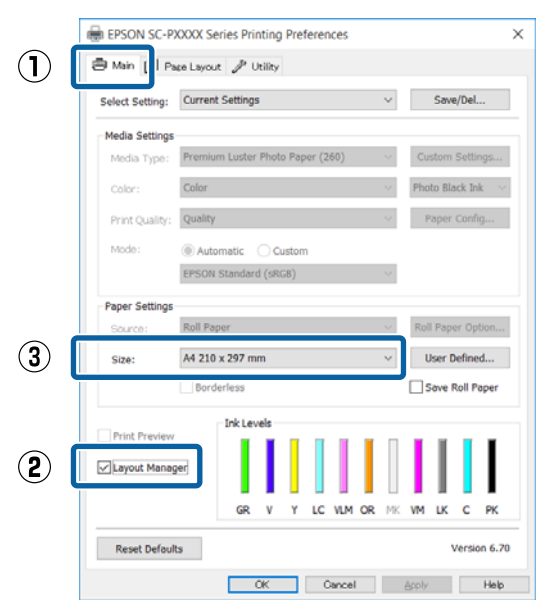

#### **Opmerking:**

De optie die bij **Size (Formaat)** is geselecteerd, is het formaat dat wordt gebruikt in **Layout Manager (Lay-outbeheer)**. Het eigenlijke papierformaat van het papier waarop u afdrukt, geeft u in stap 7 op.

Klik op **OK**. Wanneer u afdrukt met een toepassing, wordt het venster **Layout Manager** (**Lay-outbeheer**) geopend.

De afdrukgegevens worden niet afgedrukt, maar er wordt één pagina als object toegevoegd aan het venster **Layout Manager** (Lay-outbeheer).

Laat het venster **Layout Manager** (**Lay-outbeheer**) open en herhaal stap 2 tot en met 4 om de volgende gegevensitems te plaatsen.

De objecten worden toegevoegd aan het venster Layout Manager (Lay-outbeheer).

6 Ze

5

Zet de objecten op de gewenste plaats in het venster **Layout Manager (Lay-outbeheer)**.

U kunt objecten naar nieuwe posities slepen en de afmetingen wijzigen; verder kunt u de volgorde wijzigen of ze draaien met de opties in het menu Object (Object).

De algehele grootte en plaatsing van de objecten is te veranderen met de opties **Preferences (Instellingen)** en **Arrangement** (**Indeling)** in het menu File (Bestand).

Meer informatie over de verschillende functies vindt u in de Help van het venster **Layout Manager (Lay-outbeheer)**.

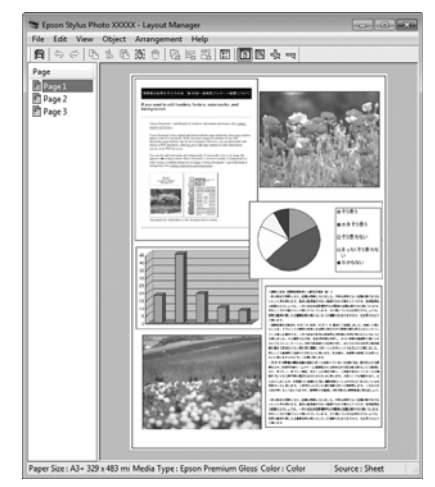

## 7 Klik op File (Bestand) — Properties (Eigenschappen) en geef afdrukinstellingen op in het venster van de printerdriver.

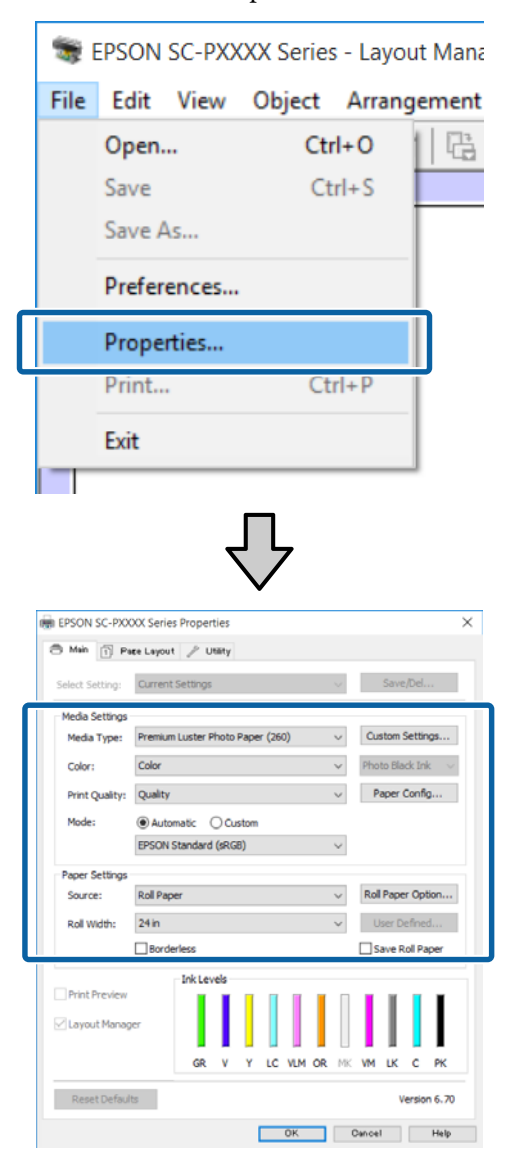

Geef instellingen op bij Media Type (Afdrukmateriaal), Source (Bron), Size (Formaat), Roll Width (Rolbreedte) enzovoort.

8 Selecteer het menu File (Bestand) in het venster Layout Manager (Lay-outbeheer) en klik op Print (Afdrukken).

Het afdrukken wordt gestart.

# Instellingen opslaan en hergebruiken

De indeling en instellingen van het venster **Layout Manager (Lay-outbeheer)** kunnen worden opgeslagen in een bestand. Als u halverwege het maken van een lay-out moet stoppen, kunt u uw werk opslaan en later voortzetten.

# Opslaan

| 1 |  |
|---|--|
|   |  |
|   |  |

Klik in het venster **Layout Manager** (**Lay-outbeheer**) op het menu **File (Bestand)** en vervolgens op **Save As... (Opslaan als...**).

- 2 Voer de bestandsnaam in, selecteer de locatie en klik vervolgens op **Save (Opslaan)**.
- 3 Sluit het venster Layout Manager (Lay-outbeheer).

# Opgeslagen bestanden openen

1 Klik met de rechtermuisknop op het snelkoppelingspictogram voor hulpprogramma's ()) op de taskbar (taakbalk) van Windows en selecteer Layout Manager (Lay-outbeheer) in het menu dat wordt weergegeven.

Het venster Layout Manager (Lay-outbeheer) wordt weergegeven.

Als het snelkoppelingspictogram niet wordt weergegeven op de Taskbar (Taakbalk) van Windows IP "Overzicht van het tabblad Hulpprogramma's" op pagina 65

| 2 |
|---|
|---|

Klik in het venster **Layout Manager** (**Lay-outbeheer**) op het menu **File (Bestand)** gevolgd door **Open (Openen)**.

| 3 |  |
|---|--|
|   |  |

Selecteer de locatie en open het gewenste bestand.

# Afdrukken op basis van kleurenbeheer

# Kleurenbeheer

Zelfs bij gebruik van dezelfde afbeeldingsgegevens kunnen de oorspronkelijke afbeelding en de weergegeven afbeelding er heel anders uitzien. Het afdrukresultaat kan er weer heel anders uitzien dan de afbeelding op het scherm. Dit verschijnsel doet zich voor door de verschillende eigenschappen van de gebruikte apparatuur. Invoerapparatuur, zoals scanners en digitale camera's, leggen elektronische gegevens op een andere manier vast dan de uitvoerapparatuur, zoals schermen en printer, die de kleuren op basis van die kleurgegevens moeten reproduceren. Door middel van kleurenbeheer kunnen de verschillen tussen invoer- en uitvoerapparaten worden opgeheven. Net als grafische toepassingen hebben ook besturingssystemen een kleurenbeheersysteem, zoals ICM in Windows en ColorSync in Mac OS X.

In een kleurenbeheersysteem wordt een bestand met kleurdefinities gebruikt, een profiel, om de kleuren van de verschillende apparaten beter op elkaar af te stemmen. (Dit bestand wordt ook wel een ICC-profiel genoemd.) Het profiel van een invoerapparaat wordt een invoerprofiel (of bronprofiel) genoemd. Het profiel van een uitvoerapparaat (zoals een printer) wordt een printerprofiel (of uitvoerprofiel) genoemd. In deze printerdriver is een profiel gedefinieerd voor elk medium.

Het kleurconversiegebied van een invoerapparaat en het kleurreproductiegebied van een uitvoerapparaat zijn verschillend. Het gevolg is dat er altijd een kleurgebied is dat niet overeenkomt, zelfs niet als er kleuraanpassing wordt toegepast met een profiel. Behalve profielen hanteert het kleurenbeheersysteem ook conversievoorwaarden voor gebieden. Hiervoor dient de "intentie". Het naam en het soort intentie verschillen naargelang het kleurenbeheersysteem dat u gebruikt. Het is niet mogelijk om de kleur van het afdrukresultaat en de kleur van de afbeelding op het scherm op elkaar af te stemmen door kleurenbeheer tussen het invoerapparaat en de printer. Dit is alleen mogelijk als er ook kleurenbeheer plaatsvindt tussen het invoerapparaat en het beeldscherm.

# Afdrukinstellingen voor kleurenbeheer

U kunt op de volgende twee manieren afdrukken op basis van kleurenbeheer via de printerdriver.

Kies de beste manier voor uw toepassing, uw besturingssysteem, het doel van de afdruk enzovoort.

### Kleurenbeheer instellen in een toepassing

Kleurenbeheer kan worden ingesteld in toepassingen die kleurenbeheer ondersteunen. Het volledige kleurenbeheer wordt verzorgd door het kleurenbeheersysteem van de toepassing in kwestie. Deze manier van werken is handig wanneer u met een bepaalde toepassing hetzelfde afdrukresultaat wilt bereiken over diverse besturingssystemen heen.

# ∠ "Kleurenbeheer instellen in een toepassing" op pagina 106

#### Kleurenbeheer instellen in de printerdriver

De printerdriver gebruikt het kleurenbeheersysteem van het besturingssysteem en verzorgt alle kleurenbeheerprocessen. U kunt het kleurenbeheer op de volgende twee manieren instellen in de printerdriver.

- Host ICM (Host-ICM) (Windows)/ColorSync (Mac OS X)
   Instellen wanneer u wilt afdrukken vanuit toepassingen die kleurenbeheer ondersteunen. Dit is een goede oplossing wanneer u een consistent afdrukresultaat wilt bereiken uit verschillende toepassingen onder hetzelfde besturingssysteem.
   \* Afdrukken op basis van kleurenbeheer via Host-ICM (Windows)" op pagina 107
   \* Afdrukken op basis van kleurenbeheer via ColorSync (Mac OS X)" op pagina 108
- Driver ICM (Driver-ICM) (uitsluitend Windows) Hiermee kunt u afdrukken met kleurenbeheer vanuit toepassingen zonder ondersteuning voor kleurenbeheer.

∠ Afdrukken op basis van kleurenbeheer via Driver-ICM (uitsluitend Windows)" op pagina 109

# **Profielen instellen**

De instellingen voor het invoerprofiel, het printerprofiel en de intentie (manier van overeenstemming) verschillen volgens drie typen kleurenbeheer, aangezien de onderliggende engines anders worden gebruikt. Anders engines hebben een ander gebruik van het kleurenbeheer. Geef instellingen op in de printerdriver of in de toepassing zoals beschreven in de volgende tabel.

|                                        | Instellin-<br>gen in-<br>voerpro-<br>fiel | Instellin-<br>gen prin-<br>terpro-<br>fiel | Instellin-<br>gen in-<br>tentie |
|----------------------------------------|-------------------------------------------|--------------------------------------------|---------------------------------|
| Driver ICM<br>(Driver-ICM)<br>Windows) | Printerdri-<br>ver                        | Printerdri-<br>ver                         | Printerdri-<br>ver              |
| Host ICM<br>(Host-ICM)<br>Windows)     | Toepas-<br>sing                           | Printerdri-<br>ver                         | Printerdri-<br>ver              |
| ColorSync<br>(Mac OS X)                | Toepas-<br>sing                           | Printerdri-<br>ver                         | Toepas-<br>sing                 |
| Toepassing                             | Toepas-<br>sing                           | Toepas-<br>sing                            | Toepas-<br>sing                 |

Printerprofielen voor kleurenbeheer met elke papiersoort worden meegeïnstalleerd met de printerdriver van de printer. U selecteert het profiel in het venster met instellingen van de printerdriver.

U selecteert het profiel in het venster met instellingen van de printerdriver.

∠ "Afdrukken op basis van kleurenbeheer via Driver-ICM (uitsluitend Windows)" op pagina 109

∠ "Afdrukken op basis van kleurenbeheer via Host-ICM (Windows)" op pagina 107

∠ fdrukken op basis van kleurenbeheer via ColorSync (Mac OS X)" op pagina 108

∠ "Kleurenbeheer instellen in een toepassing" op pagina 106

### Afdrukken op basis van kleurenbeheer

# Kleurenbeheer instellen in een toepassing

Druk af met een toepassing met een functie voor kleurenbeheer. Geef de instellingen voor kleurenbeheer op in de toepassing en schakel de kleuraanpassingsfunctie in de printerdriver uit.

1

Geef de instellingen voor het kleurenbeheer op in de toepassing.

Instellingsvoorbeeld voor Adobe Photoshop CS5

Open het venster Print (Afdrukken).

Selecteer Color Management (Kleurenbeheer) en vervolgens Document. Selecteer Photoshop Manages Colors (Photoshop beheert kleuren) bij Color Handling (Kleurverwerking), selecteer het Printer Profile (Printerprofiel) en de Rendering Intent (Renderingdoel) en klik vervolgens op Print (Afdrukken).

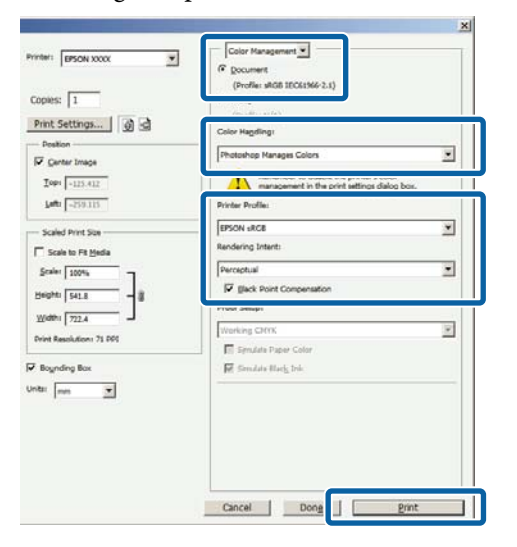

2

Open het instelvenster van de printerdriver (Windows) of het afdrukvenster (Mac OS X).

Geef instellingen op in de printerdriver.

#### Voor Windows

∠ "Afdrukken (Windows)" op pagina 51

Voor Mac OS X

∠ fdrukken (Mac OS X)" op pagina 52

3 <sup>So</sup>

Schakel kleurenbeheer uit.

Voor Windows Selecteer op het tabblad Main (Hoofdgroep) de optie Custom (Aangepast) bij Mode (Modus) en selecteer Off (No Color Adjustment) (Uit (Geen kleuraanpassing)).

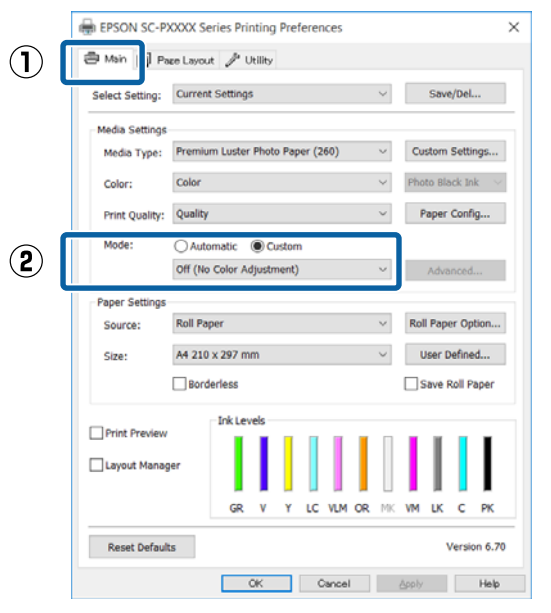

#### **Opmerking:**

In Windows 7, Windows Vista en Windows XP (Service Pack 2 of hoger en .NET 3.0) wordt **Off** (No Color Adjustment) (Uit (Geen kleuraanpassing)) automatisch geselecteerd.

1

## Voor Mac OS X

Selecteer **Print Settings (Printerinstellingen)** in de lijst en selecteer vervolgens **Off (No Color Adjustment) (Uit (Geen kleuraanpassing))** bij **Printer Color Adjustment (Kleuraanpassing printer)**.

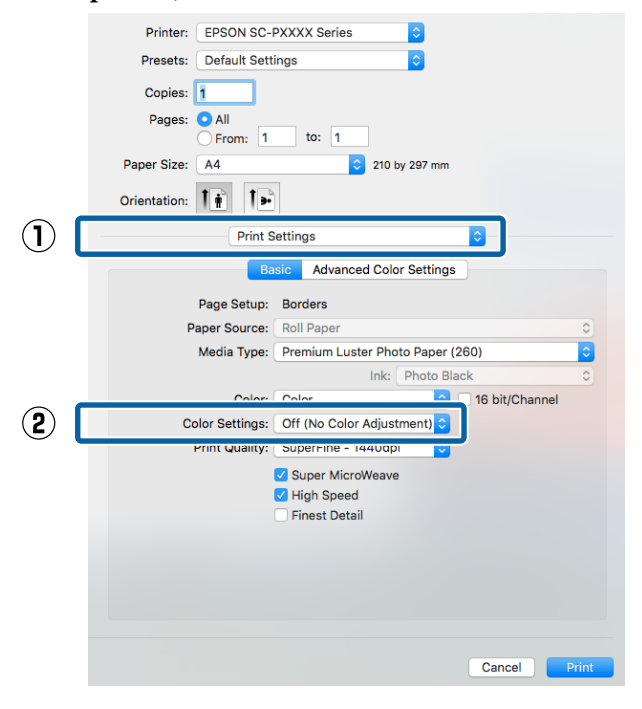

Controleer de overige instellingen en start vervolgens het afdrukken.

4

# Kleurenbeheer instellen in de printerdriver

# Afdrukken op basis van kleurenbeheer via Host-ICM (Windows)

Gebruik afbeeldingsgegevens met een ingesloten invoerprofiel. De toepassing moet ICM wel ondersteunen.

Geef de instellingen voor het kleurenbeheer door de toepassing op.

Geef de instellingen op aan de hand van de onderstaande tabel, afhankelijk van het soort toepassing.

Adobe Photoshop CS3 of hoger Adobe Photoshop Elements 6.0 of hoger Adobe Photoshop Lightroom 1 of hoger

| Besturingssys-<br>teem                                                   | Instellingen voor kleu-<br>renbeheer                |
|--------------------------------------------------------------------------|-----------------------------------------------------|
| Windows 10,<br>Windows 8.1,<br>Windows 8,<br>Windows 7,<br>Windows Vista | Printer Manages Colors<br>(Printer beheert kleuren) |
| Windows XP (Servi-<br>ce Pack 2 of hoger<br>en .NET 3.0 of ho-<br>ger)   |                                                     |
| Windows XP (an-<br>ders dan hierbo-<br>ven)                              | No Color Management<br>(Geen kleurenbeheer)         |

Stel in andere toepassingen **No Color Management (Geen kleurenbeheer)** in.

#### **Opmerking:**

*Zie voor informatie over ondersteunde platforms de website voor de betreffende toepassing.* 

## Afdrukken op basis van kleurenbeheer

Instellingsvoorbeeld voor Adobe Photoshop CS5

Open het venster Print (Afdrukken).

Selecteer Color Management (Kleurenbeheer) en vervolgens Document. Selecteer Printer Manages Colors (Printer beheert kleuren) bij Color Handling (Kleurverwerking) en klik vervolgens op Print (Afdrukken).

| opies: 1                        | (Profile: sRGB 1EC61966-2.1)                                    |   |
|---------------------------------|-----------------------------------------------------------------|---|
| Print Settings                  | Color Hagding:                                                  |   |
| - Position<br>Center Image      | Printer Manages Colors                                          |   |
| Zopi -125.412<br>Laftz -259.115 | management in the print settings dalog box.<br>Printer Profile: |   |
| - Scaled Print Size             | EPSON SC-T3000_5000_7000_Series Double<br>Rendering Intent:     | ¥ |
| Scaler 100%                     | Perceptual                                                      | - |
|                                 | E Back Point Compensation                                       |   |
| web: [224                       | Proof Setup:                                                    |   |
| Drint Resolution: 72 D01        | Working CMOK                                                    |   |
|                                 | 🔄 🔄 Synulate Paper Color                                        |   |
| Boynding Box                    | 🕅 Similats Back Iric                                            |   |
| ta nn v                         |                                                                 |   |
|                                 |                                                                 |   |
|                                 |                                                                 |   |
|                                 |                                                                 |   |

Begin bij stap 2 wanneer u een toepassing gebruikt zonder functie voor kleurenbeheer.

Selecteer op het tabblad Main (Hoofdgroep) van de printerdriver Custom (Aangepast) als Mode (Modus), selecteer ICM en klik vervolgens op Advanced (Geavanceerd).

2

3

Afdrukken (Windows)" op pagina 51

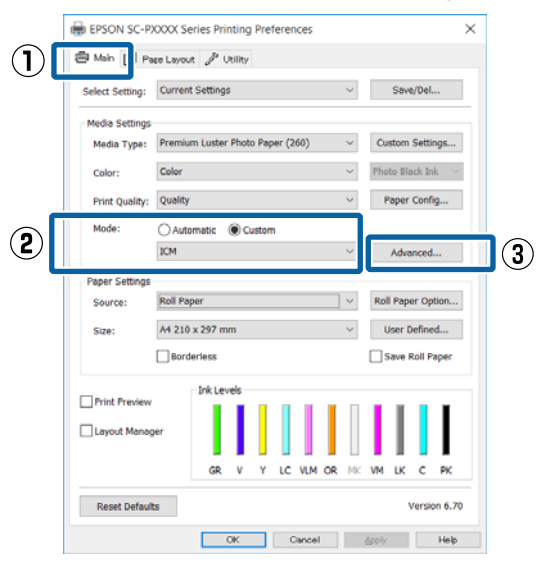

Selecteer ICM Mode (ICM-modus) bij Printer Color Adjustment (Kleuraanpassing printer).

Zie de Help van de printerdriver voor meer informatie.

Wanneer speciaal afdrukmateriaal van Epson is geselecteerd bij Media Type (Afdrukmateriaal) op het tabblad Main (Hoofdgroep), wordt het printerprofiel voor dat afdrukmateriaal automatisch geselecteerd en weergegeven bij Printer Profile Description (Beschrijving van printerprofiel).

Als u dit profiel wilt wijzigen, selecteert u Show all profiles (Alle profielen weergeven) onderaan.

| ICM Mode:        | Host ICM V           |              |                             |
|------------------|----------------------|--------------|-----------------------------|
| Show all profile | 4                    |              |                             |
| ✓ Image          | -                    |              |                             |
| Input Profile:   |                      | $\sim$       |                             |
| Intent:          | Perceptual           | ~            |                             |
| Printer Profile: | Agfa : Swop Standard | $\sim$       |                             |
| Graphics         |                      |              |                             |
| Input Profile:   |                      | $\sim$       |                             |
| Intent:          |                      | $\checkmark$ |                             |
| Printer Profile: |                      | $\sim$       |                             |
| Text             |                      |              |                             |
| Input Profile:   |                      | $\lor$       | Printer Profile Description |
| Intent:          |                      | Ŷ            |                             |
|                  |                      | ~            |                             |

Controleer de overige instellingen en start vervolgens het afdrukken.

# Afdrukken op basis van kleurenbeheer via ColorSync (Mac OS X)

Gebruik afbeeldingsgegevens met een ingesloten invoerprofiel. De toepassing moet ColorSync wel ondersteunen.

## **Opmerking:**

Afhankelijk van de toepassing wordt kleurenbeheer via ColorSync mogelijk niet ondersteund.

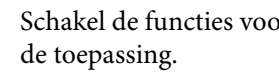

Schakel de functies voor kleurenbeheer uit in

2

Geef het venster Print (Afdrukken) weer.

∠ fdrukken (Mac OS X)" op pagina 52
#### Afdrukken op basis van kleurenbeheer

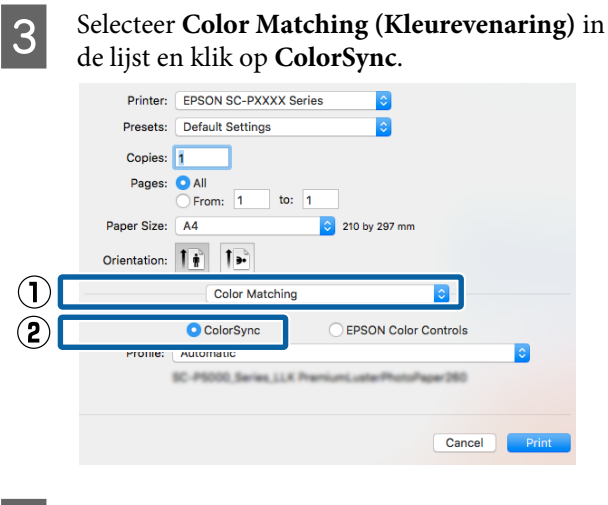

Controleer de overige instellingen en start vervolgens het afdrukken.

4

# Afdrukken op basis van kleurenbeheer via Driver-ICM (uitsluitend Windows)

Voor het kleurenbeheer gebruikt de printerdriver zijn eigen printerprofielen. U kunt kiezen uit de volgende twee manieren van kleurcorrectie.

- Driver ICM (Basic) (Driver-ICM (standaard)) Geef één type profiel en intentie op voor het verwerken van alle afbeeldingsgegevens.
- Driver ICM (Advanced) (Driver-ICM (geavanceerd))
   De printerdriver maakt onderscheid tussen afbeeldingsgegevens (Image (Afb.), Graphics (Figuren) en Text (Tekst)). Geef drie typen profielen en intenties op voor het verwerken van de verschillende delen.

#### Gebruik van een toepassing met een functie voor kleurenbeheer

Geef de instellingen voor het verwerken van de kleuren op in de toepassing, voordat u de printerdriver instelt.

Geef de instellingen op aan de hand van de onderstaande tabel, afhankelijk van het soort toepassing.

Adobe Photoshop CS3 of hoger Adobe Photoshop Elements 6.0 of hoger Adobe Photoshop Lightroom 1 of hoger

| Besturingssysteem                                                                | Instellingen voor kleu-<br>renbeheer                |
|----------------------------------------------------------------------------------|-----------------------------------------------------|
| Windows 10,<br>Windows 8.1,<br>Windows 8,<br>Windows 7,                          | Printer Manages Colors<br>(Printer beheert kleuren) |
| Windows Vista<br>Windows XP (Service<br>Pack 2 of hoger en<br>.NET 3.0 of hoger) |                                                     |
| Windows XP (anders dan<br>hierboven)                                             | No Color Management<br>(Geen kleurenbeheer)         |

Stel in andere toepassingen **No Color Management** (Geen kleurenbeheer) in.

#### **Opmerking:**

*Zie voor informatie over ondersteunde platforms de website voor de betreffende toepassing.* 

Instellingsvoorbeeld voor Adobe Photoshop CS5

Open het venster Print (Afdrukken).

Selecteer Color Management (Kleurenbeheer) en vervolgens Document. Selecteer Printer Manages Colors (Printer beheert kleuren) bij Color Handling (Kleurverwerking) en klik vervolgens op Print (Afdrukken).

| Copies: 1                      | Color Management                                                 |   |
|--------------------------------|------------------------------------------------------------------|---|
| Print Settings 🗿 🔄             | Color Hagelings                                                  |   |
| Center Image                   | Printer Manages Colors                                           | * |
| Top: -125.412<br>Jul: -258.115 | management in the print settings dialog box.<br>Printer Profile: |   |
| Scaled Print Size              | BPSON SC-T3000_3000_7000_Series Dautele<br>Rendering Intenti     |   |
| Scales 100%                    | Perceptual<br>Eglad, Point Compensation<br>Proof Satup:          |   |
| Width:   722.4 -               | Working Chris                                                    | * |
| Ha men 💌                       |                                                                  |   |
|                                | Cancel Done Print                                                |   |

#### Afdrukken op basis van kleurenbeheer

1 Selecteer op het tabblad Main (Hoofdgroep) van de printerdriver Custom (Aangepast) als Mode (Modus), selecteer ICM en klik vervolgens op Advanced (Geavanceerd).

∠ "Afdrukken (Windows)" op pagina 51

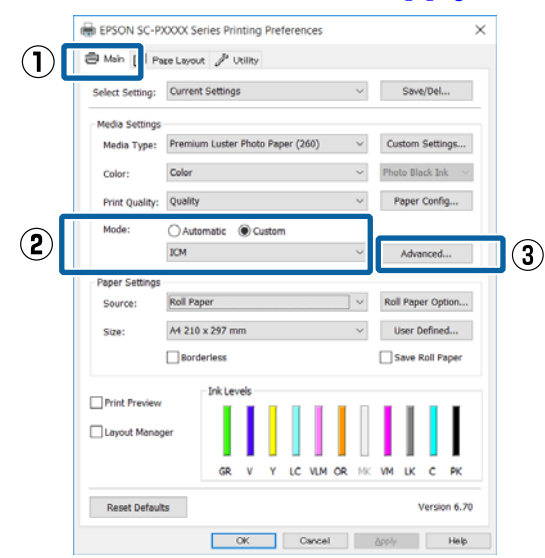

2 Selecteer bij ICM Mode (ICM-modus) in het venster ICM de optie Driver ICM (Basic) (Driver-ICM (standaard)) of Driver ICM (Advanced) (Driver-ICM (geavanceerd)).

| CM Mode:                | Driver ICM (Basic) ~ |        |                             |
|-------------------------|----------------------|--------|-----------------------------|
| - Jonon an prome        | *                    |        |                             |
| Image<br>Input Profile: | sRGB IEC61966-2.1    | ~      | Printer Profile Description |
| Intent:                 | Perceptual           | ~      |                             |
| Printer Profile:        | Agfa : Swop Standard | ~      |                             |
| Graphics                |                      |        |                             |
| Input Profile:          |                      | v      | Printer Profile Description |
| Intent:                 |                      | Ŷ      |                             |
| Printer Profile:        |                      | ~      |                             |
| Text                    |                      |        | Prinker Prefile Description |
| Input Profile:          |                      | Ŷ      | Printer Prome Description   |
| Intent:                 |                      | Ŷ      |                             |
| Printer Profile         |                      | $\sim$ |                             |

Als u **Driver ICM (Advanced) (Driver-ICM (geavanceerd))** selecteert, kunt u de profielen en intentie opgeven voor de afzonderlijke gedeelten (afbeeldingen, graphics, tekst).

| Intentie                    | Uitleg                                                                                   |
|-----------------------------|------------------------------------------------------------------------------------------|
| Saturation<br>(Verzadiging) | Hiermee blijft de verzadiging on-<br>gewijzigd en worden de gege-<br>vens geconverteerd. |

| Intentie                                                      | Uitleg                                                                                                    |
|---------------------------------------------------------------|----------------------------------------------------------------------------------------------------|
| Perceptual<br>(Waarneming)                                    | Hiermee worden de gegevens<br>geconverteerd, zodat u een af-<br>beelding krijgt die natuurlijker<br>aandoet. Deze functie wordt ge-<br>bruikt wanneer voor afbeel-<br>dingsgegevens een breder kleu-<br>rengebied wordt gebruikt.                                                                                                    |
| Relative Colori-<br>metric (Relatie-<br>ve Colorime-<br>tric) | Hiermee wordt een conversie uit-<br>gevoerd zodat een set coördina-<br>ten voor gamma en witpunt (of<br>kleurtemperatuur) in de oor-<br>spronkelijke gegevens overeen-<br>komt met de corresponderende<br>afdrukcoördinaten. Deze functie<br>wordt toegepast voor veel ver-<br>schillende manieren van kleuraf-<br>stemming.                                                                                                    |
| Absolute Colo-<br>rimetric (Abso-<br>lute Colorime-<br>tric)  | Hiermee worden absolute kleu-<br>rengammacoördinaten toege-<br>kend aan zowel de oorspronke-<br>lijke gegevens als de afdrukge-<br>gevens en wordt deze conversie<br>uitgevoerd. Daarom wordt geen<br>kleurtoonaanpassing uitge-<br>voerd op de kleurtemperatuur<br>(wit punt) van de oorspronkelij-<br>ke gegevens of de afdrukgege-<br>vens. Deze functie wordt in spe-<br>ciale gevallen toegepast, bijvoor-<br>beeld voor het afdrukken van lo-<br>gokleuren. |

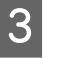

Controleer de overige instellingen en start vervolgens het afdrukken.

# Mogelijkheden van het menu

Gebruik de menu's zoals hieronder is weergegeven. In de uitleg wordt **Degelruimte** in de **Printerinstelling** als voorbeeld gebruikt.

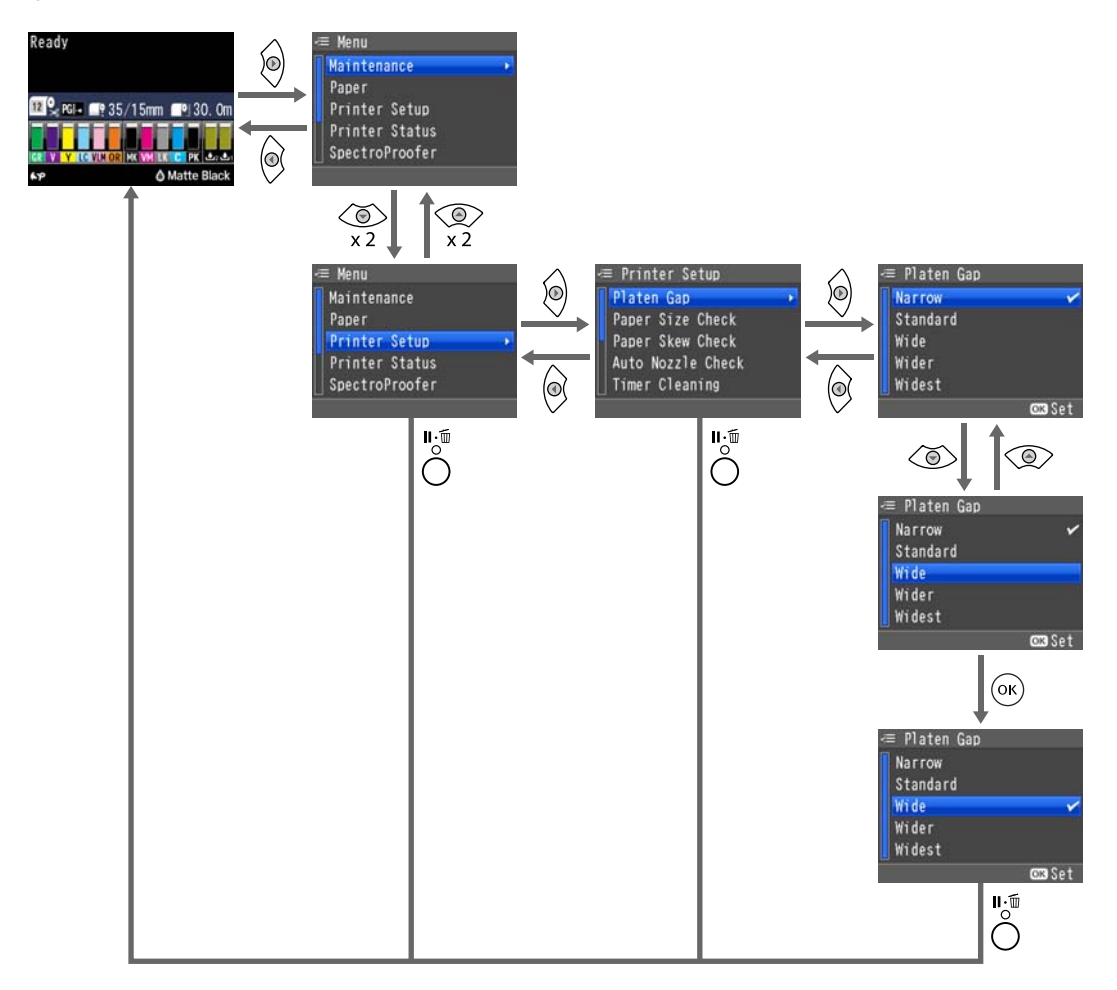

#### **Opmerking:**

Als u op de knop of the drukt terwijl de printer de status Gereed heeft, wordt het menu **Onderhoud** op het scherm weergegeven.

Als u drukt op de knop  $\int_{max}^{\infty} / 2\pi A$  terwijl het afdrukken tijdelijk is gestopt (onderbroken), kunt u alleen een spuitkanaaltjescontrole of de printkop reinigen.

# Menulijst

De in het menu beschikbare items en opties zijn hieronder beschreven. Zie de pagina's waarnaar wordt verwezen voor meer informatie over elk onderdeel.

# Het menu Onderhoud

#### ∠͡͡͡͡͡͡͡͡͡͡͡͡͡͡͡͡͡͡͡͡͡͡͡ː Conderhoud" op pagina 117

| Menuoptie                              |                                   |                                                  | Beschrijving                                                 |                                                        |
|----------------------------------------|-----------------------------------|--------------------------------------------------|--------------------------------------------------------------|--------------------------------------------------------|
| Spuikanaaltjes- Spuitkan.contr. Zonder |                                   |                                                  | Druk op OK om de controle te starten.                        |                                                        |
| contr                                  | contr<br>Controlepatroon Afdr.    |                                                  |                                                              | Druk op OK om het afdrukken te star-<br>ten.           |
| Printkop Reini-                        | Revis y limpiar iny               | ect                                              |                                                              | Druk op OK om het reinigen te star-                    |
| gen                                    | Alle spuitkop-<br>pen             | Alle Kleuren, Zwaar                              |                                                              | ten.                                                   |
|                                        | Spuitkoppen se-<br>lecteren       | C/VM, PK(MK)/LK,<br>OR/GR, LGY(LLK)/Y,<br>VLM/LC | Alle Kleuren,<br>Zwaar                                       |                                                        |
| Printkop Uitlij-                       | o Uitlij- Papierdikte Papiersoort |                                                  | Toont ondersteunde Epson-media.                              |                                                        |
| nen                                    |                                   | Papierdikte                                      |                                                              | 0,1 tot 1,5 mm                                         |
|                                        | Uitlijnen                         | Automatisch                                      | Uni-D, Bi-D 5-Co-<br>lor, Bi-D All                           | Druk op OK om het afdrukken/uitlij-<br>nen te starten. |
|                                        |                                   | Handmatig                                        | Uni-D, Bi-D 2-Co-<br>lor, Bi-D All                           | Druk op OK om het afdrukken te star-<br>ten.           |
| Snijpositie Aanpassen                  |                                   |                                                  | -3 tot 3 mm                                                  |                                                        |
| Cambie Tinta Negra                     |                                   |                                                  | Druk op OK om het wisselen van de<br>zwarte inkt te starten. |                                                        |

# Papier menu

∠ Papier" op pagina 119

| Menuoptie                                |             |                                         |                                         | Beschrijving                            |
|------------------------------------------|-------------|-----------------------------------------|-----------------------------------------|-----------------------------------------|
| Papiersoort                              |             | Photo Paper                             | Toont ondersteunde Epson-media.         |                                         |
|                                          |             | Proofing Paper                          |                                         |                                         |
|                                          |             |                                         | Fine Art Paper                          |                                         |
|                                          |             |                                         | Matte Paper                             |                                         |
|                                          |             |                                         | Plain Paper                             |                                         |
|                                          |             |                                         | Andere                                  |                                         |
|                                          |             |                                         | Aangepast Papier                        | Papier (XX)                             |
|                                          |             |                                         | Geen Papier Gesel.                      | _                                       |
| Aangepast Pa-                            | Papier (XX) | Referentie-                             | Photo Paper                             | Toont ondersteunde Epson-media.         |
| pier                                     |             | pap. Select.                            | Proofing Paper                          |                                         |
|                                          |             |                                         | Fine Art Paper                          |                                         |
|                                          |             |                                         | Matte Paper                             |                                         |
|                                          |             |                                         | Plain Paper                             |                                         |
|                                          |             | Andere                                  |                                         |                                         |
|                                          |             |                                         | 1                                       | Standaard, Groot, Groter                |
| Diktepatroon                             |             |                                         | Druk op OK om het afdrukken te starten. |                                         |
|                                          |             | Papiertoev.                             | Patroon                                 | Druk op OK om het afdrukken te starten. |
|                                          |             | Aanpass. A                              | Waarde                                  | -0,70 tot +0,70%                        |
|                                          |             | Papiertoev. Aar                         | ipass. B                                | -0,70 tot +0,70%                        |
|                                          |             | Droogtijd                               |                                         | 0,0 tot 10,0 sec.                       |
|                                          |             | Zuigdruk                                |                                         | -4 tot -1,Standaard                     |
|                                          |             | Rolpapierspanr                          | ning Inst                               | Nomal, Hoog, Hoger                      |
|                                          |             | Scheeftrekken V                         | /oork.                                  | Aan, Uit                                |
| Papierlijst Afdrukken                    |             | Druk op OK om het afdrukken te starten. |                                         |                                         |
| Resterend Rolpapier Resterend Pap. Inst. |             | Aan, Uit                                |                                         |                                         |
|                                          |             | Rolpapierlengte                         | 5,0 tot 99,5 m                          |                                         |
|                                          |             |                                         | Rollengtewaarschuw.                     | 1 tot 15 m                              |
| Resterende Losse Velln                   |             | Aantal Vellen                           | 10 tot 990 vellen                       |                                         |
|                                          |             | Waarsch. Losse Vellen                   | 1 tot 50 vellen                         |                                         |

| Menuoptie           |                  | Beschrijving                                                   |
|---------------------|------------------|----------------------------------------------------------------|
| Rolpapier Instellen | Paginalijn       | Aan, Uit                                                       |
|                     | Rolpapiermarge   | Standaard, Boven/Onder 15mm, Bov. 35/<br>Onder 15mm, 3mm, 15mm |
|                     | Autom. Rolinvoer | Aan, Uit                                                       |
| Marge Vernieuwen    |                  | Aan, Uit                                                       |

# Het menu Printerinstelling

## ∠ "Printerinstelling" op pagina 123

| Menuoptie               |                       | Beschrijving                             |  |
|-------------------------|-----------------------|------------------------------------------|--|
| Degelruimte             |                       | Klein, Standaard, Groot, Groter, Grootst |  |
| Controle Papierform.    |                       | Aan, Uit                                 |  |
| Controle Pap. Scheef    |                       | Aan, Uit                                 |  |
| Aut. Controle Spuitkan. | Instell. Aut. Reinig. | Aan:Regelmatig, Aan:Elke Taak, Uit       |  |
|                         | Aant. Maal Reinigen   | 1 tot 3                                  |  |
| Reiniging Met Timer     |                       | 6 tot 60 uur, Uit                        |  |
| Spuitkan.patr. Afdr.    |                       | Elke 10 Pagina's, Elke Pagina, Uit       |  |
| Zwarte Inkt Wijz. Aut.  |                       | Handmatig, Automatisch                   |  |
| Inst. Vervang. ZW Inkt  |                       | Alle Kleuren, Snel                       |  |
| Kalibratie-instelling   |                       | Aan, Uit                                 |  |
| Initialisatie Inst.     |                       | Herstel met de knop OK                   |  |

# Het menu Printerstatus

## ∠ "Printerstatus" op pagina 125

| Menuoptie            | Beschrijving                            |
|----------------------|-----------------------------------------|
| Firmwareversie       | XXXXXXX,XX.XX,XXXX                      |
| Statusblad afdrukken | Druk op OK om het afdrukken te starten. |
| Kalibratiedatum      | JJ/MM/DD UU:MM                          |
| Totaalaantal Afdr.   | xxxxxx pagina's                         |
| Afdruktaakgegevens   | Druk op OK om het afdrukken te starten. |

# Het menu SpectroProofer

De volgende menu's worden alleen weergegeven als de optionele SpectroProofer Mounter is geïnstalleerd.

#### ∠ SpectroProofer" op pagina 126

| Menuoptie       |                      | Beschrijving                                           |
|-----------------|----------------------|--------------------------------------------------------|
| SProofer-status | Apparaatversie:ILS   | XXXXXX                                                 |
|                 | NR. Kalibratietegel  | xxxxxx                                                 |
|                 | Firmwareversie       | xxxxxx                                                 |
|                 | Temperatuur Apparaat | XX°C                                                   |
|                 | Luchttemperatuur     | XX°C                                                   |
|                 | Achtergrondkleur     | Geeft aan welke achtergrondkleuren zijn geïnstalleerd. |
|                 | ILS-Kalibratiestatus | Geeft <b>Geslaagd</b> of <b>Mislukt</b> weer           |

# Het menu Netwerkinstelling

#### ∠ ? "Netwerkinstelling" op pagina 126

Items met \*1 worden weergegeven wanneer Weergeven is geselecteerd in de Netwerkinstellingen.

Items met \*2 worden weergegeven wanneer **Paneel** is geselecteerd in de **IP-Adres Instellen**.

| Menuoptie                          | Beschrijving                             |
|------------------------------------|------------------------------------------|
| Netwerkinstellingen                | Verbergen, Weergeven                     |
| IP-Adres Instellen <sup>*1</sup>   | Automatisch, Paneel                      |
| IP/MASKER/GATEWAY <sup>*2</sup>    | IP-Adres, Subnetmasker, Standaardgateway |
| Statusblad afdrukken <sup>*1</sup> | Druk op OK om het afdrukken te starten.  |
| Netwerkinst. Init. <sup>*1</sup>   | Herstel met de knop OK                   |

# Het menu Voorkeuren

#### ∠ T "Voorkeuren" op pagina 127

| Menuoptie          | Beschrijving                 |
|--------------------|------------------------------|
| Taal               | Toont de ondersteunde talen. |
| Lengte-eenheid     | Meter/Centimeter, Feet/Inch  |
| Temperatuureenheid | °C, °F                       |

| Menuoptie              |                       | Beschrijving                                                                       |
|------------------------|-----------------------|------------------------------------------------------------------------------------|
| Onderhoudswaarschuwing |                       | Uitschakelen, Inkt, Onderhoudscassette, Inkt Of Onder-<br>houdscas., Papier, Alles |
| Resterende Losse Velln |                       | Uit, Aan                                                                           |
| Slaapmodus             |                       | 5 minuten, 15 minuten, 60 minuten, 120 minuten, 210 mi-<br>nuten                   |
| Energiebeheer          | Uitschakeltimer       | Uitschakelen, Inschakelen                                                          |
|                        | Tijd Tot Uitschakelen | Na 1 tot 24 uur                                                                    |

# Menu Beheerder

## ∠ ‴Menu Beheerder" op pagina 128

| Menuoptie                                                                                  |  | Beschrijving                           |
|--------------------------------------------------------------------------------------------|--|----------------------------------------|
| Extra Sterke Reiniging Alle spuitkoppen, C/VM,<br>PK(MK)/LY, OR/GR, LGY(LLK)/<br>Y, VLM/LC |  | Druk op OK om het reinigen te starten. |
| Klok Instellen                                                                             |  | JI/MM/DD UU:MM                         |
| Alle Inst. Resetten                                                                        |  | Herstel met de knop OK                 |

# Menubeschrijvingen

# Onderhoud

| Item                                                |                                 |                                     | Beschrijving                                                                                                    |                                                                                                    |
|-----------------------------------------------------|---------------------------------|-------------------------------------|----------------------------------------------------------------------------------------------------|----------------------------------------------------------------------------------------------------|
| Spuikanaalt-<br>jescontr                            | Spuitkan.contr. Zonder          |                                     |                                                                                                    | Wanneer u op de knop OK drukt, kunt u de status van<br>de spuitkanaaltjes controleren en worden de resultaten<br>van verstoppingsdetectie weergegeven op het bedie-<br>ningspaneel. Wanneer verstopte spuitkanaaltjes wor-<br>den gedetecteerd, wordt het schoonmaken automa-<br>tisch gestart wanneer u op de knop Context drukt. |
|                                                     | Controlepatroon Afdr.           |                                     |                                                                                                    | Klik op de knop OK om een spuitkanaaltjespatroon af<br>te drukken. Bekijk het patroon en voer een printkoprei-<br>niging uit als u ziet dat er kleuren vaag zijn of ontbreken.                                                                                                    |
| Printkop Reini-<br>gen                              | Revis y limpiar                 | ıpiar inyect                        |                                                                                                    | Wanneer u op de knop OK drukt, kunt u de status van<br>de spuitkanaaltjes controleren en automatisch alleen<br>die kanaaltjes reinigen die verstopt zijn.                                                                                                    |
|                                                     | Alle spuit-<br>koppen           | Alle Kleuren, Z                     | waar                                                                                                    | Selecteer zowel de kleuren voor printkopreiniging als de reinigingskracht. Gebruik dit menu alleen bij verstop-                                                                                                    |
|                                                     | Spuitkop-<br>pen selecte-       | C/VM,<br>PK(MK)/I Y.                | Alle Kleuren,                                                                                                    | CF "Printkop reinigen" op pagina 130                                                                                                    |
| pen selecte-<br>ren OR/GR,<br>LGY(LLK)/Y,<br>VLM/LC | OR/GR,<br>LGY(LLK)/Y,<br>VLM/LC | Zwaa                                | <b>Te reinigen kleuren</b><br>Controleer welke kleuren vage of ontbrekende segmen-<br>ten hebben in het controlepatroon en geef vervolgens<br>aan welke spuitkanaaltjes moeten worden gereinigd.<br>Het weergegeven items verschillen afhankelijk van de<br>gebruikte inktsets. |                                                                                                    |
|                                                     |                                 |                                     |                                                                                                    | Als alle kleuren vage of ontbrekende segmenten vertonen: selecteer Alle spuitkoppen.                                                                                                    |
|                                                     |                                 |                                     |                                                                                                    | Als slechts enkele kleuren vage of ontbrekende<br>segmenten vertonen: selecteer Spuitkoppen<br>selecteren en selecteer vervolgens de kleuren die<br>u wilt reinigen.                                                                                                    |
|                                                     |                                 |                                     |                                                                                                    | <b>Reinigingskracht</b><br>Selecteer <b>Alle Kleuren</b> (meest gebruikelijke optie). Als<br>de spuitkanaaltjes verstopt zijn, zelfs nadat u de <b>Alle</b><br><b>Kleuren</b> kopreiniging meerdere keren hebt uitgevoerd,<br>voert u een <b>Zwaar</b> reiniging uit.                                                              |
| Printkop Uitlij-                                    | Papierdikte                     | Papiersoort                         |                                                                                                    | Lijn de printkop uit wanneer de afdrukken er korrelig of                                                                                                    |
| nen                                                 |                                 | Papierdikte                         | 1                                                                                                    | Doe eerst <b>Papierdikte</b> en daarna <b>Uitlijnen</b> .                                                                                                    |
| Uitlijnen Au                                        | Automatisch                     | Uni-D, Bi-D<br>5-Color, Bi-D<br>All | ✓ℑ "Onjuiste uitlijningen corrigeren (Printkop Uitlij-<br>nen)" op pagina 134                                                                                                    |                                                                                                    |
|                                                     |                                 | Handmatig                           | Uni-D, Bi-D<br>2-Color, Bi-D<br>All                                                                                                    |                                                                                                    |

| ltem                     |             | Beschrijving                                                                                                    |
|--------------------------|-------------|----------------------------------------------------------------------------------------------------|
| Snijpositie<br>Aanpassen | -3 tot 3 mm | Hiermee kunt u de snijpositie heel nauwkeurig bijrege-<br>len wanneer u afdrukt op rolpapier zonder marges rond-<br>om. De snijpositie is instelbaar in stappen van 0,2 mm. |
| Cambie Tinta Ne          | gra         | Hiermee wijzigt u het type zwarte inkt dat u wilt gebrui-<br>ken.                                                                                                    |
|                          |             | ব্রে "Type zwarte inkt vervangen" op pagina 57                                                                                                    |

# Papier

| Item                  |                         | Beschrijving                                                                                                    |
|-----------------------|-------------------------|----------------------------------------------------------------------------------------------------|
| Papiersoort           | Photo Paper             | Selecteer de soort geladen papier. Selecteer bij gebruik van                                                                                                    |
|                       | Proofing Paper          | in de handel beschikbaar papier of instellingen voor aange-<br>past papier de instelling <b>Aangepast Papier</b> .                                                                                                    |
|                       | Fine Art Paper          |                                                                                                    |
|                       | Matte Paper             |                                                                                                    |
|                       | Plain Paper             |                                                                                                    |
|                       | Andere                  |                                                                                                    |
|                       | Aangepast Pa-<br>pier   |                                                                                                    |
|                       | Geen Papier Ge-<br>sel. |                                                                                                    |
| Aangepast Papier      | Papiernummer            | Registreer de papierinformatie bij gebruik van in de handel<br>verkrijgbaar papier of instellingen voor aangepast papier<br>voor origineel Epson-papier.                                                                                                    |
|                       |                         | U kunt er maximaal 10 registreren en toewijzen aan Papier<br>1 tot Papier 10. Nadat u de instellingen hebt geregistreerd,<br>kunt u afdrukken met de opgeslagen instellingen door een-<br>voudig het papiernummer op te geven. De opgeslagen in-<br>stellingen blijven ook behouden als de printer wordt uitge-<br>schakeld. |
|                       |                         | Raadpleeg de volgende tabel voor meer informatie over de<br>instellingen.                                                                                                    |
|                       |                         | ব্রে "Aangepast Papier" op pagina 122                                                                                                    |
| Papierlijst Afdrukken |                         | Druk op de knop OK om een lijst met aangepaste papierin-<br>stellingen af te drukken.                                                                                                    |

| Item                      |                          |                              | Beschrijving                                                                                                    |
|---------------------------|--------------------------|------------------------------|----------------------------------------------------------------------------------------------------|
| Resterend Rolpapier       | Resterend Pap.           | Aan                          | Hiermee geeft u aan of de resterende hoeveelheid rolpa-                                                                                                    |
|                           | Inst.                    | Uit <sup>*</sup>             | pier wel ( <b>Aan</b> ) of niet ( <b>Uit</b> ) moet worden weergegeven/ge-<br>registreerd. Als <b>Aan</b> is geselecteerd, wordt u gevraagd om<br>de lengte van de rol in te voeren.                                                                                                    |
|                           |                          |                              | Wanneer voor het geladen rolpapier een lengte is inge-<br>voerd, wordt bij het verwijderen van de rol automatisch<br>een streepjescode op de rol afgedrukt die de resterende<br>lengte aangeeft, de waarde die is gekozen voor de waarschu-<br>wing resterend rolpapier en de papiersoort. |
|                           |                          |                              | De streepjescode wordt automatisch gelezen en instellin-<br>gen worden aangepast bij het volgende gebruik van het pa-<br>pier, wat de efficiëntie verhoogt bij het gebruik van meerde-<br>re papierrollen.                                                                                 |
|                           | Rolpapierlengte          | 5,0 tot 99,5 m               | Wordt weergegeven als <b>Aan</b> is geselecteerd voor <b>Reste-</b><br>rend Pap. Inst.                                                                                                    |
|                           |                          |                              | Stel een lengte tussen 5,0 t/m 99,5 m in voor het geladen<br>rolpapier. Dit kan in stappen van 0,5 m.                                                                                                    |
|                           | Rollengtewaar-<br>schuw. | 1 t/m 15 m (5 <sup>*</sup> ) | Wordt weergegeven als <b>Aan</b> is geselecteerd voor <b>Reste-</b><br>rend Pap. Inst.                                                                                                    |
|                           |                          |                              | Stel een waarde in van 1 t/m 15 m om een waarschuwing<br>weer te geven zodra er minder rolpapier over is dan de inge-<br>stelde waarde. Dit kan in stappen van 1 m.                                                                                                    |
| Resterende Losse<br>Velln | Aantal Vellen            | 10 tot 990 vel-<br>len       | Stel het aantal vellen dat in de papiercassette wordt gela-<br>den in op een waarde van 10 tot 990 vellen in stappen van<br>10 vellen.                                                                                                    |
|                           |                          |                              | Het resterende aantal vellen wordt weergegeven op het dis-<br>play op het bedieningspaneel op basis van de instellingen<br>die u kiest voor <b>Aantal Vellen</b> en <b>Waarsch. Losse Vellen</b> .                                                                                         |
|                           | Waarsch. Losse<br>Vellen | 1 tot 50 vellen              | U kunt instellen bij hoeveel resterende vellen in de papier-<br>cassette u een waarschuwing wilt krijgen. Voer hiervoor<br>een getal in van 1 tot 50 vellen in stappen van 1 vel.                                                                                                    |
|                           |                          |                              | Het resterende aantal vellen wordt weergegeven op het dis-<br>play op het bedieningspaneel op basis van de instellingen<br>die u kiest voor <b>Aantal Vellen</b> en <b>Waarsch. Losse Vellen</b> .                                                                                         |

| ltem                           |                |                         | Beschrijving                                                                                                    |
|--------------------------------|----------------|-------------------------|----------------------------------------------------------------------------------------------------|
| Rolpapier Instellen Paginalijn | Paginalijn     | Aan <sup>*</sup><br>Uit | Hiermee geeft u aan of er wel ( <b>Aan</b> ) of niet ( <b>Uit</b> ) een pagina-<br>lijn moet worden afgedrukt (een lijn waarlangs u het papier<br>kunt afsnijden).                                                                                                    |
|                                |                |                         | Op losse vellen wordt dit niet afgedrukt.                                                                                                    |
|                                |                |                         | Er wordt echter een verticale lijn afgedrukt wanneer de<br>breedte van het rolpapier dat is ingesteld op de computer<br>kleiner is dan de breedte van het rolpapier in de printer.                                                                                                    |
|                                |                |                         | De instelling die in de printerdriver geselecteerd is, heeft voorrang als de printerdriver gebruikt wordt.                                                                                                    |
|                                | Rolpapiermarge | Standaard               | Met <b>Standaard</b> krijgt u een boven- en ondermarge van                                                                                                    |
|                                |                | Boven/Onder<br>15mm     | Behalve bij <b>15mm</b> zijn de linkermarge en de rechtermarge<br>voor alle overige instellingen 3 mm.                                                                                                    |
|                                |                | Bov. 35/Onder<br>15mm   | The second second secon |
|                                |                | 3mm                     |                                                                                                    |
|                                |                | 15mm                    |                                                                                                    |
|                                | Autom. Rolin-  | Aan <sup>*</sup>        | Wanneer u het speciale afdrukmateriaal van Epson UltraS-                                                                                                    |
| voer                           | voer           | Uit                     | mooth Fine Art Paper (Ultraglad papier Fine Art) wilt gebrui-<br>ken, moet u deze instelling eerst op Uit zetten, voordat u<br>het papier laadt. Als UltraSmooth Fine Art Paper (Ultraglad<br>papier Fine Art) wordt geladen met deze instelling op Aan,<br>kan de rol van de aandrukrol een indruk achterlaten in het<br>papier.                                                                                                    |
|                                |                |                         | Wanneer u ander papier gebruikt dan UltraSmooth Fine Art<br>Paper (Ultraglad papier Fine Art), stelt u deze optie in op Aan.                                                                                                    |
|                                |                |                         | Met <b>Aan</b> hebt u de volgende mogelijkheden.                                                                                                    |
|                                |                |                         | Met <b>Uit</b> treedt een foutmelding op en kunnen de volgende bewerkingen niet worden uitgevoerd.                                                                                                    |
|                                |                |                         | Wanneer in de printerdriver een papiercassette is<br>opgegeven en u start een afdruktaak, dan keert het<br>rolpapier automatisch terug naar stand-by en wordt<br>papier ingevoerd vanuit de papiercassette, ook al hebt<br>u rolpapier in de printer geladen.                                                                                                    |
|                                |                |                         | <ul> <li>Ook wanneer Losse Vellen wordt geselecteerd in het<br/>menu Papiersoort gaat het rolpapier automatisch in<br/>stand-by en kunnen losse vellen worden ingevoerd.<br/>Na het afdrukken op losse vellen en wanneer Rolpapier/<br/>Los Vel of Rolpapier/Niet Los is geselecteerd in het<br/>menu Papiersoort, wordt automatisch rolpapier<br/>ingevoerd vanuit stand-by.</li> </ul>                                                                                                    |
| Marge Vernieuwen               |                | Aan*                    | Deze instelling heeft uitsluitend zin voor rolpapier.                                                                                                    |
|                                |                | Uit                     | Hiermee geeft u aan of (na rondom randloos afdrukken) het<br>papier wel ( <b>Aan</b> ) of niet ( <b>Uit</b> ) automatisch zo moet worden<br>afgesneden dat eventuele tekens wegvallen die zijn achter-<br>gebleven ter voorbereiding van de volgende taak met mar-<br>ges.                                                                                                    |

# **Aangepast Papier**

Stel voor in de handel verkrijgbaar papier alle items in de volgende tabel op basis van de papiereigenschappen in. Selecteer bij het aanpassen van de papierinstellingen voor origineel Epson-papier bij **Referentiepap. Select.** het overeenkomende papiertype en geef vervolgens de instellingen op.

| ltem                        |                                                                                          | Beschrijving                                                                                                    |
|-----------------------------|------------------------------------------------------------------------------------------|----------------------------------------------------------------------------------------------------|
| Referentiepap. Se-<br>lect. | Photo Paper, Proo-<br>fing Paper, Fine Art<br>Paper, Matte Paper,<br>Plain Paper, Andere | Selecteer het afdrukmateriaal dat het meeste overeenkomt met het papier<br>dat u gebruikt.                                                                                                    |
| Degelruimte                 | Standaard <sup>*</sup>                                                                   | Selecteer de plaatopening oftewel de afstand tussen de printkop en het                                                                                                    |
|                             | Groot                                                                                    | de afdrukresultaten krassen of vlekken hebben.                                                                                                    |
|                             | Groter                                                                                   |                                                                                                    |
| Diktepatroon                |                                                                                          | Druk op de knop OK om een patroon af te drukken om de dikte van het<br>huidige papier te bepalen. Selecteer het best uitgelijnde patroon.<br>In het volgende voorbeeld is "4" de beste keuze.<br>1  2  3  4  5  6  7  8  9  10  11  12  13  14  15                                                                                                    |
| Papiertoev.<br>Aanpass. A   | Patroon<br>Waarde                                                                        | Gebruik deze instelling als u problemen met streepvorming (horizontale<br>strepen of ongelijkmatige kleuren) in het normale afdrukgebied (bij losse<br>vellen het gebied zonder een strook van 1 tot 2 cm onderaan het papier)<br>niet kunt oplossen, zelfs niet na het reinigen of uitlijnen van de printkop.<br><b>Geselecteerd Patroon</b><br>Druk op de knop OK om een uitlijningspatroon af te drukken. Zoek in rij A t/<br>m D het uitlijningspatroon met de lichtste kleuren en voer de waarde in.<br>In het volgende voorbeeld is "3" de beste keuze.<br><b>1 2 3 4 5</b><br><b>A 1 2 3 4 5</b><br><b>Wanneer het uitlijningspatroon is afgedrukt, wordt op het</b><br>bedieningspaneel een scherm weergegeven waarin u het nummer kunt |
|                             |                                                                                          | invoeren. Gebruik de knoppen $\mathbf{V}/\mathbf{A}$ om de nummers in volgorde op te geven en druk op de knop OK.                                                                                                    |
|                             |                                                                                          | <b>Geselecteerde Waarde</b><br>Kies een aanpassing tussen -0,70 en +0,70%.                                                                                                    |
|                             |                                                                                          | De keuze voor een te kleine waarde levert donkere banden op; verhoog de<br>waarde. Op dezelfde manier levert de keuze van een te hoge waarde witte<br>banden op; verlaag de hoeveelheid.                                                                                                    |

## SC-P5000 Series Gebruikershandleiding

## Het menu op het bedieningspaneel gebruiken

| ltem                      |                                   | Beschrijving                                                                                                    |  |
|---------------------------|-----------------------------------|----------------------------------------------------------------------------------------------------|--|
| Papiertoev.<br>Aanpass. B | -0,70 tot +0,70%                  | Hiermee regelt u de waarde voor de papiertoevoer bij voor het gedeelte<br>van 1 à 2 cm onderaan losse vellen.                                                                                                    |  |
|                           |                                   | Pas deze waarde aan als dit gedeelte van het papier streepvorming vertoont.                                                                                                    |  |
|                           |                                   | De keuze voor een te kleine waarde levert donkere banden op; verhoog de<br>waarde. Op dezelfde manier levert de keuze van een te hoge waarde witte<br>banden op; verlaag de hoeveelheid.                                                                                                    |  |
|                           |                                   | Deze instelling wordt genegeerd wanneer u op rolpapier afdrukt.                                                                                                    |  |
| Droogtijd                 | 0,0 tot 10,0 sec.                 | Hiermee stelt u voor elke printkoppassage in hoe lang de inkt moet drogen.<br>Afhankelijk van de hoeveelheid inkt en de papiersoort kan het even duren<br>voordat de inkt droog is. Als de inkt uitloopt op het papier, stelt u een<br>langere tijd in voor het drogen van de inkt.                                                                                                    |  |
| Zuigdruk                  | -4 tot -1, Standaard <sup>*</sup> | Het is belangrijk om de juiste zuigdruk in te stellen voor het gebruikte<br>papier om de juiste afstand tussen het papier en de printkop te handhaven.<br>Een te hoge waarde voor dun of zacht papier vergroot de afstand tussen<br>het papier en de printkop waardoor de afdrukkwaliteit terugloopt of het<br>papier niet goed doorloopt. In dergelijke gevallen moet u de zuigdruk<br>verlagen. Een lagere waarde betekent minder kracht. |  |
| Rolpapierspanning         | Alle Kleuren <sup>*</sup>         | Als het papier kreukt tijdens het afdrukken, selecteer dan <b>Hoog</b> of <b>Hoger</b> .                                                                                                    |  |
| Inst                      | Ноод                              | Voor losse vellen hoeft deze optie niet te worden ingesteld.                                                                                                    |  |
|                           | Hoger                             |                                                                                                    |  |
| Scheeftrekken             | Aan <sup>*</sup>                  | Hiermee geeft u aan of scheeftrekken van het papier wel (Aan) of niet (Uit)                                                                                                    |  |
|                           | Uit                               | Voor losse vellen hoeft deze optie niet te worden ingesteld.                                                                                                    |  |

# Printerinstelling

| Item                 |                                          | Beschrijving                                                                                                    |  |
|----------------------|------------------------------------------|----------------------------------------------------------------------------------------------------|--|
| Degelruimte          | Klein<br>Standaard <sup>*</sup><br>Groot | Selecteer de plaatopening oftewel de afstand tussen de print-<br>kop en het papier. Meestal gebruikt u <b>Standaard</b> . Selecteer<br>een bredere instelling als de afdrukresultaten krassen of vlek-<br>ken hebben. Als u na een printkopuitlijning nog steeds de in-<br>druk hebt dat de printkop niet goed is uitgelijnd, selecteer<br>dan <b>Klein</b> .                                                                                                    |  |
| Gro                  | Groter<br>Grootst                        | Deze instelling wordt gewist wanneer u de printer uitzet. Wan-<br>neer u de printer weer aanzet, is opnieuw de standaardinstel-<br>ling actief.                                                                                                    |  |
| Controle Papierform. | Aan*<br>Uit                              | Bepaal hier of de printer de breedte van het afdrukmateriaal<br>automatisch ( <b>Aan</b> ) of niet ( <b>Uit</b> ) moet detecteren. In het alge-<br>meen is het aangeraden om deze instelling op <b>Aan</b> te zetten.<br>Kies <b>Uit</b> als een fout voor een papierinstelling wordt weerge-<br>geven als het papier correct is geladen. Houd er echter reke-<br>ning mee dat de printer buiten het papier kan afdrukken als<br><b>Uit</b> is geselecteerd. Als buiten de randen van het papier<br>wordt afgedrukt, komt de printer binnenin onder de inkt te<br>zitten. |  |

| ltem                       |                            |                                  | Beschrijving                                                                                                    |
|----------------------------|----------------------------|----------------------------------|----------------------------------------------------------------------------------------------------|
| Controle Pap. Scheef       |                            | Aan <sup>*</sup>                 | Als <b>Aan</b> is geselecteerd, wordt een fout weergegeven op het                                                                                                    |
|                            |                            | Uit                              | scheef trekt. Selecteer <b>Uit</b> om deze optie uit te schakelen.<br><b>Aan</b> wordt in de meeste omstandigheden aanbevolen, om-<br>dat scheefgetrokken papier de printer kan laten vastlopen.                                                                                                    |
| Aut. Controle<br>Spuitkan. | Instell. Aut. Rei-<br>nig. | Aan:Regelma-<br>tig <sup>*</sup> | Stel in hoe vaak een Aut. Controle Spuitkan. moet worden uit-<br>gevoerd, voordat het afdrukken wordt gestart.                                                                                                    |
|                            |                            | Aan:Elke Taak                    | Aan:Regelmatig: controle volgens een vaste regelmaat op een door de printer vastgesteld tijdstip.                                                                                                    |
|                            |                            | Uit                              | Aan:Elke Taak: controle bij elke afdruktaak.                                                                                                    |
|                            |                            |                                  | <b>Uit</b> : controle alleen in bepaalde omstandigheden.                                                                                                    |
|                            |                            |                                  | Met Aut. Controle Spuitkan. stelt u in hoe vaak de printer de<br>status van de spuitkanaaltjes moet controleren. Stel in hoe<br>vaak een automatische reiniging moet worden uitgevoerd<br>als verstopte spuitkanaaltjes worden gedetecteerd. Als de<br>spuitkanaaltjes niet verstopt zijn, worden ze niet gereinigd. |
|                            |                            |                                  | pagina 129                                                                                                    |
|                            | Aant. Maal Reini-<br>gen   | 1 t/m 3 (1 <sup>*</sup> )        | Wanneer dit is ingesteld op <b>Aan</b> in <b>Instell. Aut. Reinig.</b> ,<br>wordt het aantal keer ingesteld dat het reinigen automatisch<br>moet worden herhaald als verstopte spuitkanaaltjes worden<br>gedetecteerd.                                                                                               |
| Reiniging Met Timer        |                            | 6 tot 60 uur                     | Wanneer de volgende bewerkingen worden uitgevoerd na                                                                                                    |
|                            |                            | Uit <sup>*</sup>                 | wordt de status van de spuitkanaaltjes gecontroleerd. Als er<br>verstopte spuitkanaaltjes worden gedetecteerd, worden de-<br>ze automatisch gereinigd.                                                                                                    |
|                            |                            |                                  | De printer wordt ingeschakeld.                                                                                                    |
|                            |                            |                                  | De slaapmodus wordt opgeheven.                                                                                                    |
| Spuitkan.patr. Afdr.       |                            | Elke 10 Pagina's <sup>*</sup>    | Deze instelling heeft uitsluitend zin voor rolpapier.                                                                                                    |
|                            |                            | Elke Pagina                      | Nadat één of 10 pagina's zijn afgedrukt, wordt boven aan de<br>pagina een spuitkanaaltjespatroon afgedrukt.                                                                                                    |
|                            |                            | Uit                              | U kunt het patroon na afdrukken controleren en voor en na<br>afdrukken beoordelen of problemen zijn met de afdrukkwali-<br>teit.                                                                                                    |
| Zwarte Inkt Wijz. Aut      |                            | Handmatig <sup>*</sup>           | Als de instelling voor het type zwarte inkt in de printer en in<br>de printerdriver verschillen, kan dit automatisch door de prin-                                                                                                    |
|                            |                            | Automatisch                      | terdriver worden gewijzigd in het geselecteerde type.                                                                                                    |
|                            |                            |                                  | "Type zwarte inkt vervangen" op pagina 57                                                                                                    |
|                            |                            |                                  | Automatisch: het type zwarte inkt wordt automatisch gewij-<br>zigd en er wordt afgedrukt.                                                                                                    |
|                            |                            |                                  | Handmatig: er wordt een foutbericht weergegeven op het display van het bedieningspaneel en het afdrukken wordt on-<br>derbroken.                                                                                                    |
|                            |                            |                                  | "Wat moet u doen als een bericht wordt weergegeven?"<br>op pagina 149                                                                                                    |

| Item                   |                           | Beschrijving                                                                                                    |  |
|------------------------|---------------------------|----------------------------------------------------------------------------------------------------|--|
| Inst. Vervang. ZW Inkt | Alle Kleuren <sup>*</sup> | Wanneer u <b>Snel</b> selecteert, kunt u de benodigde tijd voor het                                                                                 |  |
|                        | Snel                      | vervangen van de zwarte inkt verkorten. Wanneer u echter<br>meteen na het wisselen zwarte inkt gebruikt, zijn glanzende<br>delen mogelijk ongelijk. |  |
|                        |                           | Selecteer <b>Alle Kleuren</b> om de afdrukkwaliteit direct na het vervangen van de zwarte inkt te handhaven.                                        |  |
| Kalibratie-instelling  | Aan <sup>*</sup>          | U kunt instellen of u de kalibratiegegevens voor Epson Color<br>Calibration Utility wilt inschakelen                                                |  |
|                        | Uit                       | Raadpleeg de softwarehandleiding voor meer informatie over de kalibratieprocedure enzovoort.                                                        |  |
| Initialisatie Inst.    | Ja                        | Als <b>Ja</b> is geselecteerd, wordt de <b>Printerinstelling</b> teruggezet                                                                         |  |
|                        | Nee                       | naar de standaardwaarden.                                                                                                    |  |

# Printerstatus

| Item                 | Beschrijving                                                                                                    |  |
|----------------------|----------------------------------------------------------------------------------------------------|--|
| Firmwareversie       | Het versienummer van de firmware.                                                                                                    |  |
| Statusblad afdrukken | Druk op de knop OK om een lijst met actuele papierinstellingen af te<br>drukken.                                                                                                    |  |
|                      | Kies deze optie om instellingen in een oogopslag weer te geven.                                                                                                    |  |
| Kalibratiedatum      | Het meest recente uitvoeringslogboek van Epson Color Calibration Utili-<br>ty wordt weergegeven. U kunt de informatie over bewerkingen en der-<br>gelijke in Epson Color Calibration Utility bekijken. |  |
| Totaalaantal Afdr.   | Het totale aantal afgedrukte pagina's (in maximaal zes cijfers).                                                                                                    |  |
| Afdruktaakgegevens   | Hiermee drukt u de taakinformatie af die in de printer is opgeslagen<br>(maximaal 10 taken).                                                                                                    |  |

# SpectroProofer

| Item             |                      | Beschrijving                                                                                                    |  |
|------------------|----------------------|----------------------------------------------------------------------------------------------------|--|
| SProofer-status  | Apparaatversie: ILS  | Geeft aan welke versie van ILS p de Mounter is geïnstalleerd.                                                                                                    |  |
|                  | NR. Kalibratietegel  | Geeft het serienummer weer van de kalibratietegel van ILS die op de<br>Mounter is geïnstalleerd.                                                                                                    |  |
|                  | Temperatuur Apparaat | Geeft de temperatuur aan van ILS die op de Mounter is geïnstalleerd.                                                                                                    |  |
|                  | Firmwareversie       | Geeft de versie van de Mounter aan.                                                                                                    |  |
| Luchttemperatuur |                      | Geeft de luchttemperatuur rondom de Mounter aan.                                                                                                    |  |
|                  | Achtergrondkleur     | Geeft aan welke achtergrondkleuren in de Mounter zijn geïnstal-<br>leerd. Als de kleur afwijkt van de werkelijk kleur, moet u de status<br>van de achtergrond controleren en controleren of deze juist is geïn-<br>stalleerd. Raadpleeg de Setup Guide (Installatiehandleiding) (boekje)<br>voor meer informatie over het installeren van de <i>SpectroProofer Moun-</i><br><i>ter 17 (Montagestuk 17 inch voor SpectroProofer)</i> . |  |
|                  | ILS-Kalibratiestatus | De status van de ILS-kalibratie wordt weergegeven als <b>Geslaagd</b> of <b>Mislukt</b> .                                                                                                    |  |

# Netwerkinstelling

Hiermee geeft u instellingen voor de netwerkverbinding op. Nadat u deze items hebt ingesteld, drukt u op de knop ◀ om terug te keren naar het vorige scherm. De netwerkinstellingen worden hersteld en na 40 seconden is er een netwerkverbinding beschikbaar. Tijdens de reset wordt deze instelling niet weergegeven. U kunt ook geen **Statusblad afdrukken** zonder opnieuw op te starten.

| Item                 |                        | Beschrijving                                                                                                    |  |
|----------------------|------------------------|----------------------------------------------------------------------------------------------------|--|
| Netwerkinstellingen  | Verbergen <sup>*</sup> | De volgende items worden uitsluitend weergegeven wanneer <b>Weerge</b> -                                                                                                   |  |
|                      | Weergeven              | <b>ven</b> is geselecteerd.                                                                                                    |  |
| IP-Adres Instellen   | Automatisch*           | Hiermee geeft u aan of het IP-adres moet worden ingesteld met DHCP                                                                                                    |  |
|                      | Paneel                 | wordt IP/MASKER/GATEWAY weergegeven (zie hieronder).                                                                                                    |  |
| IP/MASKER/GATEWAY    |                        | Hiermee stelt u het IP-adres, het subnetmasker en de standaardgate-<br>way in. Neem voor meer informatie contact op met de systeembeheerder.                               |  |
| Statusblad afdrukken |                        | Druk op de knop OK om een lijst met de <b>Netwerkinstelling</b> af te druk-<br>ken. Gebruik deze informatie voor een compleet overzicht van alle net-<br>werkinstellingen. |  |
| Netwerkinst. Init.   |                        | Druk op de knop OK om de standaardinstellingen van <b>Netwerkinstel-</b><br>ling naar de standaardwaarden te herstellen.                                                   |  |

# Voorkeuren

| Item                        |                                                                                                    | Beschrijving                                                                                                    |  |  |
|-----------------------------|----------------------------------------------------------------------------------------------------|----------------------------------------------------------------------------------------------------|--|--|
| Taal                        | Japans, Engels, Frans, Italiaans,<br>Duits, Portugees, Spaans, Neder-<br>lands, Russian, Koreaans, Chinees | Selecteer de taal die op het display moet worden gebruikt.                                                                                                    |  |  |
| Lengte-eenheid              | Meter/Centimeter <sup>*</sup>                                                                              | Selecteer de maateenheid die op het display wordt gebruikt                                                                                                    |  |  |
|                             | Feet/Inch                                                                                                  | or bij pationen wordt algedrukt.                                                                                                    |  |  |
| Temperatuureenheid          | °C*                                                                                                    | Selecteer de maateenheid voor de temperatuur, zoals aange-                                                                                                    |  |  |
|                             | °F                                                                                                    | geven op het display.                                                                                                    |  |  |
| Onderhoudswaar-<br>schuwing | Uitschakelen <sup>*</sup>                                                                                  | Hiermee stelt u het type waarschuwingen in waarbij de waar-<br>schuwingslamp gaat branden (wanneer iets bijna op is).                                                                                                    |  |  |
|                             |                                                                                                    | Indien u deze optie instelt op <b>Uitschakelen</b> wordt de waar-<br>schuwingslamp niet gebruikt om aan te geven dat er iets bij-<br>na op is.                                                                                                    |  |  |
|                             | Inkt                                                                                                    | De waarschuwingslamp knippert wanneer de inkt bijna op is.                                                                                                    |  |  |
|                             | Onderhoudscassette                                                                                         | De waarschuwingslamp knippert wanneer <b>Onderhoudscas-</b><br>sette 1/2 bijna vol is.                                                                                                    |  |  |
|                             | Inkt Of Onderhoudscas.                                                                                     | De waarschuwingslamp knippert wanneer de inkt bijna op is<br>of wanneer <b>Onderhoudscassette</b> 1/2 bijna vol is.                                                                                                    |  |  |
|                             | Papier                                                                                                    | Als <b>Resterend Rolpapier</b> of <b>Resterende Losse Velln</b> is inge-<br>steld, knippert de waarschuwingslamp wanneer het rolpa-<br>pier of de losse vellen het respectieve waarschuwingsniveau<br>bereikt.                                                                       |  |  |
|                             | Alles                                                                                                    | De waarschuwingslamp knippert wanneer de inkt bijna op<br>is, wanneer <b>Onderhoudscassette</b> 1/2 bijna vol is of wan-<br>neer het papier bijna op is.                                                                                                    |  |  |
| Resterende Losse Velln      | Uit <sup>*</sup>                                                                                           | Selecteer (middels <b>Aan</b> of <b>Uit</b> ) of <b>Resterende Losse Velln</b> al                                                                                                    |  |  |
|                             | Aan                                                                                                    | u deze optie instelt op <b>Aan</b> , kunt u instellen bij hoeveel res-<br>terende pagina's een waarschuwing wordt gegeven en hoe-<br>veel pagina's er in de papiercassette zijn geladen.                                                                                             |  |  |
| Slaapmodus                  | 5 minuten, 15 minuten <sup>*</sup> , 60 minu-<br>ten, 120 minuten, 210 minuten                             | De printer gaat in de slaapstand als gedurende langere tijd<br>geen fouten zijn opgetreden, geen afdruktaken zijn ontvan-<br>gen en niets op het bedieningspaneel of elders is gebeurt.<br>Met deze instelling wordt aangegeven na hoeveel tijd de<br>printer in de slaapstand gaat. |  |  |

| ltem          |                                               |              | Beschrijving                                                                                                    |
|---------------|-----------------------------------------------|--------------|----------------------------------------------------------------------------------------------------|
| Energiebeheer | ergiebeheer Uitschakelti-<br>mer Inschakelen* |              | De printer gaat automatisch uit wanneer er geen fouten zi                                                         |
|               |                                               |              | het bedieningspaneel of elders gedurende acht uur.                                                                |
|               | Tijd Tot Uit-<br>schakelen                    | 1 t/m 24 uur | De vertraging voordat de printer uitschakelt is instelbaar<br>van 1 tot 24 uur in stappen van 1 uur.              |
|               |                                               |              | Zet <b>Uitschakeltimer</b> op <b>Uitschakelen</b> als u niet wilt dat de printer automatisch wordt uitgeschakeld. |

# Menu Beheerder

| Item                   |                                                                          | Beschrijving                                                                                                    |  |  |
|------------------------|--------------------------------------------------------------------------|----------------------------------------------------------------------------------------------------|--|--|
| Extra Sterke Reiniging | Alle spuitkoppen, C/<br>VM, PK(MK)/LY, OR/<br>GR, LGY(LLK)/Y, VLM/<br>LC | Hiermee wordt via het menu <b>Onderhoud</b> een reiniging uitgevoerd die<br>krachtiger is dan <b>Printkop Reinigen</b> . Controleer welke kleuren vage of<br>ontbrekende segmenten hebben in het controlepatroon en geef vervol-<br>gens aan welke spuitkanaaltjes moeten worden gereinigd. |  |  |
|                        |                                                                          | Als alle kleuren vage of ontbrekende segmenten vertonen:<br>selecteer Alle spuitkoppen.                                                                                                    |  |  |
|                        |                                                                          | Als slechts enkele kleuren vage of ontbrekende segmenten<br>vertonen: selecteer de kleuren die u wilt reinigen.                                                                                                    |  |  |
| Klok Instellen         | JJ/MM/DD UU:MM                                                           | Stel de ingebouwde klok van de printer in. De tijd die de klok aangeeft<br>wordt gebruikt voor het afdrukken van logboeken en statusbladen.                                                                                                    |  |  |
| Alle Inst. Resetten    |                                                                          | Als u op de knop OK drukt, worden alle standaardinstellingen, zoals de<br>instellingen in de menu's van het bedieningspaneel en de papierinstel-<br>lingen, hersteld.                                                                                                    |  |  |

# Printkoponderhoud

Voer printkoponderhoud uit als witte strepen op uw afdrukken verschijnen, als de afdrukken vies zijn of als u andere problemen hebt met de afdrukresultaten.

# Onderhoudswerkzaamheden

U kunt de volgende functies voor printeronderhoud uitvoeren om de printkop permanent in een goede conditie te houden en zo verzekerd te zijn van de beste afdrukkwaliteit. Zorg voor correct onderhoud afhankelijk van de afdrukresultaten en de situatie.

# Verstopte spuitkanaaltjes automatisch detecteren

De printer biedt functies waarmee automatisch kan worden gedetecteerd welke spuitkanaaltjes in de printkop verstopt zijn. Ze kunnen worden gereinigd zonder dat u een spuitkanaaltjespatroon moet afdrukken.

#### **Opmerking:**

- Met deze functie kan niet worden gegarandeerd dat alle verstopte spuitkanaaltjes worden gedetecteerd.
- □ Bij het detecteren van verstopte spuitkanaaltjes wordt een kleine hoeveelheid inkt verbruikt.
- □ Bij het uitvoeren van een automatische reiniging wordt inkt verbruikt.

U kunt de volgende items instellen in het menu Printerinstelling en het menu Onderhoud.

∠ "Onderhoud" op pagina 117

∠ "Printerinstelling" op pagina 123

#### Aut. Controle Spuitkan.

Wanneer dit is ingesteld op Aan, wordt de status van de spuitkanaaltjes op de volgende momenten gecontroleerd. Als er een verstopping wordt vastgesteld, wordt een automatische reiniging uitgevoerd. Dit gebeurt het aantal keren dat is ingesteld op het bedieningspaneel.

- □ Wanneer het afdrukken wordt gestart (periodiek of elke taak)
- □ Voor en na printkopreiniging

# 🛛 Belangrijk:

Ook als **Instell. Aut. Reinig.** bij **Aut. Controle Spuitkan.** is ingesteld op **Uit**, wordt op de volgende momenten een automatisch spuitkanaaltjescontrole uitgevoerd.

- Na de eerste keer laden van inkt Na het laden van inkt wordt een automatisch spuitkanaaltjescontrole uitgevoerd om de status van de spuitkanaaltjescontrole te controleren. Als er verstopte spuitkanaaltjes worden gedetecteerd, wordt de automatische reiniging één keer uitgevoerd.
- Voorafgaand aan het wijzigen van het type zwarte inkt
   Aangezien zwarte inkt niet goed kan worden

verwisseld als de spuitkanaaltjes verstopt zijn, wordt een automatische spuitkanaaltjescontrole uitgevoerd. Als er spuitkanaaltjes verstopt zijn, wordt ongeacht de instelling **Aant. Maal Reinigen** een automatische reiniging uitgevoerd (maximaal drie keer) tot de spuitkanaaltjes schoon zijn.

Nadat het bericht Papier Vast is weergegeven op het bedieningspaneel van de printer en de printer weer is ingeschakeld, wordt automatische spuitkanaaltjescontrole uitgevoerd, omdat vastgelopen papier ervoor kan zorgen dat de spuitkanaaltjes verstopt raken. Als de spuitkanaaltjes verstopt zijn, wordt een keer automatisch gereinigd.

#### **Reiniging Met Timer**

De status van de spuikanaaltjes wordt automatisch gecontroleerd wanneer de volgende bewerkingen worden uitgevoerd na de laatste afdruk en nadat de ingestelde tijd is verstreken. Als er verstopte spuitkanaaltjes worden gedetecteerd, worden deze automatisch gereinigd.

- De printer wordt ingeschakeld
- De printer wordt vanuit de slaapmodus geactiveerd

#### Spuitkan.contr. Zonder

Als u deze controle uitvoert, wordt de status van de spuitkanaaltjes gecontroleerd. De resultaten van verstoppingsdetectie worden weergegeven op het bedieningspaneel. Wanneer verstopte spuitkanaaltjes worden gedetecteerd, wordt het schoonmaken automatisch uitgevoerd wanneer u op de knop

∠͡͡͡͡͡͡͡͡͡͡͡͡͡͡͡͡͡͡͡͡͡͡͡ː Conderhoud" op pagina 117

## Spuitkanaaltjes met het afgedrukte spuitkanaaltjespatroon controleren op verstoppingen

De volgende twee methoden zijn beschikbaar.

#### Spuitkanaaltjespatroon naar behoefte

Het is raadzaam een spuitkanaaltjespatroon af te drukken en deze visueel te inspecteren voordat u gaat afdrukken wanneer de printer gedurende langere tijd niet is gebruikt of bij belangrijke afdruktaken. Bekijk het afgedrukte patroon en reiniging de printkop als u vage of ontbrekende gebieden waarneemt.

∠ "Controleren of er verstopte spuitkanaaltjes zijn" op pagina 130

# *De functie Spuitkan.patr. Afdr. (alleen voor rolpapier)*

Boven aan de opgegeven pagina wordt een spuitkanaaltjespatroon afgedrukt (nadat één of 10 pagina's zijn afgedrukt). Wanneer u veel taken of belangrijke taken moet afdrukken, kunt u voor en na het afdrukken controleren of er geen verstopte spuitkanaaltjes zijn en vaststellen of er problemen zijn met de afdrukkwaliteit.

∠ "Printerinstelling" op pagina 123

## **Printkop reinigen**

Met deze functie reinigt u de printkop om verstoppingen op te lossen.

∠ "Printkop reinigen" op pagina 132

#### Revis y limpiar inyect

Voer deze controle uit om de status van de spuitkanaaltjes te controleren en automatisch alleen die kanaaltjes te reinigen die verstopt zijn.

∠ "Onderhoud" op pagina 117

#### Alle spuitkoppen/Spuitkoppen selecteren

Met Alle spuitkoppen worden alle spuitkanaaltjes gereinigd. Met Spuitkoppen selecteren kunt u de Spuitkoppen selecteren waarvoor u printkopreiniging wilt uitvoeren. Maak een keuze aan de hand van de resultaten van het controlepatroon. U kunt tevens kiezen of u normaal reinigen of extra sterk reinigen wilt uitvoeren. Selecteer extra sterke reiniging als de verstopping in de spuitkanaaltjes niet is verholpen nadat enkele malen normale reiniging is uitgevoerd.

∠ "Onderhoud" op pagina 117

# Onjuiste uitlijningen corrigeren (Printkop Uitlijnen)

Met deze functie wordt een onjuiste uitlijning gecorrigeerd. Gebruik deze functie uit als lijnen verkeerd zijn uitgelijnd of het afdrukresultaat korrelig is.

∠ "Onjuiste uitlijningen corrigeren (Printkop Uitlijnen)" op pagina 134

# Controleren of er verstopte spuitkanaaltjes zijn

U kunt een spuitkanaaltjescontrole uitvoeren vanaf een computer of met het bedieningspaneel van de printer.

## Vanaf de computer

Voor de uitleg in dit gedeelte wordt de Windows-printerdriver gebruikt als voorbeeld.

Gebruik Epson Printer Utility 4 voor Mac OS X.

∠ 𝗊 "Functies van Epson Printer Utility 4" op pagina 69

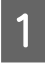

2

Zorg ervoor dat er rolpapier of een vel papier van A4-formaat of groter in de printer is geladen.

∠ <sup>3</sup> "Rolpapier laden en verwijderen" op pagina 32

∠ \* "Losse vellen laden" op pagina 40

Klik op Nozzle Check (Spuitkanaaltjes controleren) in het tabblad Utility (Hulpprogramma's) in het venster Properties (Eigenschappen) van de printerdriver (of Printing preferences (Voorkeursinstellingen voor afdrukken)).

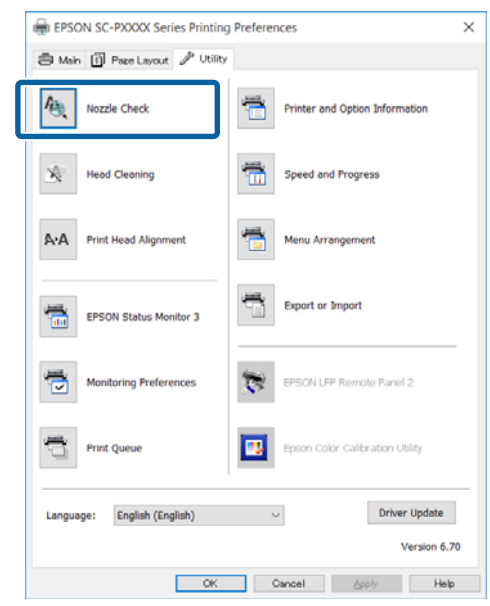

3

4

#### Klik op Print (Afdrukken).

Het spuitkanaaltjespatroon wordt afgedrukt.

Controleer het spuitkanaaltjespatroon.

Als er geen probleem is: klik op **Finish** (Voltooien).

Als er een probleem is: klik op **Clean** (**Reinigen**).

Wacht bij het afdrukken van een spuitkanaaltjespatroon tot het afdrukken van het patroon volledig is voltooid voordat u gaat afdrukken of de printkop gaat reinigen.

## Op de printer

In dit gedeelte wordt uitgelegd hoe u een spuitkanaaltjespatroon afdrukt en controleert. Als u deze optie wilt uitvoeren zonder een controlepatroon af te drukken, selecteert u in stap 4 **Spuitkan.contr. Zonder** en volgt u de instructies op het scherm.

Knoppen die worden gebruikt voor de volgende instellingen

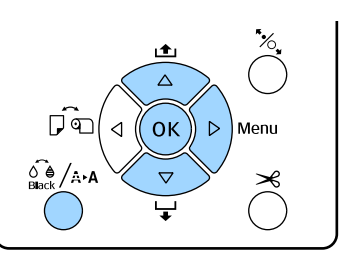

Zorg ervoor dat er rolpapier of een vel papier van A4-formaat of groter in de printer is geladen.

Kies een papiersoort die overeenkomt met het papier in de printer.

∠ Papier menu" op pagina 112

Controleer of alles klaar is om af te drukken. Druk op de knop  $\hat{G} = \frac{1}{2} / \frac{1}{4} \cdot \mathbf{A}$ .

Het menu Onderhoud verschijnt.

3

2

Druk op de knoppen  $\bigvee/A$  om **Spuikanaaltjescontr** te selecteren en druk vervolgens op de knop  $\triangleright$ .

4 Druk Con

Druk op de knoppen  $\bigvee/\triangle$  om **Controlepatroon Afdr.** te selecteren en druk vervolgens op de knop OK.

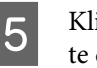

Klik op de knop **OK** om een controlepatroon af te drukken.

Bekijk het afgedrukte controlepatroon en raadpleeg het volgende gedeelte.

#### Voorbeeld van schone spuitkanaaltjes

| - | , |
|---|---|
|   |   |
|   |   |
|   |   |
|   |   |
|   | _ |
|   |   |
|   |   |
|   |   |
|   |   |

Geen ontbrekende stukken in het patroon.

#### Voorbeeld van verstopte spuitkanaaltjes

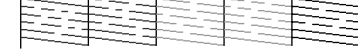

Als er stukken ontbreken in het spuitkanaaltjespatroon, moet u de printkop reinigen.

Printkop reinigen" op pagina 132

# Printkop reinigen

Een printkopreiniging kan worden uitgevoerd vanaf de computer en op de printer zelf, maar de procedure verschilt. Dit wordt hieronder uitgelegd.

#### Vanaf de computer

Alle spuitkanaaltjes zijn gereinigd.

∠ T "Vanaf de computer" op pagina 132

#### Op de printer

U kunt alle spuitkanaaltjes reinigen of alleen die spuitkanaaltjes kiezen waarvoor het afgedrukte spuitkanaaltjespatroon een probleem aangeeft.

∠ "Op de printer" op pagina 133

## **Opmerkingen over Printkop Reinigen**

#### Tijdens een printkopreiniging wordt inkt verbruikt.

Reinig de printkop alleen als de afdrukkwaliteit afneemt, bijvoorbeeld als de afdruk niet helemaal scherp is of als er kleuren niet kloppen of ontbreken.

# Wanneer alle spuitkanaaltjes worden gereinigd, worden alle kleuren inkt gebruikt.

Zelfs wanneer u uitsluitend zwarte inkt gebruikt voor zwart-witafdrukken, wordt ook kleureninkt gebruikt.

# Houd een nieuwe maintenance box bij de hand voor het geval er onvoldoende ruimte vrij is.

Als u de kopreiniging meerdere keren in een korte periode herhaalt, kan de inkt in de maintenance box snel vol raken, omdat inkt niet snel uit de maintenance box verdampt.

#### Bij Extra Sterke Reiniging wordt veel meer inkt verbruikt dan bij Printkop Reinigen in het menu Onderhoud.

Kijk op voorhand goed naar de resterende hoeveelheid inkt en leg voordat u met de reiniging begint een nieuwe cartridge klaar als de inkt bijna op is.

#### Als na Extra Sterke Reiniging de spuitkanaaltjes nog steeds verstopt zijn, schakelt u de printer uit en wacht u tot de volgende dag of langer.

De mogelijkheid bestaat dat de ingedroogde inkt loskomt.

Zijn de spuitkanaaltjes daarna nog steeds verstopt, dan neemt u contact op uw leverancier of de ondersteuning van Epson.

# Vanaf de computer

Lees de volgende informatie voordat u deze procedure start:

∠ <sup>3</sup> "Opmerkingen over Printkop Reinigen" op pagina 132

Voor de uitleg in dit gedeelte wordt de Windows-printerdriver gebruikt als voorbeeld.

Gebruik Epson Printer Utility 4 voor Mac OS X.

∠ "Epson Printer Utility 4 gebruiken" op pagina 69

Klik op **Head Cleaning (Printkop reinigen)** in het tabblad **Utility (Hulpprogramma's)** in het venster **Properties (Eigenschappen)** van de printerdriver (of **Printing preferences** (Voorkeursinstellingen voor afdrukken)).

| EPSON SC-PXXXX Series Printing Preferences X    |  |  |  |
|-------------------------------------------------|--|--|--|
| la Main 🗊 Page Layout 🥜 Utility                 |  |  |  |
| Nozzle Check Printer and Option Information     |  |  |  |
| Head Cleaning Speed and Progress                |  |  |  |
| AvA Print Head Alignment                        |  |  |  |
| EPSON Status Monitor 3                          |  |  |  |
| Monitoring Preferences EPSCN LFP Remote Panel 2 |  |  |  |
| Print Queue Epson Color Calbraton Utility       |  |  |  |
| Language: English (English) ~ Driver Update     |  |  |  |
| Version 6.70                                    |  |  |  |

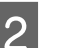

#### Klik op Start (Starten).

Het reinigen van de printkop begint. De printkopreiniging duurt ongeveer 8 tot 13 minuten.

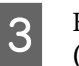

# Klik op **Print Nozzle Check Pattern** (Spuitkanaaltjespatroon afdrukken).

Bevestig het spuitkanaaltjespatroon.

Als het spuitkanaaltjespatroon vage of ontbrekende segmenten vertoont, klikt u op **Clean (Reinigen)**.

Als u de verstopte spuitkanaaltjes niet kunt reinigen, zelfs niet na meerdere keren reinigen op rij, selecteert u **Zwaar** bij **Printkop Reinigen** op het bedieningspaneel van de printer.

∠͡͡͡͡͡͡͡͡͡͡͡͡͡͡͡͡͡͡͡͡͡͡͡ː Op de printer" op pagina 133

# Op de printer

Lees de volgende informatie voordat u deze procedure start:

#### ∠ "Opmerkingen over Printkop Reinigen" op pagina 132

Knoppen die worden gebruikt voor de volgende instellingen

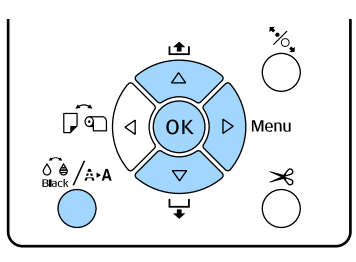

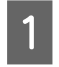

3

Controleer of alles klaar is om af te drukken. Druk op de knop  $\frac{\widehat{O} \cdot \widehat{\Phi}}{\text{Back}} / \text{A-A}$ .

Het menu Onderhoud verschijnt.

2 Druk op de knoppen ▼/▲ om Printkop
 Reinigen te selecteren en druk vervolgens op de knop ►.

Druk op de knoppen  $\mathbf{\nabla}/\mathbf{\Delta}$  om het type reiniging te selecteren.

Als u op verstoppingen wilt controleren en vervolgens handmatig wilt reinigen Selecteer Revis y limpiar inyect en druk op de knop ▶. Druk op de knop OK om het detecteren van verstoppingen te starten. Wanneer het reinigen is voltooid, wordt Gereed op het scherm weergegeven.

Als u in het controlepatroon bij alle kleuren vage of ontbrekende segmenten waarneemt Selecteer Alle spuitkoppen en druk op de knop ►.

#### Als u in het controlepatroon bij sommige kleuren vage of ontbrekende segmenten waarneemt

Selecteer Spuitkoppen selecteren en druk op de knop ▶. Druk op de knoppen ▼/▲ om de kleuren te selecteren die moeten worden gereinigd en druk vervolgens op de knop OK.

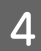

Selecteer de reinigingskracht. Selecteer **Alle Kleuren** om te beginnen.

Druk op de knoppen ▼/▲ om de reinigingskracht te selecteren en druk vervolgens op de knop OK om de reiniging te starten.

De printkopreiniging duurt ongeveer 2 tot 17 minuten. Wanneer het reinigen is voltooid, wordt Gereed op het scherm weergegeven.

#### **Opmerking:**

Het reinigen is afhankelijk van de toestand van de spuitkanaaltjes en de instelling **Aant. Maal Reinigen**. Het uitvoeren van deze functie kan tot 50 minuten duren.

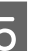

Druk een controlepatroon af en controleer de resultaten.

∠ "Controleren of er verstopte spuitkanaaltjes zijn" op pagina 130

Herhaal stap 1 t/m 4 meerdere keren als de spuitkanaaltjes nog steeds verstopt zijn. Herhaal stap 1 en selecteer **Zwaar** bij stap 4 als de spuitkanaaltjes nog steeds verstopt zijn nadat u de procedure meerdere keren achter elkaar hebt herhaald.

Als na **Zwaar** de spuitkanaaltjes nog steeds verstopt zijn, leest u het volgende gedeelte en voert u **Extra Sterke Reiniging** uit.

#### Extra Sterke Reiniging

Lees de volgende informatie voordat u deze procedure start:

∠ "Opmerkingen over Printkop Reinigen" op pagina 132

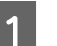

2

Druk op de knop  $\blacktriangleright$  om het menu weer te geven.

Druk op de knoppen ▼/▲ om Menu Beheerder te selecteren en druk op de knop ►.

3 Druk op de knoppen ▼/▲ om Extra Sterke Reiniging te selecteren en druk vervolgens op de knop ►.

> Als u in het controlepatroon bij alle kleuren vage of ontbrekende segmenten waarneemt Selecteer Alle spuitkoppen en druk vervolgens op de knop OK.

#### Als u in het controlepatroon bij sommige kleuren vage of ontbrekende segmenten waarneemt

Druk op de knoppen  $\bigvee/\blacktriangle$  om de kleuren te selecteren die moeten worden gereinigd en druk vervolgens op de knop OK.

4 Een bevestiging verschijnt. Selecteer Ja en druk op de knop OK om Extra Sterke Reiniging te starten.

Extra Sterke Reiniging duurt ongeveer 7 tot 37 minuten.

Wanneer Extra Sterke Reiniging is voltooid, wordt Gereed op het scherm weergegeven.

5 Druk een spuitkanaaltjespatroon af en inspecteer de resultaten om te bepalen of het probleem is opgelost.

∠ <sup>¬</sup> "Op de printer" op pagina 131

# Onjuiste uitlijningen corrigeren (Printkop Uitlijnen)

Als lijnen verkeerd zijn uitgelijnd of het afdrukresultaat korrelig is, voert u Printkop Uitlijnen uit om de onjuiste uitlijning te corrigeren.

De printkop beweegt tijdens het afdrukken naar links en rechts en brengt inkt aan. Aangezien er een korte afstand (opening) tussen het papieroppervlak en de printkop is, kan onjuiste uitlijning optreden als gevolg van de papierdikte, veranderingen in temperatuur of luchtvochtigheid, of interne inertie wanneer de printkop beweegt.

Een Printkop Uitlijnen kan worden uitgevoerd vanaf de computer en op de printer zelf, maar de procedure verschilt. Dit wordt hieronder uitgelegd.

#### Vanaf de computer

Bij een automatische uitlijning (Bi-D 5-Color) wordt een uitlijningspatroon op het geladen papier afgedrukt. Dit wordt door de sensoren gelezen en de optimale aanpassingswaarde wordt in de printer vastgelegd. De hele procedure duurt ongeveer 3 minuten.

Meestal volstaat deze functie voor een goede printkopuitlijning. Gewoonlijk raden we deze methode aan omdat dit de eenvoudigste methode is.

#### ∠ T "Vanaf de computer" op pagina 135

#### Op de printer

U kunt automatisch of handmatig uitlijnen. Er zijn vier typen patronen.

| Naam<br>item                                                                                                    | Uitleg                                                                                                    |
|----------------------------------------------------------------------------------------------------|----------------------------------------------------------------------------------------------------|
| Uni-D                                                                                                    | Past verschillen in de afdrukpositie voor<br>unidirectioneel afdrukken aan voor elke<br>kleur op basis van Light Cyan (Licht Cyaan).                                             |
| Bi-D 5-Co-<br>lorHiermee wordt Vivid Magenta (Leven-<br>Magenta), Black (Zwart), Orange (Orar<br>Light Light Black (Licht Grijs), en Light<br>an (Licht Cyaan) gebruikt om de print<br>bidirectioneel uit te lijnen. |                                                                                                    |
|                                                                                                    | Voor Black (Zwart) wordt Matte Black (Mat<br>Zwart) of Photo Black (Foto Zwart) ge-<br>bruikt, afhankelijk van het type zwart dat<br>is geselecteerd.                            |
| Bi-D 2-Co-<br>lor                                                                                                    | Past verschillen in de afdrukpositie voor bi-<br>directioneel afdrukken aan voor twee kleu-<br>ren, Light Cyan (Licht Cyaan) en Vivid<br>Light Magenta (Levendig Licht Magenta). |
| Bi-D All                                                                                                    | Past verschillen in de afdrukpositie voor bi-<br>directioneel afdrukken aan voor alle kleu-<br>ren.                                                                              |

#### □ Automatische uitlijning

De sensor leest het uitlijningspatroon dat op het papier is afgedrukt. De optimale aanpassingswaarde wordt automatisch vastgelegd in de printer. De hele procedure duurt ongeveer 3 tot 4 minuten. De benodigde tijd hangt af van het geselecteerde menu.

## Handmatige uitlijning

Controleer de uitlijningspatronen die op het papier zijn afgedrukt visueel en voer de optimale aanpassingswaarden in. Gebruik deze optie als automatische uitlijning niet mogelijk is of als u bij

gebruik van de optie Automatisch niet tevreden bent met de resultaten. Het afdrukken van een uitlijningspatroon duurt ongeveer 3 tot 8 minuten. De benodigde tijd hangt af van het geselecteerde menu.

#### ∠ "Op de printer" op pagina 136

## Opmerkingen over Printkop Uitlijnen

#### De aanpassingen worden gemaakt op basis van het papier dat in de printer is geladen. Controleer of het papier juist is geladen en dat

Papiersoort is geselecteerd.

∠ "Rolpapier laden en verwijderen" op pagina 32

#### ∠͡͡͡ "Losse vellen laden" op pagina 40

Vergeet bij het uitlijnen met gebruik van in de handel verkrijgbaar papier niet het aangepaste papier van tevoren te registreren.

#### Controleer of er geen spuitkanaaltjes verstopt zijn.

Als er spuitkanaaltjes verstopt zijn, wordt de uitlijning mogelijk niet goed uitgevoerd. Druk het spuitkanaaltjespatroon af, voer een visuele inspectie uit en reinig indien nodig de printkop.

∠ "Controleren of er verstopte spuitkanaaltjes zijn" op pagina 130

#### Automatische uitlijning kan niet worden uitgevoerd bij gebruik van het volgende papier.

- Gewoon papier
- □ Transparant of gekleurd papier

Voer een handmatige uitlijning uit bij gebruik van deze papiersoorten.

#### ∠ <sup>¬</sup> "Op de printer" op pagina 136

#### Zorg er bij een automatische uitlijning voor dat er geen licht van buitenaf (direct zonlicht) in de printer schijnt.

De sensoren van de printer lezen het uitlijningspatroon dan mogelijk niet goed af. Voer een handmatige uitlijning uit als automatische uitlijning niet mogelijk is, ook als er geen licht van buitenaf in de printer schijnt. ∠͡͡͡ "Op de printer" op pagina 136

## Vanaf de computer

Lees de volgende informatie voordat u deze procedure start:

"Opmerkingen over Printkop Uitlijnen" op pagina 135

Voor de uitleg in dit gedeelte wordt de Windows-printerdriver gebruikt als voorbeeld.

Gebruik Epson Printer Utility 4 voor Mac OS X.

∠ "Epson Printer Utility 4 gebruiken" op pagina 69

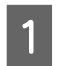

Zorg ervoor dat er rolpapier of een vel papier van A4-formaat of groter in de printer is geladen.

∠ <sup>3</sup> "Rolpapier laden en verwijderen" op pagina 32

∠ "Losse vellen laden" op pagina 40

Vergeet bij het uitlijnen met gebruik van in de handel verkrijgbaar papier niet het aangepaste papier van tevoren te registreren.

∠ "Vóór afdrukken op in de handel verkrijgbaar papier" op pagina 183

# 2

Klik op **Print Head Alignment (Printkop uitlijnen)** in het tabblad Utility (Hulpprogramma's) in het venster **Properties (Eigenschappen)** van de printerdriver (of **Print Preferences**).

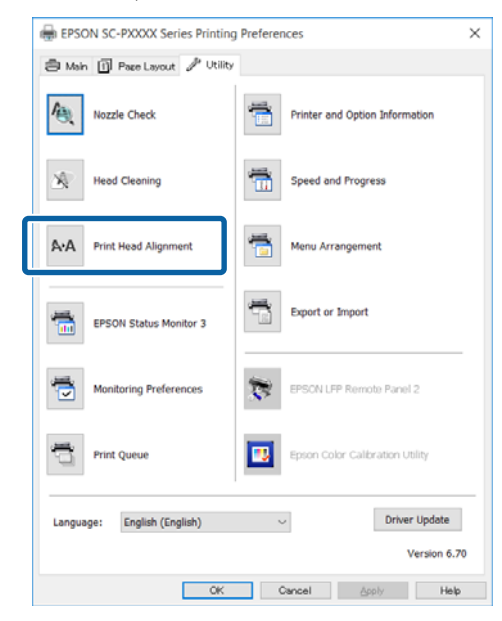

Volg de instructies op het scherm.

De sensor leest het uitlijningspatroon tijdens het afdrukken. De optimale aanpassingswaarde wordt automatisch vastgelegd in de printer.

Controleer het uitlijningsresultaat op korreligheid of verkeerde uitlijning.

Als u niet tevreden bent met het uitlijningsresultaat, voert u via de printer een handmatige uitlijning uit.

∠ <sup>¬</sup> "Op de printer" op pagina 136

# Op de printer

Bij het gebruik van Printkop Uitlijnen op de printer gaat u te werk in de onderstaande volgorde.

(1) Voer Papierdikte uit.

(2) Selecteer een automatische of handmatige uitlijning en voer de uitlijning uit.

#### **Opmerking:**

Printkop Uitlijnen drukt af met de zwarte inkt die nu in de printer is geselecteerd, ongeacht het type papier dat is geladen.

Wanneer u het patroon met Matte Black (Mat Zwart) afdrukt op glanzend papier, mag u de afdrukzijde niet aanraken. Matte Black (Mat Zwart) fixeren op glanzend papier is moeilijk.

Lees de volgende informatie voordat u deze procedure start:

#### ∠ "Opmerkingen over Printkop Uitlijnen" op pagina 135

Knoppen die worden gebruikt voor de volgende instellingen

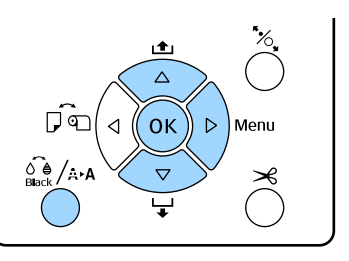

#### Papierdikte instellen

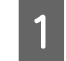

Zorg ervoor dat er rolpapier of een vel papier van A4-formaat of groter in de printer is geladen.

∠ "Rolpapier laden en verwijderen" op pagina 32

∠ \* "Losse vellen laden" op pagina 40

Vergeet bij het uitlijnen met gebruik van in de handel verkrijgbaar papier niet het aangepaste papier van tevoren te registreren.

∠ <sup>(T)</sup> "Vóór afdrukken op in de handel verkrijgbaar papier" op pagina 183

2

Druk op de knop O A om het menu Onderhoud te openen.

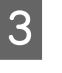

4

Druk op de knoppen  $\bigvee \land$  om **Printkop Uitlijnen** te selecteren en druk op de knop  $\triangleright$ .

Druk op de knoppen  $\bigvee \land$  om **Papierdikte** te selecteren en druk vervolgens op de knop  $\triangleright$ .

| 5     | Stel <b>Papiersoort</b> in op speciaal afdrukmateriaal<br>van Epson en stel de <b>Papierdikte</b> in voor<br>materiaal dat niet van Epson afkomstig is.                                             |                                                 | <b>Opmerking:</b><br>Als u niet tevreden bent met het resultaat van<br><b>Bi-D 5-Color</b> probeer dan uitlijning met <b>Uni-D</b> .                                     |
|-------|----------------------------------------------------------------------------------------------------|-------------------------------------------------|----------------------------------------------------------------------------------------------------|
|       | <ul> <li>(1) Druk op de knoppen V/▲ om Papiersoort</li> <li>te selecteren en druk vervolgens op de knop ▶.</li> </ul>                                                                               |                                                 | <b>Uni-D</b> probeer dan uitlijning met <b>Bi-D</b> All.                                                                                                    |
|       | (2) Gebruik de knoppen ▼/▲ om de papiersoort te selecteren en druk op de knop OK.                                                                                                    | <b>De pi</b><br>Gebru<br>dan <b>E</b><br>uitlij | rintkoppen handmatig uitlijnen<br>uik bij een handmatige uitlijning eerst Uni-D en<br>Bi-D 2-Color. Als u een zeer nauwkeurige<br>ning wilt uitvoeren, kiest u Bi-D All. |
|       | In de handel verkrijgbaar papier<br>(1) Druk op de knoppen ▼/▲ om Papierdikte<br>te selecteren en druk vervolgens op de knop ▶.                                                                     | 1                                               | Druk op de knop 🍰 / A· A om het menu<br><b>Onderhoud</b> te openen.                                                                                                    |
|       | <ul> <li>(2) Druk op de knoppen ▼/▲ om een</li> <li>papierdikte tussen 0,1 en 1,5 mm te selecteren</li> <li>en druk vervolgens op de knop OK.</li> </ul>                                            | 2                                               | Druk op de knoppen ▼/▲ om <b>Printkop</b><br><b>Uitlijnen</b> te selecteren en druk op de knop ▶.                                                                        |
|       | U vindt de papierdikte in de handleiding bij het<br>papier of informeer bij uw leverancier.                                                                                                    | 3                                               | Druk op de knoppen $\bigvee/\blacktriangle$ om <b>Handmatig</b> te selecteren en druk vervolgens op de knop $\triangleright$ .                                           |
| 6     | Druk op de knop Ⅱ·፹ om het menu te sluiten.                                                                                                    | 4                                               | Druk op de knoppen $\nabla/A$ om <b>Uni-D</b> te selecteren en druk vervolgens on de knop                                                                                |
|       | Raadpleeg de aanwijzingen voor meer<br>informatie over het uitvoeren van een<br>automatische en handmatige uitlijning.                                                                              | 5                                               | Druk op de knop <b>OK</b> .                                                                                                    |
| De nr | intkon automatisch uitliinen                                                                                                    |                                                 | Het uitlijningspatroon wordt op het geladen<br>papier afgedrukt.                                                                                                    |
| 1     | Druk op de knop $\widehat{O}_{\text{max}}/A \circ A$ om het menu<br>Onderhoud te openen.                                                                                                    |                                                 | Het uitlijningspatroon wordt meerdere keren<br>over de hele breedte papier afgedrukt.                                                                                    |
| 2     | Druk op de knoppen ▼/▲ om <b>Printkop</b><br><b>Uitlijnen</b> te selecteren en druk op de knop ►.                                                                                                   |                                                 | <b>Opmerking:</b><br>Bij losse vellen worden meerdere<br>uitlijningspatronen afgedrukt. Laad het volgende                                                                |
| 3     | Druk op de knoppen $\mathbf{\nabla}/\mathbf{A}$ om <b>Uitlijnen</b> te selecteren en druk vervolgens op de knop                                                                                     |                                                 | vel papier wanneer het eerste vel is afgedrukt.                                                                                                    |
| 4     | Druk op de knoppen ▼/▲ om Automatisch te selecteren en druk op de knop ►.                                                                                                    | 6                                               | Noteer de nummers van de patronen met de<br>minste witte lijnen of waarin de afstand tussen<br>de witte lijnen het meest evenredig is.                                   |
| 5     | Druk op de knoppen ▼/▲ om het type<br>uitlijningspatroon te selecteren en druk<br>vervolgens op de knop ►.                                                                                          |                                                 | In het voorbeeld in de afbeelding is dat patroon "3".                                                                                                    |
|       | Als u al Printkop Uitlijnen hebt uitgevoerd<br>vanaf de computer, selecteert u <b>Uni-D</b> . Als dit<br>de eerste keer is dat u Printkop Uitlijnen<br>gebruikt, selecteert u <b>Bi-D 5-Color</b> . |                                                 |                                                                                                    |
| 6     | Druk op de knop <b>OK</b> .<br>De sensor leest het uitlijningspatroon tijdens<br>het afdrukken. De optimale aanpassingswaarde<br>wordt automatisch vastgelegd in de printer.                        |                                                 |                                                                                                    |

- 7 Controleer de afkortingen van de inkt die op het scherm op het bedieningspaneel worden weergegeven. Druk op de knoppen ▼/▲ om het aantal te bevestigen dat u in stap 6 hebt geselecteerd en druk op de knop OK.
- 8 Selecteer de nummers voor alle kleuren en druk op de knop OK.

Wanneer de laatste kleur is ingesteld, wordt Gereed op het scherm weergegeven.

9 Voer vervolgens uitlijning uit met Bi-D
 2-Color. Voer de aanpassing opnieuw uit vanaf stap 1, maar selecteer in stap 4 Bi-D 2-Color en voer vervolgens stap 5 t/m 8 uit.

#### **Opmerking:**

Na afloop van Printkop Uitlijnen drukt u op de knop II·т.

#### Als het uitlijningsresultaat niet naar tevredenheid is

Voer de aanpassing opnieuw uit vanaf stap 1, maar selecteer in stap 4 **Bi-D All** en voer vervolgens stap 5 t/m 8 uit.

# Verbruiksartikelen vervangen

# **Cartridges vervangen**

Als een van de geïnstalleerde cartridges op is, kan niet worden afgedrukt. Als er een waarschuwing wordt weergegeven dat de inkt bijna op is, raden wij u aan om de cartridge(s) zo snel mogelijk te vervangen.

Als een cartridge leeg is tijdens het afdrukken, kunt u doorgaan met afdrukken na het vervangen de cartridge. Wanneer u inkt vervangt tijdens een afdruktaak, kan er nadien wel een kleurverschil zichtbaar zijn, afhankelijk van de droogomstandigheden.

Ondersteunde cartridges 2 "Opties en verbruiksartikelen" op pagina 170

### Vervangen

In de volgende procedure wordt Matte Black (Mat Zwart) gebruikt als voorbeeld. De procedure is voor alle cartridges gelijk.

## 🚺 Belangrijk:

Epson raadt het gebruik van originele Epson-cartridges aan. De kwaliteit of betrouwbaarheid van niet-originele inkt kan niet door Epson worden gegarandeerd. Het gebruik van niet-originele inkt kan schade veroorzaken die niet onder de garantie van Epson valt en kan er in bepaalde omstandigheden toe leiden dat het apparaat niet correct functioneert. Mogelijk wordt geen informatie over het inktpeil weergegeven. Het gebruik van niet-originele inkt wordt geregistreerd voor eventueel gebruik bij service en ondersteuning.

| C | ٦ |  |
|---|---|--|
|   | 1 |  |
|   |   |  |

Zorg ervoor dat de printer is ingeschakeld.

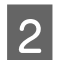

Open de cartridgekap.

Druk op de groef in de cartridgekap om die te openen.

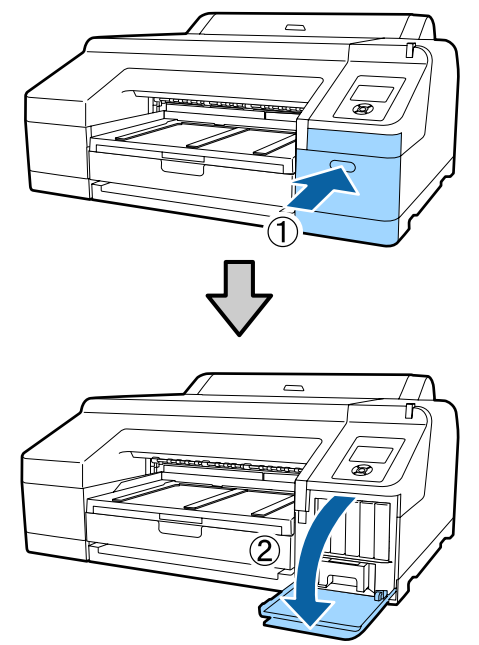

3

Duw de cartridge die u wilt vervangen naar achteren.

U hoort een klik en de cartridge komt iets naar buiten.

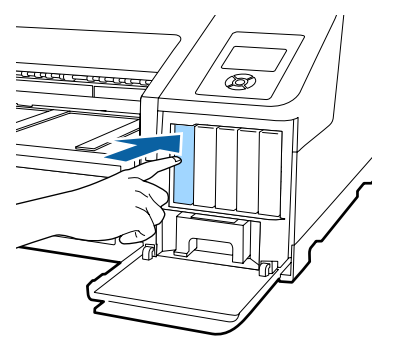

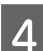

Trek de cartridge voorzichtig recht uit de sleuf.

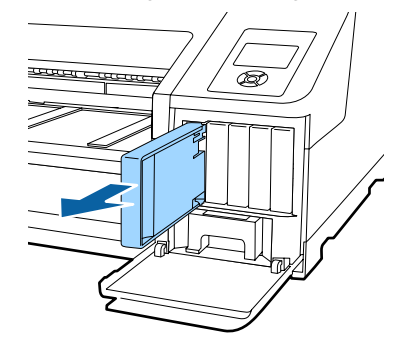

### Belangrijk:

Bij een verwijderde cartridge kan er inkt rond de poort voor de inktuitvoer zitten. Let erop dat u verder geen vlekken maakt bij het verwijderen van cartridges.

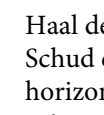

5

Haal de nieuwe cartridge uit de verpakking. Schud de cartridge 5 seconden 15 keer horizontaal heen en weer in bewegingen van zo'n 5 cm zoals in de illustratie is weergegeven.

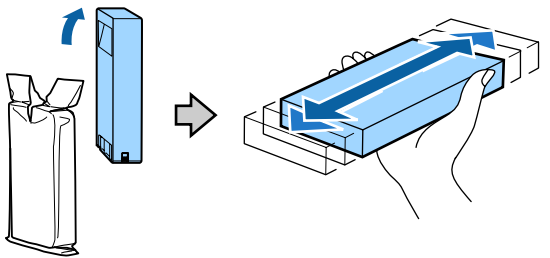

#### Belangrijk:

Raak de IC-chip op de cartridges niet aan. Anders kunt u mogelijk niet meer normaal afdrukken.

| 6 |  |
|---|--|
|   |  |

Zorg dat de markering  $\blacktriangle$  van de cartridge naar boven zit en druk op de cartridge tot deze op zijn plaats klikt.

Zorg ervoor dat de kleuraanduiding op de cartridge overeenkomt met het kleurlabel op de achterkant van de cartridgekap.

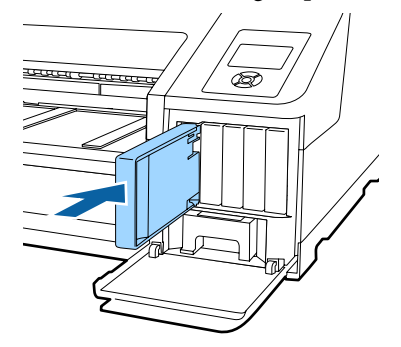

Herhaal stap 3 tot en met 6 om de overige cartridges te vervangen.

#### Belangrijk:

Installeer alle cartridges. Als een van de sleuven leeg is, kunt u niet afdrukken.

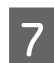

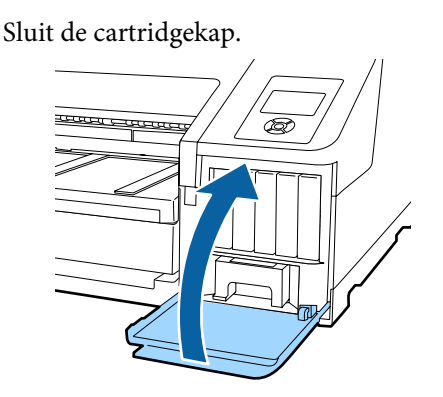

# Onderhoudscassette 1 en 2 vervangen

Als de melding Onderhoudscass. Vol of Onvoldoende vrije ruimte wordt weergegeven, moet u de aangegeven Onderhoudscassette vervangen.

Ondersteunde Maintenance Boxes

∠ "Opties en verbruiksartikelen" op pagina 170

#### Belangrijk:

Als onderhoudscassette 1 of 2 lange tijd open en bloot heeft gelegen, gebruikt u die cassette bij voorkeur niet opnieuw. De inkt in de cassette is ingedroogd, waardoor er niet genoeg inkt meer kan worden geabsorbeerd.

### Onderhoudscassette 1 vervangen

In de melding op het scherm wordt

Onderhoudscassette 1 aangegeven, maar de eigenlijke productnaam voor dit verbruiksartikel is Maintenance Box.

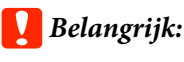

Vervang Onderhoudscassette 1 niet tijdens het afdrukken. Er kan inkt lekken.

Open de cartridgekap aan de rechterkant.

Druk op de groef in de cartridgekap om die te openen.

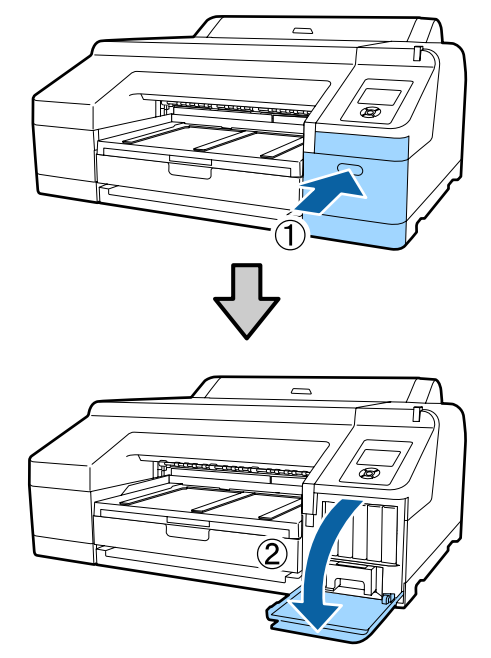

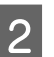

Trek Onderhoudscassette 1 naar buiten.

U moet Onderhoudscassette 1 iets optillen. De cassette komt nu vrij en kan gemakkelijk recht naar buiten worden getrokken.

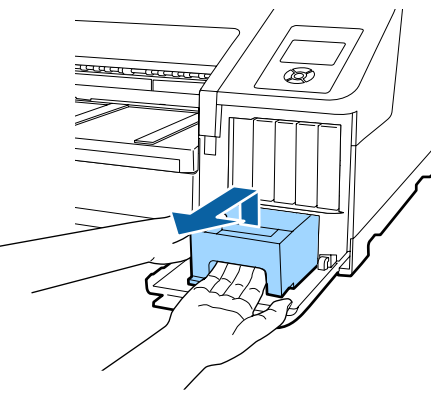

| 6 |  |
|---|--|
|   |  |
|   |  |

Doe de gebruikte Onderhoudscassette 1 in de transparante zak die met de nieuwe Onderhoudscassette 1 is meegeleverd. Doe de zak goed dicht.

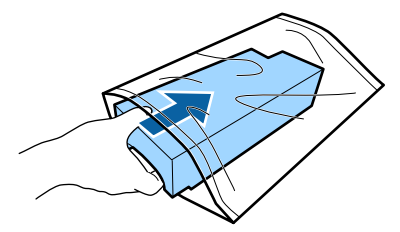

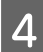

5

Plaats de nieuwe Onderhoudscassette 1 in de printer.

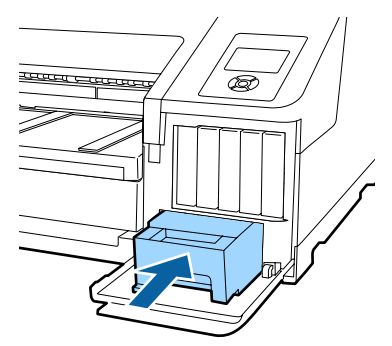

#### Belangrijk:

*Let goed op de volgende punten, want anders kunt u problemen krijgen met de printer.* 

- Raak de groene chip aan de zijkant van Onderhoudscassette 1 niet aan.
- Laat de folie boven op Onderhoudscassette 1 gewoon zitten.

Sluit de cartridgekap.

### Onderhoudscassette 2 vervangen

De aanwijzingen voor het vervangen van Onderhoudscassette 2 (Onderhoudscassette voor randloos afdrukken) zijn als volgt.

In de melding op het scherm wordt Onderhoudscassette 2 aangegeven. De eigenlijke productnaam voor dit verbruiksartikel is Borderless Maintenance Box.

#### Belangrijk:

Vervang Onderhoudscassette 2 niet tijdens het afdrukken. Het afdrukken stopt als Onderhoudscassette 2 wordt ontgrendeld. Als u halverwege een afdrukt stopt, kan er na het afdrukken een kleurverschil zichtbaar worden of kan de afdrukkwaliteit afnemen. 1

Verwijder de uitvoerlade.

Til de rand van de uitvoerlade iets op om de lade te kunnen verwijderen. Verwijder ook de optionele SpectroProofer (indien geïnstalleerd).

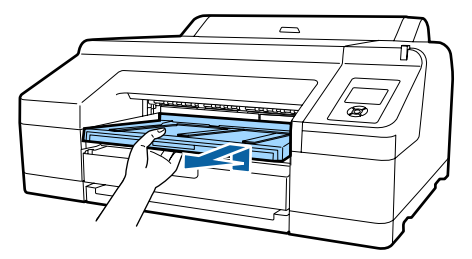

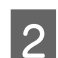

Ontgrendel Onderhoudscassette 2.

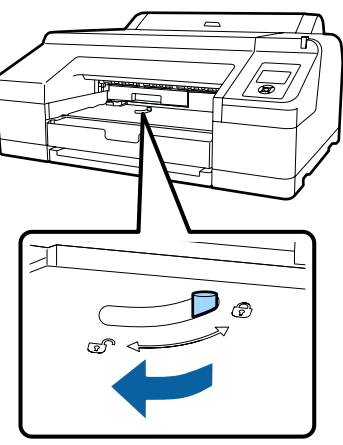

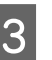

Trek Onderhoudscassette 2 voorzichtig naar buiten. Niet scheef houden.

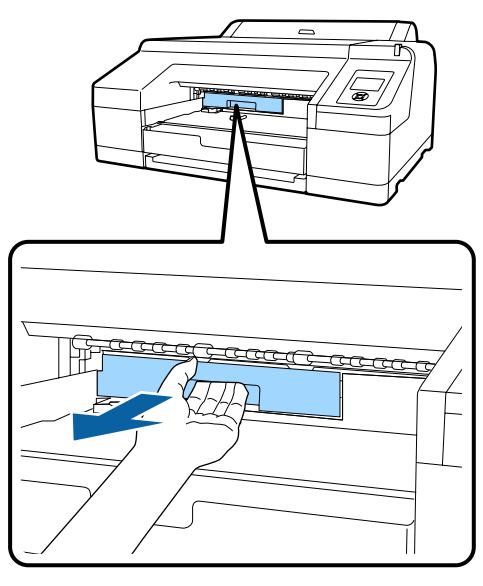

# 🕂 Let op:

Als u inkt op uw huid of in uw ogen krijgt, moet u het getroffen gebied onmiddellijk afspoelen met water.

6

Doe de gebruikte Onderhoudscassette 2 in de transparante zak die met de nieuwe Onderhoudscassette 2 is meegeleverd. Doe de zak goed dicht.

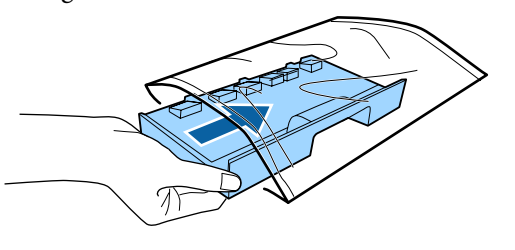

# 🚺 Belangrijk:

Houd Onderhoudscassette 2 niet scheef zolang de cassette niet in de zak zit en de zak niet goed dicht is. Er kan inkt lekken met vlekken tot gevolg.

Plaats de nieuwe Onderhoudscassette 2 in de printer.

Stevig aanduwen.

5

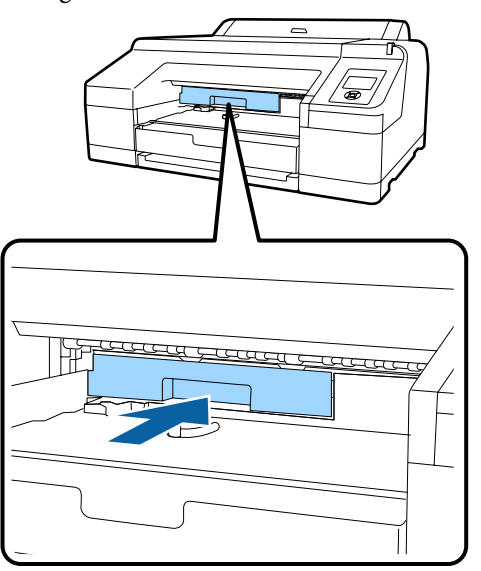

# 🛛 Belangrijk:

Raak de IC-chip op Onderhoudscassette 2 niet aan. Anders drukt de printer mogelijk niet meer naar behoren af.

| Vergrendelen. |
|---------------|
|               |

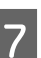

Breng de uitvoerlade aan.

Breng de optionele SpectroProofer weer aan (indien geïnstalleerd).

# Het mes van het snijmechanisme vervangen

Vervang het mes als het papier niet goed wordt afgesneden.

Ondersteund mes

∠ "Opties en verbruiksartikelen" op pagina 170

Vervang het snijmechanisme (mes) met een kruiskopschroevendraaier. Zorg ervoor dat u een kruiskopschroevendraaier bij de hand hebt wanneer u het mes wilt vervangen.

## Belangrijk:

Zorg ervoor dat het mes niet wordt beschadigd. Als het mes valt of tegen een hard voorwerp stoot, kan er een stukje afbreken.

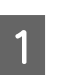

#### Zet de printer uit.

Verwijder papier dat eventueel in de printer is geladen.

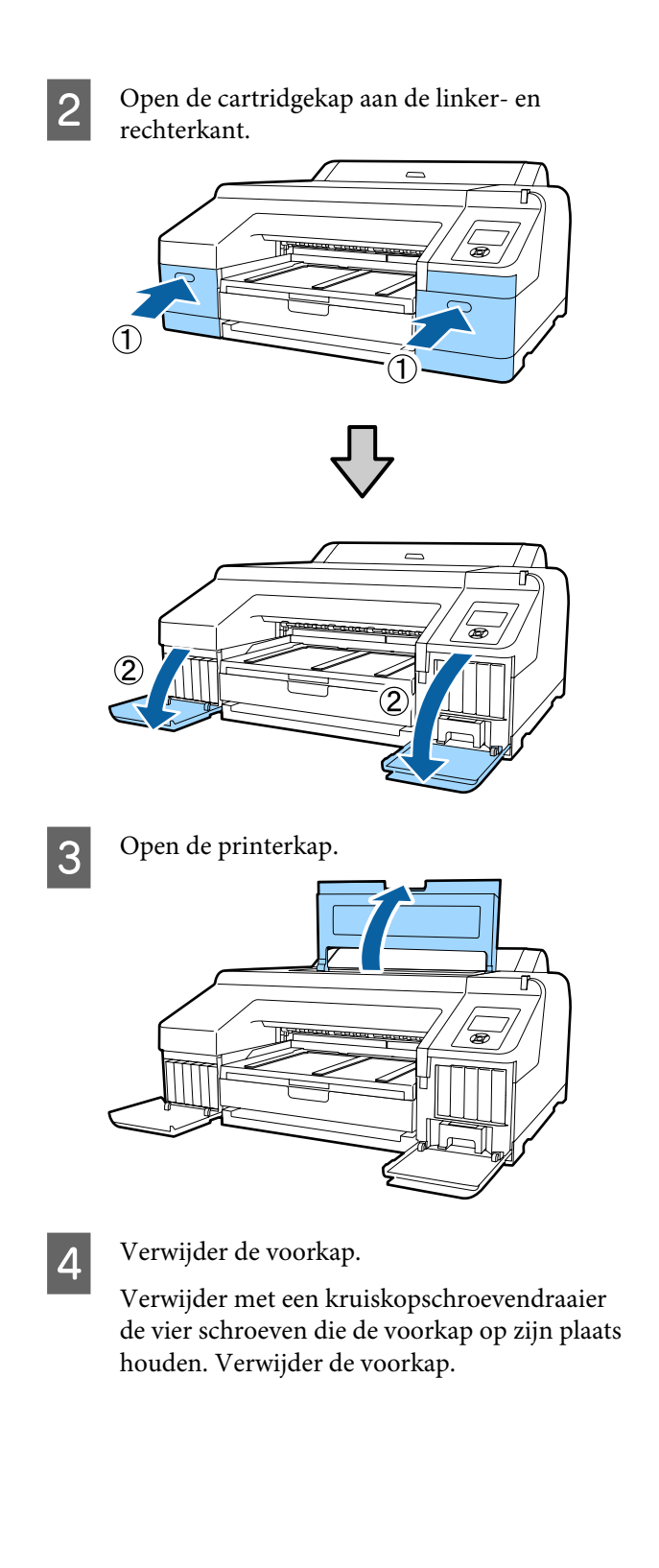

Verwijder de optionele SpectroProofer (indien geïnstalleerd).

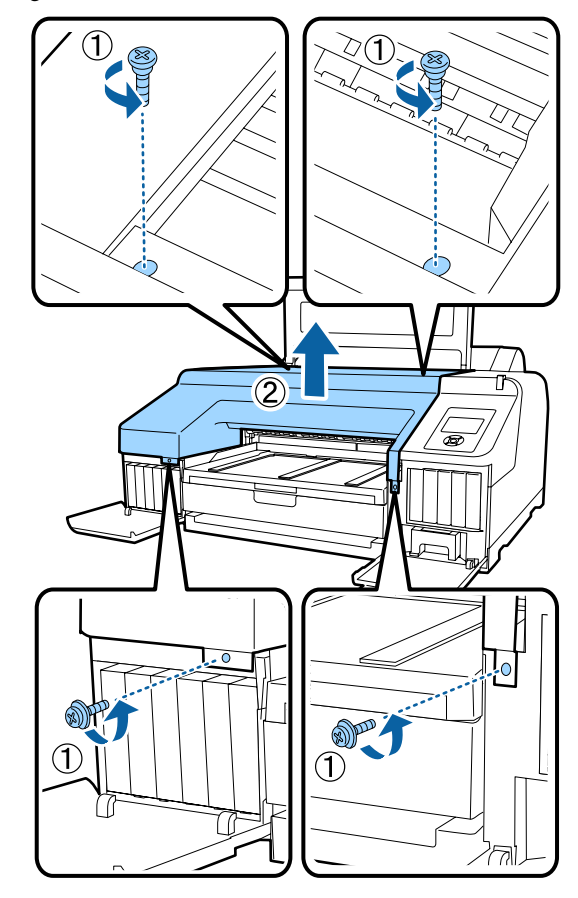

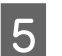

Open de kap van het snijmechanisme.

Houd de vergrendeling neergedrukt (zie figuur) en trek de kap naar u toe.

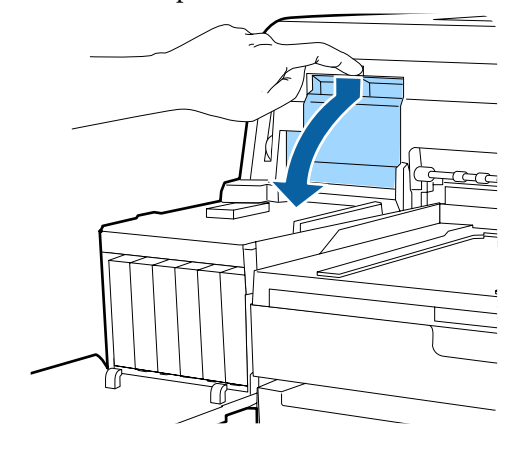

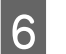

Verwijder het oude snijmechanisme uit de printer.

Draai met een kruiskopschroevendraaier de schroef los waarmee het mes op zijn plaats wordt vastgehouden en trek het mes recht naar buiten.

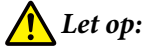

Zorg ervoor dat kinderen niet in de buurt van het mes kunnen komen. Het mes kan letsel veroorzaken. Pas goed op bij het vervangen van het mes.

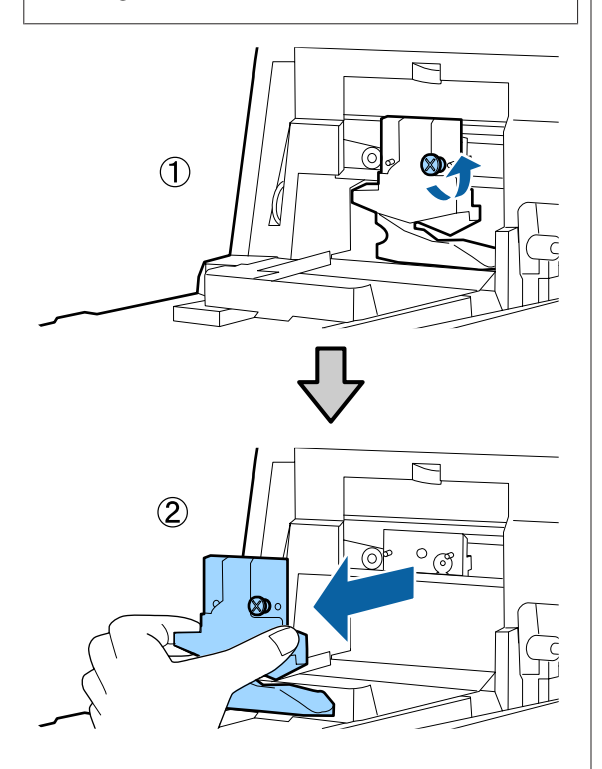

7

Installeer het nieuwe mes.

Plaats het mes zodanig dat de pen op de printer in de opening van het mes valt. Zet met een kruiskopschroevendraaier de schroef vast die het mes op zijn plaats houdt.

#### Belangrijk:

Zet het snijmechanisme stevig vast om te voorkomen dat het mes iets verschuift of scheef komt te staan.

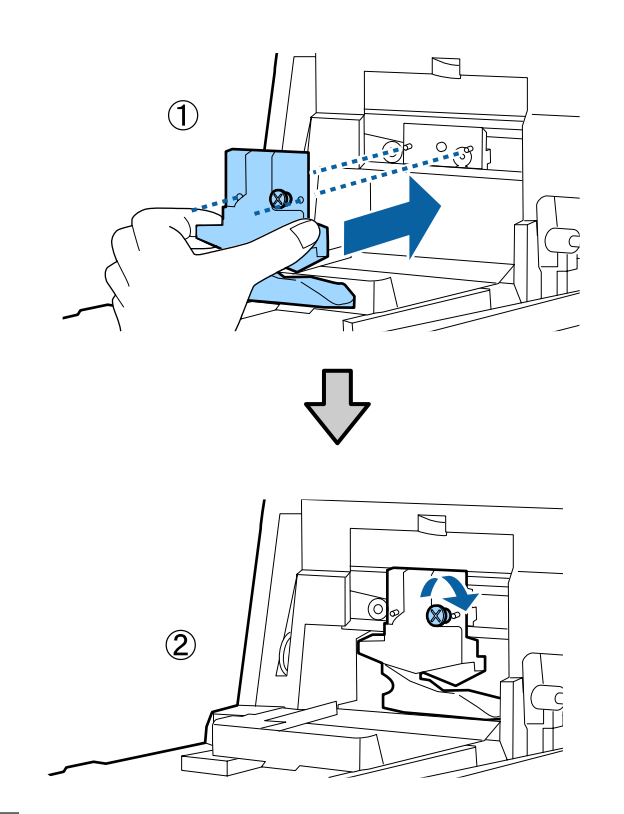

8 <sup>Slui</sup>

#### Sluit de kap.

Duw op de kap. Het bovenste deel moet vastklikken.

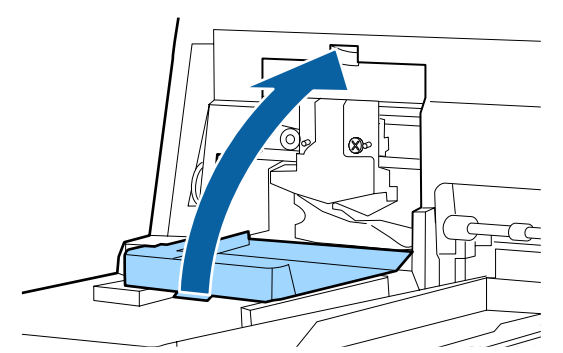

# 9

Breng de voorkap weer aan.

Breng de vier schroeven van de kap weer aan en zet ze vast met een kruiskopschroevendraaier. De bovenste en onderste schroeven zijn anders van vorm. De schroeven met een borgringetje zijn voor het voorste deel (cartridgekap).

Als u de optionele SpectroProofer gebruikt, breng de SpectroProofer dan op zijn plaats aan zonder de voorkap aan te brengen.

#### Belangrijk:

Als de voorkap niet goed op zijn plaats zit, treedt een fout op en reageert de printer niet meer.
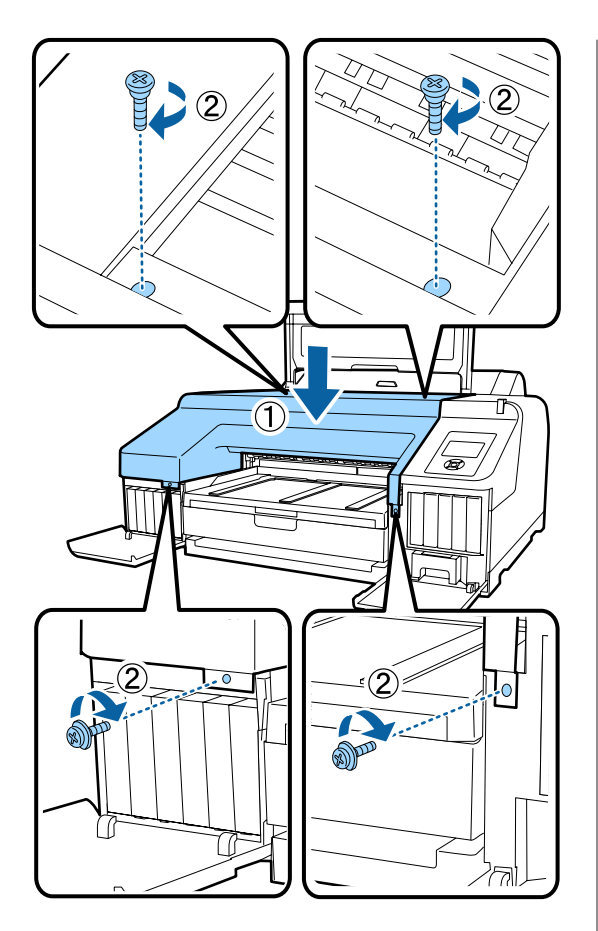

Sluit de printerkap en de cartridgekap aan de linker- en rechterkant.

10

## De printer reinigen

Voor een optimale werking moet u de printer regelmatig reinigen (ongeveer eenmaal per maand).

Gebruik daarnaast een keer per jaar het speciale reinigingsblad om de opening van de rolpapiertoevoer te reinigen.

## De buitenkant reinigen

- Verwijder al het papier uit de printer.
- 2 Controleer of de printer is uitgeschakeld en het display uit is. Trek vervolgens de stekker uit het stopcontact.
- 3

Gebruik een zachte, schone doek om vuil en stof zorgvuldig te verwijderen.

Als de printer bijzonder vuil is, bevochtigt u een doek in water dat een kleine hoeveelheid neutraal wasmiddel bevat en wringt u het vervolgens goed droog voordat u het gebruikt voor het schoonmaken van het printeroppervlak. Gebruik vervolgens een droge doek om resterend vocht af te drogen.

### 🚺 Belangrijk:

Maak de printer nooit schoon met wasbenzine, thinner of alcohol. Deze stoffen kunnen verkleuring en vervorming veroorzaken.

## **Binnenkant reinigen**

Ga als volgt te werk als u vlekken krijgt op uw afdrukken.

- De rol reinigen Doe dit als er vlekken zitten op afdrukken die zijn gemaakt op rolpapier of via de achterste of voorste invoer.
- Het afdruktraject van de papiercassette reinigen Doe dit als er vlekken zitten op afdrukken uit de papiercassette of als er papierdeeltjes op de afdruk zitten, waardoor de inkt niet goed is aangebracht op die delen.

### Onderhoud

### De rol reinigen

Volg de onderstaande stappen om de rol te reinigen door normaal papier in te voeren.

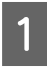

Zet de printer aan en laad rolpapier van het formaat A2 of 17 inch breed.

∠ <sup>3</sup> "Rolpapier laden en verwijderen" op pagina 32

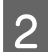

Druk op de knop ▼.

Papier wordt ingevoerd zolang u de knop ingedrukt houdt. Als het papier schoon naar buiten komt, is de reiniging voltooid.

Snij het papier af nadat het reinigen is voltooid.

∠ fr "Handmatig afsnijden" op pagina 38

## Het afdruktraject van de papiercassette reinigen

Volg de onderstaande stappen om het apparaat te reinigen door normaal papier in te voeren.

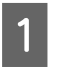

Laad losse vellen papier van het formaat A2 of 17 inch breed in de papiercassette.

Papiercassette laden" op pagina 41

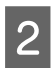

Controleer of de printer is ingeschakeld en of Losse Vellen is geselecteerd als papiersoort.

3

Druk op de knop ▼.

Papier wordt uitgeworpen vanuit de papiercassette.

Herhaal stap 3 totdat er geen inktvlekken meer op het papier zitten.

## De opening van de rolpapiertoevoer reinigen

Aan de opening voor de rolpapiertoevoer is een doek bevestigd, om papierdeeltjes en stof op te vangen dat zich op het oppervlak en aan de randen van het papier heeft afgezet. Gebruik bij de volgende procedure het speciale reinigingsblad om stof te verwijderen dat is opgevangen door de doek in de opening van de rolpapiertoevoer. Gebruik altijd een nieuw reinigingsblad. Schaf een nieuw reinigingsblad aan wanneer het meegeleverde reinigingsblad is gebruikt.

∠ "Opties en verbruiksartikelen" op pagina 170

### Belangrijk:

*Reinig de opening van de rolpapiertoevoer circa een keer per jaar met het reinigingsblad.* 

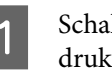

Schakel de printer in door op de knop  $\bigcirc$  te drukken.

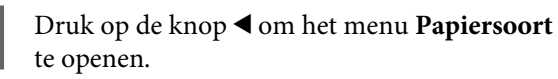

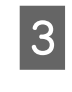

2

Druk op de knoppen  $\bigvee/\blacktriangle$  om Rolpapier / Los Vel of Rolpapier / Niet Los te selecteren en druk vervolgens op de knop OK.

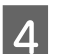

Druk op de knop \*%,.

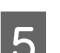

Open de kap van de papierrol.

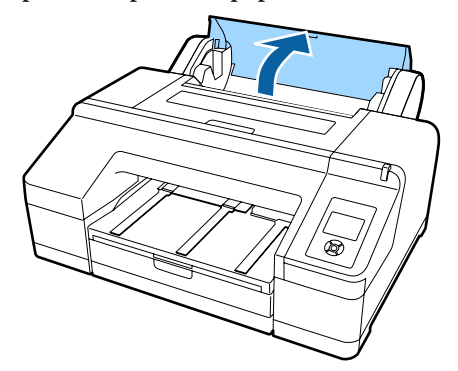

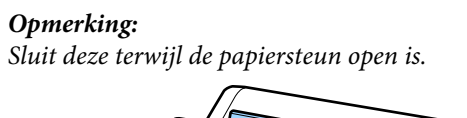

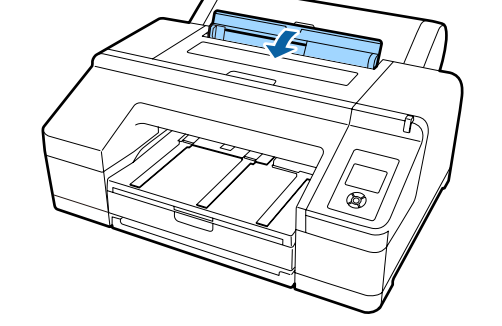

Verwijder de bescherming van het reinigingsvel.

Het grijze gedeelte dat met een A wordt aangeduid, is klevend. Raak dit niet aan met uw handen of met voorwerpen.

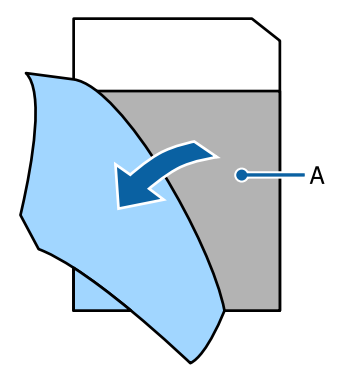

7

6

Plaats het reinigingsvel tot in het einde van de opening van de rolpapiertoevoer en trek het vervolgens weer naar buiten. Herhaal dit twee of drie keer.

Herhaal deze procedure enkele keren aan de rechterzijde, in het midden en aan de linkerzijde om de opening van de rolpapiertoevoer helemaal te reinigen.

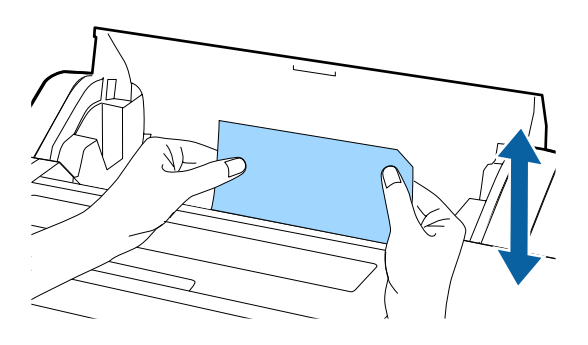

8

Druk op de knop  $\mathcal{K}$ . Als u een taak direct wilt afbreken, drukt u op de knop  $\mathcal{O}$  op de printer om de stroom uit te schakelen. Raadpleeg het volgende deel als u wilt doorgaan, afhankelijk van de taak die u wilt uitvoeren.

∠ r "Rolpapier laden" op pagina 33

∠ <sup>3</sup> "Losse vellen laden" op pagina 40

### **Opmerking:**

Als het reinigingsblad wordt ingevoerd, drukt u op de knop %, en verwijdert u het reinigingsblad.

Een reinigingsblad dat is gebruikt, kan niet opnieuw worden gebruikt.

## De binnenkant van de printer reinigen

Controleer of de printer is uitgeschakeld en het display uit is. Trek vervolgens de stekker uit het stopcontact.

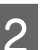

Laat de printer een minuut zo staan.

3 O

Open de printerkap en veeg met een zachte, schone doek eventueel aanwezig stof of vuil uit de printer.

Veeg het in de figuur roze gekleurde gedeelte af. Veeg van binnen naar buiten om te voorkomen dat u het vuil verspreidt. Als de printer erg vies is, gebruik dan een zachte en schone doek, bevochtigd met een mild schoonmaakmiddel. Vervolgens wrijft u de binnenkant van de printer droog met een droge, zachte doek.

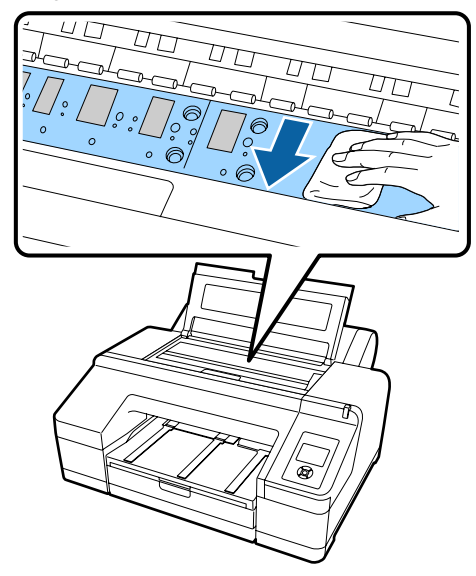

### 🚺 Belangrijk:

- Raak bij het reinigen de hierboven afgebeelde grijze delen (rol en inktabsorptie) niet aan, anders kunnen er vlekken ontstaan op de afdrukken.
- Let erop dat u de inktbuisjes binnen in de printer niet aanraakt om beschadiging van de printer te voorkomen.

### Onderhoud

4 Als er zich papierdeeltjes (wit poeder) verzamelen op de degel, kunt u dit stof wegduwen met bijvoorbeeld een tandenstoker.

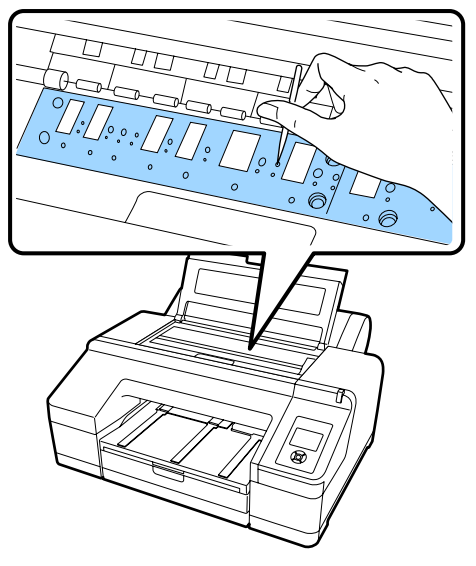

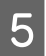

Sluit de printerkap wanneer u klaar bent.

## Wat moet u doen als een bericht wordt weergegeven?

Als er een fout optreedt in de printer (printer werkt niet goed), gaat de grote waarschuwingslamp en/of het lampje op het bedieningspaneel branden en wordt een melding weergegeven op het scherm met informatie over het probleem.

De meldingen worden beschreven in het volgende gedeelte. Als u een foutmelding krijgt, raadpleegt u de hier gegeven oplossingen en voert u de nodige stappen uit om het probleem te verhelpen.

| Foutberichten                                                                                                    | Oplossing                                                                                                    |
|----------------------------------------------------------------------------------------------------|----------------------------------------------------------------------------------------------------|
| Cartridge Opgebruikt<br>Vervang cartridge.                                                                                                    | Vervang de lege cartridge door een nieuwe.                                                                                                    |
| Cartridgewaarschuwing<br>Gebruik originele cartridges van<br>Epson.                                                                                                    | Vervang de cartridge door een originele Epson-cartridge die geschikt is voor deze printer.                                                                                                    |
| Cartridgewaarschuwing<br>Geen orig. cartridge!<br>Inktkwaliteit kan variëren.<br>Geen orig. cartridge werking wel-<br>licht niet optimaal.<br>Doorgaan?<br>Annuleren<br>Doorgaan | Selecteer <b>Annuleren</b> om de cartridge te vervangen door een originele<br>Epson-cartridge. Als u <b>Doorgaan</b> selecteert, kan de garantie van Epson vervallen.<br>The "Opties en verbruiksartikelen" op pagina 170<br>The "Cartridges vervangen" op pagina 138                                                                                                    |
| Cartridgefout<br>Vervang cartridge(s).                                                                                                    | <ul> <li>Verwijder de cartridge en installeer deze opnieuw. Als dit bericht wordt weergegeven nadat u de cartridge opnieuw hebt geplaatst, vervangt u deze door een nieuwe (plaats de cartridge die de fout veroorzaakte niet terug).</li> <li>"Cartridges vervangen" op pagina 138</li> <li>In de cartridge kan zich condens vormen. Laat de cartridge minstens vier uur op kamertemperatuur komen voordat u deze installeert.</li> <li>"Behandeling van cartridges" op pagina 25</li> </ul> |
| Cartridgefout<br>Installeer juiste cartridge.                                                                                                    | Verwijder de cartridge en installeer de juiste cartridge voor deze printer.<br>P "Opties en verbruiksartikelen" op pagina 170<br>P "Cartridges vervangen" op pagina 138                                                                                                    |
| Geen Cartridges<br>Installeer cartridge(s).                                                                                                    | Installeer cartridge(s).                                                                                                    |
| Inkt Bijna Op                                                                                                    | Bereid een nieuwe cartridge voor.                                                                                                    |
| Snijmechanisme bijna aan eind le-<br>vensduur. Vervanging wordt aan-<br>bevolen.                                                                                                 | Misschien is het mes bot. Vervang het mes.                                                                                                    |

| Foutberichten                                                                                                    | Oplossing                                                                                                    |
|----------------------------------------------------------------------------------------------------|----------------------------------------------------------------------------------------------------|
| Cartridgeklep Open                                                                                                    | Sluit beide cartridgekleppen (rechts en links).                                                                                                    |
| Sluit cartridgeklep rechts en links.                                                                                                  |                                                                                                    |
| Cartridgeklep Open                                                                                                    | Sluit de cartridgeklep aan de linkerkant.                                                                                                    |
| Sluit cartridgeklep links.                                                                                                    |                                                                                                    |
| Cartridgeklep Open                                                                                                    | Sluit de cartridgeklep aan de rechterkant.                                                                                                    |
| Sluit cartridgeklep rechts.                                                                                                    |                                                                                                    |
| Papierlaadfout                                                                                                    | Zie "Losse vellen via voorste/achterste handinvoer zijn vastgelopen" in de tabel op de                                                                                                    |
| Verwijder papier uit handinvoer                                                                                                    | aangegeven pagina en verwijder het vastgelopen papier.                                                                                                    |
| achter en druk op de knop ▼.                                                                                                    |                                                                                                    |
| Papierlaadfout                                                                                                    | Zie "Losse vellen uit papiercassette zijn vastgelopen tijdens het afdrukken" in de tabel                                                                                                    |
| Verwijder achter-eenheid om pa-                                                                                                    | op de aangegeven pagina en verwijder het vastgelopen papier.                                                                                                    |
| pier-storing te verhelpen.                                                                                                    |                                                                                                    |
| Papierlaadfout                                                                                                    | Zie "Losse vellen uit papiercassette zijn vastgelopen tijdens het afdrukken" in de tabel                                                                                                    |
| Verwijder papiercass. om pa-                                                                                                    | op de aangegeven pagina en verwijder het vastgelopen papier.                                                                                                    |
| pier-storing te verhelpen.                                                                                                    |                                                                                                    |
| Papierlaadfout                                                                                                    | Zie "Losse vellen via voorste/achterste handinvoer zijn vastgelopen" in de tabel op de                                                                                                    |
| ▲Druk op de knop ▲ en verwijder                                                                                                    | aangegeven pagina en verwijder het vastgelopen papier.                                                                                                    |
| vastgelopen papier.                                                                                                    |                                                                                                    |
| Papierlaadfout                                                                                                    | Zie "Losse vellen via voorste/achterste handinvoer zijn vastgelopen" in de tabel op de                                                                                                    |
| % Druk op de knop % en verwij-                                                                                                    | aangegeven pagina en verwijder het vastgelopen papier.                                                                                                    |
| der vastgelopen papier.                                                                                                    |                                                                                                    |
| Papierlaadfout<br>'% Druk op de knop '%, en plaats<br>rolpapier opnieuw.                                                              | Druk op de knop <sup>*</sup> / <sub>6</sub> om het rolpapier terug te wikkelen en laad het in de printer.                                                                                                    |
| Fout Bij Schoonmaken<br>Onvoldoende inkt.<br>Doorgaan met schoonmaken?<br>Ja (aanbevolen)<br>Nee                                      | <ul> <li>Als u Ja selecteert, krijgt u een melding over het vervangen van de cartridge. Vervang de lege cartridge door een nieuwe om de reinigingsprocedure voort te zetten.</li> <li> "Cartridges vervangen" op pagina 138 Als u Nee selecteert, wordt de reiniging geannuleerd en keert de printer terug naar de stand Gereed. </li> </ul>                                                                               |
| Fout Bij Schoonmaken<br>Automatische reiniging printkop<br>mislukt.<br>Opnieuw proberen?<br>Ja<br>Nee                                 | <ul> <li>Ook na reiniging zijn er nog steeds spuitkanaaltjes verstopt. Selecteer Ja om nog een keer te reinigen.</li> <li>"Printkop reinigen" op pagina 130</li> <li>Als het reinigen niet wordt gestart, stopt u het afdrukken vanaf de computer en zet u de printer uit en even later weer aan.</li> <li>Als u Nee selecteert, wordt de reiniging geannuleerd en keert de printer terug naar de stand Gereed.</li> </ul> |
| Fout Bij Schoonmaken<br>Onvoldoende vrije ruimte in on-<br>derhoudscassette 1.<br>Doorgaan met schoonmaken?<br>Ja (aanbevolen)<br>Nee | Als u <b>Ja</b> selecteert, wordt een melding weergegeven over het vervangen van<br>Onderhoudscassette 1. Vervang de Onderhoudscassette door een nieuwe om de<br>reinigingsprocedure voort te zetten.                                                                                                    |

| roubenchten                                                                                               | - Prossing                                                                                                    |
|----------------------------------------------------------------------------------------------------|----------------------------------------------------------------------------------------------------|
| Geen Inkt Voor Rein.<br>Vervang cartridge.                                                                | Deze melding wordt weergegeven wanneer u <b>Ja</b> selecteert als gevolg van Fout Bij<br>Schoonmaken of Spuitkan. Verstopt. Vervang de lege cartridge door een nieuwe.                                                                                                    |
| De gebruikte cartridge kan op-<br>nieuw worden geïnstalleerd.                                             | ঞ্জি "Cartridges vervangen" op pagina 138                                                                                                    |
| Foute Opdracht<br>Controleer instelling van driver.                                                       | Druk op de knop II·f en selecteer <b>Taak Annuleren</b> om het afdrukken te annuleren.<br>Controleer tot slot of u de juiste printerdriver hebt geïnstalleerd voor de printer.                                                                                                    |
| Spuitkan. Contr.+Rein.<br>Deze functie is nu niet beschik-<br>baar                                        | Druk op de knop OK om de melding te wissen en voer <b>Controlepatroon Afdr.</b> uit vanuit het menu <b>Onderhoud</b> .                                                                                                    |
| Druk controlepatroon af via het<br>menu voor controle van de spuit-<br>kanaaltjes.                        | Controleren of er verstopte spuitkanaaltjes zijn" op pagina 130                                                                                                    |
| Sproofer Fout<br>Controleer de handleiding om het<br>probleem op te lossen.<br>XX<br>(XX is de foutcode.) | <ul> <li>Controleer de foutcode en verhelp het probleem als volgt.</li> <li>Foutcode 01 Zet de printer uit en verwijder de SpectroProofer-mounter. Zet de printer weer aan wanneer de klep goed is aangebracht. <sup>Controleer Noonter 17" Gebruikershandleiding (PDF) Controleer Mounter 17" Installatiehandleiding (boekje) Als dit bericht opnieuw op het display komt, neemt u contact op met uw leverancier of de Epson-ondersteuning.</sup></li> <li>Foutcode 02 Zet de printer uit en verwijder de SpectroProofer-mounter. Verwijder de papiergeleider van de SpectroProofer en installeer deze op de juiste manier. Breng de SpectroProofer Mounter 17" Gebruikershandleiding (PDF) Controleer Mounter 17" Gebruikershandleiding (boekje) Als dit bericht opnieuw op het display komt, neemt u contact op met uw leverancier of de Epson-ondersteuning.</li> <li>Foutcode 02 Zet de printer uit en verwijder de SpectroProofer-mounter. Verwijder de papiergeleider van de SpectroProofer en installaer deze op de juiste manier. Breng de SpectroProofer Mounter 17" Gebruikershandleiding (PDF) Controleer of de Epson-ondersteuning.</li> <li>Foutcode 13 of 15 Zet de printer uit en verwijder de SpectroProofer-mounter. Verwijder vreemde voorwerpen en verpakkingsmateriaal aan de achterzijde van de printer. Breng de achterzijde weer correct aan. Breng de SpectroProofer-mounter op de juiste manier weer aan en zet de printer aan.</li> <li>SpectroProofer Mounter 17" Gebruikershandleiding (PDF)</li> <li>SpectroProofer Mounter 17" Gebruikershandleiding (DDF)</li> <li>SpectroProofer Mounter 17" Gebruikershandleiding (PDF)</li> <li>SpectroProofer Mounter 17" Gebruikershandleiding (PDF)</li> <li>SpectroProofer Mounter 17" Gebruikershandleiding (PDF)</li> <li>SpectroProofer Mounter 17" Gebruikershandleiding (PDF)</li> <li>SpectroProofer Mounter 17" Gebruikershandleiding (PDF)</li> <li>SpectroProofer Mounter 17" Gebruikershandleiding (PDF)</li> <li>SpectroProofer Mounter 17" Gebruikershandleiding (PDF)</li> <li>SpectroProofer Mounter 17" Gebruikershandleiding (DDF)</li> <li>Spect</li></ul> |
|                                                                                                    | <ul> <li>verschillend zijn, gebruikt u ze dan met een combinatie van dezelfde nummers.<br/>Maak de lens in het kleurmeetinstrument of het witte kalibratiepaneel zo nodig<br/>schoon. Breng op de juiste manier aan en schakel vervolgens de printer in.</li> <li><i>C</i> SpectroProofer Mounter 17" Gebruikershandleiding (PDF)<br/>Als dit bericht opnieuw op het display komt, neemt u contact op met uw<br/>leverancier of de Epson-ondersteuning.</li> <li>Als een andere code wordt weergegeven, noteer dan de code en neem contact<br/>op met uw leverancier of de Epson</li> </ul>                                                                                                    |

| Foutberichten                                                                                                    | Oplossing                                                                                                    |
|----------------------------------------------------------------------------------------------------|----------------------------------------------------------------------------------------------------|
| Sproofer Fout<br>Sluit kabel van Spectro-Proofer<br>aan en start de printer opnieuw.                                                                      | Zet de printer uit en sluit de kabel aan tussen de SpectroProofer en de printer. Zet de printer pas aan wanneer u zeker weet dat de kabel goed is aangesloten.<br>SpectroProofer Mounter 17" Installatiehandleiding (boekje)                                            |
| Spuitkan.contr. Zonder<br>Deze functie is nu niet beschik-<br>baar.<br>Druk controlepatroon af via het<br>menu voor controle van de spuit-<br>kanaaltjes. | Druk op de knop OK om de melding te wissen en voer <b>Controlepatroon Afdr.</b> uit vanuit het menu <b>Onderhoud</b> .                                                                                                    |
| Geen Kap Voorzijde<br>Breng de kap aan de voor-zijde<br>aan en start de printer opnieuw.                                                                  | Zet de printer uit en breng de voorkap aan. Breng dit onderdeel op de juiste manier<br>aan en zet vervolgens de printer aan. Voorkap installeren 27 "Het mes van het<br>snijmechanisme vervangen" op pagina 142                                                         |
| Sproofer Fout<br>Controleer de handleiding om ILS<br>aan te sluiten op SpectroProofer.<br>Zet printer uit en weer aan.                                    | Zet de printer uit en verwijder het kleurmeetinstrument van de<br>SpectroProofer-mounter. Breng op de juiste manier aan en schakel vervolgens de<br>printer in.<br>SpectroProofer Mounter 17" Installatiehandleiding (boekje)                                           |
| Papier Scheef<br>Laad papier op de juiste manier.                                                                                                    | Het papier is niet recht in de printer geladen. Druk op de knop <sup>5</sup> / <sub>2</sub> om de aandrukrol te<br>ontgrendelen en plaats het papier op de juiste manier in de printer.                                                                                 |
| Spuitkan. verstopt.<br>Reiniging aanbevolen.                                                                                                    | Reinig de printkop om verstoppingen te verwijderen. Deze melding blijft terugkomen<br>totdat de verstopping is verholpen, maar wordt gewist wanneer een<br>spuitkanaaltjespatroon wordt afgedrukt. Afdrukken is wel mogelijk wanneer deze<br>melding wordt weergegeven. |
| Spuitkan. Verstopt<br>Onvoldoende inkt.<br>Doorgaan met schoonmaken?<br>Ja (aanbevolen)<br>Nee                                                            | Als u <b>Ja</b> selecteert, krijgt u een melding over het vervangen van de cartridge. Vervang<br>de lege cartridge door een nieuwe om de reinigingsprocedure voort te zetten.                                                                                           |
| Spuitkan. Verstopt<br>Onvoldoende vrije ruimte in on-<br>derhoudscassette 1.<br>Doorgaan met schoonmaken?<br>Ja (aanbevolen)<br>Nee                       | Als u <b>Ja</b> selecteert, wordt een melding weergegeven over het vervangen van<br>Onderhoudscassette 1. Vervang de Onderhoudscassette door een nieuwe om de<br>reinigingsprocedure voort te zetten.                                                                   |

| Foutberichten                                                                                                    | Oplossing                                                                                                    |
|----------------------------------------------------------------------------------------------------|----------------------------------------------------------------------------------------------------|
| Spuitkan. Verstopt<br>Controleer de handleiding om het<br>probleem op te lossen.                                     | Mogelijk bevatten de spuitkanaaltjes nog verstoppingen. Repareer de printkop.                                                                                                    |
|                                                                                                    | Neem contact op met uw leverancier of Epson.                                                                                                    |
|                                                                                                    | Verder kunt u de volgende maatregelen nemen.                                                                                                    |
|                                                                                                    | <ul> <li>Voer Extra Sterke Reiniging uit als u wilt proberen de spuitkanaaltjes van alle verstoppingen te ontdoen voordat u reparaties gaat uitvoeren.<br/>Tijdens deze procedure wordt inkt verbruikt, maar worden mogelijk de verstoppingen in alle spuitkanaaltjes verholpen.</li> <li></li></ul>                                    |
|                                                                                                    | Als u het idee hebt dat de verstopte spuitkanaaltjes de afdrukkwaliteit niet<br>nadelig beïnvloeden, kunt u de printer ook in deze toestand blijven gebruiken.<br>Omdat automatisch reinigen regelmatig wordt uitgevoerd, is het echter<br>verstandig de Aut. Controle Spuitkan. in het menu Printerinstelling in te stellen<br>op Uit. |
| Periodieke reiniging<br>Voer Periodieke reiniging uit om<br>afdrukkwaliteit te behouden                              | Als u de printer in deze toestand blijft gebruiken, kunnen de spuitkanaaltjes verstopt<br>raken. Voer Periodic Cleaning (Periodieke reiniging) uit. Periodic Cleaning (Periodieke<br>reiniging) duurt maximaal 34 minuten.                                                                                                    |
| (max. 34 min.) Druk op $\frac{\partial}{\partial \omega}$ /ArA om uit te voeren of op <b>II</b> · <b>m</b> om te an- | U start Periodic Cleaning (Periodieke reiniging) door op de knop 💮 /A+A te drukken.                                                                                                    |
| nuleren.                                                                                                    | U kunt een taak starten zonder Periodic Cleaning (Periodieke reiniging) uit te voeren<br>door op de knop Ⅱ∙፹ te drukken. Als een taak is voltooid, voert u vanaf het<br>bedieningspaneel <b>Alle spuitkoppen</b> uit voor <b>Extra Sterke Reiniging</b> .                                                                               |
|                                                                                                    | ব্রে "Extra Sterke Reiniging" op pagina 133                                                                                                    |
|                                                                                                    | Als Reiniging niet wordt uitgevoerd, wordt na 7 dagen opnieuw een bericht weergegeven.                                                                                                    |
| Periodieke reiniging niet uitge-<br>voerd.                                                                           | Als u de printer in deze toestand blijft gebruiken, kunnen de spuitkanaaltjes verstopt<br>raken. Voer vanaf het bedieningspaneel <b>Alle spuitkoppen</b> uit voor <b>Extra Sterke<br/>Reiniging</b> .                                                                                                    |
|                                                                                                    | ব্রে "Extra Sterke Reiniging" op pagina 133                                                                                                    |
| Steun verkeerde positie<br>Breng de papieruitvoe rsteun om-<br>laag.                                                 | De papieruitvoersteun staat omhoog. Breng de papieruitvoersteun omlaag.                                                                                                    |
| Steun verkeerde positie<br>Breng de papieruitvoe rsteun<br>omhoog.                                                   | De papieruitvoersteun staat omlaag. Breng de papieruitvoersteun omhoog.                                                                                                    |
| Papieruitvoerfout<br>Verwijder papier uit printer.                                                                   | Druk op de knop <sup>\$</sup> %, om de aandrukrol te ontgrendelen en verwijder het papier.                                                                                                    |
| Papieruitvoerfout                                                                                                    | Druk op de knop 🍾 om het rolpapier op te wikkelen.                                                                                                    |
| Druk op de knop '%.                                                                                                  | ع "Rolpapier verwijderen" op pagina 38                                                                                                    |
| Geen Achtereenheid<br>Installeer de achter-eenheid.                                                                  | Installeer de achtereenheid. Zie "Losse vellen uit papiercassette zijn vastgelopen<br>tijdens het afdrukken" in het gedeelte dat volgt voor meer informatie over het<br>installeren van de achtereenheid.                                                                                                    |
|                                                                                                    | ব্রে "Problemen met in- of uitvoeren van papier" op pagina 164                                                                                                    |

| Foutberichten                                                                                                    | Oplossing                                                                                                    |
|----------------------------------------------------------------------------------------------------|----------------------------------------------------------------------------------------------------|
| Fout Installatie Firmware<br>Update mislukt.<br>Start de printer opnieuw.                                                                                                    | Zet de printer uit en na een paar minuten weer aan.<br>Werk de firmware opnieuw bij.<br>Als dit bericht opnieuw op het display komt, neemt u contact op met uw leverancier of<br>de Epson-ondersteuning.                                                                                                    |
| Fout Randloos<br>Laad ondersteund papier-formaat<br>of laad papier op juiste manier.                                                                                                | <ul> <li>Controleer de volgende punten.</li> <li>Druk op de knop II · í m om Taak Annuleren te gebruiken en werp het papier uit.<br/>Laad het juiste formaat.</li> <li>Als gegolfd of gekruld papier wordt geladen, herkent de printer het papierformaat niet goed. Maak het papier vlak voordat u het in de printer laadt of gebruik nieuw papier.</li> <li>C * "Losse vellen laden" op pagina 40</li> <li>Laad papier in de juiste positie.</li> <li>* "Rolpapier laden" op pagina 33</li> <li>* "Losse vellen laden" op pagina 40</li> <li>Laad papier in de juiste positie.</li> <li>* "Rolpapier laden" op pagina 33</li> <li>* "Holpapier laden" op pagina 40</li> </ul> |
| Fout: Zwarte Inkt<br>Zwarte inkt niet geschikt voor af-<br>druktaak.<br>Afdrukken annuleren: druk op de<br>knop II·Ⅲ.<br>∰ /A+A Zwarte inkt verwisselen:<br>druk op de knop ∯ /A+A. | Op de printer zelf is een ander type zwarte inkt ingesteld dan in de printerdriver. Druk<br>op de knop Set / Ara om over te schakelen naar het type zwart van de printerdriver en<br>door te gaan met afdrukken. Het duurt 2 à 3 minuten om van zwarte inkt te wisselen<br>(van vervangen tot en met laden van inkt). Bovendien wordt 2 tot 4 ml van de nieuwe<br>zwarte inkt verbruikt. Doe dit dus niet onnodig.                                                                                                    |
| Printerkap Open<br>Sluit de kap.                                                                                                    | Sluit de printerkap.                                                                                                    |
| Onderh.cass.2 Los<br>Zet hendel van onderhcassette 2<br>goed vast.                                                                                                    | Vergrendel Onderhoudscassette 2.<br>In de melding op het scherm wordt Onderhoudscassette 2 aangegeven. De eigenlijke<br>productnaam voor dit verbruiksartikel is Borderless Maintenance Box.                                                                                                    |
| Onvoldoende Capaciteit<br>Vervang onderh.cass 1                                                                                                    | Vervang Onderhoudscassette 1 door een nieuwe.<br>In de melding op het scherm wordt Onderhoudscassette 1 aangegeven. De eigenlijke<br>productnaam voor dit verbruiksartikel is Maintenance Box.                                                                                                    |
| Fout Onderhoudscass.1<br>Vervang onderh.cass 1                                                                                                    | Plaats Onderhoudscassette 1 opnieuw op de juiste wijze. Als dezelfde fout nogmaals<br>optreedt, vervangt u Onderhoudscassette 1 door een nieuwe.<br>In de melding op het scherm wordt Onderhoudscassette 1 aangegeven. De eigenlijke<br>productnaam voor dit verbruiksartikel is Maintenance Box.                                                                                                    |

| Foutberichten                                             | Oplossing                                                                                                    |
|-----------------------------------------------------------|----------------------------------------------------------------------------------------------------|
| Fout Onderhoudscass.2<br>Vervang onderh.cass 2            | Plaats Onderhoudscassette 2 opnieuw op de juiste wijze. Als dezelfde fout nogmaals optreedt, vervangt u Onderhoudscassette 2 door een nieuwe.                                                                    |
|                                                           | In de melding op het scherm wordt Onderhoudscassette 2 aangegeven. De eigenlijke productnaam voor dit verbruiksartikel is Borderless Maintenance Box.                                                            |
|                                                           | ব্রে "Onderhoudscassette 2 vervangen" op pagina 141                                                                                                    |
| Onderhoudscass.1 Vol                                      | Vervang Onderhoudscassette 1 door een nieuwe.                                                                                                    |
| Vervang onderh. cass 1 aan einde<br>levensduur.           | In de melding op het scherm wordt Onderhoudscassette 1 aangegeven. De eigenlijke productnaam voor dit verbruiksartikel is Maintenance Box.                                                                       |
|                                                           | "Onderhoudscassette 1 vervangen" op pagina 140                                                                                                    |
| Onderhoudscass.2 Vol                                      | Om randloos te kunnen afdrukken moet u Onderhoudscassette 2 vervangen.                                                                                                    |
| Vervang onderh.cass2 om verder<br>randloos af te drukken. | In de melding op het scherm wordt Onderhoudscassette 2 aangegeven. De eigenlijke productnaam voor dit verbruiksartikel is Borderless Maintenance Box.                                                            |
|                                                           | "Onderhoudscassette 2 vervangen" op pagina 141                                                                                                    |
| Geen Onderhoudscass.1                                     | Plaats Onderhoudscassette 1 op de juiste wijze.                                                                                                    |
| Installeer onderh.cas1.                                   | ব্রে "Onderhoudscassette 1 vervangen" op pagina 140                                                                                                    |
| Geen Onderhoudscass.2                                     | Plaats Onderhoudscassette 2 op de juiste wijze.                                                                                                    |
| Installeer onderh.cas2.                                   | ব্রে "Onderhoudscassette 2 vervangen" op pagina 141                                                                                                    |
| Onderhoudscassette bijna aan ein-<br>de levensduur.       | Kijk op het display op het bedieningspaneel of er nog ruimte vrij is in<br>Onderhoudscassette 1 of Onderhoudscassette 2. Vervang na controle de bijna volle<br>onderhoudscassette door een nieuwe.               |
|                                                           | "Onderhoudscassette 1 en 2 vervangen" op pagina 140                                                                                                    |
| Geen Papiercassette                                       | Installeer papiercassette.                                                                                                    |
| Installeer papiercassette.                                | ∠ Papiercassette laden" op pagina 41                                                                                                    |
| Fout Bij Snijden<br>Verwijder papier dat niet is afge-    | Het rolpapier is niet juist afgesneden. Druk op de knop <sup>*</sup> %, om de aandrukrol te<br>ontgrendelen en verwijder papier dat niet goed is afgesneden.                                                     |
| sneden.                                                   | "Problemen met in- of uitvoeren van papier" op pagina 164                                                                                                    |
|                                                           | Als het mes bot is, moet u het mes vervangen.                                                                                                    |
|                                                           | "Het mes van het snijmechanisme vervangen" op pagina 142                                                                                                    |
| Fout Papierformaat<br>Laad papier van het juiste formaat. | De breedte van het geladen papier wordt niet ondersteund. Druk op de knop ½ om de aandrukrol te ontgrendelen en verwijder het papier.                                                                            |
|                                                           | Controleer de volgende omstandigheden en laad papier met de juiste breedte.                                                                                                    |
|                                                           | De kleinste papierbreedte die in de printer kan worden gebruikt, is 8 inch.                                                                                                    |
|                                                           | Laad papier van het formaat A4 of groter wanneer u de printkop uitlijnt.                                                                                                    |
|                                                           | Als een foutmelding wordt weergegeven terwijl het geladen papier wel de juiste<br>breedte heeft, dan kunt u mogelijk wel afdrukken door <b>Controle Papierform.</b> in het<br>menu in te stellen op <b>Uit</b> . |
|                                                           | ∠ "Het menu Printerinstelling" op pagina 114                                                                                                    |
| Papier Bijna Op                                           | Houd een nieuwe rol bij de hand.                                                                                                    |
|                                                           | "Rolpapier laden en verwijderen" op pagina 32                                                                                                    |

| Foutberichten                                                                                                    | Oplossing                                                                                                    |
|----------------------------------------------------------------------------------------------------|----------------------------------------------------------------------------------------------------|
| Foute Papierinstell.<br>Controleer papierbron in driverin-<br>stellingen of laad het papier op<br>de juiste manier.                                                      | De instellingen voor de papiertoevoer in de printerdriver en onder Papiersoort komen<br>niet overeen. Controleer het geladen papier, de instellingen bij Papiersoort en de<br>instellingen de printerdriver.                                                                                                    |
| Foute Papierinstell.<br>Dit papier kan niet worden gela-<br>den uit papier cassette.<br>Voer papier van minder dan<br>0,8 mm in via de handinvoer aan<br>de achterzijde. | <ul> <li>Er ligt papier in de papiercassette waarop niet kan worden afgedrukt. Druk op de knop II · <sup>™</sup>, selecteer <b>Taak Annuleren</b> en verwijder het papier uit de papiercassette. Druk af door het papier in de voorste of achterste handinvoer te plaatsen, afhankelijk van de dikte van het papier.</li> <li>CP "Speciaal afdrukmateriaal van Epson" op pagina 172</li> <li>CP "Losse vellen laden" op pagina 40</li> </ul> |
| Foute Papierinstell.<br>Rolpapier geladen.<br>Verwijder dit en zet papierbron<br>op rolpapier.                                                                           | Trek het rolpapier naar buiten en selecteer rolpapier in het menu Papiersoort.                                                                                                    |
| Papier Vast<br>Verwijder papier uit printer.<br>Zet het toestel uit en weer aan.                                                                                         | Zie "Rolpapier vastgelopen", "Losse vellen uit papiercassette zijn vastgelopen tijdens<br>het afdrukken" of "Losse vellen via voorste/achterste handinvoer zijn vastgelopen" op<br>de aangegeven pagina en verwijder het vastgelopen papier.                                                                                                    |
|                                                                                                    | "Problemen met in- of uitvoeren van papier" op pagina 164                                                                                                    |
| Papier Op<br>Papier dat minder dan 0.8 mm dik                                                                                                    | Laad papier in de achterste of voorste handinvoer, afhankelijk van de dikte van het papier.                                                                                                    |
| is, laadt u via handinvoer achterzij-                                                                                                    | "#Handmatig laden aan de achterkant" op pagina 46                                                                                                    |
| de.<br>Dikker papier: druk op <sup>*</sup> %, en voer<br>papier in via handinvoer voorzijde.                                                                             | کے "Dik papier laden en uitwerpen" op pagina 48                                                                                                    |
| Papier Op<br>Plaats papier in papiercassette.                                                                                                    | Controleer of er niet wordt afgedrukt op papier, verwijder de papiercassette en laad papier.                                                                                                    |
|                                                                                                    | "Papiercassette laden" op pagina 41                                                                                                    |
| Papier Op<br>Druk op de knop %.                                                                                                    | Druk op de knop <sup>5</sup> %, en laad het rolpapier.                                                                                                    |
|                                                                                                    | Als het papier tijdens het afdrukken op is, wordt de rest afgedrukt zodra u nieuw papier laadt. Als u vanaf het begin wilt afdrukken op het nieuwe papier in plaats van door te gaan vanaf het punt van onderbreken van de taak, drukt u op de knop <b>II</b> ·m en selecteert u <b>Taak Annuleren</b> . Laad daarna nieuw papier en druk opnieuw af.                                                                                        |
| Papiersensorfout<br>Probleem met geladen papier of                                                                                                    | Controleer de volgende items als deze fout wordt weergegeven tijdens een automatische printkopuitlijning.                                                                                                    |
| afdruk.<br>Zie handleiding voor meer infor-<br>matie.                                                                                                    | Hebt u papier geladen dat niet geschikt is voor automatische printkopuitlijning?<br>Normaal papier en dik papier kunnen niet worden gebruikt voor een<br>automatische printkopuitlijning.                                                                                                    |
|                                                                                                    | <ul> <li>Hebt u papier geladen dat kleiner is dan A4?</li> <li>Laad papier van het formaat A4 of groter.</li> </ul>                                                                                                    |
|                                                                                                    | <ul> <li>Zijn sommige spuitkanaaltjes van de printkop verstopt?<br/>Voer printkopreiniging uit.</li> <li></li></ul>                                                                                                    |
|                                                                                                    | Als deze foutmelding wordt weergegeven op een ander moment (niet bij een<br>automatische printkopuitlijning), zorg er dan voor dat het geladen papier wel degelijk<br>door de printer wordt ondersteund. De printer kan niet goed afdrukken op<br>bijvoorbeeld overtrekpapier of transparanten.                                                                                                    |

| Foutberichten                                                                               | Oplossing                                                                                                    |
|---------------------------------------------------------------------------------------------|----------------------------------------------------------------------------------------------------|
| Papierbronfout<br>Los vel geladen.<br>Verwijder dit en zet papierbron<br>op rolpapier.      | Druk op de knop OK om de melding te wissen, verwijder de losse vellen uit de printer<br>en wijzig de bron in het menu Papiersoort.                                                                                                    |
| Papierbronfout<br>Rolpapier geladen.<br>Verwijder dit en zet papierbron<br>op losse vellen. | Druk op de knop OK om de melding te wissen, verwijder het rolpapier uit de printer en wijzig de bron in het menu Papiersoort. Wanneer <b>Autom. Rolinvoer</b> in het menu is ingesteld op <b>Uit</b> , is het niet mogelijk om van papiersoort te veranderen wanneer rolpapier wordt ingevoerd. |
|                                                                                             | ∠ℑ "Rolpapier verwijderen" op pagina 38                                                                                                    |

# Wanneer een onderhoudsverzoek of bel service wordt weergegeven

| Foutberichten                                                                                                    | Oplossing                                                                                                    |
|----------------------------------------------------------------------------------------------------|----------------------------------------------------------------------------------------------------|
| Onderhoudsverzoek<br>Verv. onderd.gauw /Vervang ond.<br>nu<br>XXXXXXXX                                                       | Een van de printeronderdelen heeft bijna het einde van de levensduur bereikt.<br>Neem contact op met uw leverancier of de Epson-ondersteuning en vermeld de<br>aangegeven code.<br>U kunt deze foutmelding pas wissen wanneer het onderdeel wordt vervangen. Bel<br>Service wordt weergegeven als u de printer blijft gebruiken.                                                                                                    |
| Bel Service<br>Code XXXX<br>Zet het toestel uit en weer aan.<br>Als dit niet helpt, noteer dan de<br>code en bel de service. | <ul> <li>Een verzoek om service doet zich voor in de volgende gevallen:</li> <li>Stroomkabel niet goed aangesloten</li> <li>Fout opgetreden die niet kan worden verholpen</li> <li>Wanneer wordt gemeld dat u de service moet bellen, houdt de printer automatisch op<br/>met afdrukken. Zet de printer uit, trek de stekker uit het stopcontact (trek de kabel ook<br/>uit de printer) en sluit de kabel weer aan. Zet de printer aan. Doe dit eventueel<br/>meerdere keren.</li> <li>Als hetzelfde serviceverzoek op het display wordt weergegeven, neemt u contact op<br/>met de leverancier of Epson-ondersteuning voor assistentie. Geef de servicecode door<br/>(XXXX).</li> </ul> |

## Probleemoplossing

## U kunt niet afdrukken (omdat de printer niet werkt)

### De printer gaat niet aan

 Is het netsnoer aangesloten op het stopcontact of de printer?
 Controleer of het netsnoer op de juiste manier is aangesloten op de printer.

Is er een probleem met het stopcontact? Controleer of het stopcontact werkt door het netsnoer van een ander elektrisch apparaat aan te sluiten.

### De printer gaat automatisch uit

Is Energiebeheer ingeschakeld? Kies Uit om te voorkomen dat de printer automatisch uitschakelt.

∠ "Voorkeuren" op pagina 127

## De printerdriver is niet goed geïnstalleerd (Windows)

- Wordt het pictogram voor deze printer weergegeven in de map Devices and Printers (Apparaten en printers), Printer, Printers and Faxes (Printers en faxapparaten)?
  - Ja De printerdriver is geïnstalleerd. Zie "De printer is niet op de juiste manier aangesloten op de computer" op de volgende pagina.
  - Nee De printerdriver is niet geïnstalleerd. Installeer de printerdriver.

### Komen de poortinstellingen van de printer overeen met de printeraansluiting? Controleer de printerpoort.

Open het tabblad **Port (Poort)** in het printerdialoogvenster Properties (Eigenschappen) en controleer welke optie is geselecteerd voor **Print to following port(s) (Afdrukken naar de volgende poort(en))**.

- □ USB: **USB** xxx (x staat voor het poortnummer) voor de USB-aansluiting
- Netwerk: Het juiste IP-adres voor de netwerkverbinding

Als deze informatie niet wordt vermeld, is de printerdriver niet goed geïnstalleerd. Verwijder de printerdriver en installeer deze opnieuw.

∠ Software verwijderen" op pagina 30

## De printerdriver is niet goed geïnstalleerd (Mac OS X)

Is de printer toegevoegd aan de lijst met printers? Klik in het Apple-menu — System Preferences (Systeemvoorkeuren) — Printers & Scanners (Afdrukken en scannen) (of Print & Fax (Afdrukken en faxen)).

Als de naam van de printer niet wordt weergegeven, voegt u de printer alsnog toe.

## De printer communiceert niet met de computer

Is de kabel goed aangesloten? Controleer of de interfacekabel stevig is verbonden met zowel de printerpoort als de computer. Controleer ook of de kabel niet gebroken of gebogen is. Gebruik een reservekabel als u daarover beschikt.

### Komt de specificatie van de interfacekabel overeen met de specificaties van de computer?

Controleer of de specificatie van de interfacekabel overeenkomt met de specificaties van de printer en de computer.

∠ "Systeemvereisten" op pagina 188

■ Wanneer u gebruikmaakt van een USB-hub, wordt deze dan op de juiste manier gebruikt? Volgens de USB-specificatie kunnen vijf in serie geschakelde USB-hubs worden gebruikt. We raden u echter aan de printer aan te sluiten op de eerste hub die rechtstreeks op de computer is aangesloten. Afhankelijk van de hub die u gebruikt, kan de printer instabiel worden. Steek de USB-kabel rechtstreeks in de USB-poort van de computer als dit gebeurt.

### Wordt de USB-hub herkend?

Controleer of de USB-hub door de computer wordt herkend. Als de computer de USB-hub herkent, maak dan alle USB-hubs los van de computer en sluit de printer rechtstreeks aan op de USB-poort van de computer. Informeer bij de fabrikant van de USB-hub naar de werking van de USB-hub.

### U kunt niet afdrukken via het netwerk

Zijn de netwerkinstellingen correct? Informeer bij uw netwerkbeheerder naar de netwerkinstellingen.

Sluit de printer rechtstreeks op de computer aan via een USB-kabel en probeer vervolgens af te drukken. Als u via USB kunt afdrukken, is er een probleem met de netwerkinstellingen. Neem contact op met uw netwerkbeheerder of raadpleeg de documentatie bij uw netwerksysteem. Als u niet kunt afdrukken via USB, gaat u naar het van toepassing zijnde ge-

### deelte in deze gebruikershandleiding.

### Er heeft zich een fout voorgedaan

∠ "Wat moet u doen als een bericht wordt weergegeven?" op pagina 149

### De printer stopt met afdrukken

### Is de status van de afdrukwachtrij Pause (Onderbreken)? (Windows)

Als u het afdrukken stopt of als de printer met afdrukken stopt vanwege problemen, verandert de status van de afdrukwachtrij in **Pause (Onderbreken)**. In een dergelijke situatie kunt u niet afdrukken.

Dubbelklik op het printerpictogram in de map **Devices and Printers (Apparaten en printers), Printers** of **Printers and Faxes (Printers en faxapparaten)**. Open vervolgens het menu **Printer** en schakel het selectievakje **Pause (Onderbreken)** uit als het afdrukken is onderbroken.

### Geeft de huidige printerstatus Printing Paused (Afdrukken Onderbroken) weer (Mac OS X)?

Open het statusdialoogvenster voor de printer en controleer of het afdrukken is gepauzeerd.

(1) Selecteer System Preferences (Systeemvoorkeuren) > Printers & Scanners (Afdrukken en scannen) (of Print & Fax (Afdrukken en faxen)) Open Print Queue (Open afdrukwachtrij) in het Apple-menu.

(2) Dubbelklik op het pictogram voor een printer waarvan de werking is **Paused (Gepauzeerd)**.

(3) Klik op Resume Printer (Hervat printer).

## Uw probleem wordt niet hier vermeld

| Ga na of het probleem wordt veroorzaakt<br>door de printerdriver of de<br>toepassingssoftware. (Windows)<br>Maak een proefafdruk vanuit de printerdriver om te<br>controleren of de verbinding tussen de printer en<br>de computer werkt en of de instellingen van de prin-<br>terdriver juist zijn. |  |
|----------------------------------------------------------------------------------------------------|--|
| (1) Controleer of de printer aan en gebruiksklaar is<br>en laad A4-papier of groter.                                                                                                    |  |
| (2) Open de map <b>Devices and Printers (Apparaten en printers), Printers</b> of <b>Printers and Faxes (Prin-<br/>ters en faxapparaten)</b> .                                                                                                    |  |
| (3) Klik met de rechtermuisknop op het pictogram van de gewenste printer en selecteer <b>Properties (Ei-genschappen)</b> .                                                                                                    |  |
| (4) Open in het dialoogvenster Properties (Eigen-<br>schappen) het tabblad <b>General (Algemeen)</b> en klik<br>op <b>Print Test Page (Testpagina afdrukken)</b> .                                                                                                    |  |
| Na enkele ogenblikken begint de printer een testpa-<br>gina af te drukken.                                                                                                    |  |
| Als de testpagina goed wordt afgedrukt, is de<br>verbinding tussen de printer en de computer in<br>orde. Ga naar het volgende gedeelte.                                                                                                    |  |
| <ul> <li>Als de testpagina niet goed wordt afgedrukt,<br/>controleert u nogmaals de punten hierboven.</li> <li>"U kunt niet afdrukken (omdat de printer<br/>niet werkt)" op pagina 158</li> </ul>                                                                                                    |  |
| De op de testpagina vermelde "Stuurprogrammaver-<br>sie" is de versie van de ingebouwde driver van Win-<br>dows. Dit is niet de versie van de Epson-printerdri-<br>ver die u hebt geïnstalleerd.                                                                                                    |  |

## Het klinkt of de printer afdrukken maakt, maar er wordt niets afgedrukt

## De printkop beweegt wel, maar er wordt niets afgedrukt

Controleer de werking van de printer. Druk een spuitkanaaltjespatroon af. U kunt de werking en status van de printer controleren door een spuitkanaaltjespatroon af te drukken zonder de printer op de computer aan te sluiten.

∠ "Controleren of er verstopte spuitkanaaltjes zijn" op pagina 130

Controleer het volgende gedeelte als het spuitkanaaltjespatroon niet goed wordt afgedrukt. Wordt de melding Zelfaanpassing Motor weergegeven op het display op het bedieningspaneel? De printer regelt zijn interne motor bij. Wacht even

De printer regelt zijn interne motor bij. Wacht even zonder de printer uit te zetten.

## Het spuitkanaaltjespatroon wordt niet goed afgedrukt

### Reinig de printkop.

raakt.

Misschien zijn de spuitkanaaltjes verstopt. Druk het spuitkanaaltjespatroon nog een keer af nadat de printkop is gereinigd.

∠ "Printkop reinigen" op pagina 132

### Is de printer al lange tijd niet gebruikt? Als de printer lange tijd niet is gebruikt, zijn de spuitkanaaltjes ingedroogd en kunnen ze verstopt zijn ge-

### **Drukt u voornamelijk af op rolpapier?** Mogelijk heeft stof zich opgehoopt in de opening van de rolpapiertoevoer. Gebruik het speciale reinigingsblad om de opening van de rolpapiertoevoer

van de rolpapiertoevoer. Gebruik het speciale reinigingsblad om de opening van de rolpapiertoevoer te reinigen.

Raadpleeg het onderstaande voor de reinigingsprocedure.

"De opening van de rolpapiertoevoer reinigen" op pagina 146

## De afdrukken zien er anders uit dan verwacht

## De afdrukkwaliteit is slecht, ongelijk, te licht of te donker

 Zijn de spuitkanaaltjes van de printkop verstopt?
 Verstopte spuitkanaaltjes spuiten geen inkt op het

papier, waardoor de afdrukkwaliteit afneemt. Druk een spuitkanaaltjespatroon af.

∠ Controleren of er verstopte spuitkanaaltjes zijn" op pagina 130

### Hebt u Printkop Uitlijnen gebruikt?

Bij afdrukken in twee richtingen drukt de printkop af tijdens de beweging naar rechts en naar links. Als de printkop niet goed is uitgelijnd, worden rechte lijnen mogelijk niet mooi recht. Als verticale lijnen niet goed worden uitgelijnd bij afdrukken in twee richtingen (bidirectioneel), gebruik dan Printkop Uitlijnen.

∠ "Onjuiste uitlijningen corrigeren (Printkop Uitlijnen)" op pagina 134

#### **Gebruikt u een originele Epson-cartridge?** Deze printer is ontworpen voor gebruik met Epson-cartridges. Als u geen originele Epson-cartridges gebruikt, kunnen de afdrukken vaag zijn of kan de kleur van de afdruk er anders uitzien omdat niet juist is gedetecteerd dat de inkt (bijna) op is. Gebruik altijd de juiste cartridge.

### Gebruikt u een oude cartridge?

De afdrukkwaliteit gaat achteruit als een oude cartridge wordt gebruikt. Vervang de oude cartridge door een nieuwe. We raden aan om alle inkt in de cartridge op te maken voor de verloopdatum die op de verpakking is afgedrukt (binnen een jaar na installatie).

### Zijn de cartridges geschud?

De cartridges voor deze printer bevatten pigmentinkt. Schud de cartridges grondig voordat u ze in de printer plaatst.

∠ "Cartridges vervangen" op pagina 138

## Is Media Type (Afdrukmateriaal) correct ingesteld?

De afdrukkwaliteit neemt af als het **Media Type (Afdrukmateriaal)** dat u hebt geselecteerd in het venster Printer Settings (Printerinstellingen) (Windows) of het afdrukvenster (Mac OS X) van de printerdriver niet past bij het papier dat in de printer is geladen. Zorg ervoor dat de instelling voor het afdrukmateriaal overeenkomt met het in de printer geladen papier.

### Hebt u een lage kwaliteit geselecteerd (zoals Speed (Snelh.)) bij Print Quality (Afdrukkwaliteit)?

De afdrukkwaliteit kan afnemen wanneer u **Speed** (Snelh.) selecteert bij **Print Quality (Afdrukkwaliteit)** of **Quality Options (Kwaliteitopties)** zo instelt dat snelheid prioriteit heeft in de printerdriver. Voor een betere afdrukkwaliteit selecteert u een instelling die prioriteit geeft aan kwaliteit.

#### Is kleurbeheer ingeschakeld? Gebruik kleurbeheer.

∠ "Afdrukken op basis van kleurenbeheer" op pagina 104

### Hebt u het afdrukresultaat vergeleken met het resultaat op het scherm?

De kleuren op een afdruk komen nooit precies overeen met de kleuren op het scherm omdat monitors en printers kleuren op een verschillende manier genereren.

#### Hebt u de printerkap geopend tijdens het afdrukken?

Als tijdens het afdrukken de printerkap wordt geopend, stopt de printkop plotseling waardoor onregelmatigheden in de kleur ontstaan. Open de printerkap niet tijdens het afdrukken.

### Wordt Inkt Bijna Op weergegeven in het bedieningspaneel?

De afdrukkwaliteit kan afnemen wanneer de inkt bijna op is. Wij raden u aan de cartridge te vervangen door een nieuwe. Als u na vervanging van de cartridge kleurverschil ziet, reinig dan de printkop enkele malen achter elkaar.

## Drukt u met High Speed af op in de handel verkrijgbaar papier?

Als u de optie Aangepast Papier hebt geselecteerd bij **Papiersoort** en de kleuren in uw afdrukken ongelijk zijn, probeert u dan het volgende.

- Als u geen instellingen hebt vastgelegd voor in de handel verkrijgbaar papier
   Lees het volgende gedeelte om de instellingen vast te leggen.
   "Vóór afdrukken op in de handel verkrijgbaar papier" op pagina 183
- Als u instellingen hebt vastgelegd voor in de handel verkrijgbaar papier
   Voer afdrukken in één richting uit. Volg de onderstaande stappen om het selectievakje voor High Speed in het printerstuurprogramma uit te schakelen.
   Windows: selecteer in het Main (Hoofdgroep) de optie Quality Options (Kwaliteitopties) bij Print Quality (Afdrukkwaliteit).
   Mac OS X: selecteer Print Settings (Printerinstellingen) in de lijst en selecteer vervolgens het tabblad Advanced Color Settings (Geavanceerde kleurinstellingen).

## De kleur is niet precies hetzelfde als bij een andere printer

### Aangezien elke printer specifieke eigenschappen heeft, verschillen de kleuren per type printer.

Inkt, printerdrivers en printerprofielen worden ontwikkeld voor een specifiek model printer. Bij een ander model printer kunnen de kleuren er dus iets anders uitzien.

U kunt via de printerdriver vergelijkbare kleuren produceren door dezelfde methode voor kleuraanpassing of dezelfde gamma-instelling te gebruiken.

∠ # "Afdrukken op basis van kleurenbeheer" op pagina 104

Als de kleuren exact moeten overeenkomen, gebruikt u het kleurmeetinstrument om kleurenbeheer uit te voeren.

## De positie van de afdruk op het afdrukmateriaal is niet juist

Hebt u het afdrukgebied opgegeven? Controleer het afdrukgebied in de instellingen van de toepassing en de printer.

### Is de juiste optie geselecteerd voor Page Size (Paginaformaat)?

Als de optie die is geselecteerd voor **Page Size (Paginaformaat)** of **Paper Size (Papierformaat)** in de printerdriver niet past bij het in de printer geladen papier, kan de afdruk niet in de juiste stand staan of worden sommige gegevens buiten het papier afgedrukt. Controleer in dat geval de afdrukinstellingen.

### Is het papier scheef geladen?

Als **Uit** is geselecteerd voor **Controle Pap. Scheef** in het menu Printerinstelling, gaat het afdrukken door ook als het papier scheef ligt, waardoor gegevens buiten het papier worden afgedrukt. Selecteer **Aan** voor **Controle Pap. Scheef** in het menu Printerinstelling.

∠ "Printerinstelling" op pagina 123

Past de afdruk binnen de papierbreedte? Onder normale omstandigheden stopt het afdrukken weliswaar als het afdrukbeeld breder is dan het papier, maar de printer kan buiten de randen van het papier afdrukken als Uit is geselecteerd voor Controle Papierform. in het menu Printerinstelling. Wijzig de instelling in Aan.

∠ "Het menu Printerinstelling" op pagina 114

### Is de marge voor rolpapier ingesteld op 15 of 35 mm?

Als de geselecteerde waarde voor **Rolpapiermarge** in het menu Papier breder is dan de marges die in de toepassing zijn geselecteerd, krijgt de voor **Rolpapiermarge** geselecteerde waarde prioriteit. Als in het printermenu Papier voor de linker- en rechtermarges bijvoorbeeld 15 mm is geselecteerd en het document de pagina vult, worden de 15 mm aan de linker- en rechterkant van de pagina niet afgedrukt.

△ # "Afdrukgebied" op pagina 55

## Verticale lijnen worden niet mooi uitgelijnd

### Is de printkop niet goed uitgelijnd? (bij afdrukken in twee richtingen (bidirectioneel))

Bij afdrukken in twee richtingen drukt de printkop af tijdens de beweging naar rechts en naar links. Als de printkop niet goed is uitgelijnd, worden rechte lijnen mogelijk niet mooi recht. Als verticale lijnen niet goed worden uitgelijnd bij afdrukken in twee richtingen (bidirectioneel), gebruik dan Printkop Uitlijnen.

 "Onjuiste uitlijningen corrigeren (Printkop Uitlijnen)" op pagina 134

## De bedrukte zijde is stroef of vlekkerig

Is het papier te dik of te dun? Controleer of de specificaties van het papier geschikt zijn voor deze printer.

∠ "Ondersteunde media" op pagina 172

Voor informatie over het afdrukmateriaal en de juiste instellingen voor afdrukken op papier van andere fabrikanten of bij gebruik van RIP-software raadpleegt u de documentatie voor het papier of neemt u contact op met de leverancier van het papier of de fabrikant van het RIP-systeem.

**Is het papier gekreukt of gevouwen?** Gebruik geen oud papier of papier waarin vouwen zitten. Gebruik altijd nieuw papier.

### Is het papier gegolfd of gekruld?

Als het papier gaat golven of opkrullen onder invloed van veranderingen in temperatuur of vochtigheid, kan dit slijtplekken vertonen.

Controleer de volgende punten.

- Plaats het papier kort voordat u gaat afdrukken.
- Gebruik geen gegolfd of verkreukeld papier. Snijd bij rolpapier het gedeelte af dat gegolfd of opgekruld is en laad het papier opnieuw. Vervang gegolfde of opgekrulde vellen papier door nieuwe vellen.

Schuurt de printkop over de afdrukzijde? Als het oppervlak van het papier gekrast is, selecteer dan voor Degelruimte een optie tussen Groot en Grootst.

∠ \* "Aangepast Papier" op pagina 122

∠ "Printerinstelling" op pagina 123

#### Schuurt de printkop over de rand van het papier? Selecteer in het menu Papier Bov. 35/Onder 15mm als de optie Rolpapier Instellen — Rolpapiermarge.

-Papier" op pagina 119

### Maak de ondermarge groter

Afhankelijk van het papiergebruik, de omstandigheden van bewaring en wat er wordt afgedrukt kunnen er tijdens het afdrukken krasjes komen op de onderrand. In dit geval kunt u beter een grotere ondermarge nemen voor uw gegevens.

### Moet de printer van binnen worden schoongemaakt?

Mogelijk moeten de rollen worden schoongemaakt. Reinig de rollen door papier door te voeren en uit te werpen.

To "Binnenkant reinigen" op pagina 145

## Het papier is gekreukt

Werkt u met de printer bij een normale kamertemperatuur?

Speciaal afdrukmateriaal van Epson moet worden gebruikt bij een normale kamertemperatuur (temperatuur: 15 tot 25 °C, luchtvochtigheid: 40 tot 60%). Raadpleeg de documentatie bij het papier voor informatie over bijvoorbeeld dun papier van andere fabrikanten waarvoor speciale instructies gelden. Hebt u bij gebruik van ander papier dan speciaal afdrukmateriaal van Epson de papierconfiguratie ingesteld? Stel bij gebruik van ander papier dan speciaal afdruk-

materiaal van Epson de papiereigenschappen (aangepast papier) in voordat u gaat afdrukken.

∠𝔅 "Vóór afdrukken op in de handel verkrijgbaar papier" op pagina 183

## De achterzijde van het bedrukte papier is vlekkerig

Selecteer Aan voor Controle Papierform. in het menu Printerinstelling.

Gewoonlijk stopt het afdrukken als het af te drukken beeld breder is dan het papier. Maar als **Uit** is geselecteerd voor **Controle Papierform.** in het menu Printerinstelling, kan de printer buiten de grenzen van het papier afdrukken, waardoor inkt binnen in de printer belandt. Dit kan worden voorkomen door de instellingen te wijzigen in **Aan**.

∠ "Printerinstelling" op pagina 123

- Binnenkant reinigen" op pagina 145
- Is de inkt op de afdrukzijde droog? Afhankelijk van de afdrukdichtheid en het afdrukmateriaal kan het even duren voordat de inkt droog is. Maak pas een stapel van het papier wanneer de afdrukzijde droog is.

Als u de instelling **Drying Time per Print Head Pass (Droogtijd per printkoppassage)** in **Paper Configuration (Papierconfiguratie)** van de printerdriver instelt, kunt u de bewerking (uitwerpen en snijden van papier) na het afdrukken onderbreken en wachten totdat de inkt droog is. Zie de Help van de printerdriver voor meer informatie over het dialoogvenster Paper Configuration (Papierconfiguratie).

## Er wordt te veel inkt gebruikt

## Is Media Type (Afdrukmateriaal) correct ingesteld?

Controleer of de instellingen bij **Media Type (Afdrukmateriaal)** in de printerdriver overeenkomen met het papier dat u gebruikt. Gebruik van de juiste hoeveelheid inkt wordt geregeld op basis van het afdrukmateriaal. Als de instellingen niet passen bij het geladen papier, kan te veel inkt op het papier komen.

### Is de instelling voor Color Density (Kleurintensiteit) correct?

Verlaag de dichtheid van de inkt in het dialoogvenster **Paper Configuration (Papierconfiguratie)** van de printerdriver. De printer gebruikt wellicht te veel inkt voor het gebruikte papier. Zie de Help van de printerdriver voor meer informatie over het dialoogvenster Paper Configuration (Papierconfiguratie).

### Drukt u af op papier dat niet eenvoudig droogt?

Als tijdens het afdrukken te veel inkt wordt gebruikt op papier dat niet gemakkelijk droogt, krijgt u mogelijk betere resultaten wanneer u een lagere afdrukdichtheid kiest in het dialoogvenster **Paper Configuration (Papierconfiguratie)**.

## Er verschijnen marges bij randloos afdrukken

 Zijn de instellingen voor de afdrukgegevens in de toepassing juist?
 Controleer of de papierinstellingen in zowel de toepassing als de printerdriver juist zijn.
 "Randloos afdrukken" op pagina 78

**Zijn de papierinstellingen correct?** Controleer of de papierinstellingen van de printer overeenkomen met het papier dat u gebruikt.

Hebt u de mate van vergroting gewijzigd?Pas de mate van vergroting voor randloos afdruk-ken aan. Er kunnen marges verschijnen als u de ma-te van vergroting op Min (Minimum) instelt.

∠ "Randloos afdrukken" op pagina 78

### Wordt het papier op de juiste manier bewaard?

Het papier kan uitzetten of inkrimpen als het verkeerd wordt bewaard, zodat er marges verschijnen hoewel randloos afdrukken is ingesteld. Zie de documentatie van het papier voor meer informatie over de manier van bewaren.

| Gebruikt u papier dat randloos afdrukken |
|------------------------------------------|
| ondersteunt?                             |

Papier dat niet geschikt is voor randloos afdrukken kan tijdens het gebruik uitzetten of krimpen, zodat er toch marges verschijnen, ondanks het feit dat randloos afdrukken is ingesteld. We raden u aan voor randloos afdrukken het aanbevolen papier te gebruiken.

### Stel het snijmechanisme af.

Als het rolpapier tijdens randloos afdrukken marges bevat aan de boven- en onderkant, wijzig dan de instelling van de optie **Snijpositie Aanpassen**. U kunt de marges zo mogelijk verkleinen.

△ "Onderhoud" op pagina 117

## Problemen met in- of uitvoeren van papier

## Papier kan niet worden in- of uitgevoerd

|   | <b>Is het papier in de juiste positie geladen?</b><br>Zie het volgende gedeelte voor de juiste laadpositie.                                                                                                    |
|---|----------------------------------------------------------------------------------------------------|
|   | ∠ℑ "Rolpapier laden en verwijderen" op pagina 32                                                                                                    |
|   | ∠ℑ "Losse vellen laden" op pagina 40                                                                                                    |
|   | Als het papier correct is geladen, controleert u ande-<br>re aspecten van het papier dat u gebruikt.                                                                                                    |
|   |                                                                                                    |
|   |                                                                                                    |
|   | Is het papier in de juiste richting geladen?<br>Laad losse vellen in verticale richting. Als deze niet<br>in de juiste richting worden geladen, wordt het pa-<br>pier mogelijk niet herkend en treedt er een fout op.        |
| • | <b>Is het papier in de juiste richting geladen?</b><br>Laad losse vellen in verticale richting. Als deze niet<br>in de juiste richting worden geladen, wordt het pa-<br>pier mogelijk niet herkend en treedt er een fout op. |
|   | <b>Is het papier in de juiste richting geladen?</b><br>Laad losse vellen in verticale richting. Als deze niet<br>in de juiste richting worden geladen, wordt het pa-<br>pier mogelijk niet herkend en treedt er een fout op. |

## Wilt u losse vellen laden via de achterste of voorste handinvoer terwijl er al rolpapier is geladen?

Laad losse vellen pas nadat u **Losse Vellen** hebt geselecteerd in het menu **Papiersoort**.

Wanneer **Autom. Rolinvoer** in het menu is ingesteld op **Uit**, moet u eerst het rolpapier verwijderen en dan pas losse vellen laden.

∠ "Handmatig laden aan de achterkant" op pagina 46

∠ "Dik papier laden en uitwerpen" op pagina 48

Is het papier gekreukt of gevouwen?
 Gebruik geen oud papier of papier waarin vouwen zitten. Gebruik altijd nieuw papier.

### Is het papier vochtig?

Gebruik geen papier dat vochtig is. Bovendien moet u speciaal afdrukmateriaal van Epson in de zak laten zitten totdat u het gaat gebruiken. Als het papier lange tijd buiten de zak bewaard blijft, gaat het papier krullen en neemt het vocht op, waardoor het niet goed kan worden ingevoerd.

### Is het papier gegolfd of gekruld?

Als het papier gaat golven of opkrullen onder invloed van veranderingen in temperatuur of vochtigheid, kan de printer het papierformaat mogelijk niet correct herkennen.

Controleer de volgende punten.

- Plaats het papier kort voordat u gaat afdrukken.
- Gebruik geen gegolfd of verkreukeld papier. Snijd bij rolpapier het gedeelte af dat gegolfd of opgekruld is en laad het papier opnieuw. Vervang gegolfde of opgekrulde vellen papier door nieuwe vellen.

### I Is het papier te dik of te dun?

Controleer of de specificaties van het papier geschikt zijn voor deze printer. Voor informatie over het afdrukmateriaal en de juiste instellingen voor afdrukken op papier van andere fabrikanten of bij gebruik van RIP-software raadpleegt u de documentatie voor het papier of neemt u contact op met de leverancier van het papier of de fabrikant van het RIP-systeem.

## Werkt u met de printer bij een normale kamertemperatuur?

Speciaal afdrukmateriaal van Epson moet worden gebruikt bij een normale kamertemperatuur (temperatuur: 15 tot 25 °C, luchtvochtigheid: 40 tot 60%).

### Is er papier vastgelopen in de printer?

Open de printerkap van de printer en controleer of het papier niet is vastgelopen en of er zich geen vreemde voorwerpen in de printer bevinden. Als er papier is vastgelopen, zie dan "Vastgelopen papier" hieronder en verwijder het vastgelopen papier.

### Is de zuigdruk te hoog?

Verlaag de zuigdruk (de kracht die wordt gebruikt om het papier op de juiste weg te houden) als u problemen blijft hebben met het uitgeworpen papier.

∠ "Aangepast Papier" op pagina 122

## Het papier wordt niet automatisch opgerold

Staat de printer stand-by na het snijden? Het rolpapier wordt automatisch teruggewikkeld als u op de knop <sup>\*</sup>/<sub>2</sub> drukt wanneer de printer stand-by staat na het afsnijden van het rolpapier.

## Rolpapier vastgelopen

Voer de onderstaande stappen uit om vastgelopen papier te verwijderen:

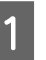

Open de kap van de papierrol en snij het papier af aan de opening van de rolpapiertoevoer met een losse snijmachine.

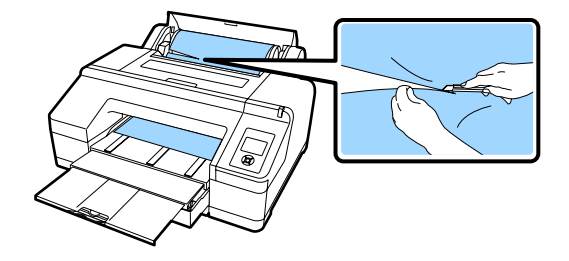

Trek de rol aan beide uiteinden van de as uit de houders.

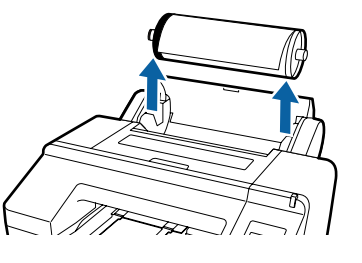

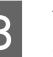

Verwijder het vastgelopen papier uit de rolpapiertoevoer/voorste handinvoer.

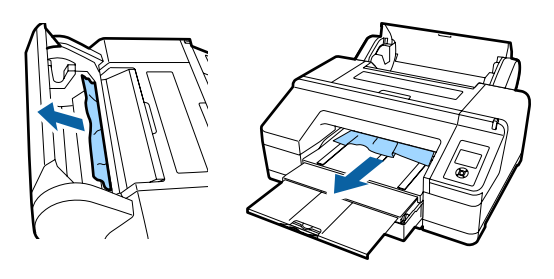

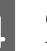

Open de printerkap en verwijder zo nodig al het overige vastgelopen papier.

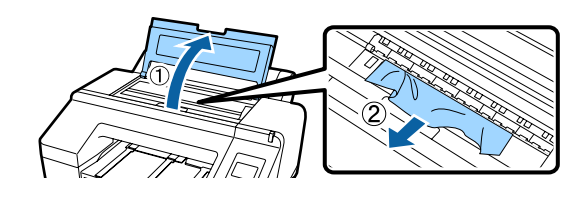

Zet de printer uit en weer aan.

Laad het papier opnieuw en druk verder af.

∠ rRolpapier laden" op pagina 35

## Losse vellen uit de papiercassette zijn vastgelopen tijdens het afdrukken

Voer de onderstaande stappen uit om vastgelopen papier te verwijderen:

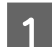

Verwijder de uitvoerlade en de papiercassette.

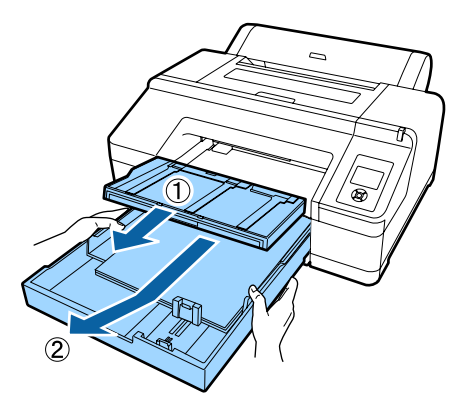

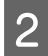

Verwijder het vastgelopen papier waar de cassette zat.

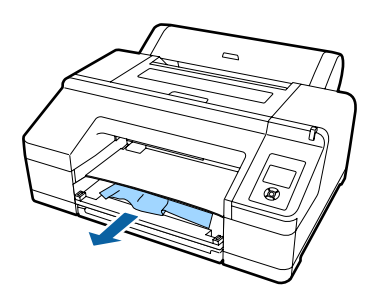

3

Als het papier aan de achterzijde is vastgelopen, beweeg dan de uitsteeksels naar binnen en trek vervolgens de achtereenheid naar u toe (zie figuur). Vervolgens kunt u het vastgelopen papier verwijderen.

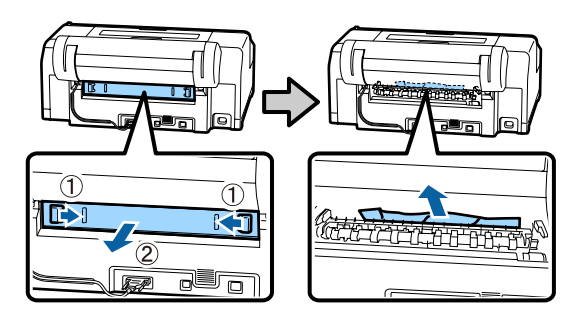

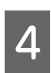

Plaats de achtereenheid weer terug.

Duw de achtereenheid (de uitsteeksels van de achtereenheid zitten nog steeds naar binnen) stevig terug in de printer tot u een klik hoort.

Zet de printer uit en weer aan.

Laad het papier opnieuw en druk verder af.

∠ Papiercassette laden" op pagina 41

## Losse vellen uit de voorste/achterste handinvoer zijn vastgelopen

Voer de onderstaande stappen uit om vastgelopen papier te verwijderen:

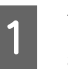

Verwijder het vastgelopen papier uit de achterste/voorste handinvoer.

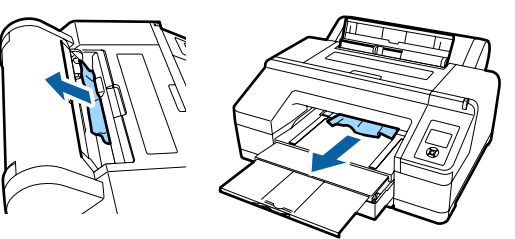

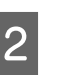

Open de printerkap en verwijder zo nodig al het overige vastgelopen papier.

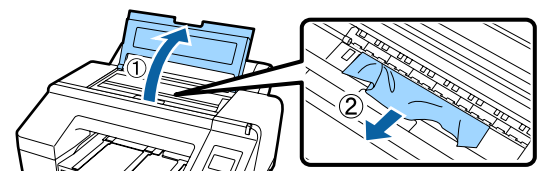

Zet de printer uit en weer aan.

Laad het papier opnieuw en druk verder af.

∠ 3 "Handmatig laden aan de achterkant" op pagina 46

∠ "Dik papier laden en uitwerpen" op pagina 48

## Andere

## De papiercassette kan niet worden verwijderd

 Mogelijk hebt u de printer uitgezet terwijl er een foutmelding was.
 Zet de printer aan, wacht een paar minuten en verwijder dan de papiercassette.

## Het display op het bedieningspaneel gaat steeds uit

■ Staat de printer in de slaapmodus? De slaapstand wordt uitgeschakeld als een afdruktaak wordt ontvangen of er op de knop <sup>(1)</sup> op het bedieningspaneel wordt gedrukt. De vertraging kan worden gewijzigd in het menu Voorkeuren.

"Voorkeuren" op pagina 127

## De printer is aangesloten, maar de firmware kan niet worden bijgewerkt

Staat de printer in de slaapmodus? Werk de firmware nadat de slaapmodus volledig is afgesloten.

Middels de volgende twee methoden kunt u ervoor zorgen dat de slaapmodus wordt afgesloten.

- Op de printer Voer een hardwarebewerking uit of druk op de knop <sup>\*</sup>/<sub>2</sub> nadat u het scherm opnieuw hebt gestart, om de slaapmodus volledig af te sluiten.
- Vanuit EpsonNet Config (Web) Start een webbrowser en voer het IP-adres van de printer in de adresbalk in. Als het lang duurt voordat EpsonNet Config (Web) wordt gestart, wacht u ten minste 30 seconden en voert u het IP-adres van de printer opnieuw in de adresbalk in.

## De hoeveelheid kleureninkt wordt snel minder, ook bij afdrukken in de modus Zwart-wit of bij afdrukken van zwarte gegevens

Er wordt kleureninkt verbruikt bij het reinigen van de printkop. Als u Revis y limpiar inyect, Alle spuitkoppen of Extra Sterke Reiniging selecteert, worden alle kleuren inkt gebruikt. (Dit gaat ook op als u op dit moment in zwart-wit afdrukt.)

∠ "Printkop reinigen" op pagina 132

## Het papier wordt niet scherp afgesneden

Vervang het mes. Vervang het mes als het papier niet scherp wordt afgesneden.

"Het mes van het snijmechanisme vervangen" op pagina 142

## In de printer is licht zichtbaar

Dit hoort zo.
 Dit is een lampje in de printer.

## De printkop wordt automatisch gereinigd

De printer kan automatisch de koppen reinigen voor een goede afdrukkwaliteit.

## Wanneer er een fout optreedt tijdens de kleurmeting (bij gebruik van de SpectroProofer Mounter), komen de kleuren ook na een kalibratie van de kleuren niet overeen

■ Vallen de temperatuur en luchtvochtigheid binnen het bereik dat voor de printer (tijdens bedrijf) en het papier is opgegeven? Als de kleurmetingsgrafiek niet onder de aanbevolen bedrijfsomstandigheden wordt afgedrukt, is een juiste kleurmeting niet mogelijk. Raadpleeg de handleiding van de printer en het papier voor informatie over de aanbevolen bedrijfsomstandigheden.

Aanbevolen omgeving voor de printer 2 "Specificaties" op pagina 189

### Verschillen de afdrukinstellingen van de RIP of toepassing van de werkelijke afdrukomstandigheden?

Afdrukken kan niet goed worden uitgevoerd als de papiersoort of de soort zwarte inkt van de instellingen voor de RIP of toepassing verschillen. Controleer welke papiersoort in de printer is geladen en of de instellingen voor de soort zwarte inkt juist zijn.

## Is de kleurmetingsgrafiek afgedrukt met verstopte spuitkanaaltjes?

Controleer of de kleurmetingsgrafiek geen zichtbare strepen (horizontale lijnen in een regelmatig patroon) vertoont. Als een kleurmetingsgrafiek met verstopte spuitkanaaltjes wordt afgedrukt, kan geen goede kleurmeting worden uitgevoerd. Reinig de printkop als er spuitkanaaltjes verstopt zijn en druk de kleurmetingsgrafiek opnieuw af.

∠ "Printkop reinigen" op pagina 130

## Vertoont de kleurmetingsgrafiek vlekken of krassen of laat de inkt los?

Als de kleurmetingsgrafiek vlekken of krassen vertoont of de inkt loslaat, kan geen goede kleurmeting worden uitgevoerd. Druk de kleurmetingsgrafiek opnieuw af.

### Is de kleurmetingsgrafiek goed opgedroogd?

Als de inkt niet goed is opgedroogd, kan geen goede kleurmeting worden uitgevoerd. Als de droogtijd bij gebruik van in de handel verkrijgbaar papier niet wordt verruimd tot voorbij de standaardtijd, wordt de inkt niet goed gedroogd. Stel een langere droogtijd in voor de RIP of toepassing die u gebruikt. Raadpleeg de handleiding van de RIP of toepassing voor meer informatie over het instellen van de droogtijd. Raadpleeg de handleiding van het papier voor meer informatie over de voorwaarde voor drogen.

### Is informatie over aangepast papier geregistreerd?

Gebruik bij het kalibreren van in de handel verkrijgbaar papier een van de volgende methoden om informatie over aangepast papier te registreren. Als het papier niet wordt geregistreerd, kunt u dit niet selecteren bij de papiersoorten van Epson Color Calibration Utility.

- Registreer het papier in de printerdriver.
   Windows (27) "Een papiertype toevoegen " op pagina 62
   Mac OS X (27) "Opslaan in Presets (Voorinstellingen)" op pagina 67
- Registreer het papier in de printer.
   U kunt bij Referentiepap. Select. alles selecteren behalve Geen Papier Gesel. Als u Geen Papier Gesel. selecteert, wordt een fout gegenereerd in Epson Color Calibration Utility en kan de kalibratie niet worden uitgevoerd.
   "Angepast Papier" op pagina 122
- Schijnt er licht van buitenaf (direct zonlicht) in de printer tijdens de kleurmeting? Als er licht van buitenaf in de printer schijnt, kan geen goede kleurmeting worden uitgevoerd. Voorkom dat er licht van buitenaf in de printer schijnt.

### De printer is door een stroomonderbreking uitgeschakeld

### Zet de printer uit en weer aan. Als de printer niet normaal wordt uitgeschakeld, wordt de printkop mogelijk niet goed afgedekt. Als de printkop lange tijd niet is afgedekt, kan de afdrukkwaliteit achteruit gaan. Wanneer u de printer inschakelt, wordt de printkop automatisch na enkele minuten afgedekt.

Als de printer tijdens de kalibratie, de gegevensoverdracht of het schrijven wordt uitgeschakeld, worden de aanpassingswaarden mogelijk niet goed toegepast. Zet de printer aan en selecteer **Kalibratiedatum** in het menu Printerstatus. Wanneer de datum wordt geïnitialiseerd, worden de aanpassingswaarden ook geïnitialiseerd.

Sluit Epson Color Calibration Utility af en start opnieuw op. De aanpassingswaarden worden automatisch hersteld.

∠ Printerstatus" op pagina 125

∠ Epson Color Calibration Utility Bedieningshandleiding (PDF)

## Ingesteld wachtwoord voor netwerkbescherming vergeten

Neem contact op met uw leverancier of Epson.

## Opties en verbruiksartikelen

Voor uw printer zijn de volgende opties en verbruiksartikelen verkrijgbaar (vanaf augustus 2016).

Ga naar de website van Epson voor de nieuwste informatie.

| Naam                                        |                                                             | Productcode Uitleg                                                                                                    |                                                                                                    |                                                                                                    |  |  |
|---------------------------------------------|-------------------------------------------------------------|----------------------------------------------------------------------------------------------------|----------------------------------------------------------------------------------------------------|----------------------------------------------------------------------------------------------------|--|--|
| Speciaal afdrukm<br>son                     | nateriaal van Ep-                                           | Lees het volgende gedeelte voor informatie over afdrukmaterialen. 29 "Speciaal af-<br>drukmateriaal van Epson" op pagina 172 |                                                                                                    |                                                                                                    |  |  |
| Cartridges                                  | Kleur                                                       | SC-P5000/SC-P5070                                                                                                    | SC-P5080                                                                                                    | Epson raadt het gebruik van                                                                                                    |  |  |
|                                             | Photo Black<br>(Foto Zwart)                                 | T9131                                                                                                    | T9151                                                                                                    | aan. De kwaliteit of betrouw-<br>baarheid van niet-originele                                                                    |  |  |
|                                             | Cyan (Cyaan)                                                | T9132                                                                                                    | T9152                                                                                                    | linkt kan niet door Epson wor-<br>den gegarandeerd. Het ge-                                                                     |  |  |
|                                             | Vivid Magenta<br>(Levendig Ma-<br>genta)                    | T9133                                                                                                    | T9153                                                                                                    | bruik van niet-originele inkt<br>kan schade veroorzaken die<br>niet onder de garantie van Ep-<br>son valt en kan er in bepaalde |  |  |
|                                             | Yellow (Geel)                                               | T9134                                                                                                    | T9154                                                                                                    | omstandigheden toe leiden<br>dat het apparaat niet correct                                                                      |  |  |
|                                             | Light Cyan<br>(Licht Cyaan)                                 | T9135                                                                                                    | T9155                                                                                                    | functioneert. Mogelijk wordt<br>geen informatie over het inkt-<br>peil weergegeven. Het ge-                                     |  |  |
|                                             | Vivid Light Ma-<br>genta (Leven-<br>dig Licht Ma-<br>genta) | T9136                                                                                                    | T9156 Provenue of the second second s | bruik van niet-originele inkt<br>wordt geregistreerd voor<br>eventueel gebruik bij service<br>en ondersteuning.                 |  |  |
|                                             | Light Black<br>(Licht Zwart)                                | T9137                                                                                                    | T9157                                                                                                    | op pagina 138                                                                                                    |  |  |
|                                             | Matte Black<br>(Mat Zwart)                                  | T9138                                                                                                    | T9158                                                                                                    |                                                                                                    |  |  |
|                                             | Light Light<br>Black (Licht<br>Grijs)                       | T9139                                                                                                    | T9159                                                                                                    |                                                                                                    |  |  |
|                                             | Orange (Oran-<br>je)                                        | T913A                                                                                                    | T915A                                                                                                    |                                                                                                    |  |  |
|                                             | Green (Groen)                                               | T913B                                                                                                    | T915B                                                                                                    |                                                                                                    |  |  |
|                                             | Violet                                                      | T913D                                                                                                    | T915D                                                                                                    |                                                                                                    |  |  |
| Maintenance Box (Onderhouds-<br>cassette 1) |                                                             | T6190                                                                                                    |                                                                                                    | Vervangende Onderhoudscas-<br>sette door Onderhoudscasset-<br>te 1 die aan het eind van zijn<br>levensduur is.                  |  |  |
|                                             |                                                             |                                                                                                    |                                                                                                    | ∠ℑ "Onderhoudscassette 1<br>vervangen" op pagina 140                                                                            |  |  |

| Naam                                                   | Productcode | Uitleg                                                                                                    |
|--------------------------------------------------------|-------------|----------------------------------------------------------------------------------------------------|
| Borderless Maintenance Box (On-<br>derhoudscassette 2) | T6191       | Vervangende Onderhoudscas-<br>sette door Onderhoudscasset-<br>te 2 die aan het eind van zijn<br>levensduur is.                                                                                                    |
|                                                        |             | "Onderhoudscassette 2<br>vervangen" op pagina 141                                                                                                    |
| Reservemes voor het automati-<br>sche snijmechanisme   | C12C815351  | Zie het volgende gedeelte<br>voor informatie over het ver-<br>vangen van het snijmechanis-<br>me (mes).                                                                                                    |
|                                                        |             | "Het mes van het snijme-<br>chanisme vervangen" op pagi-<br>na 142                                                                                                    |
| 2/3-inch invoerspoel voor dub-<br>bele rol             | C12C811251  | Gelijk aan as die met printer<br>wordt meegeleverd.                                                                                                    |
| Reinigingsblad                                         | C13S400045  | Dit is een blad waarmee u stof<br>verwijdert uit de opening van<br>de rolpapiertoevoer.                                                                                                    |
|                                                        |             | "De opening van de rolpa-<br>piertoevoer reinigen" op pagi-<br>na 146                                                                                                    |
| Klem voor rolpapier                                    | C12C890121  |                                                                                                    |
| SpectroProofer Mounter 17"                             | C12C890631  | Wanneer het optionele<br>ILS30EP is geïnstalleerd en op<br>de printer is aangesloten,<br>wordt de kleurmeting automa-<br>tisch uitgevoerd voor afge-<br>drukt materiaal. Raadpleeg de<br>handleiding van de Mounter<br>voor meer informatie over de<br>installatie. |
|                                                        |             | Voor gebruik van de Mounter<br>hebt u in de handel verkrijgba-<br>re RIP-software nodig.                                                                                                    |
| ILS30EP                                                | C12C932021  | Colorimeter is op de mounter<br>geïnstalleerd. Raadpleeg de<br>handleiding van de colorime-<br>ter voor meer informatie over<br>de installatie op de mounter.                                                                                                    |

## **Ondersteunde media**

De volgende papiersoorten kunnen in de printer worden gebruikt (vanaf mei 2016).

Voor een hoogwaardig afdrukresultaat wordt het gebruik van het volgende speciale afdrukmateriaal van Epson aangeraden.

### **Opmerking:**

Voor informatie over het afdrukmateriaal en de juiste instellingen voor afdrukken op papier Epson van andere fabrikanten of bij gebruik van RIP-software raadpleegt u de documentatie voor het papier of neemt u contact op met de leverancier van het papier of de fabrikant van het RIP-systeem.

## Speciaal afdrukmateriaal van Epson

In het gedeelte hieronder wordt de betekenis van de tabeltitels voor ondersteunde papierformaten uitgelegd.

| Titel           | Uitleg                                                                                                    |
|-----------------|----------------------------------------------------------------------------------------------------|
| Formaat         | Dit is het formaat van het beschikbare papier. Voor rolpapier wordt dit aangegeven met de<br>breedte van de rol.                                                         |
| Papierdikte     | Hiermee stelt u de dikte van het papier in.                                                                                                    |
| Formaat rolkern | Dit is het formaat van de kern van het rolpapier.                                                                                                    |
| Aantal vellen   | Dit is het maximumaantal losse vellen dat in de papiercassette kan worden geladen.<br>-: Papiercassette kan niet worden gebruikt                                         |
| Randloos        | Dit is de mogelijkheid voor randloos afdrukken.<br>✓: Aanbevolen papier, -: Niet-beschikbaar papier                                                                      |
| Soorten inkt    | Dit zijn de afkortingen voor de verschillende soorten zwarte inkt die door het papier worden<br>ondersteund.<br>PK: Photo Black (Foto Zwart)/MK: Matte Black (Mat Zwart) |
| Kalibreren      | Beschrijft of Epson Color Calibration Utility al dan niet beschikbaar is.<br>✔: Beschikbaar, -: Niet beschikbaar                                                         |
| Mounter         | Beschrijft of de optionele SpectroProofer Mounter al dan niet beschikbaar is.<br>✔: Beschikbaar, -: Niet beschikbaar                                                     |

### Rolpapier

### Premium Glossy Photo Paper (250) (Fotopapier glanzend Premium (250))

□ Printerdriver instellen

Photo Paper (Fotopapier) — Premium Glossy Photo Paper (250)

### □ICC-profiel

(LLK inktset) SC-P5000\_Series\_LLK PremiumGlossyPhotoPaper250.icc

(V inktset) SC-P5000\_Series\_V PremiumGlossyPhotoPaper250.icc

**Ondersteunde** papierformaten

| Formaat        | Papierdikte | Formaat rol-<br>kern | Randloos | Soorten inkt | Kalibreren | Mounter |
|----------------|-------------|----------------------|----------|--------------|------------|---------|
| 406 mm/16 inch | 0,27 mm     | 3 inch               | 1        | РК           | 1          | 1       |

### Premium Semigloss Photo Paper (250) (Fotopapier halfglanzend Premium (250))

□ Printerdriver instellen

Photo Paper (Fotopapier) — Premium Semigloss Photo Paper (250)

□ICC-profiel

(LLK inktset) SC-P5000\_Series\_LLK PremiumSemiglossPhotoPaper250.icc

(V inktset) SC-P5000\_Series\_V PremiumSemiglossPhotoPaper250.icc

□ Ondersteunde papierformaten

| Formaat        | Papierdikte | Formaat rol-<br>kern | Randloos | Soorten inkt | Kalibreren | Mounter |
|----------------|-------------|----------------------|----------|--------------|------------|---------|
| 406 mm/16 inch | 0,27 mm     | 3 inch               | 1        | РК           | 1          | 1       |

### Premium Luster Photo Paper (260) (Fotopapier Premium Luster (260))

□ Printerdriver instellen

Photo Paper (Fotopapier) — Premium Luster Photo Paper (260)

□ ICC-profiel

(LLK inktset) SC-P5000\_Series\_LLK PremiumLusterPhotoPaper260.icc

(V inktset) SC-P5000\_Series\_V PremiumLusterPhotoPaper260.icc

### **Ondersteunde** papierformaten

| Formaat          | Papierdikte | Formaat rol-<br>kern | Randloos | Soorten inkt | Kalibreren | Mounter |
|------------------|-------------|----------------------|----------|--------------|------------|---------|
| 254 mm/10 inch   |             |                      |          |              | -          |         |
| 300 mm/11,8 inch | 0,27 mm     | 3 inch               | 1        | РК           |            | 1       |
| 406 mm/16 inch   | -           |                      |          |              |            |         |

### Premium Semimatte Photo Paper (260) (Fotopapier halfmat Premium (260))

Printerdriver instellen

Photo Paper (Fotopapier) — Premium Semimatte Photo Paper (260)

□ICC-profiel

(LLK inktset) SC-P5000\_Series\_LLK PremiumSemimattePhotoPaper260.icc

(V inktset) SC-P5000\_Series\_V PremiumSemimattePhotoPaper260.icc

□ Ondersteunde papierformaten

| Formaat        | Papierdikte | Formaat rol-<br>kern | Randloos | Soorten inkt | Kalibreren | Mounter |
|----------------|-------------|----------------------|----------|--------------|------------|---------|
| 406 mm/16 inch | 0,27 mm     | 3 inch               | 1        | РК           | 1          | 1       |

### Premium Glossy Photo Paper (170) (Fotopapier glanzend Premium (170))

□ Printerdriver instellen

Photo Paper (Fotopapier) — Premium Glossy Photo Paper (170)

□ICC-profiel

(LLK inktset) SC-P5000\_Series\_LLK PremiumGlossyPhotoPaper170.icc

(V inktset) SC-P5000\_Series\_V PremiumGlossyPhotoPaper170.icc

Ondersteunde papierformaten

| Formaat   | Papierdikte | Formaat rol-<br>kern | Randloos | Soorten inkt | Kalibreren | Mounter |
|-----------|-------------|----------------------|----------|--------------|------------|---------|
| 420 mm/A2 | 0,18 mm     | 2 inch               | ✓*       | РК           | 1          | 1       |

\* Het afstandsstuk voor randloos afdrukken dat met de printer is meegeleverd, moet zijn geïnstalleerd.

Afstandstuk verwijderen en aanbrengen" op pagina 34

### Premium Semigloss Photo Paper (170) (Fotopapier halfglanzend Premium (170))

Derinterdriver instellen

Photo Paper (Fotopapier) — Premium Semigloss Photo Paper (170)

□ ICC-profiel

(LLK inktset) SC-P5000\_Series\_LLK PremiumSemiglossPhotoPaper170.icc

(V inktset) SC-P5000\_Series\_V PremiumSemiglossPhotoPaper170.icc

| Formaat   | Papierdikte | Formaat rol-<br>kern | Randloos   | Soorten inkt | Kalibreren | Mounter |
|-----------|-------------|----------------------|------------|--------------|------------|---------|
| 420 mm/A2 | 0,18 mm     | 2 inch               | <b>√</b> * | РК           | 1          | 1       |

### □ Ondersteunde papierformaten

\* Het afstandsstuk voor randloos afdrukken dat met de printer is meegeleverd, moet zijn geïnstalleerd.

∠ Afstandstuk verwijderen en aanbrengen" op pagina 34

### Photo Paper Gloss (Fotopapier glanzend) 250

### □ Printerdriver instellen

Photo Paper (Fotopapier) — Photo Paper Gloss 250

### □ ICC-profiel

(LLK inktset) SC-P5000\_Series\_LLK PhotoPaperGloss250.icc

(V inktset) SC-P5000\_Series\_V PhotoPaperGloss250.icc

### □ Ondersteunde papierformaten

| Formaat        | Papierdikte | Formaat rol-<br>kern | Randloos | Soorten inkt | Kalibreren | Mounter |
|----------------|-------------|----------------------|----------|--------------|------------|---------|
| 432 mm/17 inch | 0,25 mm     | 3 inch               | 1        | РК           | 1          | 1       |

### Epson Proofing Paper White Semimatte (Epson Proefdrukpapier halfmat wit)

Printerdriver instellen

Proofing Paper (Proefdrukpapier) — Epson Proofing Paper White Semimatte

□ ICC-profiel

(LLK inktset) SC-P5000\_Series\_LLK EpsonProofingPaperWhiteSemimatte.icc

(V inktset) SC-P5000\_Series\_V EpsonProofingPaperWhiteSemimatte.icc

### □ Ondersteunde papierformaten

| Formaat        | Papierdikte | Formaat rol-<br>kern | Randloos | Soorten inkt | Kalibreren | Mounter |
|----------------|-------------|----------------------|----------|--------------|------------|---------|
| 329 mm/13 inch | 0.25        | D in sh              | *        |              |            |         |
| 432 mm/17 inch | 0,25 mm     | 3 inch               | <i>,</i> | PK           | V          | V       |

\* Randloos afdrukken kan wel worden ingesteld en is ook mogelijk, maar er kunnen marges zichtbaar worden of de afdrukkwaliteit kan afnemen doordat het papier uitzet of krimpt.

### Epson Proofing Paper Commercial (Epson Proefdrukpapier commercieel)

□ Printerdriver instellen

Proofing Paper (Proefdrukpapier) — Epson Proofing Paper Commercial

□ICC-profiel

(LLK inktset) SC-P5000\_Series\_LLK EpsonProofingPaperCommercial.icc

(V inktset) SC-P5000\_Series\_V EpsonProofingPaperCommercial.icc

□ Ondersteunde papierformaten

| Formaat        | Papierdikte | Formaat rol-<br>kern | Randloos | Soorten inkt | Kalibreren | Mounter |
|----------------|-------------|----------------------|----------|--------------|------------|---------|
| 329 mm/13 inch | 0.20        | D in th              | *        | ער           |            | ,       |
| 432 mm/17 inch | 0,20 mm     | 3 Inch               | <b>v</b> | PK           | <b>v</b>   | V       |

\* Randloos afdrukken kan wel worden ingesteld en is ook mogelijk, maar er kunnen marges zichtbaar worden of de afdrukkwaliteit kan afnemen doordat het papier uitzet of krimpt.

### Singleweight Matte Paper (Mat papier Singleweight)

□ Printerdriver instellen

Matte Paper (Mat papier) — Singleweight Matte Paper/Singleweight Matte Paper (line drawing)

□ICC-profiel

SC-P5000\_Series Standard.icc

### □ Ondersteunde papierformaten

| Formaat        | Papierdikte | Formaat rol-<br>kern | Randloos | Soorten inkt | Kalibreren | Mounter |
|----------------|-------------|----------------------|----------|--------------|------------|---------|
| 432 mm/17 inch | 0,15 mm     | 2 inch               | 1        | МК           | 1          | -       |

### Enhanced Matte Paper (Mat papier extra)

Printerdriver instellen

Matte Paper (Mat papier) — Enhanced Matte Paper

□ ICC-profiel

(LLK inktset) SC-P5000\_Series\_LLK EnhancedMattePaper\_MK.icc

(V inktset) SC-P5000\_Series\_V EnhancedMattePaper\_MK.icc

□ Ondersteunde papierformaten

| Formaat        | Papierdikte | Formaat rol-<br>kern | Randloos | Soorten inkt | Kalibreren | Mounter |
|----------------|-------------|----------------------|----------|--------------|------------|---------|
| 432 mm/17 inch | 0,25 mm     | 3 inch               | ✓*       | МК           | 1          | 1       |

\* Randloos afdrukken kan wel worden ingesteld en is ook mogelijk, maar er kunnen marges zichtbaar worden of de afdrukkwaliteit kan afnemen doordat het papier uitzet of krimpt.

### UltraSmooth Fine Art Paper (Ultraglad papier Fine Art)

### Printerdriver instellen

Fine Art Paper (Fine Art-papier) — UltraSmooth Fine Art Paper

□ ICC-profiel

(LLK inktset, wanneer MK is geselecteerd) SC-P5000\_Series\_LLK UltraSmoothFineArtPaper\_MK.icc

(LLK inktset, wanneer PK is geselecteerd) SC-P5000\_Series\_LLK UltraSmoothFineArtPaper\_PK.icc

(V inktset, wanneer MK is geselecteerd) SC-P5000\_Series\_V UltraSmoothFineArtPaper\_MK.icc

(V inktset, wanneer PK is geselecteerd) SC-P5000\_Series\_V UltraSmoothFineArtPaper\_PK.icc

□ Ondersteunde papierformaten

| Formaat        | Papierdikte | Formaat rol-<br>kern | Randloos | Soorten inkt | Kalibreren | Mounter |
|----------------|-------------|----------------------|----------|--------------|------------|---------|
| 432 mm/17 inch | 0,34 mm     | 3 inch               | ✓*       | PK/MK        | 1          | 1       |

\* Randloos afdrukken kan wel worden ingesteld en is ook mogelijk, maar er kunnen marges zichtbaar worden of de afdrukkwaliteit kan afnemen doordat het papier uitzet of krimpt.

### Losse vellen

### Premium Glossy Photo Paper (Fotopapier glanzend Premium)

Printerdriver instellen

Photo Paper (Fotopapier) — Premium Glossy Photo Paper

### □ ICC-profiel

(LLK inktset) SC-P5000\_Series\_LLK PremiumGlossyPhotoPaper.icc

(V inktset) SC-P5000\_Series\_V PremiumGlossyPhotoPaper.icc

**Ondersteunde** papierformaten

| Formaat             | Papierdikte | Aantal vel-<br>len | Randloos | Soorten inkt | Kalibreren | Mounter |
|---------------------|-------------|--------------------|----------|--------------|------------|---------|
| 8 × 10 inch         |             | 100                | -        |              | -          |         |
| A4                  |             | 100                | 1        |              |            |         |
| $11 \times 14$ inch | -           | 20                 |          |              |            |         |
| US B (11" × 17")    | 0,27 mm     |                    | -        | РК           |            | 1       |
| A3                  |             |                    | 1        |              | 1          |         |
| A3+                 |             |                    |          |              |            |         |
| A2                  |             | 25                 | -        |              |            |         |

### Premium Semigloss Photo Paper (Fotopapier halfglanzend Premium)

Printerdriver instellen

Photo Paper (Fotopapier) — Premium Semigloss Photo Paper

□ ICC-profiel

(LLK inktset) SC-P5000\_Series\_LLK PremiumSemiglossPhotoPaper.icc

(V inktset) SC-P5000\_Series\_V PremiumSemiglossPhotoPaper.icc

### **Ondersteunde** papierformaten

| Formaat | Papierdikte | Aantal vel-<br>len | Randloos | Soorten inkt | Kalibreren | Mounter |
|---------|-------------|--------------------|----------|--------------|------------|---------|
| A4      |             |                    |          |              | -          |         |
| A3      | 0.27        | 100                | 1        | DIK          |            | ,       |
| A3+     | 0,27 mm     | 100                |          | РК           | 1          | ~       |
| A2      |             |                    | -        |              |            |         |

### Premium Luster Photo Paper (Fotopapier Premium Luster)

Derinterdriver instellen

Photo Paper (Fotopapier) — Premium Luster Photo Paper

□ ICC-profiel

(LLK inktset) SC-P5000\_Series\_LLK PremiumLusterPhotoPaper.icc

(V inktset) SC-P5000\_Series\_V PremiumLusterPhotoPaper.icc

□ Ondersteunde papierformaten

| Formaat | Papierdikte | Aantal vel-<br>len | Randloos | Soorten inkt | Kalibreren | Mounter |
|---------|-------------|--------------------|----------|--------------|------------|---------|
| A3      |             |                    | ,        |              |            |         |
| A3+     | 0,27 mm     | 100                | ~        | РК           | 1          | 1       |
| A2      | -           |                    | -        |              |            |         |

### EPSON Proofing Paper White Semimatte (EPSON Proefdrukpapier halfmat wit)

Printerdriver instellen

Proofing Paper (Proefdrukpapier) — Epson Proofing Paper White Semimatte

□ ICC-profiel

(LLK inktset) SC-P5000\_Series\_LLK EpsonProofingPaperWhiteSemimatte.icc

(V inktset) SC-P5000\_Series\_V EpsonProofingPaperWhiteSemimatte.icc

**Ondersteunde** papierformaten

| Formaat | Papierdikte | Aantal vel-<br>len | Randloos | Soorten inkt | Kalibreren | Mounter |
|---------|-------------|--------------------|----------|--------------|------------|---------|
| A3+     | 0,25 mm     | 100                | ✓*       | РК           | 1          | 1       |

\* Randloos afdrukken kan wel worden ingesteld en is ook mogelijk, maar er kunnen marges zichtbaar worden of de afdrukkwaliteit kan afnemen doordat het papier uitzet of krimpt.

### Photo Quality Ink Jet Paper (Inkjetpapier fotokwaliteit)

### □ Printerdriver instellen

Matte Paper (Mat papier) — Photo Quality Ink Jet Paper

□ICC-profiel

SC-P5000\_Series Standard.icc

### **Ondersteunde** papierformaten

| Formaat | Papierdikte | Aantal vel-<br>len | Randloos   | Soorten inkt | Kalibreren | Mounter |
|---------|-------------|--------------------|------------|--------------|------------|---------|
| A4      |             | 100                | ✓*         |              | -          |         |
| US-B    |             |                    | -          | МК           |            | -       |
| A3      | 0,12 mm     |                    | <b>√</b> * |              |            |         |
| A3+     |             |                    |            |              |            |         |
| A2      |             | 30                 | -          |              |            |         |

\* Randloos afdrukken kan wel worden ingesteld en is ook mogelijk, maar er kunnen marges zichtbaar worden of de afdrukkwaliteit kan afnemen doordat het papier uitzet of krimpt.

### Archival Matte Paper (Archiefpapier mat)

□ Printerdriver instellen

Matte Paper (Mat papier) — Archival Matte Paper

□ ICC-profiel

(LLK inktset) SC-P5000\_Series\_LLK ArchivalMattePaper\_MK.icc

(V inktset) SC-P5000\_Series\_V ArchivalMattePaper\_MK.icc

□ Ondersteunde papierformaten

| Formaat | Papierdikte | Aantal vel-<br>len | Randloos | Soorten inkt | Kalibreren | Mounter  |
|---------|-------------|--------------------|----------|--------------|------------|----------|
| A4      |             | 100                |          |              | -          |          |
| A3      | 0.25 mm     |                    | ✓*       | NAK          |            |          |
| A3+     | 0,25 mm     | 50                 |          |              | 1          | <b>√</b> |
| A2      |             |                    | -        |              |            |          |

\* Randloos afdrukken kan wel worden ingesteld en is ook mogelijk, maar er kunnen marges zichtbaar worden of de afdrukkwaliteit kan afnemen doordat het papier uitzet of krimpt.

### Watercolor Paper - Radiant White (Aquarelpapier stralend wit)

### Printerdriver instellen

Fine Art Paper (Fine Art-papier) — Watercolor Paper - Radiant White

□ ICC-profiel

(LLK inktset, wanneer MK is geselecteerd) SC-P5000\_Series\_LLK WatercolorPaper-RadiantWhite\_MK.icc

(LLK inktset, wanneer PK is geselecteerd) SC-P5000\_Series\_LLK WatercolorPaper-RadiantWhite\_PK.icc

(V inktset, wanneer MK is geselecteerd) SC-P5000\_Series\_V WatercolorPaper-RadiantWhite\_MK.icc

(V inktset, wanneer PK is geselecteerd) SC-P5000\_Series\_V WatercolorPaper-RadiantWhite\_PK.icc

□ Ondersteunde papierformaten

| Formaat | Papierdikte | Aantal vel-<br>len | Randloos    | Soorten inkt | Kalibreren | Mounter     |
|---------|-------------|--------------------|-------------|--------------|------------|-------------|
| A3+     | 0,29 mm     | -                  | <b>√</b> *1 | PK/MK        | 1          | <b>√</b> *2 |
- \*1 Randloos afdrukken kan wel worden ingesteld en is ook mogelijk, maar er kunnen marges zichtbaar worden of de afdrukkwaliteit kan afnemen doordat het papier uitzet of krimpt.
- \*2 Bewerkingen worden gegarandeerd (kleurmetingen worden niet gegarandeerd).

#### UltraSmooth Fine Art Paper (Ultraglad papier Fine Art)

Printerdriver instellen

Fine Art Paper (Fine Art-papier) — UltraSmooth Fine Art Paper

□ICC-profiel

(LLK inktset, wanneer MK is geselecteerd) SC-P5000\_Series\_LLK UltraSmoothFineArtPaper\_MK.icc

(LLK inktset, wanneer PK is geselecteerd) SC-P5000\_Series\_LLK UltraSmoothFineArtPaper\_PK.icc

(V inktset, wanneer MK is geselecteerd) SC-P5000\_Series\_V UltraSmoothFineArtPaper\_MK.icc

(V inktset, wanneer PK is geselecteerd) SC-P5000\_Series\_V UltraSmoothFineArtPaper\_PK.icc

□ Ondersteunde papierformaten

| Formaat | Papierdikte | Aantal vel-<br>len | Randloos | Soorten inkt | Kalibreren | Mounter |
|---------|-------------|--------------------|----------|--------------|------------|---------|
| A3+     | 0.46 mm     |                    | ✓*       |              |            |         |
| A2      | 0,40 mm     | -                  | _        | PK/WK        | v          | V       |

\* Randloos afdrukken kan wel worden ingesteld en is ook mogelijk, maar er kunnen marges zichtbaar worden of de afdrukkwaliteit kan afnemen doordat het papier uitzet of krimpt.

#### Velvet Fine Art Paper (Fluweelpapier Fine Art)

Printerdriver instellen

Fine Art Paper (Fine Art-papier) — Velvet Fine Art Paper

□ ICC-profiel

(LLK inktset, wanneer MK is geselecteerd) SC-P5000\_Series\_LLK VelvetFineArtPaper\_MK.icc

(LLK inktset, wanneer PK is geselecteerd) SC-P5000\_Series\_LLK VelvetFineArtPaper\_PK.icc

(V inktset, wanneer MK is geselecteerd) SC-P5000\_Series\_V VelvetFineArtPaper\_MK.icc

(V inktset, wanneer PK is geselecteerd) SC-P5000\_Series\_V VelvetFineArtPaper\_PK.icc

□ Ondersteunde papierformaten

| Formaat | Papierdikte | Aantal vel-<br>len | Randloos   | Soorten inkt | Kalibreren | Mounter     |
|---------|-------------|--------------------|------------|--------------|------------|-------------|
| A4      |             |                    | <b>*</b> 1 |              | -          |             |
| A3+     | 0,48 mm     | -                  | <b>V</b> . | PK/MK        | ,          | <b>✓</b> *2 |
| A2      |             |                    | -          |              |            |             |

- \*1 Randloos afdrukken kan wel worden ingesteld en is ook mogelijk, maar er kunnen marges zichtbaar worden of de afdrukkwaliteit kan afnemen doordat het papier uitzet of krimpt.
- \*2 Bewerkingen worden gegarandeerd (kleurmetingen worden niet gegarandeerd).

# In de handel verkrijgbaar commercieel papier

Vergeet bij gebruik van in de handel verkrijgbaar papier niet de papierinformatie te registreren.

∠ "Vóór afdrukken op in de handel verkrijgbaar papier" op pagina 183

Deze printer ondersteunt de volgende papierspecificaties voor afdrukmateriaal dat niet van Epson afkomstig is.

#### 🚺 Belangrijk:

- Gebruik geen gekreukt, gescheurd, bekrast of vuil papier.
- Hoewel normaal papier en kringlooppapier van andere fabrikanten in deze printer kunnen worden geladen en ingevoerd, zolang maar aan de volgende specificaties wordt voldaan, kan de afdrukkwaliteit niet door Epson worden gegarandeerd.
- Hoewel andere papiersoorten van andere fabrikanten in deze printer kunnen worden geladen, zolang maar aan de volgende specificaties wordt voldaan, kunnen de papiertoevoer en afdrukkwaliteit niet door Epson worden gegarandeerd.
- **a** Raadpleeg bij gebruik van de SpectroProofer Mounter de documentatie die bij de RIP-software is geleverd.

#### Rolpapier

| Formaat rolkern          | 2 inch en 3 inch                                                       |  |
|--------------------------|------------------------------------------------------------------------|--|
| Buitendiameter rolpapier | Kern van 2 inch: 103 mm of minder<br>Kern van 3 inch: 150 mm of minder |  |
| Papierbreedte            | 203 mm (8 inch) tot 432 mm (17 inch)                                   |  |
| Papierlengte             | Kern van 2 inch: 45 m of minder<br>Kern van 3 inch: 30,5 m of minder   |  |
| Papierdikte              | 0,08 tot 0,50 mm                                                       |  |

#### Losse vellen

| Papierbreedte | 203 mm (8 inch) tot 432 mm (17 inch)  |
|---------------|---------------------------------------|
| Papierlengte  | 254 mm (10 inch) tot 610 mm (24 inch) |

| -   |       |      |     |
|-----|-------|------|-----|
|     | nin   | rdi. | 1+0 |
| r d | сле   | 111  | кіе |
|     | ~ ~ ~ |      |     |

0,08 mm tot 1,50 mm (0,8 mm tot 1,5 mm voor dik papier)

#### Ondersteunde papierbreedtes voor randloos afdrukken (rolpapier)

| A4/210 mm         | A2/420 mm*           | 10 inch          |
|-------------------|----------------------|------------------|
| A3/297 mm         | 11 inch <sup>*</sup> | 16 inch          |
| Super A3/B/329 mm | 17 inch              | 300 mm/11,8 inch |
| SuperW A3/329 mm  | 8 inch <sup>*</sup>  |                  |

\* Randloos afdrukken is alleen mogelijk wanneer u het afstandstuk voor randloos afdrukken gebruikt dat met de printer is meegeleverd en afdrukt op rolpapier met een kern van 2 inch.

Afstandstuk verwijderen en aanbrengen" op pagina 34

#### Ondersteunde papierbreedtes voor randloos afdrukken (losse vellen)

| A4/210 mm         | SuperW A3/329 mm | 16 inch          |
|-------------------|------------------|------------------|
| A3/297 mm         | 17 inch          | 300 mm/11,8 inch |
| Super A3/B/329 mm | 10 inch          |                  |

#### Bij gebruik van de Epson Color Calibration Utility

Ook als aan de gestelde voorwaarden is voldaan, kunt u de volgende papiersoorten niet gebruiken.

- **D** Papier dat dun en slap is (gewoon papier enzovoort).
- □ Papier met een ongelijkmatig afdrukoppervlak.
- □ Papier dat gekleurd of transparant is.
- **D** Papier waarop inkt tijdens het afdrukken uitsmeert of uitloopt.
- **D** Papier dat erg buigt tijdens het laden en afdrukken.

# Wanneer u een kleurenkalibratie uitvoert voor meerdere printers, kunt u alleen losse vellen van A3-formaat of groter gebruiken.

Voor één printer kunt u rolpapier en losse vellen van A3-formaat of groter gebruiken.

# Vóór afdrukken op in de handel verkrijgbaar papier

#### **Opmerking:**

- □ Controleer de eigenschappen van het papier (bijvoorbeeld of het papier glanzend is, van welk materiaal het is en hoe dik het is) in de handleiding die bij het papier is geleverd, of neem contact op met de verkoper van het papier.
- **D** *Test eerst de afdrukkwaliteit met deze printer voordat u grote hoeveelheden papier inkoopt.*

Wanneer u geen Epson-materiaal gebruikt (aangepast papier), moet u de instellingen kiezen die geschikt zijn voor dat materiaal. Afdrukken zonder dat u de juiste instellen hebt geconfigureerd, kan leiden tot kreukels, wrijving, ongelijke kleuren, enzovoort.

Controleer de volgende drie items.

| Referentiepap. Se-<br>lect.      | De optimale instellingen voor de verschillende soorten speciaal afdrukmateriaal van Epson zijn al vastgelegd in deze printer.                                        |  |
|----------------------------------|----------------------------------------------------------------------------------------------------|--|
|                                  | Controleer het volgende en selecteer vervolgens het type speciaal afdrukmateriaal van Epson dat het meeste lijkt op het papier dat u gebruikt.                       |  |
|                                  | Glanzend papier*: Photo Paper of Proofing Paper                                                                                                    |  |
|                                  | Dik, niet-glanzend papier: Matte Paper                                                                                                    |  |
|                                  | Dun, zacht, niet-glanzend papier: <b>Plain Paper</b>                                                                                                    |  |
|                                  | Katoenpapier met een ongelijk oppervlak: Fine Art Paper                                                                                                    |  |
|                                  | Speciale afdrukmaterialen, zoals folie, stof, posterboard en calqueerpapier: Andere                                                                                  |  |
| Paper Thickness<br>(Papierdikte) | Stel de dikte van het papier in. Als u niet precies weet hoe dik het papier is, stelt u in het menu Papier van het bedieningspaneel de optie <b>Diktepatroon</b> in. |  |
|                                  | Hiermee kunt u korreligheid en slijtplekken, maar ook verschillen in afdrukpositie en kleur in<br>afdrukken voorkomen.                                               |  |
| Papiertoev. Aan-<br>pass. A      | Hiermee optimaliseert u de papiertoevoer tijdens het afdrukken. Hiermee vermindert u horizontale<br>strepen en ongelijke kleuren.                                    |  |

\* Zie voor meer informatie over de instelling die u moet selecteren de meegeleverde handleiding of neem contact op met de verkoper van het papier.

Maak de instellingen met behulp van een van de volgende drie methoden.

- Stel in het menu Papier op het bedieningspaneel van de printer de optie Aangepast Papier in. U kunt papierinstellingen maken voor alle items, met uitzondering van de drie hierboven genoemde items.
   CP "Op de printer" op pagina 186
- Instellingen in EPSON LFP Remote Panel 2 (meegeleverde software)
   Op een computer kunt u dezelfde instellingen maken in het menu Papier van het bedieningspaneel. Raadpleeg de Help van EPSON LFP Remote Panel 2 voor meer informatie.
- □ Stel in het printerstuurprogramma in.

Geef instellingen op met behulp van de printerdriver en sla ze in een computer op. Wanneer **Aangepast Papier** is geselecteerd in **Papiersoort** in het menu Papier van het bedieningspaneel, worden de instellingen in het bedieningspaneel ingeschakeld, ongeacht de instellingen van de printerdriver.

Als u klaar bent met het maken van de instellingen, drukt u de opgeslagen instellingen af en controleert u het resultaat. Als u niet tevreden bent met het afdrukresultaat, controleert u het onderstaande en stelt u het item in dat het probleem veroorzaakt.

∠ "De afdrukken zien er anders uit dan verwacht" op pagina 160

# Belangrijk:

Als u één instelling wijzigt in het menu Papier, moet u **Papiertoev. Aanpass. A** opnieuw uitvoeren.

## Op de printer

Knoppen die worden gebruikt voor de volgende instellingen

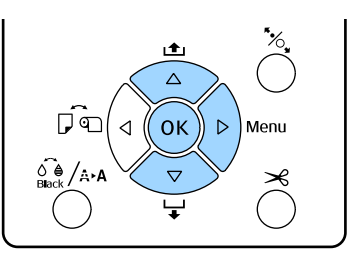

- 1 Druk op de knop  $\blacktriangleright$  op het bedieningspaneel van de printer om het menu te openen.
- 2 Druk op de knoppen ▼/▲ om **Papier** te selecteren en druk vervolgens op de knop ►. Het menu Papier wordt weergegeven.
- 3 Druk op de knoppen ▼/▲ om Aangepast Papier te selecteren en druk op de knop ►.

Het menu **Papiernummer** wordt weergegeven.

Druk op de knoppen ▼/▲ om het nummer te selecteren van de aangepaste papierinstelling (1 tot 10) waaronder u de instellingen wilt opslaan, en druk vervolgens op de knop OK.

Een scherm met instellingsitems wordt weergegeven. Als u een nummer wilt selecteren waaronder reeds instellingen zijn opgeslagen, worden deze overschreven.

Controleer de volgende drie items.

- □ Referentiepap. Select.
- □ Diktepatroon
- Papiertoev. Aanpass. A

Raadpleeg het volgende voor meer informatie over elk configuratie-item.

∠ Aangepast Papier" op pagina 122

# Met behulp van de printerdriver

□ Windows

Open het **Main (Hoofdgroep)** en sla de instellingen op in **Custom Settings (Aangepaste instellingen)** van **Paper Configuration** (**Papierconfiguratie**).

The managem of the managem of the managem and the managem and the managem and the management of the management of the ma

□ Mac OS X

Selecteer in de lijst **Paper Configuration** (**Papierconfiguratie**), maak de instellingen en sla deze op in Presets (Voorinstellingen). Topslaan in Presets (Voorinstellingen)" op pagina 67

# Printer verplaatsen of vervoeren

Ga als volgt te werk wanneer u de printer wilt verplaatsen of vervoeren.

Aan de linker- en rechterkant van de printer zijn uitsparingen voor uw handen aangebracht (zie figuur).

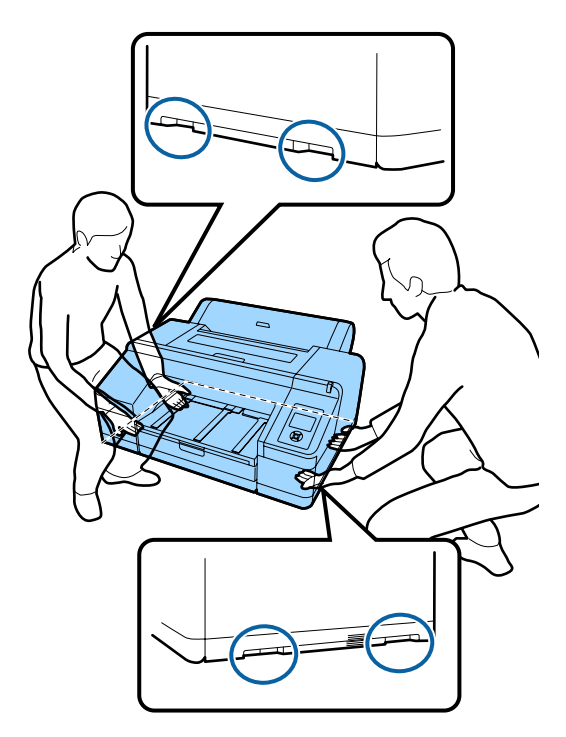

#### Belangrijk:

- Pak de printer vast op de aangegeven plaatsen. Anders kan de printer schade oplopen.
- Zorg ervoor dat er altijd cartridges in de printer zijn geïnstalleerd tijdens het verplaatsen of vervoeren. Verwijder de cartridges niet. Zo voorkomt u dat de spuitkanaaltjes in de printkop uitdrogen (waardoor afdrukken niet meer mogelijk is) of dat er inkt uit de cartridges lekt.

# Vóór het verplaatsen of vervoeren

Tref de volgende voorbereidingen voordat u de printer verplaatst of vervoert.

- **D** Zet de printer uit en verwijder alle kabels.
- □ Verwijder al het papier.
- Verwijder alle optionele componenten die zijn geïnstalleerd.

# Transport

Als u de printer moet vervoeren, verpakt u de printer in de oorspronkelijke doos en verpakkingsmaterialen om de printer te beschermen tegen schokken en trillingen.

# Na het verplaatsen of vervoeren

Na het verplaatsen of vervoeren controleert u eerst of de printkop niet verstopt is. Doe dit voordat u de printer weer in gebruik neemt.

∠ "Controleren of er verstopte spuitkanaaltjes zijn" op pagina 130

# Systeemvereisten

Voor de installatie en het gebruik van de software voor deze printer gelden de volgende systeemvereisten.

#### Windows

| Besturingssysteem  | Windows XP                                                                               |
|--------------------|------------------------------------------------------------------------------------------|
|                    | Windows Vista                                                                            |
|                    | Windows 7                                                                                |
|                    | Windows 8                                                                                |
|                    | Windows 8.1                                                                              |
|                    | Windows 10                                                                               |
|                    | Windows Server 2003                                                                      |
|                    | Windows Server 2008                                                                      |
|                    | Windows Server 2008 R2                                                                   |
|                    | Windows Server 2012                                                                      |
| CPU                | Core 2 Duo 3,05 GHz of hoger                                                             |
| Geheugen           | 1 GB of meer beschikbaar geheu-<br>gen                                                   |
| Vrije schijfruimte | 32 GB of meer                                                                            |
| Interface          | Hi-Speed USB, compatibel met USB 2.0.                                                    |
|                    | Ethernet 10BASE-T <sup>*1</sup> /100BA-<br>SE-TX <sup>*1</sup> /1000BASE-T <sup>*2</sup> |
| Schermresolutie    | SVGA (800 × 600) of hogere reso-<br>lutie                                                |

- \*1 Gebruik een STP-kabel (CAT 5 of hoger).
- \*2 Gebruik een STP-kabel (CAT 5e of hoger).

#### **Opmerking:**

Meld u voor de installatie aan als gebruiker met een computer administrator (computerbeheerder)-account (een gebruiker die deel uitmaakt van de Administrators group (De groep Administrators)).

#### Mac OS X

| Besturingssysteem | Mac OS X v10.6.8 of hoger              |
|-------------------|----------------------------------------|
| CPU               | Core 2 Duo 3,05 GHz of hoger           |
| Geheugen          | 1 GB of meer beschikbaar geheu-<br>gen |

| Vrije schijfruimte | 32 GB of meer                                                                            |
|--------------------|------------------------------------------------------------------------------------------|
| Schermresolutie    | WXGA (1280 × 800) of hogere re-<br>solutie                                               |
| Interface          | Hi-Speed USB, compatibel met<br>USB 2.0.                                                 |
|                    | Ethernet 10BASE-T <sup>*1</sup> /100BA-<br>SE-TX <sup>*1</sup> /1000BASE-T <sup>*2</sup> |

- \*1 Gebruik een STP-kabel (CAT 5 of hoger).
- \*2 Gebruik een STP-kabel (CAT 5e of hoger).

# **Specificaties**

| Printerspecificaties                   | i                                                                                                    |
|----------------------------------------|----------------------------------------------------------------------------------------------------|
| Afdrukmethode                          | On-demand inkjet                                                                                                    |
| Configuratie van<br>de spuitkanaaltjes | 360 spuitkanaaltjes × 10 kleuren<br>(Cyan (Cyaan), Light Cyan (Licht Cy-<br>aan), Vivid Magenta (Levendig Ma-<br>genta), Vivid Light Magenta (Leven-<br>dig Licht Magenta), Yellow (Geel),<br>Orange (Oranje), Green (Groen), Vi-<br>olet*/Light Light Black (Licht<br>Grijs)*, Light Black (Licht Zwart),<br>Photo Black (Foto Zwart)/Matte<br>Black (Mat Zwart)) |
|                                        | * Selecteer een van deze kleuren.                                                                                                    |
| Resolutie (maxi-<br>mum)               | 2880 × 1440 dpi                                                                                                    |
| Besturingscode                         | ESC/P-raster (niet nader gespecifi-<br>ceerde opdracht)                                                                                                    |
| Invoer van afdruk-<br>materiaal        | Frictie-invoer                                                                                                    |
| Ingebouwd ge-                          | 256 MB primair                                                                                                    |
| heugen                                 | 128 MB voor netwerk                                                                                                    |
| Nominale span-<br>ning                 | AC 100 tot 240 V                                                                                                    |
| Nominale frequen-<br>tie               | 50–60 Hz                                                                                                    |
| Stroomsterkte                          | 0,7 tot 0,4 A                                                                                                    |
| Stroomverbruik                         | Afdrukken: ongeveer 52 W/onge-<br>veer 55 W (met optionele Spectro-<br>Proofer geïnstalleerd)<br>Slaapmodus: ca. 5,0 W <sup>*1</sup>                                                                                                    |
|                                        | Uitgeschakeld: 0,5 W of minder                                                                                                    |
| Temperatuur                            | In werking: 10 tot 35 °C (50 tot 95 °F)                                                                                                    |
|                                        | Opslag (vóór uitpakken):<br>-20 tot 60 °C (binnen 120 uur bij 60<br>°C, binnen een maand bij 40 °C)                                                                                                    |
|                                        | Opslag (na uitpakken):<br>−20 tot 40 °C (binnen een maand<br>bij 40 °C)                                                                                                    |

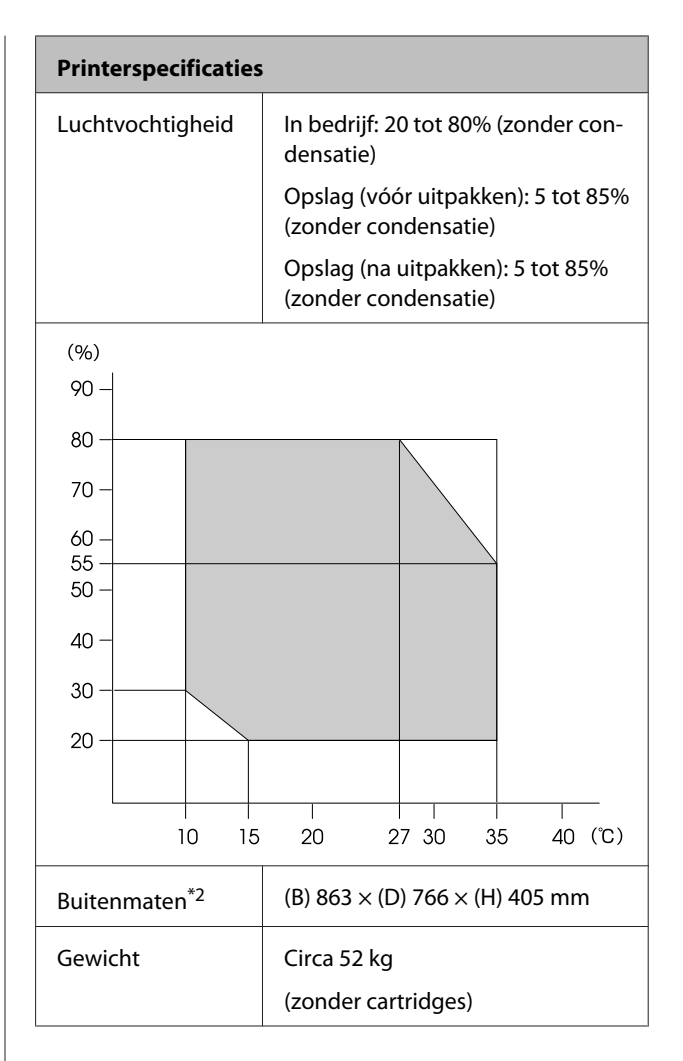

#### \*1 Interface is 1000BASE-T

\*2 Met de papiercassette en uitvoerlade opgeborgen

| Inktspecificaties                  |                                                                                                    |
|------------------------------------|----------------------------------------------------------------------------------------------------|
| Туре                               | Speciale inktcartridges                                                                                                    |
| Pigmentinkt                        | Zwart: Photo Black (Foto Zwart),<br>Matte Black (Mat Zwart), Light<br>Black (Licht Zwart), Light Light<br>Black (Licht Grijs)                                                                           |
|                                    | Kleur: Green (Groen), Yellow<br>(Geel), Orange (Oranje), Cyan (Cy-<br>aan), Light Cyan (Licht Cyaan), Vi-<br>vid Magenta (Levendig Magenta),<br>Vivid Light Magenta (Levendig<br>Licht Magenta), Violet |
| Vervaldatum                        | Zie de datum op de verpakking<br>(bij normale temperaturen)                                                                                                    |
| Gegarandeerde af-<br>drukkwaliteit | Zes maanden (na installatie in prin-<br>ter)                                                                                                    |
| Opslagtempera-<br>tuur             | Niet geïnstalleerd:<br>-20 tot 40 °C (binnen een maand<br>bij 40 °C)                                                                                                    |
|                                    | Geïnstalleerd:<br>-20 tot 40 °C (binnen een maand<br>bij 40 °C)                                                                                                    |
|                                    | Transport:<br>-20 tot 60 °C (binnen 1 uur bij<br>40 °C, binnen 72 uur bij 60 °C)                                                                                                    |
| Cartridgematen                     | 200 ml:<br>(B) 25 × (D) 200 × (H) 100 mm                                                                                                    |

#### Belangrijk:

- □ Inkt die lange tijd onder -10 °C blijft, bevriest. Laat bevroren inkt minstens vier uur op kamertemperatuur (25 °C) ontdooien (zonder dat er condensvorming optreedt).
- Ul cartridges niet opnieuw.

# Informatie over Verklaring van conformiteit met EU-richtlijnen

De volledige tekst van de Verklaring van conformiteit met EU-richtlijnen voor dit apparaat is beschikbaar via het volgende internetadres.

http://www.epson.eu/conformity

# Hulp en ondersteuning

# Website voor technische ondersteuning

De website voor technische ondersteuning van Epson biedt u hulp bij problemen die u niet kunt oplossen met de informatie in de productdocumentatie. Als u een webbrowser hebt en verbinding kunt maken met internet, gaat u naar:

#### http://support.epson.net/

Voor de nieuwste drivers, veelgestelde vragen, handleidingen en ander materiaal om te downloaden, gaat u naar:

#### http://www.epson.com

Vervolgens selecteert u het gedeelte met ondersteuning van de Epson-website voor uw land.

# Contact opnemen met Epson

# Voordat u contact opneemt met Epson

Als uw Epson-printer niet goed functioneert en u het probleem niet kunt oplossen met behulp van de informatie in de printerdocumentatie, kunt u contact opnemen met de klantenservice van Epson. Als de klantenservice voor uw regio niet hieronder wordt vermeld, neemt u contact op met de leverancier bij wie u het product hebt aangeschaft.

Zorg dat u de volgende informatie bij de hand hebt, zodat de klantenservice u sneller van dienst kan zijn:

- Het serienummer van de printer (Het etiket met het serienummer vindt u meestal aan de achterzijde van de printer.)
- □ Het model van de printer
- Versie van software (Klik op About, Version Info of een vergelijkbare knop in de printersoftware.)
- □ Het merk en het model van uw computer
- □ Naam en versie van het besturingssysteem op uw computer
- □ De toepassingen die u meestal met de printer gebruikt en de versienummers hiervan

# Hulp voor gebruikers in Noord-Amerika

Epson biedt de volgende services voor technische ondersteuning.

# **Ondersteuning via internet**

Ga naar de Epson-website voor ondersteuning op http://epson.com/support en selecteer uw product voor oplossingen voor algemene problemen. U kunt drivers en documentatie downloaden, antwoorden op uw vragen krijgen en advies voor problemen ontvangen of Epson een e-mailbericht met uw vragen sturen.

# Spreken met een ondersteuningsmedewerker

Bel: (562) 276-1300 (V.S.) of (905) 709-9475 (Canada), van 6.00 tot 18.00 uur, Pacific Time, van maandag tot en met vrijdag. De dagen en tijden waarop ondersteuning wordt geboden, kunnen zonder voorafgaande kennisgeving worden gewijzigd. Voor deze gesprekken kan een tarief voor interlokaal bellen in rekening worden gebracht.

Houd de volgende informatie bij de hand wanneer u voor ondersteuning naar Epson belt:

- Productnaam
- □ Het serienummer van de printer
- □ Aankoopbewijs (zoals een kassabon) en datum van aankoop
- □ Computerconfiguratie
- □ Beschrijving van het probleem

#### **Opmerking:**

Voor hulp bij het gebruik van andere software op uw systeem raadpleegt u de documentatie bij die software voor informatie over technische ondersteuning.

# Verbruiksartikelen en accessoires

U kunt originele inktcartridges, lintcartridges, papier en accessoires van Epson aanschaffen bij een erkende Epson-leverancier. Bel 800-GO-EPSON (800-463-7766) voor de dichtstbijzijnde leverancier. U kunt producten ook online kopen op http://www.epsonstore.com (VS) of http:// www.epson.ca (Canada).

# Hulp voor gebruikers in Europa

Het **Europese garantiedocument** geeft informatie over hoe u contact kunt opnemen met de Epson-klantenservice in uw regio.

# Hulp voor gebruikers in Australië

Epson Australia biedt u een klantenservice van het allerhoogste niveau. Naast documentatie over uw product bieden wij de volgende bronnen voor het verkrijgen van informatie:

## Uw leverancier

Vergeet niet dat uw leverancier u vaak kan helpen bij het opsporen en oplossen van problemen. De leverancier dient altijd als eerste te worden geraadpleegd voor advies bij problemen. De leverancier kan problemen vaak snel en gemakkelijk verhelpen en u advies geven over de volgende te nemen stappen.

# Internet

#### http://www.epson.com.au

Bezoek de website van Epson Australia. De site heeft het nodige te bieden en bevat een downloadgedeelte voor drivers, Epson-contactpunten, informatie over nieuwe producten en technische ondersteuning (per e-mail).

# **Epson-helpdesk**

De Epson Helpdesk dient als laatste hulpmiddel om onze klanten van advies te kunnen voorzien. Medewerkers van de Helpdesk assisteren u bij het installeren, configureren en bedienen van uw Epson-product. De medewerkers van onze Pre-sales Helpdesk kunnen u literatuur over nieuwe Epson-producten aanraden en aangeven waar de dichtstbijzijnde leverancier of servicebedrijf is gevestigd. Hier vindt u antwoord op vele soorten vragen.

Dit zijn de nummers van de Helpdesk:

 Telefoon:
 1300 361 054

 Fax:
 (02) 8899 3789

Wij verzoeken u alle relevante informatie bij de hand te houden wanneer u ons belt. Hoe meer informatie u ons kunt verschaffen, hoe sneller wij u kunnen helpen het probleem op te lossen. Het betreft dan informatie zoals de documentatie bij uw Epson-product, type computer, besturingssysteem, toepassingen en alle andere informatie waarvan u denkt dat deze van belang kan zijn.

# Hulp voor gebruikers in Singapore

De bronnen voor informatie, ondersteuning en services van Epson Singapore zijn de volgende:

# World Wide Web (http://www.epson.com.sg)

Informatie over productspecificaties, drivers om te downloaden, veelgestelde vragen (FAQ's), verkoopinformatie en technische ondersteuning via e-mail.

# Epson-helpdesk (telefoon: (65) 6586 3111)

Ons HelpDesk-team kan u telefonisch helpen met het volgende:

❑ Verkoop- en productinformatie

- Vragen over of problemen met gebruik van producten
- □ Inlichtingen over reparatieservice en garantie

# Hulp voor gebruikers in Thailand

Contactgegevens voor informatie, ondersteuning en services:

## World Wide Web (http://www.epson.co.th)

Informatie over productspecificaties, drivers om te downloaden, veelgestelde vragen (FAQ's) en e-mail.

# Epson Hotline (telefoon: (66) 2685-9899)

Ons Hotline-team kan u telefonisch helpen met het volgende:

- □ Verkoop- en productinformatie
- Vragen over of problemen met gebruik van producten
- □ Inlichtingen over reparatieservice en garantie

# Hulp voor gebruikers in Vietnam

Contactgegevens voor informatie, ondersteuning en services:

| Epson Hotline | 84-8-823-9239 |
|---------------|---------------|
| (Telefoon):   |               |
|               |               |

Servicecentrum:

80 Truong Dinh Street, District 1, Hochiminh City Vietnam

# Hulp voor gebruikers in Indonesië

Contactgegevens voor informatie, ondersteuning en services:

#### Hulp en ondersteuning

# World Wide Web

#### (http://www.epson.co.id)

- □ Informatie over productspecificaties, drivers om te downloaden
- □ Veelgestelde vragen (FAQ's), verkoopinformatie, vragen via e-mail

# **Epson Hotline**

- □ Verkoop- en productinformatie
- Technische ondersteuning Telefoon: (62) 21-572 4350
   Fax: (62) 21-572 4357

#### **Epson-servicecentrum**

| Jakarta    | Mangga Dua Mall 3rd floor No 3A/B<br>Jl. Arteri Mangga Dua,<br>Jakarta |
|------------|------------------------------------------------------------------------|
|            | Telefoon/fax: (62) 21-62301104                                         |
| Bandung    | Lippo Center 8th floor<br>Jl. Gatot Subroto No.2<br>Bandung            |
|            | Telefoon/fax: (62) 22-7303766                                          |
| Surabaya   | Hitech Mall lt IIB No. 12<br>Jl. Kusuma Bangsa 116 – 118<br>Surabaya   |
|            | Telefoon: (62) 31-5355035<br>Fax: (62) 31-5477837                      |
| Yogyakarta | Hotel Natour Garuda<br>Jl. Malioboro No. 60<br>Yogyakarta              |
|            | Telefoon: (62) 274-565478                                              |
| Medan      | Wisma HSBC 4th floor<br>Jl. Diponegoro No. 11<br>Medan                 |
|            | Telefoon/fax: (62) 61-4516173                                          |
|            |                                                                        |

Makassar

MTC Karebosi Lt. Ill Kav. P7-8 JI. Ahmad Yani No.49 Makassar

Telefoon: (62) 411-350147/411-350148

# Hulp voor gebruikers in Hongkong

Voor technische ondersteuning en andere after-sales services kunnen gebruikers contact opnemen met Epson Hong Kong Limited.

# Startpagina op internet

Epson Hong Kong heeft een eigen startpagina in zowel het Chinees als het Engels die gebruikers de volgende informatie verschaft:

- □ Productinformatie
- □ Antwoorden op veelgestelde vragen (FAQ's)
- Nieuwste versies van drivers voor Epson-producten

Gebruikers kunnen onze startpagina bereiken op:

http://www.epson.com.hk

# **Technische ondersteuning Hotline**

U kunt ook onze technische medewerkers bereiken via het volgende telefoon- en faxnummer:

| Telefoon: | (852) 2827-8911 |
|-----------|-----------------|
| Fax:      | (852) 2827-4383 |

# Hulp voor gebruikers in Maleisië

Contactgegevens voor informatie, ondersteuning en services:

# World Wide Web

#### (http://www.epson.com.my)

- □ Informatie over productspecificaties, drivers om te downloaden
- □ Veelgestelde vragen (FAQ's), verkoopinformatie, vragen via e-mail

#### Epson Trading (M) Sdn. Bhd.

Head Office.

Telefoon: 603-56288288

Fax: 603-56288388/399

#### Epson-helpdesk

- Verkoop- en productinformatie (Infoline) Telefoon: 603-56288222
- Inlichtingen over reparatieservices en garantie, gebruik van producten en technische ondersteuning (Techline) Telefoon: 603-56288333

# Hulp voor gebruikers in India

Contactgegevens voor informatie, ondersteuning en services:

#### World Wide Web (http://www.epson.co.in)

Informatie over productspecificaties, drivers om te downloaden en productinformatie.

#### Epson India Head Office — Bangalore

| Telefoon: | 080-30515000 |
|-----------|--------------|
| releioon. | 000 50515000 |

Fax: 30515005

## Epson India Regionale kantoren:

| Locatie    | Telefoonnum-<br>mer                    | Faxnummer    |
|------------|----------------------------------------|--------------|
| Mumbai     | 022-28261515/<br>16/17                 | 022-28257287 |
| Delhi      | 011-30615000                           | 011-30615005 |
| Chennai    | 044-30277500                           | 044-30277575 |
| Kolkata    | 033-22831589/90                        | 033-22831591 |
| Hyderabad  | 040-66331738/39                        | 040-66328633 |
| Cochin     | 0484-2357950                           | 0484-2357950 |
| Coimbatore | 0422-2380002                           | N.v.t.       |
| Pune       | 020-30286000/<br>30286001/<br>30286002 | 020-30286000 |
| Ahmedabad  | 079-26407176/77                        | 079-26407347 |

# Helplijn

Voor service, productinfo of het bestellen van cartridges — 18004250011 (09.00 – 21.00 uur) — Gratis nummer.

Voor service (voor CDMA en GSM) — 3900 1600 (09.00 – 18.00 uur) Prefix lokale STD-code

# Help voor gebruikers in de Filippijnen

Voor technische ondersteuning en andere after-sales services kunnen gebruikers contact opnemen met de Epson Philippines Corporation via het telefoon- en faxnummer en e-mailadres hieronder:

| Hoofdlijn:                | (63-2) 706 2609 |
|---------------------------|-----------------|
| Fax:                      | (63-2) 706 2665 |
| Helpdesk<br>rechtstreeks: | (63-2) 706 2625 |

epchelpdesk@epc.epson.com.ph

#### World Wide Web

E-mail:

(http://www.epson.com.ph)

Informatie over productspecificaties, drivers om te downloaden, veelgestelde vragen (FAQ's) en e-mail.

#### Gratis nummer 1800-1069-EPSON(37766)

Ons Hotline-team kan u telefonisch helpen met het volgende:

- □ Verkoop- en productinformatie
- □ Vragen over of problemen met gebruik van producten
- □ Inlichtingen over reparatieservice en garantie

# Licenties met betrekking tot openbronsoftware

# Bonjour

This printer product includes the open source software programs which apply the Apple Public Source License Version1.2 or its latest version ("Bonjour Programs").

We provide the source code of the Bonjour Programs pursuant to the Apple Public Source License Version1.2 or its latest version until five (5) years after the discontinuation of same model of this printer product. If you desire to receive the source code of the Bonjour Programs, please see the "Contacting Customer Support" in Appendix or Printing Guide of this User's Guide, and contact the customer support of your region.

You can redistribute Bonjour Programs and/or modify it under the terms of the Apple Public Source License Version1.2 or its latest version.

These Bonjour Programs are WITHOUT ANY WARRANTY; without even the implied warranty of MERCHANTABILITY AND FITNESS FOR A PARTICULAR PURPOSE.

The Apple Public Source License Version1.2 is as follows. You also can see the Apple Public Source License Version1.2 at http://www.opensource.apple.com/apsl/. APPLE PUBLIC SOURCE LICENSE Version 2.0 - August 6, 2003

1. General; Definitions. This License applies to any program or other work which Apple Computer, Inc. ("Apple") makes publicly available and which contains a notice placed by Apple identifying such program or work as "Original Code" and stating that it is subject to the terms of this Apple Public Source License version 2.0 ("License"). As used in this License:

1.1 "Applicable Patent Rights" mean: (a) in the case where Apple is the grantor of rights, (i) claims of patents that are now or hereafter acquired, owned by or assigned to Apple and (ii) that cover subject matter contained in the Original Code, but only to the extent necessary to use, reproduce and/or distribute the Original Code without infringement; and (b) in the case where You are the grantor of rights, (i) claims of patents that are now or hereafter acquired, owned by or assigned to You and (ii) that cover subject matter in Your Modifications, taken alone or in combination with Original Code.

1.2 "Contributor" means any person or entity that creates or contributes to the creation of Modifications.

1.3 "Covered Code" means the Original Code, Modifications, the combination of Original Code and any Modifications, and/or any respective portions thereof.

1.4 "Externally Deploy" means: (a) to sublicense, distribute or otherwise make Covered Code available, directly or indirectly, to anyone other than You; and/or (b) to use Covered Code, alone or as part of a Larger Work, in any way to provide a service, including but not limited to delivery of content, through electronic communication with a client other than You.

1.5 "Larger Work" means a work which combines Covered Code or portions thereof with code not governed by the terms of this License.

1.6 "Modifications" mean any addition to, deletion from, and/or change to, the substance and/or structure of the Original Code, any previous Modifications, the combination of Original Code and any previous Modifications, and/ or any respective portions thereof. When code is released as a series of files, a Modification is: (a) any addition to or deletion from the contents of a file containing Covered Code; and/or (b) any new file or other representation of computer program statements that contains any part of Covered Code.

1.7 "Original Code" means (a) the Source Code of a program or other work as originally made available by Apple under this License, including the Source Code of any updates or upgrades to such programs or works made available by Apple under this License, and that has been expressly identified by Apple as such in the header file(s) of such work; and (b) the object code compiled from such Source Code and originally made available by Apple under this License

1.8 "Source Code" means the human readable form of a program or other work that is suitable for making modifications to it, including all modules it contains, plus any associated interface definition files, scripts used to control compilation and installation of an executable (object code).

1.9 "You" or "Your" means an individual or a legal entity exercising rights under this License. For legal entities, "You" or "Your" includes any entity which controls, is controlled by, or is under common control with, You, where "control" means (a) the power, direct or indirect, to cause the direction or management of such entity, whether by contract or otherwise, or (b) ownership of fifty percent (50%) or more of the outstanding shares or beneficial ownership of such entity.

2. Permitted Uses; Conditions & Restrictions. Subject to the terms and conditions of this License, Apple hereby grants You, effective on the date You accept this License and download the Original Code, a world-wide, royalty-free, non-exclusive license, to the extent of Apple's Applicable Patent Rights and copyrights covering the Original Code, to do the following:

2.1 Unmodified Code. You may use, reproduce, display, perform, internally distribute within Your organization, and Externally Deploy verbatim, unmodified copies of the Original Code, for commercial or non-commercial purposes, provided that in each instance:

(a) You must retain and reproduce in all copies of Original Code the copyright and other proprietary notices and disclaimers of Apple as they appear in the Original Code, and keep intact all notices in the Original Code that refer to this License; and

(b) You must include a copy of this License with every copy of Source Code of Covered Code and documentation You distribute or Externally Deploy, and You may not offer or impose any terms on such Source Code that alter or restrict this License or the recipients' rights hereunder, except as permitted under Section 6.

2.2 Modified Code. You may modify Covered Code and use, reproduce, display, perform, internally distribute within Your organization, and Externally Deploy Your Modifications and Covered Code, for commercial or non-commercial purposes, provided that in each instance You also meet all of these conditions:

(a) You must satisfy all the conditions of Section 2.1 with respect to the Source Code of the Covered Code;

(b) You must duplicate, to the extent it does not already exist, the notice in Exhibit A in each file of the Source Code of all Your Modifications, and cause the modified files to carry prominent notices stating that You changed the files and the date of any change; and

(c) If You Externally Deploy Your Modifications, You must make Source Code of all Your Externally Deployed Modifications either available to those to whom You have Externally Deployed Your Modifications, or publicly available. Source Code of Your Externally Deployed Modifications must be released under the terms set forth in this License, including the license grants set forth in Section 3 below, for as long as you Externally Deploy the Covered Code or twelve (12) months from the date of initial External Deployment, whichever is longer. You should preferably distribute the Source Code of Your Externally Deployed Modifications electronically (e.g. download from a web site).

#### SC-P5000 Series Gebruikershandleiding

#### Softwarelicentievoorwaarden

2.3 Distribution of Executable Versions. In addition, if You Externally Deploy Covered Code (Original Code and/ or Modifications) in object code, executable form only, You must include a prominent notice, in the code itself as well as in related documentation, stating that Source Code of the Covered Code is available under the terms of this License with information on how and where to obtain such Source Code.

2.4 Third Party Rights. You expressly acknowledge and agree that although Apple and each Contributor grants the licenses to their respective portions of the Covered Code set forth herein, no assurances are provided by Apple or any Contributor that the Covered Code does not infringe the patent or other intellectual property rights of any other entity. Apple and each Contributor disclaim any liability to You for claims brought by any other entity based on infringement of intellectual property rights or otherwise. As a condition to exercising the rights and licenses granted hereunder, You hereby assume sole responsibility to secure any other intellectual property rights needed, if any. For example, if a third party patent license is required to allow You to distribute the Covered Code, it is Your responsibility to acquire that license before distributing the Covered Code.

3. Your Grants. In consideration of, and as a condition to, the licenses granted to You under this License, You hereby grant to any person or entity receiving or distributing Covered Code under this License a non-exclusive, royalty-free, perpetual, irrevocable license, under Your Applicable Patent Rights and other intellectual property rights (other than patent) owned or controlled by You, to use, reproduce, display, perform, modify, sublicense, distribute and Externally Deploy Your Modifications of the same scope and extent as Apple's licenses under Sections 2.1 and 2.2 above.

4. Larger Works. You may create a Larger Work by combining Covered Code with other code not governed by the terms of this License and distribute the Larger Work as a single product. In each such instance, You must make sure the requirements of this License are fulfilled for the Covered Code or any portion thereof.

5. Limitations on Patent License. Except as expressly stated in Section 2, no other patent rights, express or implied, are granted by Apple herein. Modifications and/or Larger Works may require additional patent licenses from Apple which Apple may grant in its sole discretion.

6. Additional Terms. You may choose to offer, and to charge a fee for, warranty, support, indemnity or liability obligations and/or other rights consistent with the scope of the license granted herein ("Additional Terms") to one or more recipients of Covered Code. However, You may do so only on Your own behalf and as Your sole responsibility, and not on behalf of Apple or any Contributor. You must obtain the recipient's agreement that any such Additional Terms are offered by You alone, and You hereby agree to indemnify, defend and hold Apple and every Contributor harmless for any liability incurred by or claims asserted against Apple or such Contributor by reason of any such Additional Terms.

7. Versions of the License. Apple may publish revised and/or new versions of this License from time to time. Each version will be given a distinguishing version number. Once Original Code has been published under a particular version of this License, You may continue to use it under the terms of that version. You may also choose to use such Original Code under the terms of any subsequent version of this License published by Apple. No one other than Apple has the right to modify the terms applicable to Covered Code created under this License.

8. NO WARRANTY OR SUPPORT. The Covered Code may contain in whole or in part pre-release, untested, or not fully tested works. The Covered Code may contain errors that could cause failures or loss of data, and may be incomplete or contain inaccuracies. You expressly acknowledge and agree that use of the Covered Code, or any portion thereof, is at Your sole and entire risk. THE COVERED CODE IS PROVIDED "AS IS" AND WITHOUT WARRANTY, UPGRADES OR SUPPORT OF ANY KIND AND APPLE AND APPLE'S LICENSOR(S) (COLLECTIVELY REFERRED TO AS "APPLE" FOR THE PURPOSES OF SECTIONS 8 AND 9) AND ALL CONTRIBUTORS EXPRESSLY DISCLAIM ALL WARRANTIES AND/OR CONDITIONS, EXPRESS OR IMPLIED, INCLUDING, BUT NOT LIMITED TO, THE IMPLIED WARRANTIES AND/OR CONDITIONS OF MERCHANTABILITY, OF SATISFACTORY QUALITY, OF FITNESS FOR A PARTICULAR PURPOSE, OF ACCURACY, OF QUIET ENJOYMENT, AND NONINFRINGEMENT OF THIRD PARTY RIGHTS. APPLE AND EACH CONTRIBUTOR DOES NOT WARRANT AGAINST INTERFERENCE WITH YOUR ENJOYMENT OF THE COVERED CODE, THAT THE FUNCTIONS CONTAINED IN THE COVERED CODE WILL MEET YOUR REQUIREMENTS, THAT THE OPERATION OF THE COVERED CODE WILL BE UNINTERRUPTED OR ERROR-FREE, OR THAT DEFECTS IN THE COVERED CODE WILL BE CORRECTED. NO ORAL OR WRITTEN INFORMATION OR ADVICE GIVEN BY APPLE, AN APPLE AUTHORIZED REPRESENTATIVE OR ANY CONTRIBUTOR SHALL CREATE A WARRANTY. You acknowledge that the Covered Code is not intended for use in the operation of nuclear facilities, aircraft navigation, communication systems, or air traffic control machines in which case the failure of the Covered Code could lead to death, personal injury, or severe physical or environmental damage.

9. LIMITATION OF LIABILITY. TO THE EXTENT NOT PROHIBITED BY LAW, IN NO EVENT SHALL APPLE OR ANY CONTRIBUTOR BE LIABLE FOR ANY INCIDENTAL, SPECIAL, INDIRECT OR CONSEQUENTIAL DAMAGES ARISING OUT OF OR RELATING TO THIS LICENSE OR YOUR USE OR INABILITY TO USE THE COVERED CODE, OR ANY PORTION THEREOF, WHETHER UNDER A THEORY OF CONTRACT, WARRANTY, TORT (INCLUDING NEGLIGENCE), PRODUCTS LIABILITY OR OTHERWISE, EVEN IF APPLE OR SUCH CONTRIBUTOR HAS BEEN ADVISED OF THE POSSIBILITY OF SUCH DAMAGES AND NOTWITHSTANDING THE FAILURE OF ESSENTIAL PURPOSE OF ANY REMEDY. SOME JURISDICTIONS DO NOT ALLOW THE LIMITATION OF LIABILITY OF INCIDENTAL OR CONSEQUENTIAL DAMAGES, SO THIS LIMITATION MAY NOT APPLY TO YOU. In no event shall Apple's total liability to You for all damages (other than as may be required by applicable law) under this License exceed the amount of fifty dollars (\$50.00).

10. Trademarks. This License does not grant any rights to use the trademarks or trade names "Apple", "Apple Computer", "Mac", "Mac OS", "QuickTime", "QuickTime Streaming Server" or any other trademarks, service marks, logos or trade names belonging to Apple (collectively "Apple Marks") or to any trademark, service mark, logo or trade name belonging to any Contributor. You agree not to use any Apple Marks in or as part of the name of products derived from the Original Code or to endorse or promote products derived from the Original Code or to endorse at all times with Apple's third party trademark usage guidelines which are posted at http://www.apple.com/legal/guidelinesfor3rdparties.html.

11. Ownership. Subject to the licenses granted under this License, each Contributor retains all rights, title and interest in and to any Modifications made by such Contributor. Apple retains all rights, title and interest in and to the Original Code and any Modifications made by or on behalf of Apple ("Apple Modifications"), and such Apple Modifications will not be automatically subject to this License. Apple may, at its sole discretion, choose to license such Apple Modifications under this License, or on different terms from those contained in this License or may choose not to license them at all.

12. Termination.

12.1 Termination. This License and the rights granted hereunder will terminate:

(a) automatically without notice from Apple if You fail to comply with any term(s) of this License and fail to cure such breach within 30 days of becoming aware of such breach;

(b) immediately in the event of the circumstances described in Section 13.5(b); or

(c) automatically without notice from Apple if You, at any time during the term of this License, commence an action for patent infringement against Apple; provided that Apple did not first commence an action for patent infringement against You in that instance.

12.2 Effect of Termination. Upon termination, You agree to immediately stop any further use, reproduction, modification, sublicensing and distribution of the Covered Code. All sublicenses to the Covered Code which have been properly granted prior to termination shall survive any termination of this License. Provisions which, by their nature, should remain in effect beyond the termination of this License shall survive, including but not limited to Sections 3, 5, 8, 9, 10, 11, 12.2 and 13. No party will be liable to any other for compensation, indemnity or damages of any sort solely as a result of terminating this License in accordance with its terms, and termination of this License will be without prejudice to any other right or remedy of any party.

#### 13. Miscellaneous.

13.1 Government End Users. The Covered Code is a "commercial item" as defined in FAR 2.101. Government software and technical data rights in the Covered Code include only those rights customarily provided to the public as defined in this License. This customary commercial license in technical data and software is provided in accordance with FAR 12.211 (Technical Data) and 12.212 (Computer Software) and, for Department of Defense purchases, DFAR 252.227-7015 (Technical Data -- Commercial Items) and 227.7202-3 (Rights in Commercial Computer Software or Computer Software Documentation). Accordingly, all U.S. Government End Users acquire Covered Code with only those rights set forth herein.

13.2 Relationship of Parties. This License will not be construed as creating an agency, partnership, joint venture or any other form of legal association between or among You, Apple or any Contributor, and You will not represent to the contrary, whether expressly, by implication, appearance or otherwise.

13.3 Independent Development. Nothing in this License will impair Apple's right to acquire, license, develop, have others develop for it, market and/or distribute technology or products that perform the same or similar functions as, or otherwise compete with, Modifications, Larger Works, technology or products that You may develop, produce, market or distribute.

13.4 Waiver; Construction. Failure by Apple or any Contributor to enforce any provision of this License will not be deemed a waiver of future enforcement of that or any other provision. Any law or regulation which provides that the language of a contract shall be construed against the drafter will not apply to this License.

13.5 Severability. (a) If for any reason a court of competent jurisdiction finds any provision of this License, or portion thereof, to be unenforceable, that provision of the License will be enforced to the maximum extent permissible so as to effect the economic benefits and intent of the parties, and the remainder of this License will continue in full force and effect. (b) Notwithstanding the foregoing, if applicable law prohibits or restricts You from fully and/or specifically complying with Sections 2 and/or 3 or prevents the enforceability of either of those Sections, this License will immediately terminate and You must immediately discontinue any use of the Covered Code and destroy all copies of it that are in your possession or control.

13.6 Dispute Resolution. Any litigation or other dispute resolution between You and Apple relating to this License shall take place in the Northern District of California, and You and Apple hereby consent to the personal jurisdiction of, and venue in, the state and federal courts within that District with respect to this License. The application of the United Nations Convention on Contracts for the International Sale of Goods is expressly excluded.

13.7 Entire Agreement; Governing Law. This License constitutes the entire agreement between the parties with respect to the subject matter hereof. This License shall be governed by the laws of the United States and the State of California, except that body of California law concerning conflicts of law.

Where You are located in the province of Quebec, Canada, the following clause applies: The parties hereby confirm that they have requested that this License and all related documents be drafted in English.

Les parties ont exigé que le présent contrat et tous les documents connexes soient rédigés en anglais.

EXHIBIT A.

"Portions Copyright (c) 1999-2003 Apple Computer, Inc. All Rights Reserved.

This file contains Original Code and/or Modifications of Original Code as defined in and that are subject to the Apple Public Source License Version 2.0 (the 'License'). You may not use this file except in compliance with the License. Please obtain a copy of the License at http://www.opensource.apple.com/apsl/ and read it before using this file.

The Original Code and all software distributed under the License are distributed on an 'AS IS' basis, WITHOUT WARRANTY OF ANY KIND, EITHER EXPRESS OR IMPLIED, AND APPLE HEREBY DISCLAIMS ALL SUCH WARRANTIES, INCLUDING WITHOUT LIMITATION, ANY WARRANTIES OF MERCHANTABILITY, FITNESS FOR A PARTICULAR PURPOSE, QUIET ENJOYMENT OR NON-INFRINGEMENT. Please see the License for the specific language governing rights and limitations under the License."

# **Andere softwarelicenties**

# Info-ZIP copyright and license

This is version 2007-Mar-4 of the Info-ZIP license. The definitive version of this document should be available at ftp://ftp.info-zip.org/pub/infozip/license.html indefinitely and a copy at http://www.info-zip.org/pub/infozip/license.html.

Copyright © 1990-2007 Info-ZIP. All rights reserved.

For the purposes of this copyright and license, "Info-ZIP" is defined as the following set of individuals:

Mark Adler, John Bush, Karl Davis, Harald Denker, Jean-Michel Dubois, Jean-loup Gailly, Hunter Goatley, Ed Gordon, Ian Gorman, Chris Herborth, Dirk Haase, Greg Hartwig, Robert Heath, Jonathan Hudson, Paul Kienitz, David Kirschbaum, Johnny Lee, Onno van der Linden, Igor Mandrichenko, Steve P. Miller, Sergio Monesi, Keith Owens, George Petrov, Greg Roelofs, Kai Uwe Rommel, Steve Salisbury, Dave Smith, Steven M. Schweda, Christian Spieler, Cosmin Truta, Antoine Verheijen, Paul von Behren, Rich Wales, Mike White.

Permission is granted to anyone to use this software for any purpose, including commercial applications, and to alter it and redistribute it freely, subject to the above disclaimer and the following restrictions:

- 1. Redistributions of source code (in whole or in part) must retain the above copyright notice, definition, disclaimer, and this list of conditions.
- 2. Redistributions in binary form (compiled executables and libraries) must reproduce the above copyright notice, definition, disclaimer, and this list of conditions in documentation and/or other materials provided with the distribution. The sole exception to this condition is redistribution of a standard UnZipSFX binary (including SFXWiz) as part of a self-extracting archive; that is permitted without inclusion of this license, as long as the normal SFX banner has not been removed from the binary or disabled.

#### SC-P5000 Series Gebruikershandleiding

#### Softwarelicentievoorwaarden

- 3. Altered versions--including, but not limited to, ports to new operating systems, existing ports with new graphical interfaces, versions with modified or added functionality, and dynamic, shared, or static library versions not from Info-ZIP--must be plainly marked as such and must not be misrepresented as being the original source or, if binaries, compiled from the original source. Such altered versions also must not be misrepresented as being Info-ZIP releases--including, but not limited to, labeling of the altered versions with the names "Info-ZIP" (or any variation thereof, including, but not limited to, different capitalizations), "Pocket UnZip", "WiZ" or "MacZip" without the explicit permission of Info-ZIP. Such altered versions are further prohibited from misrepresentative use of the Zip-Bugs or Info-ZIP e-mail addresses or the Info-ZIP URL(s), such as to imply Info-ZIP will provide support for the altered versions.
- 4. Info-ZIP retains the right to use the names "Info-ZIP", "Zip", "UnZip", "UnZipSFX", "WiZ", "Pocket UnZip", "Pocket Zip", and "MacZip" for its own source and binary releases.